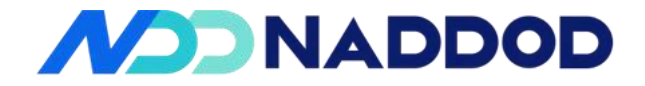

AI Datacenter 64\*800G SONiC Switch

NADDOD Pte.Ltd.

All rights reserve

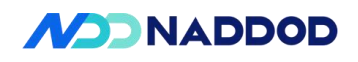

#### Contents

| 1. Overall Test Conclusion                      | 1  |
|-------------------------------------------------|----|
| 2. Functional Test Conclusion                   | 1  |
| 2.1. L2 Functional Tests                        | 1  |
| 2.2. L3 Functional Tests                        | 1  |
| 2.3. QoS Mechanism Tests                        | 2  |
| 2.4. System Management Tests                    | 2  |
| 2.5. High Availability Tests                    | 3  |
| 3. Performance Metrics Conclusion               | 3  |
| 4. Testing Environment                          | 3  |
| 5. L2                                           | 1  |
| 5.1. Link Aggregation Function Test             | 1  |
| 5.2. LLDP Function Test                         | 5  |
| 5.3. VLAN Function Test                         | 7  |
| 5.4. Mac Address Table Entry Specification Test | 13 |
| 5.5. Static FDB Function Test                   | 16 |
| 5.6. STP Function Test                          |    |
| 5.7. RFC-2544 Function Test                     |    |
| 6. L3                                           |    |
| 6.1. ARP Protocol Test                          | 21 |
| 6.2. ARP Specification Test                     |    |
| 6.3. ECMP                                       |    |
| 6.4. BGP                                        |    |
| 6.5. IPv4 Route table specifications            |    |
| Test Items                                      |    |
| 6.6. IPv6                                       | 32 |
| 6.7. IPv6 Route table specifications            |    |
| 6.8. IPv6 Route table specifications-Global     |    |
| 7. QoS                                          |    |
| 7.1. Classification-COS                         |    |
| 7.2. Classification-DSCP                        |    |
| 7.3. Marking-COS                                |    |
| 7.4. Marking-DSCP                               |    |

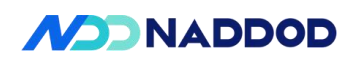

| 7.5. DiffServ                      |    |
|------------------------------------|----|
| 7.6. PFC (Priority Flow Control)   |    |
| 7.7. Asym PFC                      | 52 |
| 7.8. PFC Watchdog (WD)             |    |
| 7.9. PFC Watermark (WM)            | 59 |
| 7.10. Scheduling                   |    |
| 7.11. Egress Shaping (Port, Queue) | 64 |
| 7.12. WRED                         |    |
| 7.13. ECN                          | 78 |
| 8. System/ Management              | 78 |
| 8.1. SNMP                          |    |
| 8.2. SNMP Trap                     |    |
| 8.3. Rsyslog                       |    |
| 8.4. Open SSH/SCP/SFTP             |    |
| 8.5. Mirroring                     |    |
| 8.6. DPB (Dynamic Port Breakout)   |    |
| 8.7. COPP                          |    |
| 8.8. ZTP                           | 95 |

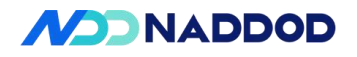

### - Overall Test Conclusion

The N9500-64OC device demonstrated excellent performance across all functional tests within the SONiC system environment. All test items were successfully completed without any major defects identified that could affect normal operation. The device fully meets design specifications in critical domains such as L2/L3 network functionalities, QoS mechanisms, and system management, exhibiting robust stability, reliability, and performance metrics that align with industry standards and practical application requirements.

### **\_\_**, Functional Test Conclusion

#### 2.1 L2 Functional Tests

Link Aggregation (802.3ad): The device supports multi-link aggregation, enabling seamless traffic failover upon link disconnection. The load balancing mechanism of aggregated ports operates normally without packet loss, verifying the redundancy and bandwidth expansion capabilities.

VLAN Functionality : It accurately processes VLAN tagging as configured, forwards untagged/tagged packets correctly, and ensures error-free cross-port VLAN communication, compliant with IEEE 802.1q standards.

MAC Address Table Specifications: The MAC address table can learn up to 8,191 entries, meeting the specified requirements. The address learning and aging mechanisms function properly.

Spanning Tree Protocol (STP): The device achieves rapid convergence to eliminate network loops, with port state transitions complying with standards to ensure no loop risks.

#### 2.2 L3 Functional Tests

ARP Protocol: It correctly handles ARP requests/responses, supports invalid MAC address filtering, and the ARP table can accommodate up to 16,383 entries, meeting large-scale network

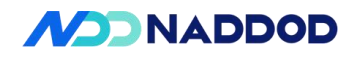

requirements.

BGP Routing: It stably establishes connections with external neighbors, learns and forwards routes, and supports IPv4/IPv6 routing table specification tests (capable of learning 500,000 and 610,000 routes respectively). The routing convergence speed meets expectations.

ECMP Load Balancing : Multipath forwarding functions normally, distributing traffic proportionally across links without significant packet loss or skew.

IPv6 Support: It fully supports IPv6 address configuration, neighbor discovery, and routing forwarding, with good compatibility with the IPv4 protocol stack. Bidirectional communication remains error-free in tests.

#### 2.3 QoS Mechanism Tests

Traffic Classification & Marking: Classification and marking based on COS/DSCP are accurate, mapping packets to specified queues. The egress marking modification function meets design requirements.

Priority Flow Control (PFC) : Supports symmetric/asymmetric PFC to pause traffic by priority. Watchdog and Watermark mechanisms prevent congestion effectively, ensuring lossless transmission.

Queue Scheduling & Shaping : The WRR scheduling algorithm allocates bandwidth by weight, and port/queue shaping precisely limits traffic rates, compliant with QoS service level agreements (SLAs).

Congestion Management (WRED/ECN): Dynamically drops packets based on queue depth. The ECN marking function correctly feedbacks to senders during congestion, optimizing network transmission efficiency.

#### 2.4 System Management Tests

SNMP & Traps: Supports SNMPv2c for remote device status acquisition. Trap alarms are real-time, accurately reporting events like port state changes.

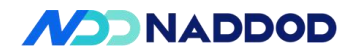

Logging & Remote Management: Rsyslog functions normally for real-time log transmission to remote servers. SSH/SCP/SFTP services are stable, enabling secure remote login and file transfer.

Mirroring: Copies traffic from specified ports to monitoring ports, supporting multi-source port mirroring with complete data capture for network monitoring scenarios.

Dynamic Port Breakout (DPB): Supports breaking 800G ports into 2x200G/4x200G modes. Post-breakout, port rates and forwarding functions remain normal, meeting flexible networking needs.

#### 2.5 High Availability Tests

COPP Protection : Defends against CPU-directed malicious traffic, maintaining CPU utilization <20% under high load to ensure stable system operation.

Zero Touch Provisioning (ZTP) : Supports automatic configuration acquisition via DHCP+TFTP, enabling rapid system initialization and configuration loading after reboot to reduce deployment complexity.

#### **2.6 Performance Metrics Conclusion**

RFC-2544 Testing: The device's metrics including throughput, latency, and packet loss rate comply with requirements. It achieves line-rate forwarding without packet loss, demonstrating excellent performance.

Large-Scale Specification Testing: Both IPv4/IPv6 routing tables and ARP/MAC address entries reach the design upper limits, with no significant decrease in query and forwarding efficiency.

#### 2.7 Testing Environment

The switch testing environment consists of the Device Under Test (DUT), testing instruments, servers, routers, and configuration terminals. Most test items are conducted between the DUT and instruments. Servers are used to verify the DUT's support for functions such as RADIUS and

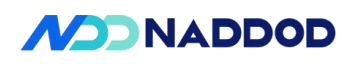

SYSLOG. For specific test items and environments, refer to the detailed descriptions in each test section.

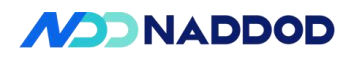

# Ξ、L2

# 3.1 Link Aggregation Function Test

| Test Items          | Link Aggregation Function Test                                                                                                    |
|---------------------|----------------------------------------------------------------------------------------------------|
| Test Content        | Verify the Accuracy of DUT Link Aggregation Function                                                                                                    |
| Test Topology       | DUT1 DUT2                                                                                                    |
| Test Steps          | <ol> <li>Connect devices as per the test environment.</li> <li>Set the ports connected between DUT1 and DUT2 to be aggregated into one group.</li> <li>The test instrument's Port A sends a broadcast (with MAC address all "F") to Port B.</li> <li>Disconnect one of the links.</li> <li>The test instrument's Port A sends N unicast flows to Port B (where N is greater than the number of aggregated links), and check whether Port B can receive the packets sent by Port A ,Check1.</li> <li>Disconnect one of the links.</li> <li>The test instrument's Port A sends two unicast data flows with the same priority to Port B. The traffic of Data Flow 1 exceeds the line rate of the aggregated port, and the traffic of Data Flow 2 is lower than the line rate of the aggregated port. Observe whether Port B can receive the two data flows sent by Port A, Check2.</li> </ol> |
| Expected Results    | Check1: The test instrument's Port B should be able to receive the packets sent from<br>Port A.<br>Check2: The test instrument's Port B should be able to receive the two data flows<br>sent from Port A.                                                                                                    |
| Actual Test Results | config portchannel add PortChannel12<br>config portchannel member add PortChannel12 Ethernet4<br>config portchannel member add PortChannel12 Ethernet8<br>config vlan add 100<br>config vlan member add 100 PortChannel12 -u<br>config vlan member add 100 Ethernet16 -u                                                                                                    |

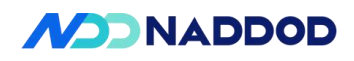

| 2       122.165.3.724       Therret34       extegord       613324       Borce StreeFact:<br>Barret 10 overset:<br>Barret 10 overset:                                                                                                    | root@sonic:~∥ show vlan brief<br>  VLAN ID   IP Address   Ports   Port                                                                                                    | Proxy   DHCP Helper   DHCP Relay Configuration                                                                                                    |
|----------------------------------------------------------------------------------------------------|----------------------------------------------------------------------------------------------------|----------------------------------------------------------------------------------------------------|
| Image: State in the second state in the second state in                                                                                                    | 2   <u>192.168.1.1</u> /24   Ethernet384   untagged                                                                                                    | ARF   Address  <br>disabled   Source Interface:<br>  Link Selection:<br>  Server Vrf:                                                                                                    |
| Point A sends a broadcast packet to Port B.         Port A sends a broadcast packet to Port B.         Port A sends                                                                                                    | 3   <u>192.168.2.1</u> /24   Ethernet386   untagged                                                                                                    | Server ID Override:<br>disabled   Source Interface:<br>  Link Selection:                                                                                                    |
| Protestion::                                                                                                    | root#sonic:~≋ config vlan add 100                                                                                                    | Server Vrf:<br>  Server ID Override:                                                                                                    |
| VAN 10       IP Address       Ports       Ports       Porty       DidP Helger       DidP Helger       DidP Helger         2       122.129_23/24       Elberret134       untagged       2128282       Elberret136       Elberret136         3       122.129_23/24       Elberret136       untagged       2128282       Elberret136       Elberret136         90       Elberret136       untagged       2128282       Elberret136       Elberret136         90       Elberret136       untagged       2128282       Elberret136       Elberret136         90       Elberret136       untagged       2128282       Elberret136       Elberret136         90       Elberret136       untagged       2128282       Elberret136       Elberret136         90       Elberret136       untagged       2128282       Elberret136       Elberret136         90       Elberret136       untagged       2128282       Elberret136       Elberret136         90       Elberret136       untagged       2128282       Elberret136       Elberret136         90       Elberret131       untagged       2128282       Elberret136       Elberret136         90       Elberret136       Elberret136       Elberret136 <td< td=""><td><pre>root@sonic:~# config vlan member add 100 PortChannel12 -u root@sonic:~# config vlan member add 100 Ethernet16 -u root@sonic:~# cont@sonic:~# contentiate them vlan briaf</pre></td><td></td></td<>                                                                                                    | <pre>root@sonic:~# config vlan member add 100 PortChannel12 -u root@sonic:~# config vlan member add 100 Ethernet16 -u root@sonic:~# cont@sonic:~# contentiate them vlan briaf</pre>                                                                                                    |                                                                                                    |
| 2       192.168.3.374       Ellerret384       untagged       diseMed       iseMed       ise                                                                                                    | VLAN ID IP Address   Ports   Port                                                                                                    | Proxy   DHCP Helper   DHCP Relay Configuration  <br>  ARP   Address                                                                                                    |
| 3       192.108.2.17/4       Ethernet18       untagged       disabled       Source Interface:         100       Ethernet16       untagged       disabled       Source Interface:       Link Sole:100:         100       Ethernet16       untagged       disabled       Source Interface:       Link Sole:100:         100       Ethernet16       untagged       disabled       Source Interface:       Link Sole:100:         100       Ethernet11       untagged       disabled       Link Sole:100:       Source Interface:         Port A       Source MAC       PortB.       PortB.       PortB.         Port A       Ethernet11       fb555555555555555555555555555555555555                                                                                                    | 2 <u>192.168.1.1</u> /24   Ethernet384   untagged                                                                                                    | disubled     Source Interface:<br>    Link Selection:<br>    Server Vrf:                                                                                                    |
| Port A sends a broadcast packet to Port B.<br>Port A Preamble (hex) Preamble (hex)                                                                                                    | 3   <u>192.168.2.1</u> /24   Ethernet386   untagged                                                                                                    | Server ID Override:<br>  disabled     Source Interface:<br>  Univ Salerine:                                                                                                    |
| Weight Hearingth (int)       Unit agend (int)       Unit agend (int)         Port A sends a broadcast packet to Port B.         Port A         Frame                                                                                                    <                                                                                                    |                                                                                                    | Sarver Vrf:  <br>    Sarver Vrf:  <br>    Sarver ID Override:                                                                                                    |
| Port A sends a broadcast packet to Port B.<br>Port A Frame Frame Frame Frame Freamble (hex) Fr555555555555555555555555555555555555                                                                                                    | 100     Ethernet16   untagged<br>      PortChannel12   untagged<br>                                                                                                    | disabled     Source Interface:  <br>  Link Selection:  <br>  Server Vrf:                                                                                                    |
| Destination MAC       FF:FF:FF:FF:FF         Source MAC       00:10:94:00:00:01         EtherType (hex) <auto> Internet IP         IPv4 Header          Version (int)       <auto> 4         Header length (int)       <auto> 5         ToS/DiffServ       tos (0x00)         Total length (int)       <auto> calculated         Identification (int)       0         Reserved (bit)       0</auto></auto></auto></auto>                                                                                                    | Preamble (hex)                                                                                                    | fb555555555555555555555555555555555555                                                                                                    |
| Preamble (hex)       fb555555555555555555555555555555555555                                                                                                    | EthernetII                                                                                                    |                                                                                                    |
| Source MAC       00:10:94:00:00:01         EtherType (hex) <auto> Internet IP         IPv4 Header          Version (int)       <auto> 4         Header length (int)       <auto> 5         ToS/DiffServ       tos (0x00)         Total length (int)       <auto> calculated         Identification (int)       0         Control Flags          Reserved (bit)       0</auto></auto></auto></auto>                                                                                                    | Preamble (hex)                                                                                                    |                                                                                                    |
| EtherType (hex) <auto> Internet IP         IPv4 Header          Version (int)       <auto> 4         Header length (int)       <auto> 5         ToS/DiffServ       tos (0x00)         Total length (int)       <auto> calculated         Identification (int)       0         Reserved (bit)       0</auto></auto></auto></auto>                                                                                                    | Source MAC                                                                                                    | 00:10:94:00:00:01                                                                                                    |
| IPv4 Header <auto> 4         Header length (int)       <auto> 4         Header length (int)       <auto> 5         ToS/DiffServ       tos (0x00)         Total length (int)       <auto> calculated         Identification (int)       0         Reserved (bit)       0</auto></auto></auto></auto>                                                                                                    | EtherType (hex)                                                                                                    | <auto> Internet IP</auto>                                                                                                    |
| Version (int) <auto>4       Header length (int)     <auto>5       ToS/DiffServ     tos (0x00)       Total length (int)     <auto>calculated       Identification (int)     0       Control Flags        Reserved (bit)     0</auto></auto></auto>                                                                                                    | ⊡- IPv4 Header                                                                                                    |                                                                                                    |
| Header length (int) <auto> 5       ToS/DiffServ     tos (0x00)       Total length (int)     <auto> calculated       Identification (int)     0       Control Flags        Reserved (bit)     0</auto></auto>                                                                                                    | ··· Version (int)                                                                                                    | <auto> 4</auto>                                                                                                    |
| ToS/DiffServ     tos (0x00)       Total length (int) <auto> calculated       Identification (int)     0       Control Flags        Reserved (bit)     0</auto>                                                                                                    | Header length (int)                                                                                                    | <auto> 5</auto>                                                                                                    |
| Total length (int) <auto> calculated       Identification (int)     0       Control Flags        Reserved (bit)     0</auto>                                                                                                    | ToS/DiffServ                                                                                                    | tos (0x00)                                                                                                    |
| Control Flags Reserved (bit) 0                                                                                                    | Total length (int)                                                                                                    | <auto> calculated</auto>                                                                                                    |
| Reserved (bit) 0                                                                                                    | Control Floor                                                                                                    | 0                                                                                                    |
|                                                                                                    |                                                                                                    | 0                                                                                                    |
|                                                                                                    | i Decencial datas                                                                                                    | U V                                                                                                    |
|                                                                                                    |                                                                                                    | x X Deles                                                                                                    |
| Top Towner Net, ANTRY         Scheduleg Node         Bandwichs (Nit): 53           -Call All Monaic Graps         @ Pinn Stand         Band State:         1         Duration Node:         Bants                                                                                                    | Reserved (bit)  Reserved (bit)  Reserved  | 3. ★ Delen @ Ed. @ Cary Ward                                                                                                    |
| implementary     Scheduling tools     Bandwidth Utilization (%), 50       if and intervention     if and intervention     Bandwidth Utilization (%), 50       if and intervention     if and intervention </td <td>Reserved (bit)</td> <td>A X Delete 2 Est. 10 Corp Ward. 1 100000 1<br/>Encluded Utilization (%) 59<br/>Bard See: 2 Duration Hole: Bardis v<br/>Hore Res Corp 2 Bardish<br/>See Theme Corp Unit: Sector 2 Bardish<br/>Set Frame Corp Unit: Sector 2 Bardish<br/>Set Frame Corp Unit: Sector 2 Bardish<br/>Set Frame Corp Unit: Sector 2 Bardish<br/>Set Frame Corp Unit: Sector 2 Bardish<br/>Set Frame Corp Unit: Sector 2 Bardish<br/>Set Frame Corp Unit: Sector 2 Bardish<br/>Set Frame Corp Unit: Sector 2 Bardish<br/>Sector 2 Bardish<br/>Sector 2 Bardis</td> | Reserved (bit)                                                                                                    | A X Delete 2 Est. 10 Corp Ward. 1 100000 1<br>Encluded Utilization (%) 59<br>Bard See: 2 Duration Hole: Bardis v<br>Hore Res Corp 2 Bardish<br>See Theme Corp Unit: Sector 2 Bardish<br>Set Frame Corp Unit: Sector 2 Bardish<br>Set Frame Corp Unit: Sector 2 Bardish<br>Set Frame Corp Unit: Sector 2 Bardish<br>Set Frame Corp Unit: Sector 2 Bardish<br>Set Frame Corp Unit: Sector 2 Bardish<br>Set Frame Corp Unit: Sector 2 Bardish<br>Set Frame Corp Unit: Sector 2 Bardish<br>Sector 2 Bardish<br>Sector 2 Bardis |
| ma presenten centre 100<br>ma Allenet Bons, Router,                                                                                                    | Reserved (bit)      Reserved (bit)      R | s X Delen @ Ed. @ Cary Wand                                                                                                    |
| in instrum reprint     Schedung hole     Bandwith Utilization (%): 50       instrum reprint     Bint State     Bandwith Utilization (%): 50       instrum reprint     Bint State     Bandwith Utilization (%): 50       instrum reprint     Bint State     Bandwith Utilization (%): 50       instrum reprint     Bint State     Bandwith Utilization (%): 50       instrum reprint     Bint State     Bandwith Utilization (%): 50       instrum reprint     Bint State     Bandwith Utilization (%): 50       instrum reprint     Bint State     Bandwith Utilization (%): 50       instrum reprint     Bint State     Bandwith Utilization (%): 50       instrum reprint     Bint State     Bandwith Utilization (%): 50       instrum reprint     Bint State     Bandwith Utilization (%): 50       instrum reprint     Bint State     Bandwith Utilization (%): 50       instrum reprint     Bint State     Bandwith Utilization (%): 50       instrum reprint     Bint State     Bandwith Utilization (%): 50       instrum reprint     Bint State     Bandwith Utilization (%): 50       instrum reprint     Bandwith Utilization (%): 50     Bandwith Utilization (%): 50       instrum reprint     Bandwith Utilization (%): 50     Bandwith Utilization (%): 50       instrum reprint     Bandwith Utilization (%): 50     Bandwith Utilization (%): 50 <t< td=""><td>Reserved (bit)</td><td>A X Delete         20 Eds.         100 corps / 100 corps / 10</td></t<>                                                                                                    | Reserved (bit)                                                                                                    | A X Delete         20 Eds.         100 corps / 100 corps / 10                                                                                                    |
| Source route of end for the second between the second between the                                                                                                    | Reserved (bit)      Reserved (bit)      R | si X Delen (2 Edit. (2 Copy Wand. ) 1000001:<br>Bandwicht Utilization (%): 90<br>Banti See: 12 Bunti(2: 000000):<br>Der Franc Gog Unt: 100000 And 20000 And 20000<br>Der Franc Gog Unt: 100000 And 20000 And 20000<br>Solution and 2 Copy Mand. (2 Copy Mand. ) 2 Copy Mand. (2 Copy Mand. ) 2 Copy Mand. ) 2 Copy Mand. (2 Copy Mand. ) 2 Copy Mand. ) 2                                                                                                    |

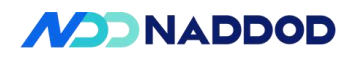

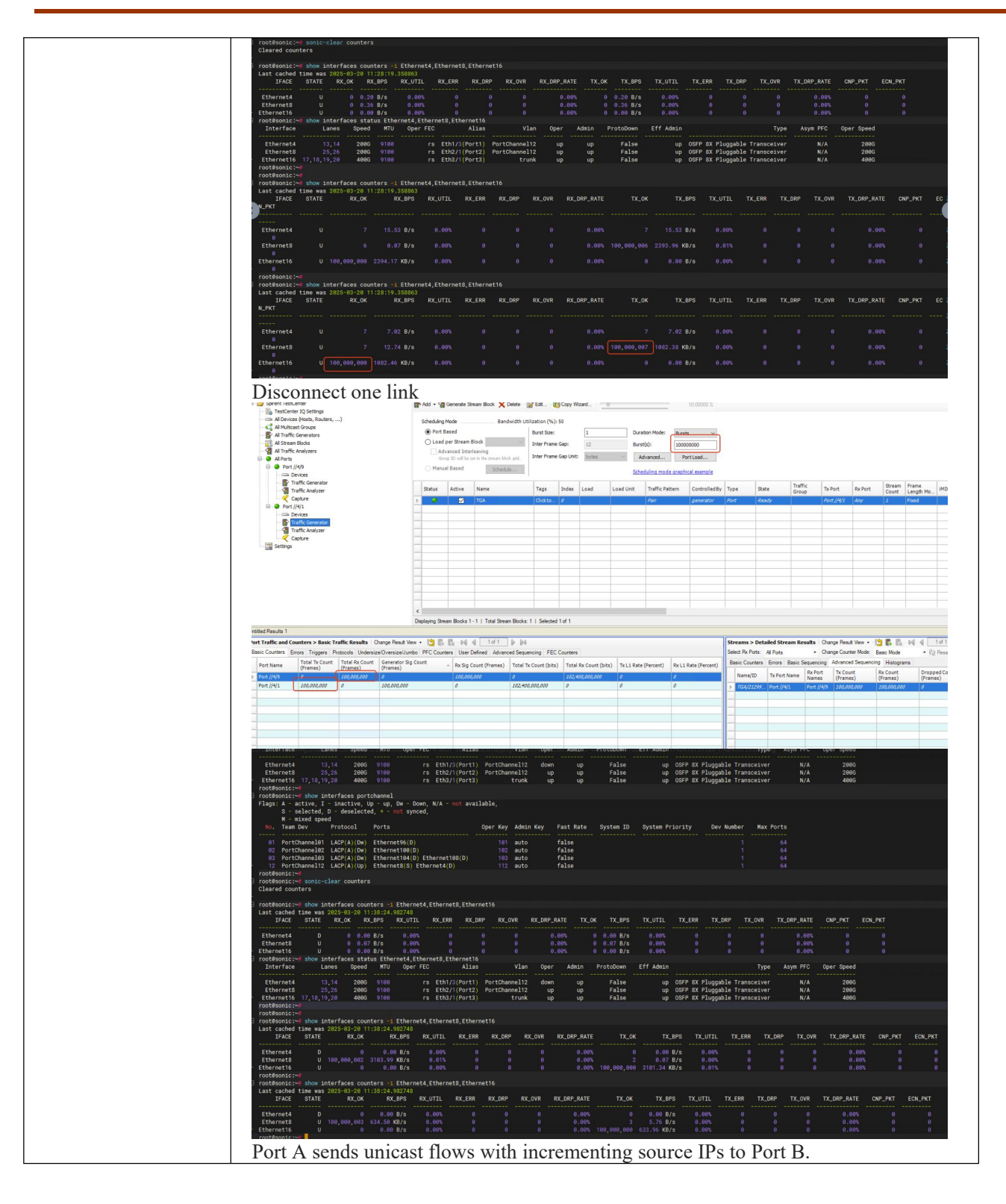

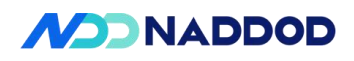

| Offset <ul> <li>Offset</li> <li>Start modifier on first byte</li> <li>Start modifier on first byte</li> <li>Increment</li> <li>Decrement</li> <li>List</li> <li>Random</li> <li>Shuffle</li> <li>Use Streams</li> </ul> Detais   Count:   64   Step:   0.0.0.1   Repert:   0   10:   Value:   10:   10:   10:   10:   10:   10:   10:   10:   10:   10:   10:   10:   10:   10:   10:   10:   10:   10:   10:   10:   10:   10:   10:   10:   10:   10:   10:   10:   10:   10:   10:   10:   10:   10:   10:   10:   10:   10:   10:   10:   10:   10:   10:   10:   10:   10:   10:   10:   10:   10:   10:   10:   10:   10:   10:   10:   10:   10:   10:   10:   10:   10:   10:   10:   10:                                                                                                    | Configure IPv4 Modifier                                                                                                    | ×                                                                                                    |
|----------------------------------------------------------------------------------------------------|----------------------------------------------------------------------------------------------------|----------------------------------------------------------------------------------------------------|
| Start modifier on first byte     Type        Image: Start modifier at offset     Type        Image: Start modifier at offset     Image: Start modifier at offset        Type        Image: Start modifier at offset        Image: Start modifier at offset        Image: Start modifier at offset        Image: Start modifier at offset        Image: Start modifier at offset              Image: Start modifier at offset        Image: Start modifier at offset           Image: Start modifier at offset        Image: Start modifier at offset              Image: Start modifier at offset                 Image: Start modifier at offset   Image: Start modifier at offset                                                                                                    | Offset                                                                                                    |                                                                                                    |
| Pipe     Otersement        Otersement        Otersement        Otersement        Otersement           Otersement        Otersement           Otersement                                Otersement                    Otersement <td>Start modifier on first byt</td> <td>e O Start modifier at offset 0</td>                                                                                                    | Start modifier on first byt                                                                                                    | e O Start modifier at offset 0                                                                                                    |
| Orcement O Decrement O List O Random O Shuffle Use Streams  Details   Count: 64   Repeat: 0   Value: 192.85.1.2     Image: Image: Im                                                                                                    | Туре                                                                                                    |                                                                                                    |
| <form></form>                                                                                                    | Increment     O Decrement                                                                                                    | nt 🔾 List 🔾 Random 🔾 Shuffle 🗌 Use Streams                                                                                                    |
| Count       64       Step:       0.0.0.1         Repeat:       •       Mask:       255.255.255.255.255         Seed:       •       •         Value:       192.85.1.2       •         Value:       192.85.1.2       •                                                                                                    | Details                                                                                                    |                                                                                                    |
| <form></form>                                                                                                    | Count: 64                                                                                                    | Step: 0.0.0.1                                                                                                    |
| <complex-block></complex-block>                                                                                                    | Repeat: 0                                                                                                    | Mask: 255.255.255                                                                                                    |
| <complex-block></complex-block>                                                                                                    | Seed: 0                                                                                                    |                                                                                                    |
|                                                                                                    | Value: 192.85.1.2                                                                                                    |                                                                                                    |
| All will be all water and all will be all will be all water and all will be all water and water and water and water and water and water and wat                                                                                                    |                                                                                                    |                                                                                                    |
| Name       Note       Note                                                                                                    | Ethernet8 25,26 2006 9100 rs Eth2/1(Port2) Port<br>Ethernet16 17,18,19,28 4005 9100 rs Eth2/1(Port3)                                                                                                    | Channal12 up up False up 097P BX Ploggable Transceiver N/A 2000<br>trunk up up False up 097P BX Ploggable Transceiver N/A 4006                                                                                               |
| Note in the integer         Note in the integer         Note integer         Note integer         Note integer </td <td>FortBanic: "# show interfaces portchaneal<br/>Flags: A - active, I - inactive, Up - up, Dw - Down, N/A - not available,<br/>S - selected, D - deselected, * - not synced,<br/>N mixed speed</td> <td></td>                                                                                                    | FortBanic: "# show interfaces portchaneal<br>Flags: A - active, I - inactive, Up - up, Dw - Down, N/A - not available,<br>S - selected, D - deselected, * - not synced,<br>N mixed speed                                                                                                    |                                                                                                    |
| Statistical calls         Statistical calls         Statistical calls <t< td=""><td>No. Team Dev Protocol Ports Oper Key 2 PortChannel12 LACP(A)(Up) Ethernet8(S) Ethernet4(S) 112 continent=content=conte</td><td>Admin Key Fast Rate System ID System Priority Dev Number Nax Ports<br/>auto false = 1 64</td></t<> | No. Team Dev Protocol Ports Oper Key 2 PortChannel12 LACP(A)(Up) Ethernet8(S) Ethernet4(S) 112 continent=content=conte | Admin Key Fast Rate System ID System Priority Dev Number Nax Ports<br>auto false = 1 64                                                                                                    |
| <pre>statuse to a part of the second is the second is the</pre>                                                                                                    | FootSamic:**<br>☐ FootSamic** sonic-clear countars<br>Cleared counters                                                                                                    |                                                                                                    |
| Image: Internet of the line of the line line of the line of the line of the line of                                                                                                    | FORSBORIC-W show interface countre - I Ethernet Ethernets Ethernets<br>Last cached time was 2020-01-20 114129, 300029<br>IFACE STATE RX_OK RX_EPS RX_UTIL RX_ERR RX_DRP                                                                                                    | FX_COVE BX_DBP_BATE TX_OK TX_BPS TX_UTTL TX_ERR TX_DRP TX_COVE TX_DRP_BATE CMP_PKT ECM_PKT                                                                                                    |
| Interfactor       Interfactor                                                                                                    | Ethernet4 U 0 0.17 B/s 0.40% 0 0<br>Ethernet8 U 1 10.44 B/s 0.40% 0 0<br>Ethernet16 U 0 8.00 B/s 0.40% 0 0                                                                                                    | 0 0.66% 0 0.17.872 0.69% 0 0 0 0.69% 0 0<br>0 0.66% 1 19.44.872 0.69% 0 0 0 0.69% 0 0<br>0 0.69% 0 0.69% 0 0.69% 0 0 0 0 0.69% 0 0<br>0 0.69% 0 0.69% 0 0.69% 0 0 0 0 0 0.60% 0 0                                            |
| Image: State of the state of the state                                                                                                    | rootšonic:~# show interfaces status Ethernet8,Ethernet8,Ethernet8  | Vilan Oper Admin ProtoDown Eff Admin Type Asym PFG Oper Speed                                                                                                    |
| Interference in the second of the meth ( Sherred I)       Interference in the second of the meth ( Sherred I)       Interference in the second of the meth ( Sherred I)       Interference in the second of the meth ( Sherred I)         Interference in the second of the meth ( Sherred I)       Interference in the second of the meth ( Sherred I)       Interference in the second of the second of the secon                                                                                                    | Ethernet4 13,14 2005 9100 rs Eth1/3(Port1) Port<br>Ethernet8 25,26 2006 9100 rs Eth2/1(Port2) Port<br>Ethernet10 17,18,19,20 4000 9100 rs Eth2/1(Port2) Port                                                                                                    | Channell12 up up False up 06FP 8X Ploggable Transceiver N/A 2080<br>Channell12 up up False up 06FP 8X Ploggable Transceiver N/A 2080<br>trunk up up False up 06FP 8X Ploggable Transceiver N/A 2080                          |
| Internet       Disk       Accim       Kull       Kull                                                                                                    | rootšonic:~" show interfaces counters -i Ethernet4,Ethernet8,Ethernet16<br>Last cached time was 2025-03-20 11:41:29.400317                                                                                                    | n na na na na na na na na na na na na na                                                                                                    |
| Etheration       Under the second state float       Etheration       Etheration                                                                                                    | IFACE         STATE         RX_OK         RX_UTIL         RX_UTIL         RX_ERR         RX_           Ethernet4         U         10         0.44 B/s         0.00%         0           Ethernet8         U         10         0.47 B/s         0.40%         0                                                                                                    | DBP RC.000 RC.000 FX.010 TL.001 TL.001 TL.001 TL.000 TL.000 TL.000 TL.000 ALT CAP_NT COL_NT<br>0 0 0.000 53,725,010 103,224 MB/s 0.077 0 0 0 0.000 0 0 0.000 0 0<br>0 0 0.000 50,715,101 104,44 MB/s 0.590 0 0 0 0 0.000 0 0 |
| In the first state       Note that is the first state       Note that is the first state       N                                                                                                    | Ethernet16 U 100,000,000 316.68 MB/s 0.63% 0<br>root@sonic:~d<br>root@sonic:~d show interfaces counters =1 Ethernet8,Ethernet8,Ethernet16.                                                                                                    | - 0 0 0.00% 0 0.00 0/s 0 0 0 0.00% 0 0                                                                                                    |
| Total Active       Total       Total                                                                                                    | Email cannot cannot can be stated and state         RX_0K         RX_0K         RX_UTIL         RX_ERR         RX_D           Ethernet4         10         0.13 B/s         0.001         0                                                                                                    | 8P RK_0WR RK_DBP_MATE TK_0K TK_BPS TK_UTL TK_EBR TK_0BP TK_0WR TK_DBP_ATE 0AP_PKT E04_PKT<br>0 0 0.49W (\$37,755,7010 01.14.96/r 0.20% 0 0 0 0.00% 0 0                                                                       |
| Street TestCenter Street Bick TestCenter Street Bick TestCenter Ad Devices Ad Stream Bick Add - Generate Stream Bick Dete Edit Ad Stream Bick Add - Generate Stream Bick Dete Edit Ad Stream Bick Add - Generate Stream Bick Dete Edit Bardwidth Utilization (%): 59 Devices Devices Devices Devices Devices TestCenters Devices TestCenters Devices TestCenters Devices TestCenters Devices TestCenters Devices Devices Devi                                                                                                    | Ethernet8 U 10,000,000 96.27 MB/s 0.19% 0<br>root#sonic:~#                                                                                                    | き 8 8,4995 491 J45.13 Mays 8,319 8 8 8 8 8 8 8 8 8 8 8 8 8 8 8 8 8 8 8                                                                                                    |
| Sorient TestCenter  Sorient TestCenter  Sorient TestCenter  Sorient TestCenter  Sorient TestCenter  A United (stots, Ruches,)  A Multicat Groups  A Multicat Groups  A Multicat  A Multicat                                                                                                    | Disconnect one link                                                                                                    |                                                                                                    |
| Al Devices (hosts, Ruters,)   Al Al Multicast Groups   Al Multicast Groups   Al Multicast Groups   Al Multicast Groups   Al Al Stream Block   Al Stream Block   Al Stream Block   Al Al Traffic Analyzers   Port //4/1   Pott Based   Status   Active   Namual Based   Status   Active   Namual Based   Status   Active <td>Spirent TestCenter     Signature     TestCenter IO Settings</td> <td>💕 Add 🔹 🖓 Generate Stream Block 🗙 Delete 🛛 🙀 Edit 🚯 Copy Wizard 👘</td>                                                                                                    | Spirent TestCenter     Signature     TestCenter IO Settings                                                                                                    | 💕 Add 🔹 🖓 Generate Stream Block 🗙 Delete 🛛 🙀 Edit 🚯 Copy Wizard 👘                                                                                                    |
| A Traffic Generators     A Traffic Generators     A Streem Block     A Traffic Analyzers     Port //4/9     Port //4/9     Port //4/1     Port //4/1                                                                                                    | All Devices (Hosts, Routers,)                                                                                                    | Scheduling Mode Bandwidth Utilization (%): 50                                                                                                    |
| Al Traffic Analyzers<br>Al Ports<br>Port //4/1<br>Devices<br>Traffic Generator<br>Traffic Analyzer<br>Capture<br>Port //4/1<br>Devices<br>Traffic Analyzer<br>Capture<br>Capture<br>Capture<br>Status Active Name<br>Traffic Analyzer<br>Capture<br>Capture                                                                                                    | All Traffic Generators                                                                                                    | Port Based     Burst Size:     1     Duration Mode:     Burst Size:     1     Duration Mode:     Burst Size:     1                                                                                                    |
| Active     Manual Based     Schedulieve     Schedulieve                                                                                                    | All Traffic Analyzers                                                                                                    | Advanced Interleaving<br>Group ID will be set in the stream block and. Inter Frame Gap Unit: bytes  Advanced                                                                                                    |
| Traffic Generator       Status       Active       Name       Tags       Index       Load       Load       Unit       Traffic Pattern         ©       Per/1/41       ©       Index       Calueto       0       Pair         ©       Devices       ©       Traffic Analyzer       0       0       Pair         ©       Capture       ©       Capture       0       0       0       0       0       0       0       0       0       0       0       0       0       0       0       0       0       0       0       0       0       0       0       0       0       0       0       0       0       0       0       0       0       0       0       0       0       0       0       0       0       0       0       0       0       0       0       0       0       0       0       0       0       0       0       0       0       0       0       0       0       0       0       0       0       0       0       0       0       0       0       0       0       0       0       0       0       0       0       0       0 <td>OP Port //4/9     Devices</td> <td>Manual Based Schedule Schedule</td>                                                                                                    | OP Port //4/9     Devices                                                                                                    | Manual Based Schedule Schedule                                                                                                    |
| Contres     Port //4/1     Port //4/1     Port                                                                                                    | Traffic Generator                                                                                                    | Status Active Name Tags Index Load Load Unit Traffic Pattern                                                                                                    |
|                                                                                                    | Capture                                                                                                    | ) GA Clickto 0 Pair                                                                                                    |
|                                                                                                    |                                                                                                    |                                                                                                    |
| Capture     Capture     C                                                                                                    | Traffic Analyzer                                                                                                    |                                                                                                    |
| Inter and Counters > Basic Traffic Results   Change Result View - 12 Inter and Inter and Inter a                                                                                                    | Settings                                                                                                    |                                                                                                    |
| In the set of the set of the set                                                                                                    |                                                                                                    |                                                                                                    |
| Itled Results 1     Ital Results     Ital Results <t< td=""><td></td><td></td></t<>                                                                                                    |                                                                                                    |                                                                                                    |
| Counters - Basic Traffic Results Change Result View - Counters User Defined Advanced Sequencing FEC Counters     Sic Counters - Total Tx Count Total Rx Count Generator Sig Count (Frames) Total Tx Count (bits) Tx L1 Rate (Percent) Rx     Port //4/1 0 100.000.000 0 100.0000 0 0 102.400.000 0 0 0 0 0 0 0 0 0 0 0 0 0 0 0 0                                                                                                     |                                                                                                    |                                                                                                    |
| Displaying Stream Blocks: 1   Selected 1 of 1  atted.Results 1  rt Traffic and Counters > Basic Traffic Results Change Result New - 🏠 🖡 <table-cell> 📢 4 1 of 1</table-cell>                                                                                                    |                                                                                                    |                                                                                                    |
| tetted Results 1  et Traffic and Counters > Basic Traffic Results   Change Result View - 13 R. 2014 1 of 1  port Name Total Tx Count (Frames) Total Tx Count (Frames) Total Tx                                                                                                    |                                                                                                    | Displaying Stream Blocks 1 - 1   Total Stream Blocks: 1   Selected 1 of 1                                                                                                    |
| saic Counters Errors Triggers Protocols Undersize/Oversize/Umbo PFC Counters User Defined Advanced Sequencing FEC Counters Port Name Total Tx Count (Frames) Total Tx Count (Frames) Tx Count (Frames) Tx Count (Frames) Tx Count (Frames) Tx Count (Frames) Tx Count (Frames) Tx Count (Frames) Tx Count (Frames) Tx Count (Frames) Tx Count (Frames) Tx Count (Frames) Tx Count (Frames) Tx Count (Frames) Tx Count (Frames)                                                                                                    | Intitled:Results 1 Port Traffic and Counters > Pacis Traffic Poculty   Charge                                                                                                    | Banet Van - 349 P. P. ad d 1rf1 b ba                                                                                                    |
| Port Name         Total Tx Count<br>(Frames)         Total Tx Count<br>(Frames)         Total Tx Count<br>(Frames)         Total Tx Count<br>(Frames)         Total Tx Count<br>(Frames)         Tx L1 Rate (Percent)         Rx           Port //4/9         0         100,000,000         0         100,000,000         0         102,400,000,000         0         0         0         0         0         0         0         0         0         0         0         0         0         0         0         0         0         0         0         0         0         0         0         0         0         0         0         0         0         0         0         0         0         0         0         0         0         0         0         0         0         0         0         0         0         0         0         0         0         0         0         0         0         0         0         0         0         0         0         0         0         0         0         0         0         0         0         0         0         0         0         0         0         0         0         0         0         0         0         0         0 <td< td=""><td>Basic Counters Errors Triggers Protocols Undersize/Ove</td><td>rsize/Jumbo PFC Counters User Defined Advanced Sequencing FEC Counters</td></td<>                                                                                                    | Basic Counters Errors Triggers Protocols Undersize/Ove                                                                                                    | rsize/Jumbo PFC Counters User Defined Advanced Sequencing FEC Counters                                                                                                    |
| Port//4/9 0 100,000,000 0 100,000,000 0 102,400,000,000 0 0 0                                                                                                    | Port Name Total Tx Count (Frames) Total Rx Count (Frames) Gene                                                                                                    | erator Sig Count mes) A Rx Sig Count (Frames) Total Tx Count (bits) Total Rx Count (bits) Tx L1 Rate (Percent) Rx                                                                                                    |
| 400                                                                                                    | Port //4/9 0 100,000,000 0 Port //4/1 100,000,000 0                                                                                                    | 100,000 0 102,400,000 0 0 0 0<br>000,000 0 102,400,000 0 0 0                                                                                                    |

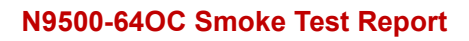

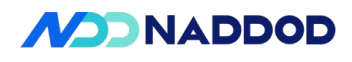

|              | rootšonic=>> corfig interface initiation Ethernet8<br>rootšonic=>> disk initiation Ethernet8,Ethernet8                                                                                                    |
|--------------|----------------------------------------------------------------------------------------------------|
|              | Interface Lanes Speed HTU OperFEC Allas Vian Oper Admin Protocom Eff Admin Protocom Eff Admin Protocom Fif Admin Protocom Fif A |
|              | EtBarnet8 25,26 2965 9169 rs EtB2/1/Port2) PortBarnel12 down down Falae down 05FP BX Flogpille Transceiver V/A 2980<br>Pribernet6 1718 1529 4696 9169 rs Ftb3/1/Port3) rnek um un Palae m 05FP BX Flogpille Transceiver V/A 2986                                                                                                    |
|              | l'ootBisnici'' shor interfrace porthinnel<br>Flags 1.4 active [1 - subtwice (b - up, bur Down, N/A - mt available,<br>5 - selected, 0 - desalected, + - mt synced,<br>M. Team Dav Protocol Ports Oper Key Addin Key Fast Bate System ID System Priority Dev Number Kex Ports<br>12 PortClameDiz LADP(A/UDp) Etherneti(D) Etherneti(S) 112 auto faise 1 64<br>roceBesnics"                                                                                                    |
|              | rottend:~= soit-class counters<br>classed counters                                                                                                    |
|              | l rootBoadies aloo Interfried counters : Ethernetik,Ethernetik<br>Last cached time was 2025-07-20 11:031-04, 373855<br>IFAC STATE RCLAR DLAPS DLAPS RCLIME RCLBP RCLDPR RCLDP2,BATE TX_DR TX_DP3 TX_UTIL TX_EBR TX_DRP TX_DP7 TX_DP2,BATE DRP_PAT EDLPRT                                                                                                    |
|              | Ethernet4         U         0         3.17         8/s         0.40%         0         0         6.40%         0         3.17         8/s         0.40%         0         0         6.40%         0         0         0.40%         0         0         0.40%         0         0         0.40%         0         0         0.40%         0         0         0.40%         0         0         0.40%         0         0         0.40%         0         0         0.40%         0         0         0.40%         0         0         0.40%         0         0         0.40%         0         0         0.40%         0         0         0.40%         0         0         0.40%         0         0         0.40%         0         0         0.40%         0         0         0.40%         0         0         0.40%         0         0         0         0.40%         0         0         0         0         0         0         0         0         0         0         0         0         0         0         0         0         0         0         0         0         0         0         0         0         0         0         0                                                                                                    |
|              | rootbesits:=="""<br>  rootbesits:=="""<br>Last cached time was 2025-03-20 11:09:04.43.73356<br>  FM-E STATE R-C, RE, BER, BR RUTTL RK, ERR RK, DRP RK, OWR RK, DRP, BATE TK, DK TK, EPS TK, UTTL TK, ERR TK, DRP TK, OWR TK, EPS, BATE OWR, PKT EDU, PKT                                                                                                    |
|              | Ethernett         U         2         0.16         Brs         0.09%         0         0         0.09%         00         0.00%         0         0.00%         0         0         0.00%         0         0         0.00%         0         0         0.00%         0         0         0.00%         0         0         0.00%         0         0         0.00%         0         0         0.00%         0         0         0.00%         0         0         0.00%         0         0         0.00%         0         0         0         0.00%         0         0         0.00%         0         0         0         0         0         0         0         0         0         0         0         0         0         0         0         0         0         0         0         0         0         0         0         0         0         0         0         0         0         0         0         0         0         0         0         0         0         0         0         0         0         0         0         0         0         0         0         0         0         0         0         0         0                                                                                                    |
|              | Less centres Utile res 2227-057-071-173-04-252500<br>EFACE STATE RO,OK RE, BYS RCUTTL INCERS RK, DPP RK, DVR RK, DVR RK, DVR RK, DVR, ANTE TK, DVR TK, DVR TK, DVR TK, DVR, ANTE DVL, PKT<br>Ethermet4 U (2) 0.09 B/s 0.095 8 0 0 0.004 MIC 2210.03 MB/s 0.011 0 0 0 0.004 MIC 2210.03 MB/s 0.011 0 0 0 0.004 MIC 2010                                                                                                    |
|              | Ethernett X 6 0.08 E/s 0.495 0 0 0 0.095 0 0 0 0.495 0 0 0 0.495 0 0 0 0.495 0 0 0 0.495 0 0 0 0.495 0 0 0 0.495 0 0 0 0.495 0 0 0 0.495 0 0 0 0.495 0 0 0 0.495 0 0 0 0.495 0 0 0 0.495 0 0 0 0.495 0 0 0 0.495 0 0 0 0.495 0 0 0 0.495 0 0 0 0.495 0 0 0 0.495 0 0 0 0.495 0 0 0 0.495 0 0 0 0 0.495 0 0 0 0 0.495 0 0 0 0 0 0.495 0 0 0 0 0 0.495 0 0 0 0 0 0.495 0 0 0 0 0 0 0 0 0 0 0 0 0 0 0 0 0 0 0                                                                                                    |
| Test results | PASS                                                                                                    |
| Remarks      |                                                                                                    |

## **3.2 LLDP Function Test**

| Test Items          | LLDP Test                                                                                                    |
|---------------------|----------------------------------------------------------------------------------------------------|
| Test Content        | The test device can normally send and receive LLDP and parse it.                                                                                                    |
| Test Topology       | DUT1 DUT2                                                                                                    |
| Test Steps          | <ol> <li>Set up the test environment as per the diagram.</li> <li>Enable LLDP on the device and third-party devices.</li> <li>View the LLDP neighbor information of the device, Check1.</li> <li>View the LLDP neighbor information of the peer third-party device, Check2.</li> </ol> |
| Expected Results    | Check1: The device can correctly process the LLDP packets from the third-party device and display normal information.<br>Check2: The LLDP packets sent by the device can be parsed by the third-party device, and the content is normal.                                               |
| Actual Test Results | root@sonic:/home/admin# show lldp table<br>Capability codes: (R) Router, (B) Bridge, (O) Other<br>LocalPort RemoteDevice RemotePortID Capability RemotePortDescr<br>                                                                                                    |

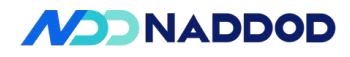

root@sonic:/home/admin# show lldp table Capability codes: (R) Router, (B) Bridge, (O) Other LocalPort RemoteDevice RemotePortID Capability RemotePortDescr \_\_\_\_\_ Ethernet40 sonic Eth6/1(Port6) BR Ethernet40 Ethernet44 sonic Eth6/2(Port6) BR Ethernet44 Ethernet232 sonic Eth30(Port30) BR Ethernet232 eth0 68:21:5f:34:14:a2 BR Ethernet Port on unit 1, port 15 \_\_\_\_\_ Total entries displayed: 4 root@sonic:/home/admin# show lldp global \_\_\_\_\_ LLDP Global configuration: \_\_\_\_\_ **HELLO TIMER 30** SYSTEM NAME sonic SYSTEM DESCRIPTION SONiC Software Version: SONiC.202111.30.6.2.251 -HwSku: Naddod-N9500-64OC - Distribution: Debian 11.11 - Kernel: 5.10.0-8-2-amd64 root@sonic:/home/admin# show lldp neighbors \_\_\_\_\_ LLDP neighbors: \_\_\_\_\_ Interface: eth0, via: LLDP, RID: 2, Time: 0 day, 00:00:15 Chassis: ChassisID: mac 68:21:5f:34:14:93 SvsDescr: ECS5520-18T Capability: Bridge, on Capability: Router, on Port: PortID: mac 68:21:5f:34:14:a2 PortDescr: Ethernet Port on unit 1, port 15 TTL: 120 MFS: 1522 PMD autoneg: supported: yes, enabled: yes Adv: 10Base-T, HD: yes, FD: yes Adv: 100Base-TX, HD: yes, FD: yes Adv: 1000Base-T, HD: no, FD: yes MAU oper type: 1000BaseTFD - Four-pair Category 5 UTP, full duplex mode VLAN: 120, pvid: yes PPVID: supported: yes, enabled: no PI: 00 27 42 42 03 00 00 02 PI: 88 09 01 PI: 88 09 03 PI: 88 8e LLDP-MED: Device Type: Network Connectivity Device Capability: Capabilities, yes Capability: Policy, yes Capability: Location, yes Capability: Inventory, yes LLDP-MED Location Identification: Type: Civic address Country: TW Inventory: Hardware Revision: R0A

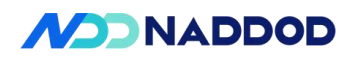

|              | Firmware Revision: 10.27.14.15<br>Serial Number: EC1948000847<br>Manufacturer: edgecore<br>Model: ECS5520-18T |
|--------------|----------------------------------------------------------------------------------------------------|
| Test results | PASS                                                                                                    |
| Remarks      |                                                                                                    |

## **3.3 VLAN Function Test**

| Test Items       | VLAN Function Test                                                                                                    |
|------------------|----------------------------------------------------------------------------------------------------|
| Test Content     | The test device can forward according to the set VLAN.                                                                                                    |
| Test Topology    | DUT1<br>1 2<br>3<br>C<br>A<br>B                                                                                                    |
| Test Steps       | <ol> <li>Set up the test environment as per the diagram.</li> <li>Create VLAN 2 and VLAN 3.</li> <li>Configure DUTP1 to join VLAN 2 as untagged and VLAN 3 as tagged.</li> <li>Configure DUTP2 to join VLAN 2 as untagged.</li> <li>Configure DUTP3 to join VLAN 3 as tagged, and check whether the configuration is successful ,Check1.</li> <li>The TGA sends untagged packets, and view the packet reception status on the instrument ,Check2.</li> <li>The TGA sends VLAN 2 tagged packets, and view the packet reception status on the instrument ,Check3.</li> <li>The TGA sends VLAN 3 tagged packets, and view the packet reception status on the instrument ,Check4.</li> <li>The TGA sends VLAN 4 tagged packets, and view the packet reception status on the instrument ,Check5.</li> </ol> |
| Expected Results | Check1: Configuration and binding are successful.<br>Check2: Only TGB receives the packets, and the packets are untagged.<br>Check3: Only TGB receives the packets, and the packets are untagged.<br>Check4: Only TGC receives the packets, and the packets are VLAN 3 tagged.                                                                                                    |

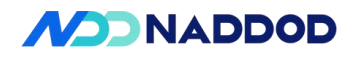

|                     | Check5: The pa                                                                                    | ckets are d                                | liscarded                           | , and n                | o port rec                                             | eives the packets.                                                                     |     |
|---------------------|---------------------------------------------------------------------------------------------------|--------------------------------------------|-------------------------------------|------------------------|--------------------------------------------------------|----------------------------------------------------------------------------------------|-----|
|                     | Configure DUT<br>config vlan men<br>config vlan men                                               | P1 to join<br>aber add 2<br>aber add 3     | VLAN 2<br>Etherne<br>Etherne        | as unta<br>t0 -u<br>t0 | agged an                                               | d VLAN 3 as tagge                                                                      | ed. |
|                     | root@sonic:~# config vlan<br>root@sonic:~# config vlan<br>root@sonic:~#                           | member add 2 Ethern<br>member add 3 Ethern | net0 -u<br>net0                     |                        |                                                        |                                                                                        |     |
|                     | VLAN ID   IP Address                                                                              | Ports   Port                               | t   Proxy<br>ging   ARP             | DHCP Help<br>  Address | per   DHCP Rela                                        | y Configuration                                                                        |     |
|                     | 2                                                                                                 | Ethernet0   unta                           | agged   disable                     |                        | Source In<br>  Link Sele<br>  Server Vr<br>  Server ID | iterface:  <br>ction:  <br>f:  <br>Override:                                           |     |
|                     | 3                                                                                                 | Ethernet0   tag                            | ged   disable<br> <br> <br>         |                        | Source In<br>  Link Sele<br>  Server Vr<br>  Server ID | terface:  <br>ction:  <br>f:  <br>Override:                                            |     |
|                     | vlan2 2 Ethernet0                                                                                 | + +<br>nfig<br>Mode<br>untagged            |                                     |                        |                                                        |                                                                                        |     |
|                     | config vlan men                                                                                   | nber add 2                                 | Etherne                             | t8 -u                  |                                                        |                                                                                        |     |
|                     | root@sonic:~# config v<br>root@sonic:~#<br>root@sonic:~# show vla                                 | lan member add 2<br>n brief                | Ethernet2 -u                        |                        |                                                        |                                                                                        |     |
|                     | VLAN ID   IP Addre                                                                                | ss   Ports<br> <br>                        | Port  <br>  Tagging                 | Proxy  <br>ARP         | DHCP Helper<br>Address                                 | DHCP Relay Configuration  <br>                                                         |     |
|                     |                                                                                                   | Ethernet0<br>  Ethernet2<br> <br>          | untagged  <br>  untagged  <br>      |                        |                                                        | Source Interface:<br>  Link Selection:<br>  Server Vrf:<br>  Server ID Override:       |     |
| Actual Test Results | 3                                                                                                 | Ethernet0                                  | tagged                              |                        |                                                        | Source Interface:  <br>  Link Selection:  <br>  Server Vrf:  <br>  Server ID Override: |     |
|                     | root@sonic:~#<br>☐ root@sonic:~# show vla<br>Name VID Member                                      | n config<br>Mode                           | -11                                 |                        |                                                        |                                                                                        |     |
|                     | Vlan2 2 Etherne<br>Vlan2 2 Etherne<br>Vlan3 3 Etherne<br>root@sonic:~#                            | t0 untagged<br>t2 untagged<br>t0 tagged    |                                     |                        |                                                        |                                                                                        |     |
|                     | config vlan men<br>root@sonic:~@ config vlan<br>root@sonic:~@ show vlan b                         | nber add 3<br>member add 3 Ethe            | Etherne                             | t16                    |                                                        |                                                                                        |     |
|                     | VLAN ID   IP Address                                                                              | Ports   Po<br>      Ta                     | rt   Proxy<br>gging   ARP           | DHCP He<br>  Address   | lper   DHCP Re                                         | lay Configuration                                                                      |     |
|                     | 2                                                                                                 | Ethernet0 un<br>Ethernet2 un               | tagged   disab<br>tagged  <br> <br> |                        | Source<br>  Link Se<br>  Server<br>  Server            | Interface:  <br>lection:  <br>Vrf:  <br>ID Override:                                   |     |
|                     | 3                                                                                                 | Ethernet0   ta<br>  Ethernet4   ta         | gged   disab<br>gged  <br>          |                        | Source<br>  Link Se<br>  Server<br>  Server            | Interface:<br>lection:<br>Vrf:<br>ID Override:                                         |     |
|                     | root@sonic:~#<br>root@sonic:~# show vlan c<br>Name VID Member                                     | onfig<br>Mode                              |                                     |                        |                                                        |                                                                                        |     |
|                     | Vlan2 2 Ethernet0<br>Vlan2 2 Ethernet2<br>Vlan3 3 Ethernet0<br>Vlan3 3 Ethernet4<br>root@sonic:~@ | untagged<br>untagged<br>tagged<br>tagged   |                                     |                        |                                                        |                                                                                        |     |
|                     | TGA sends unta                                                                                    | gged pack                                  | ets.                                |                        |                                                        |                                                                                        |     |

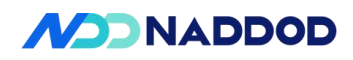

| General Frame Groups<br>Preview:                                                                                                    | nt //4/1: TOA-untag                                                                                                    |                                                                                                    |
|----------------------------------------------------------------------------------------------------|----------------------------------------------------------------------------------------------------|----------------------------------------------------------------------------------------------------|
| Preview:                                                                                                    | Rx Port Preview                                                                                                    |                                                                                                    |
| Preview:                                                                                                    |                                                                                                    |                                                                                                    |
| EthornatT                                                                                                    |                                                                                                    | Show All Fields Allow Invalid                                                                                                    |
| Ethemetit                                                                                                    |                                                                                                    |                                                                                                    |
| Frames                                                                                                    | Name                                                                                                    | Value                                                                                                    |
| Create new Frame                                                                                                    | Frame                                                                                                    |                                                                                                    |
| >                                                                                                    | ☐ EthernetⅡ                                                                                                    |                                                                                                    |
| Template                                                                                                    | - Preamble (hex)                                                                                                    | fb555555555555555555555555555555555555                                                                                                    |
| Manage Frame<br>Templates                                                                                                    | Destination MAC                                                                                                    | 00:00:01:00:00:01                                                                                                    |
| · · · · · · · · · · · · · · · · · · ·                                                                                                    | - Source MAC                                                                                                    | 00:10:94:00:00:02                                                                                                    |
| Actions                                                                                                    | Ether I ype (nex)                                                                                                    | <auto> 8885</auto>                                                                                                    |
| Add Header(s)                                                                                                    |                                                                                                    |                                                                                                    |
| Hex Editor                                                                                                    |                                                                                                    |                                                                                                    |
| 0000 FB 55 55 55                                                                                                    | 55 55 55 D5 88 B5 û                                                                                                    | μ. δυυυυυτ                                                                                                    |
| and the second second se |                                                                                                    |                                                                                                    |
| Port //4/1                                                                                                    |                                                                                                    |                                                                                                    |
| Data Path M                                                                                                    | ode                                                                                                    | Clock Source                                                                                                    |
|                                                                                                    |                                                                                                    |                                                                                                    |
| Normal                                                                                                    |                                                                                                    | () Internal                                                                                                    |
| () Diagnost                                                                                                    | ic Loopbadk                                                                                                    | Internal w/PPM Adjustment                                                                                                    |
|                                                                                                    |                                                                                                    |                                                                                                    |
|                                                                                                    |                                                                                                    | PPM Adjustment -20                                                                                                    |
| e Edit View Tools Actions Diagnostics                                                                                                    |                                                                                                    | Signi<br>II Technologue The Descention of The Descent California (The Owner, 1996) State                                                                                                    |
| en Configuration                                                                                                    | The second second secon | Reconception (12) - response - 123 national (24 nations - 17 pagagater                                                                                                    |
| Al Devices (Hests, Routers,)                                                                                                    | Schesking Node Bandwidth Utilization (%): 526                                                                                                    | 100800 4                                                                                                    |
|                                                                                                    | Port Based     Euret Szec:     Load per Stream Block     Door Franc Gase     12                                                                                                    | Duration Mode: Continuous ~                                                                                                    |
| Al Traffic Analyzers<br>El - O Al Perts                                                                                                    | Advanced interferving<br>Group Ervel Inter in the iteration Mark guil. Inter Frame Gap Units: by/the                                                                                                    | Advanced Pertlaad                                                                                                    |
| <ul> <li>B Port //1/37 (20:01:346:57: ₱:82/400ge-1/)</li> <li>B Port //1/41 (20:01:346:57: ₱:82/400ge-1/)</li> <li>B Port //4/1</li> </ul>                                                                                                    | (12] Menual Based Scheddalk                                                                                                    | Scheduling mode graphical exemple                                                                                                    |
| - Centres<br>- Praffic Generator                                                                                                    | Status         Active         Name         Tags         Index         Load           >         (b)         (c)         TGA untag         Clickto         (c)         (c)                                                                                                    | Lead Unit Traffic Pattern Controlled Dy Type Rate Draft Control Fix Port Count Length Mo., MDXDistribution                                                                                                    |
| Capture                                                                                                    |                                                                                                    | Port Load X                                                                                                    |
| Devices<br>Braffic Cenerator                                                                                                    |                                                                                                    | Fix O Raidon                                                                                                    |
| Capture                                                                                                    |                                                                                                    | Peed kod settings                                                                                                    |
| Devices                                                                                                    |                                                                                                    | O Framebeo (bs) 169915540                                                                                                    |
| Capture                                                                                                    |                                                                                                    | C Kbos : 1999960000                                                                                                    |
| Traffic Generator                                                                                                    |                                                                                                    | Mape: 199996     Onlier burst gap (bytes) 12                                                                                                    |
| Capture                                                                                                    | 4<br>Restance States Biolog 1, 1 1 Test States Biolog 1 1 Sciented 1 of 1                                                                                                    | O L2 Rete (bps) 172965512960                                                                                                    |
| aftic Aggregate View Results 1                                                                                                    |                                                                                                    |                                                                                                    |
| Besic Courters Errors Triggers Protocols Unders                                                                                                    | ze/Oversize/Jumbo PEC Counters User Defined Advanced Sequencing FEC Counters<br>Total Re Count                                                                                                    | OK Caread                                                                                                    |
| Port Name         (Pramis)         (Pramis)         (Pramis)           Port/l42         0         6.632.826.397         0                                                                                                    | com (s. Court (brid) (bits) - Tr L1 Rate (Percent) Rx L1 Rate (Percent) Generator S<br>8,782,014,220,200 (2) 59,599 (2)                                                                                                    | Construment         Add Sig Count (Premes)         None(ID)         Tx Part Name         Tx Count         Dropped Count         Dropped Count         Prepared Count         Prepared Count |
| Pert (72/20 0 1<br>Pert (72/20 0 1<br>Pert (73/40 0                                                                                                    |                                                                                                    |                                                                                                    |
| Port.//4/9 0 0 0                                                                                                    | 0 0 0 0 0 0<br>80(,240,340,440 0 0.598 0 6,726,745,4                                                                                                    | θ         100 μm 4 ±         0 ±         0.000           δ         0         100 μm 4 ±         Pot (1/3).         θ         0         0.000           δ         0         150 μm 4 ±         Pot (1/3).         θ         0         0.000                                                                                                    |
| He Lot Ven Iosis Actions Degradics                                                                                                    |                                                                                                    | Bi Techniques . [75 Presente - 175 Second 20 Benter 156 Water - 15 Second 20                                                                                                    |
| . Tine So                                                                                                    | arce Restances in the second second s | Protocol Length Info                                                                                                    |
| 29000 0.008636 Pe                                                                                                    | rforma_00:00:02 Xerox_00                                                                                                    | 00:01 0x88b5 128 Local Experimental Ethertype 1                                                                                                    |
| 20004 0 00                                                                                                    | rtorma_00:00:02 Xerox_00<br>rforma_00:00:02 Xerox_00                                                                                                    | 00:01 0x88b5 128 Local Experimental Ethertype 1<br>00:01 0x88b5 128 Local Experimental Ethertype 1                                                                                                    |
| 29001 0.008636 Pe<br>29002 0.008636 Pe                                                                                                    | rforma 00:00:02 Xerox 00                                                                                                    |                                                                                                    |

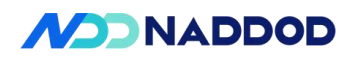

| Create new Frame<br>><br>Save Frame as<br>Template                                                                                                    |                                                                                                    |                                                                                                    |                                                                                                    |                                                                                                    | Value                                                                                                    |                                                                                                    |
|----------------------------------------------------------------------------------------------------|----------------------------------------------------------------------------------------------------|----------------------------------------------------------------------------------------------------|----------------------------------------------------------------------------------------------------|----------------------------------------------------------------------------------------------------|----------------------------------------------------------------------------------------------------|----------------------------------------------------------------------------------------------------|
| ><br>Save Frame as<br>Template                                                                                                    | E Frame                                                                                                    |                                                                                                    |                                                                                                    |                                                                                                    |                                                                                                    |                                                                                                    |
| Template                                                                                                    | Etherne                                                                                                    | tII                                                                                                    |                                                                                                    |                                                                                                    |                                                                                                    |                                                                                                    |
|                                                                                                    | Prear                                                                                                    | mble (hex)                                                                                                    |                                                                                                    |                                                                                                    | tb555555555555555555555555555555555555                                                                                                    |                                                                                                    |
| Manage Frame<br>Templates                                                                                                    | Desti                                                                                                    | nation MAC                                                                                                    |                                                                                                    |                                                                                                    | 00:00:01:00:00:01                                                                                                    |                                                                                                    |
| - comprocedant                                                                                                    | Source                                                                                                    | te MAC                                                                                                    |                                                                                                    |                                                                                                    | 00:10:94:00:00:02                                                                                                    |                                                                                                    |
| Actions                                                                                                    | E Vlans                                                                                                    |                                                                                                    |                                                                                                    |                                                                                                    |                                                                                                    |                                                                                                    |
| Add Header(s)                                                                                                    | ė-v                                                                                                    | lan                                                                                                    |                                                                                                    |                                                                                                    |                                                                                                    |                                                                                                    |
| Modifiers/VFDs                                                                                                    |                                                                                                    | - Type (hex)                                                                                                    |                                                                                                    |                                                                                                    | 8100                                                                                                    |                                                                                                    |
| Insert Modifier                                                                                                    |                                                                                                    | Priority (bits)                                                                                                    |                                                                                                    |                                                                                                    | 000                                                                                                    |                                                                                                    |
| Others                                                                                                    |                                                                                                    | CFI (bit)                                                                                                    |                                                                                                    |                                                                                                    | 0                                                                                                    |                                                                                                    |
| Expand All                                                                                                    |                                                                                                    | 1D (int)                                                                                                    |                                                                                                    |                                                                                                    | 4                                                                                                    |                                                                                                    |
| Collapse All                                                                                                    | ▼ Ether                                                                                                    | Type (hex)                                                                                                    |                                                                                                    |                                                                                                    | <auto> 8885</auto>                                                                                                    |                                                                                                    |
| Hex Editor                                                                                                    |                                                                                                    |                                                                                                    |                                                                                                    |                                                                                                    |                                                                                                    |                                                                                                    |
| Basic Counters         Enrors         Triggers           Port Name         Total Tk Count         T           Port //4/2         Ø         Z           Port //4/2         Ø         Z           Port //4/2         Ø         Z           Port //4/2         Ø         Z           Port //4/9         Ø         Ø           Port //4/9         Ø         Ø                                                                                                    | Protocola Undersiza/Diversiza<br>(stal Rx Count<br>Frames) Total Tx Court<br>2,932,619,557 0<br>0<br>0<br>0<br>0<br>0<br>0<br>0<br>0<br>0<br>0<br>0<br>0<br>0                                                                                                    | s/Jumbo PFC Counters Use<br>tr (bits) Total Rx Count<br>(bits) 22,829,158,609,544<br>0<br>0<br>0<br>0<br>0<br>0                                                                                                    | or         Defined         Advanced Sequencing           n         Tx L1 Rate (Percent)         Rx L1           d         0         92.25           0         0         0           0         0         0           0         0         0           0         0         0                                                                                                    | FEC Counters Rate (Percent) Generator S                                                                                                    | ag Co.<br>12,932,619,557<br>0<br>0<br>0<br>0<br>0<br>0                                                                                                    | OK           Neme/ID         Tx-Port Name         Por Port Name           1         700-4port 6::                                                                                                    |
| Port //4/1 12,857,795,916 0                                                                                                    | 13,166,383,01                                                                                                    | 7,984 0                                                                                                    | 99.998 0                                                                                                    | 12,857,795,                                                                                                    | 916 0                                                                                                    | 7GA-untag/. Port //4/1 Port //4/1<br>7GA-tag/2/3 Part //4/1 Port //4/2                                                                                                    |
| File Edit View Tushs Artister De-                                                                                                    | greatica Hela                                                                                                    |                                                                                                    |                                                                                                    | -                                                                                                    |                                                                                                    | II - Contraction of the second second s                                                                                                    |
| Traffic Generator                                                                                                    |                                                                                                    |                                                                                                    |                                                                                                    |                                                                                                    |                                                                                                    |                                                                                                    |
| Course<br>Course<br>Course<br>Tarde Courses<br>Tarde Courses<br>Course<br>Course<br>Course<br>Course<br>Course<br>Course<br>Course<br>Course<br>Course<br>Tarde Courses<br>Course<br>Course<br>Course<br>Tarde Courses<br>Course<br>Course<br>Tarde Courses<br>Course<br>Tarde Courses<br>Course<br>Tarde Courses<br>Course<br>Tarde Courses<br>Course<br>Tarde Courses<br>Course<br>Tarde Courses<br>Tarde Courses<br>Tarde Cour                                                                                                    | Example Freed Hore      Consequences University University Uniterative University Uniterative University University University                                                                                                    | Smare Blocks 1-2   Tetal Smare Blocks 1-2   Tetal Smare Blocks 1-2   Te | Items 2         Second 1d 2           India         FEC Contres           ext)         FEC Contres           i         FEC Contres           i         FEC Contres | Big Count (Premet)<br>Big Count (Premet)<br>Big Count (Pr | Stream > Detailed Stream Res<br>Born Files - White<br>Even Eine Steeneng Ann<br>Uneng) - Defentioner<br>- Steeneng Ann (1991) -<br>- Steeneng Ann (1991) -<br>- Steeneng Ann (1991) -<br>- Steeneng Ann (1991) -<br>- Steeneng Ann (1991) -<br>- Steeneng Ann (1991) -<br>- Steeneng Ann (1991) -<br>- Steeneng Ann (1991) -<br>- Steeneng Ann (1991) -<br>- Steeneng Ann (1991) -<br>- Steeneng Ann (1991) -<br>Steeneng Ann (1991) -<br>Steeneng Ann (1991) -<br>Steeneng Ann (1991) -<br>Steeneng Ann (1991) -<br>Steeneng Ann (1991) -<br>- Steeneng Ann (1991) -<br>- Steeneng Ann (1991                                                                                  | Anno Congrege Med Verier 1 (2) (2) (2) (2) (2) (2) (2) (2) (2) (2)                                                                                                    |
| Course<br>Course<br>The Course<br>The Transformer<br>The Transformer<br>The Transfor                                                                                                    | Indexista During Freak View - Continued<br>Indexistation Overside View - Continued<br>Total from Continued<br>Continued<br>Continu                                                                                                    | Shan Boda 1-2   Tetal Bran B<br>B B H ≪ 1 of ) P<br>Curters Use Defend Altarace<br>0 6542/5572 (2)<br>0<br>0<br>0<br>0<br>0<br>0<br>0<br>0<br>0<br>0<br>0<br>0<br>0                                                                                                    | Roin 2   Second Id 2           Id           Second Id 2           Id           Id                                                                                                    | Sig Court (Premes)<br>Sig Court (Premes)<br>Sig Court (Pr | Streams > Detailed Stream Re<br>See the Year. But See on Year<br>Years)<br>1 Streams - Year See on Year See<br>1 Streams - Year See<br>1 Streams - Yea                                                 | ads.         Oarge Read Year         1         1         1         1         1         1         1         1         1         1         1         1         1         1         1         1         1         1         1         1         1         1         1         1         1         1         1         1         1         1         1         1         1         1         1         1         1         1         1         1         1         1         1         1         1         1         1         1         1         1         1         1         1         1         1         1         1         1         1         1         1         1         1         1         1         1         1         1         1         1         1         1         1         1         1         1         1         1         1         1         1         1         1         1         1         1         1         1         1         1         1         1         1         1         1         1         1         1         1         1         1         1         1         1                                                                                                    |
| Course<br>Course<br>Course | Listensis Dang Ped New - Contare<br>Listensis Dang Ped New - Contare<br>Listensis Dang Ped New - Contare<br>Anno Contare<br>Anno Conta | Strain Rock 1: 2   Total Strain R<br>R R + 4 ( 14 )   Total Strain R<br>R - 10 + 10 + 10 + 10 + 10 + 10 + 10 + 10                                                                                                    | Block 2   Solved 1 of 2                                                                                                    | Sig (toot (Promot))<br>25 (toot (Promot))<br>25 (t                                                                                                    | Stream - Detailed Stream Ke<br>Stell Dr. New Jones<br>Henry Ben Steamer Mark<br>Henry Ben Steamer Mark<br>Henry Ben Steamer Mark<br>Henry Ben Steamer<br>Henry Ben Steamer<br>Hen | the Derup Head Wes - [3] B, [5], [6], [6], [6], [7], [7]     Ounge Correct Not Ibase that - * [2] Phase or Second Theorem (14) Harper to the Second (14) Harper to the Second (14) Harper to the Se |

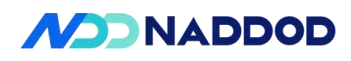

|                                                                                                    | rnetII eamble (hex) estination MAC surce MAC ans Vlan Vlan Vlan Vlan CFI (bit) ID (int) herType (hex) Header rsion (int) ader length (int)                                                                                                    | fb555555555555555555555555555555555555                                                                                                    |                                                                          |
|----------------------------------------------------------------------------------------------------|----------------------------------------------------------------------------------------------------|----------------------------------------------------------------------------------------------------|--------------------------------------------------------------------------|
|                                                                                                    | eamble (hex)<br>estination MAC<br>ource MAC<br>ans<br>Vlan<br>Vlan<br>Vlan<br>Priority (bits)<br>CFI (bit)<br>CFI (bit)<br>ID (int)<br>herType (hex)<br>Header<br>rsion (int)                                                                                                    | fb555555555555555555555555555555555555                                                                                                    |                                                                          |
|                                                                                                    | estination MAC<br>purce MAC<br>ans<br>Vlan<br>Vlan<br>Vlan<br>Priority (bits)<br>CFI (bit)<br>ID (int)<br>herType (hex)<br>Header<br>rsion (int)<br>ader length (int)                                                                                                    | 00:10:94:00:00:02<br>00:10:94:00:00:01<br>8100<br>000<br>0<br>3<br><auto> Internet IP</auto>                                                                                                    |                                                                          |
|                                                                                                    | burce MAC<br>ans<br>Vlan<br>Priority (bits)<br>CFI (bit)<br>ID (int)<br>Header<br>rsion (int)                                                                                                    | 00: 10:94:00:00:01<br>8100 000 0 3 cauto > Internet IP                                                                                                    |                                                                          |
|                                                                                                    | ans Vlan Vlan Priority (bits) CFI (bit) ID (int) herType (hex) Header rsion (int) Header (enoth (int))                                                                                                    | 8100<br>000<br>0<br>3<br><auto> Internet IP</auto>                                                                                                    |                                                                          |
|                                                                                                    | Vlan<br>Vlan<br>Priority (bits)<br>CFI (bit)<br>ID (int)<br>herType (hex)<br>Header<br>rsion (int)<br>hader length (int)                                                                                                    | 8100<br>000<br>0<br>3<br><auto> Internet IP</auto>                                                                                                    |                                                                          |
|                                                                                                    | <ul> <li>Vian</li> <li>Type (hex)</li> <li>Priority (bits)</li> <li>CFI (bit)</li> <li>ID (int)</li> <li>herType (hex)</li> <li>Header</li> <li>rsion (int)</li> <li>ader length (int)</li> </ul>                                                                                                    | 8100<br>000<br>0<br>3<br><auto> Internet IP</auto>                                                                                                    |                                                                          |
| + IPv4<br>+ IPv4<br>+ He<br>Banker Stars<br>- Starstars                                                                                                    | Type (hex) Priority (bits) CFI (bit) ID (int) herType (hex) Header rsion (int) ader length (int)                                                                                                    | 8100<br>000<br>0<br>3<br><auto> Internet IP</auto>                                                                                                    |                                                                          |
|                                                                                                    | Priority (bits) CFI (bit) ID (int) Header rsion (int)                                                                                                    | 000<br>0<br>3<br><auto> Internet IP</auto>                                                                                                    |                                                                          |
|                                                                                                    | CFI (bit)<br>ID (int)<br>herType (hex)<br>Header<br>rsion (int)                                                                                                    | 0<br>3<br><auto> Internet IP</auto>                                                                                                    |                                                                          |
| IPv4     IPv4     Ivv4     Ve     Ivv4     Ve     Ivv4     Ve     Ivv4     Ve     Ivv4     Ve     Ivv4     Ve     Ivv4     Ve     Ivv4     Ve     Ivv4     Ve     Ivv4     Ve     Ivv4     Ve     Ivv4     Ve     Ivv4     Ivv4 | Header  rsion (int)                                                                                                    | 3<br><auto> Internet IP</auto>                                                                                                    |                                                                          |
|                                                                                                    | herType (hex)<br>Header<br>rsion (int)                                                                                                    | <auto> Internet IP</auto>                                                                                                    |                                                                          |
|                                                                                                    | Header<br>rsion (int)                                                                                                    | denite à                                                                                                    |                                                                          |
|                                                                                                    | ersion (int)                                                                                                    | contract of                                                                                                    |                                                                          |
| del Tel A - Sa Colorese      Terriforie 20 general     A - Sa Colorese      A - Sa Colorese      A - A - Sa Colorese      A - A - Sa Colorese      A - A - A - A - A - A - A - A - A                                                                                                    | ader length (int)                                                                                                    | <auto> 4</auto>                                                                                                    |                                                                          |
| Configuration     Configuration     Configu | adder reinger (inc)                                                                                                    | <auto> 5</auto>                                                                                                    |                                                                          |
| Conserver TestCenter     TestCenter     TestCenter 70 Settings     Al Devices (Hosts, Routers,)     Al Interfac Generators     Al Interfac Generators                                                                                                    | •    (8) 4444   (8) (2) 2) (3) (3) (3) (40 (3) (4) (4) (4) (4) (2) (2) (2) (4) (4) (4) (4) (4) (4) (4) (4) (4) (4                                                                                                    | N inchrologes (@ Perspective * (a) Sequence: (a) Header (b) Wands * (a) Sammey                                                                                                    | ersion = 4                                                               |
| Traffic Adapted Have Results 1 Pert Fartier adapted Have Results 1 Pert Fartier adapted Have Results 1 Pert Fartier add Counternes Totales Traffic Basic Counters Entres Traffic adapted Have Results 1                                                                                                    | Calary Shen Blok 1-1   Tid Shen Blok 1-1   Sected 1d )                                                                                                    | Streams 5 Detailed Stream Results - Darug R<br>Said R Prist, - N Trac - Darug Ca                                                                                                    | nat Ver + 20 € Es 04 4 2013 ) - 0-<br>orter Neik Base Hode → Eg Pesargie |
| Post Name         Tutal Tx Count,<br>(Prames)         Tutal Tx (<br>(Prames)           >         Post //4/2         Ø           Post //4/10         Ø         Ø                                                                                                    | Count         Total Tx Count (bits)         Total Tx Count (bits) <thtotal (bits)<="" count="" th="" tx="">         Total Tx Cou</thtotal> | stig Court (fremes) Ru Sig Court (fremes) Entire Sequencing Adversed Sequencing Adversed Adversed Sequencing Adversed Sequencing Adversed Adversed Sequencing Adversed Adversed Sequencing Adversed Adversed Adversed Adversed Adversed Adversed Adversed Adversed Adversed Adversed Adversed Adversed Adversed Adversed Adversed Adversed Adversed Adversed Adversed Adversed Adversed Adversed Adversed Adversed Adversed Adversed Adversed Adversed Adverse | Histograms Count Rx Count Dropped Count (frames)                         |
| Port //1/2 0 0<br>Port //1/4 0 0<br>Port //49 0 8,244,62<br>Port //49 0 9,244,62                                                                                                    | 0         0         0         0         0         0         0         0         0         0         0         0         0         0         0         0         0         0         0         0         0         0         0         0         0         0         0         0         0         0         0         0         0         0         0         0         0         0         0         0         0         0         0         0         0         0         0         0         0         0         0         0         0         0         0         0         0         0         0         0         0         0         0         0         0         0         0         0         0         0         0         0         0         0         0         0         0         0         0         0         0         0         0         0         0         0         0         0         0         0         0         0         0         0         0         0         0         0         0         0         0         0         0         0         0         0         0                                                                                                            | 0         703-pr+6         Post //U37 [ Post //U47           0         705-pr+6         Post //U57 [           0         705-pr+6         Post //U41 [           0         705-pr+6         Post //U41 [           0         705-pr+6         Post //U41 [                                                                                                    | 0 0<br>0 0<br>0 0<br>0 0                                                 |
|                                                                                                    |                                                                                                    | 764-6492/2 Port //4/1 Port //4/2 0<br>764-6493/2 Port //4/1 Port //4/9 9,74                                                                                                    | 1 0<br>1,552,041 5,744,682,041 0                                         |
| No. Time<br>32276 0.011095<br>32277 0.011095<br>32278 0.011095<br>32279 0.011095<br>32280 0.011095<br>32280 0.011095                                                                                                    | Surres         Distination           Performa_00:00:02         Xerox_00:00:02           Performa_00:00:02         Xerox_00:00:02           Performa_00:00:02         Xerox_00:00:02           Performa_00:00:02         Xerox_00:00:02           Performa_00:00:02         Xerox_00:00:02           Performa_00:00:02         Xerox_00:00:02           Performa_00:00:02         Xerox_00:00:00                                                                                                    | Protecal Length Info<br>01 0x8805 128 Local Experimental Etherty<br>10 0x8805 128 Local Experimental Etherty<br>11 0x8805 128 Local Experimental Etherty<br>10 0x8805 128 Local Experimental Etherty<br>11 0x8805 128 Local Experimental Etherty                                                                                                    | ype 1<br>ype 1<br>ype 1<br>ype 1<br>ype 1<br>yne 1                       |

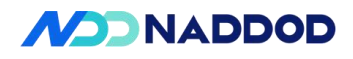

| -                             | Frame                                                                                                    |                                                                                                    |                                                                                                    |          |  |  |  |  |
|-------------------------------|----------------------------------------------------------------------------------------------------|----------------------------------------------------------------------------------------------------|----------------------------------------------------------------------------------------------------|----------|--|--|--|--|
|                               | EthernetII                                                                                                    | ti -                                                                                                    |                                                                                                    | 1        |  |  |  |  |
|                               | Preamble                                                                                                    | e (hex)                                                                                                    | fb555555555555555555555555555555555555                                                                                                    |          |  |  |  |  |
|                               | Destinat                                                                                                    | ion MAC                                                                                                    | 00:10:94:00:00:02                                                                                                    | 1        |  |  |  |  |
|                               | Source N                                                                                                    | IAC                                                                                                    | 00:10:94:00:00:01                                                                                                    |          |  |  |  |  |
|                               | 🕀 Vlans                                                                                                    |                                                                                                    |                                                                                                    | 1        |  |  |  |  |
|                               | 🛓 Vlan                                                                                                    |                                                                                                    |                                                                                                    | 1        |  |  |  |  |
|                               | T T                                                                                                    | ype (hex)                                                                                                    | 8100                                                                                                    |          |  |  |  |  |
|                               | Р                                                                                                    | Priority (bits)                                                                                                    | 000                                                                                                    | ]        |  |  |  |  |
|                               |                                                                                                    | CFI (bit)                                                                                                    | 0                                                                                                    | ]        |  |  |  |  |
|                               | I                                                                                                    | D (int)                                                                                                    | 4                                                                                                    |          |  |  |  |  |
|                               | EtherTyp                                                                                                    | pe (hex)                                                                                                    | <auto> Internet IP</auto>                                                                                                    |          |  |  |  |  |
|                               | - IPv4 Head                                                                                                    | er                                                                                                    |                                                                                                    |          |  |  |  |  |
|                               | ···· Version (                                                                                                    | (int)                                                                                                    | <auto> 4<br/><auto> 5</auto></auto>                                                                                                    |          |  |  |  |  |
|                               | Header I                                                                                                    | ength (int)                                                                                                    |                                                                                                    |          |  |  |  |  |
|                               | 1         4         20         (c) Owners         20         400         10           TeleConter         Contect (C)         20         20         10         10         10         10         10         10         10         10         10         10         10         10         10         10         10         10         10         10         10         10         10         10         10         10         10         10         10         10         10         10         10         10         10         10         10         10         10         10         10         10         10         10         10         10         10         10         10         10         10         10         10         10         10         10         10         10         10         10         10         10         10         10         10         10         10         10         10         10         10         10         10         10         10         10         10         10         10         10         10         10         10         10         10         10         10         10         10         10                                                                                                    | Constant of the second second se | Proventine - El Securior (El Pecater (K Wards - A Server,                                                                                                    |          |  |  |  |  |
| 8                             | Port.//1/41.E3x01:x46:67x4F:82/400ge-1/1/188<br>Port.//4/1<br>□ Devices<br>■ Traffic Generator<br>■ Traffic Analyzer                                                                                                    | Status Active Name Tags Index Load Load Unit Tr<br>Ch-unitag Chicks. / Page 10 - 10 - 10 - 10 - 10 - 10 - 10 - 10                                                                                                    | Altric Public         Controlledby         Type         State         Type/c         Type/c         <                                                                                                    | Fra<br>K |  |  |  |  |
|                               | Contention<br>Contention<br>Conten | Constant 2     Constant 2     C | Image: Part of the state of the state of the st |          |  |  |  |  |
| Traffic Agong<br>Port Traffic | te Vew Results 1<br>nd Counters > Besic Traffic Results   Charge Result W<br>6 - Energy Tommer Distance, Underschild Charge Result W                                                                                                    | Depuiping Shown Blocks 1-4   Total Shown Blocks 4   Selected 1 of 4                                                                                                    | Stream > Detailed Stream Reads   Deep First New - 23 E                                                                                                    | 41       |  |  |  |  |
|                               | Test (mode)         Control Control         Test (mode)           P         P                                                                                                    | View         Description         The Life diversion         Concernsion         Concernsion <thconcernsion< th="">         Concernsion</thconcernsion<>                                                                                                    | Burg Court (hower)         Dates State (hower)         Monore Stateward         Monore Stateward         Monore State                                                                                                    |          |  |  |  |  |
| Test results PAS              | <b>S</b> S                                                                                                    |                                                                                                    |                                                                                                    |          |  |  |  |  |
| Remarks                       |                                                                                                    |                                                                                                    |                                                                                                    |          |  |  |  |  |

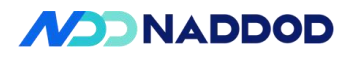

| Test Items          | Mac Address Table Entry Specification Test                                                                                                    |
|---------------------|----------------------------------------------------------------------------------------------------|
| Test Content        | Verification of Device MAC Address Table Entry Specifications                                                                                                    |
| Test Topology       | DUTI<br>1 2<br>3<br>C<br>STC<br>B                                                                                                    |
| Test Steps          | <ol> <li>set up the test environment as shown in the diagram.</li> <li>Create VLAN 100.</li> <li>Configure ports DUTP1-DUTP3 to join VLAN 100 as untagged members.</li> <li>The test instrument TGA sends 100,000 packets with varying source MAC addresses (total 100,000 unique SMACs) at a rate of 1,000 pps.</li> <li>Clear the packet reception statistics on the instrument.</li> <li>TGB injects 100,000 packets with DMAC set to the SMAC of TGA, then perform Check 1.</li> </ol>                                                                                                    |
| Expected Results    | Check1: The number of packets received by TGA minus the number of packets received by TGC equals the number of MAC addresses learned by the DUT.                                                                                                    |
| Actual Test Results | config vlan add 100<br>config vlan member add 100 Ethernet16 -u<br>config vlan member add 100 Ethernet18 -u<br>config vlan member add 100 Ethernet20 -u<br>rootteonic:~v config vlan member add 100 Ethernet18 -u<br>rootteonic:~v config vlan member add 100 Ethernet18 -u<br>rootteonic:~v config vlan member add 100 Ethernet18 -u<br>rootteonic:~v config vlan member add 100 Ethernet18 -u<br>rootteonic:~v config vlan member add 100 Ethernet18 -u<br>rootteonic:~v config vlan member add 100 Ethernet18 -u<br>rootteonic:~v config vlan member add 100 Ethernet18 -u<br>rootteonic:~v show vlan brief<br>VLAN ID IP Address Ports Port Proxy DHCP Helper DHCP Relay Configuration<br>Ethernet18 untagged disabled Source Interface:<br>Ethernet18 untagged Usabled Source Interface:<br>Ethernet18 untagged Usabled Source Interface:<br>Vlant00 100 Ethernet16 untagged<br>Vlant00 100 Ethernet10 untagged<br>Vlant00 100 Ethernet10 untagged<br>Vlant00 Intervet0 untagged<br>Vlant00 Intervet0 untagged<br>Vlant00 Intervet0 untagged<br>Vlant00 Intervet0 untagged<br>Vlant00 Intervet0 untagged<br>Vlant00 Intervet0 untagged<br>Vlant00 Intervet0 untagged<br>Vlant00 Intervet0 untagged<br>Vla |

# 3.4 Mac Address Table Entry Specification Test

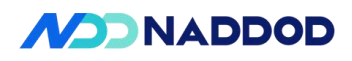

| Offset                                                                                                    |                                  |
|----------------------------------------------------------------------------------------------------|----------------------------------|
| Start modifier on first byte                                                                                                    | Start modifier at offset 0       |
| Type<br>Increment O Decrement O List                                                                                                    | ○ Random ○ Shuffle □ Use Streams |
| Details<br>Count: 100000 Step:<br>Repeat: 0 Mask:<br>Seed: 0<br>Value: 00:10:94:00:00:02<br>Tip: Enter a start-value from which to begin | 00:00:00:00:001 00:00:FF:FF:FF   |
| Fixed load settings                                                                                                    |                                  |
| O Percent (%) : 0.0011                                                                                                    | 8397632                          |
| Frame/sec (fps) : 1000                                                                                                    |                                  |
| O bps : 118397                                                                                                    | 76                               |
| O Kbps : 1183.9                                                                                                    | 7632                             |
| O Mbps : 1.1839                                                                                                    | 7632                             |
|                                                                                                    |                                  |
| O Inter burst gap (bytes) : 124998                                                                                                    | 364                              |

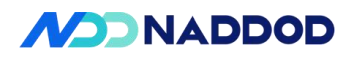

| <ul> <li>Percent (%) :</li> <li>Frame/sec (fp:</li> <li>bps :</li> <li>Kbps :</li> <li>Mbps :</li> </ul>             | 0.00<br>s) : 100                        | 059198810<br>0           |                            |                                    |                           |                   |
|----------------------------------------------------------------------------------------------------|-----------------------------------------|--------------------------|----------------------------|------------------------------------|---------------------------|-------------------|
| <ul> <li>Frame/sec (fp:</li> <li>bps :</li> <li>Kbps :</li> <li>Mbps :</li> </ul>                                    | s) : 100<br>118                         | 0                        |                            |                                    |                           |                   |
| <ul> <li>bps :</li> <li>Kbps :</li> <li>Mbps :</li> </ul>                                                            | 118                                     |                          |                            |                                    |                           |                   |
| O Kbps :                                                                                                    | 10 A A                                  | 3976                     |                            |                                    |                           |                   |
| O Mbps :                                                                                                    | 118                                     | 3.97632                  |                            |                                    |                           |                   |
|                                                                                                    | 1.18                                    | 397632                   |                            |                                    |                           |                   |
| O Inter burst gap                                                                                                    | (bytes) : 249                           | 99864                    |                            |                                    |                           |                   |
| O L2 Rate (bps):                                                                                                    | 102                                     | 4000                     |                            |                                    |                           |                   |
| otal Tx Count<br>Frames) Total Rx Count<br>(Frames) Total Total<br>100,000 0                                         | Tx Count (bits) Tx L1 Rat               | e (Percent) Rx L1        | Rate (Percent) Total Rx C  | ount (bits) Gen                    | erator Sig Count (Frames) | Rx Sig Count (Fra |
| 0 0<br>00,000 0 102,44                                                                                               | 0<br>00,000 0                           | 0                        | 0<br>0                     | 0<br>100,                          | 000                       | 0<br>0            |
| 100,000 0                                                                                                    | 0                                       | 0                        | 102,400,00                 | 0 0                                |                           | 100,000           |
| RC MAC: 00:10.94<br>oading: 100%                                                                                     | 2:00:00:02 - 1                          | liicienien               | (100000                    | MAC                                | )                         |                   |
| Configure MAC M                                                                                                    | odifier                                 |                          |                            |                                    |                           |                   |
| Configure MAC M                                                                                                    | odifier                                 |                          |                            |                                    |                           |                   |
| Configure MAC M<br>Offset                                                                                            | odifier<br>on first byte                | 0                        | Start modifier             | at offset                          | 2                         |                   |
| Ooffigure MAC M<br>Offset<br>Start modifier<br>Type<br>Increment (                                                   | odifier<br>on first byte<br>) Decrement | O<br>List                | Start modifier<br>O Random | at offset                          | 2<br>ffle 🗍 Us            | e Streams         |
| Configure MAC M<br>Offset<br>③ Start modifier<br>Type<br>④ Increment (<br>Details                                    | odifier<br>on first byte<br>) Decrement | O<br>O List              | Start modifier<br>O Random | at offset<br>O Shu                 | 2<br>ffle 🗌 Us            | e Streams         |
| Configure MAC M<br>Offset<br>Start modifier<br>Type<br>Increment<br>Details<br>Count: 1000                           | odifier<br>on first byte<br>) Decrement | O List<br>Step:          | Start modifier<br>O Random | at offset<br>O Shu<br>0:01         | ffle Us                   | e Streams         |
| Configure MAC M<br>Offset<br>Start modifier<br>Type<br>Increment (<br>Details<br>Count: 1000<br>Repeat: 0            | odifier<br>on first byte<br>) Decrement | O List<br>Step:<br>Mask: | Start modifier             | at offset<br>O Shu<br>0:01<br>F:FF | ffle Us                   | e Streams         |
| Configure MAC M<br>Offset<br>Start modifier<br>Type<br>Increment (<br>Details<br>Count: 1000<br>Repeat: 0<br>Seed: 0 | odifier<br>on first byte<br>Decrement   | O List<br>Step:<br>Mask: | Start modifier             | at offset<br>O Shu<br>0:01<br>F:FF | ffle Us                   | e Streams         |
| Configure MAC M<br>Offset<br>Start modifier<br>Type<br>Increment (<br>Details<br>Count: 1000<br>Repeat: 0<br>Seed: 0 | odifier<br>on first byte<br>) Decrement | O List<br>Step:<br>Mask: | Start modifier             | at offset<br>O Shu<br>0:01<br>F:FF | 2<br>ffle Us              | e Stream          |
| Configure MAC M<br>Offset<br>Start modifier<br>Type<br>Increment<br>Details<br>Count: 1000<br>Repeat: 0              | odifier<br>on first byte<br>) Decrement | O List<br>Step:<br>Mask: | Start modifier             | at offset<br>O Shu<br>0:01<br>F:FF | ffle Us                   | e Stream          |

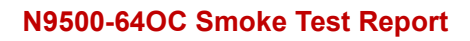

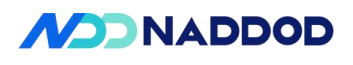

| Percent (%) :                                                                                                    | 100                                                                                                    |                                                                                    |                                                                 |                                                                                                    |
|----------------------------------------------------------------------------------------------------|----------------------------------------------------------------------------------------------------|------------------------------------------------------------------------------------|-----------------------------------------------------------------|----------------------------------------------------------------------------------------------------|
| O Frame/sec (fps) :                                                                                                    | 84457770                                                                                                    |                                                                                    |                                                                 |                                                                                                    |
| O bps :                                                                                                    | 99998000000                                                                                                    |                                                                                    |                                                                 |                                                                                                    |
| O Kbps :                                                                                                    | 99998000                                                                                                    |                                                                                    |                                                                 |                                                                                                    |
| O Mbps :                                                                                                    | 99998                                                                                                    |                                                                                    |                                                                 |                                                                                                    |
|                                                                                                    |                                                                                                    |                                                                                    |                                                                 |                                                                                                    |
| <ul> <li>Inter burst gap (bytes)</li> </ul>                                                                                                    | ): 12                                                                                                    |                                                                                    |                                                                 |                                                                                                    |
| <ul> <li>Inter burst gap (bytes)</li> <li>L2 Rate (bps):</li> </ul>                                                                                                    | 86484756480                                                                                                    |                                                                                    |                                                                 |                                                                                                    |
| O Inter burst gap (bytes)<br>O L2 Rate (bps):<br>Scheduling Mode Bandwidth (                                                                                                    | Utilization (%): 100<br>Burst Size:<br>Inter Frame Gap:                                                                                                    | 1                                                                                  | Duration Mode:<br>Burst(s):                                     | Bursts ~                                                                                                    |
| Inter burst gap (bytes)     L2 Rate (bps):      Scheduling Mode Bandwidth      Port Based     Load per Stream Block     Advanced Interleaving     Group ID will be set in the stream block grid.                                                                                                    | Utilization (%): 100<br>Burst Size:<br>Inter Frame Gap:<br>Inter Frame Gap Unit:                                                                                                    | 1<br>12<br>bytes                                                                   | Duration Mode:<br>Burst(s):<br>Advanced                         | Bursts V<br>100000<br>Port Load                                                                                                    |
| Inter burst gap (bytes)     L2 Rate (bps):     Scheduling ModeBandwidth     O L2 Rate (bps):     Scheduling ModeBandwidth     O Load per Stream Block     Coad per Stream Block     Group ID will be set in the stream block grid.     Total Tx Count (Frames)     Total Tx Count (bits) T     Total Tx Count (bits) T                                                                                                    | Utilization (%): 100<br>Burst Size:<br>Inter Frame Gap:<br>Inter Frame Gap Unit:                                                                                                    | 1<br>12<br>bytes<br>vercent) Total Rx Count (bi                                    | Duration Mode:<br>Burst(s):<br>Advanced<br>ts) Generator Sig Co | Bursts V<br>100000<br>Port Load<br>unt (Frames) Rx Sig Count                                                                                  |
| Inter burst gap (bytes)     L2 Rate (bps):      Scheduling ModeBandwidth     O L2 Rate (bps):      Scheduling ModeBandwidth     O Port Based     Load per Stream Block     Group ID will be set in the stream block grid.      Total Tx Count (Frames)     o0     gride to the stream block grid.      Total Tx Count (bits) T     o0     gride to the stream block grid.      Total Tx Count (bits) T     o0                                                                                                    | ): 12<br>86484756480<br>Utilization (%): 100<br>Burst Size:<br>Inter Frame Gap:<br>Inter Frame Gap Unit:<br>RLLI Rate (Percent)<br>RLLI Rate (Percent)<br>9                                                        | 1<br>12<br>bytes<br>vercent) Total Rx Count (bi<br>94,012,416                      | Duration Mode:<br>Burst(s):<br>Advanced<br>ts) Generator Sig Co | Bursts            100000         Port Load           unt (Frames)         Rx Sig Count I           91,809                                     |
| Inter burst gap (bytes)     L2 Rate (bps):     Scheduling Mode Bandwidth     Port Based     Load per Stream Block     Advanced Interleaving     Group ID will be set in the stream block grid.     Total Tx Count [Total Tx Count [Frames)     0     94309     0     0     0     0     0     0     0     0     0     0     0     0     0     0     0     0     0     0     0     0     0     0     0     0     0     0     0     0     0     0     0     0     0     0     0     0     0     0     0     0     0     0     0     0     0     0     0     0     0     0     0     0     0     0     0     0     0     0     0     0     0     0     0     0     0     0     0     0     0     0     0     0     0     0     0     0     0     0     0     0     0     0     0     0     0     0     0     0     0     0     0     0     0     0     0     0     0     0     0     0     0     0     0     0     0     0     0     0     0     0     0     0     0     0     0     0     0     0     0     0     0     0     0     0     0     0     0     0     0     0     0     0     0     0     0     0     0     0     0     0     0     0     0     0     0     0     0     0     0     0     0     0     0     0     0     0     0     0     0     0     0     0     0     0     0     0     0     0     0     0     0     0     0     0     0     0     0     0     0     0     0     0     0     0     0     0     0     0     0     0     0     0     0     0     0     0     0     0     0     0     0     0     0     0     0     0     0     0     0     0     0     0     0     0     0     0     0     0     0     0     0     0     0     0     0     0     0     0     0     0     0     0     0     0     0     0     0     0     0     0     0     0     0     0     0     0     0     0     0     0     0     0     0     0     0     0     0     0     0     0     0     0     0     0     0     0     0     0     0     0     0     0     0     0     0     0     0     0     0     0     0     0     0     0     0     0     0     0     0     0     0     0     0     0     0     0     0     0 | 12<br>86484756480<br>Utilization (%): 100<br>Burst Size:<br>Inter Frame Gap:<br>Inter Frame Gap Unit:<br>XLI Rate (Percent)<br>XLI Rate (Percent)<br>0<br>0<br>0<br>0<br>0<br>0<br>0<br>0<br>0<br>0<br>0<br>0<br>0 | 1<br>12<br>bytes ~<br>Percent) Total Rx Count (bi<br>94,012,416<br>0<br>12,200,000 | Duration Mode:<br>Burst(s):<br>Advanced<br>ts) Generator Sig Co | Bursts            100000         Port Load           unt (Frames)         Rx Sig Count           92,409         0           100,000         0 |

## **3.5 Static FDB Function Test**

| Test Items    | Static FDB Test                                                                                    |
|---------------|----------------------------------------------------------------------------------------------------|
| Test Content  | Verify that the device's Static FDB is functioning properly.                                       |
| Test Topology | DUTI<br>1 2<br>3<br>C<br>A<br>B                                                                    |
| Test Steps    | <ol> <li>Set up the test environment as shown in the diagram.</li> <li>Create VLAN 100.</li> </ol> |

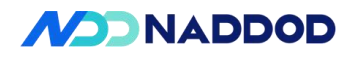

|                     | 3、Configure ports DUTP1-DUTP3 to j                                                                                                    | join VLAN 100 as untagged members.                                                                                              |  |  |  |  |  |
|---------------------|----------------------------------------------------------------------------------------------------|----------------------------------------------------------------------------------------------------|--|--|--|--|--|
|                     | 4、Configure a static MAC address for                                                                                                    | VLAN 100 on DUTP1.                                                                                                    |  |  |  |  |  |
|                     | 5, TGB injects 100,000 packets with D                                                                                                    | MAC set to the static MAC address.                                                                                              |  |  |  |  |  |
|                     | 6 configured for VLAN 100 on DUTP                                                                                                    | 1 then observe the traffic transmission and                                                                                     |  |  |  |  |  |
|                     | reception status Check 1                                                                                                    |                                                                                                    |  |  |  |  |  |
|                     | Check1: TGA receives all 100 000 pac                                                                                                    | kets sent by TGB while TGC receives no                                                                                          |  |  |  |  |  |
| Expected Results    | packets.                                                                                                    | Kets sent by 10D, while 100 receives no                                                                                         |  |  |  |  |  |
|                     | config vlan add 100<br>config vlan member add 100 Ethernet0<br>config vlan member add 100 Ethernet2<br>config vlan member add 100 Ethernet4                                                                                                    | -U<br>-U<br>Admin Protolown Eff Admin Type Asym PFC Oper Speed<br>up False up OSFP 8K Pluggable Transcolver N/A 2000            |  |  |  |  |  |
|                     | Ethernet2 11,12 2060 9100 rs Eth1/2(Port1) routed up<br>Ethernet4 13,14 2060 9100 rs Eth1/3(Port1) routed up<br>root6son12:% abox Vlan brief<br>VLAN ID IP Address Ports Port Proxy DHCP Helper DHCP<br>VLAN ID IP Address Ports Tagging ARP Address | up False up OSFP 8X Pluggable Transcesver N/A 2006<br>up False up OSFP 8X Pluggable Transcesver N/A 2006<br>Relay Configuration |  |  |  |  |  |
|                     | L<br>root@sonic:=0 config vlam add 100<br>root@sonic:=0 config vlam member add 100 Ethernet9 -0<br>root@sonic:=0 config vlam member add 100 Ethernet2 -0<br>root@sonic:=0 config vlam member add 100 Ethernet4 -0<br>root@sonic:=0<br>root@sonic:=0  | ······································                                                                                          |  |  |  |  |  |
|                     | VLAN ID IP Address Ports Port Proxy DHCP Helper DH<br>Tagging ARP Address                                                                                                    | CP Relay Configuration                                                                                                    |  |  |  |  |  |
|                     | 189 Ethermet8 untagged disabled 50<br>Ethermet2 untagged LL<br>Ethermet4 untagged Se                                                                                                    | wroe Interface:<br>nk Selection:<br>rver vrf:                                                                                   |  |  |  |  |  |
|                     | server 10 override:                                                                                                    |                                                                                                    |  |  |  |  |  |
| Actual Test Results | root@sonic:~# config static-mac add 00:10<br>root@sonic:~#<br>root@sonic:~# show mac<br>No. Vlan MacAddress Port<br>1 100 00:10:94:00:00:01 Etherno<br>Total number of entries 1<br>root@sonic:~#                                                    | 0:94:00:00:01 100 Ethernet0<br>Type<br><br>et0 Static                                                                           |  |  |  |  |  |
|                     | Port B                                                                                                    |                                                                                                    |  |  |  |  |  |
|                     | Frame                                                                                                    |                                                                                                    |  |  |  |  |  |
|                     | EthernetII                                                                                                    | 0.00000000000                                                                                                    |  |  |  |  |  |
|                     | Preamble (nex)                                                                                                    | 105555555555555555555555555555555555555                                                                                         |  |  |  |  |  |
|                     | Source MAC                                                                                                    | 00:10:94:00:00:01                                                                                                    |  |  |  |  |  |
|                     | EtherTupe (hev)                                                                                                    |                                                                                                    |  |  |  |  |  |
|                     | - IPv4 Header                                                                                                    |                                                                                                    |  |  |  |  |  |
|                     | Version (int)                                                                                                    | <auto> 4</auto>                                                                                                    |  |  |  |  |  |
|                     | Header length (int)                                                                                                    | <auto> 5</auto>                                                                                                    |  |  |  |  |  |
|                     | ToS/DiffServ                                                                                                    | tos (0x00)                                                                                                    |  |  |  |  |  |
|                     | Total length (int)                                                                                                    | <auto> calculated</auto>                                                                                                    |  |  |  |  |  |
|                     | Identification (int)                                                                                                    | 0                                                                                                    |  |  |  |  |  |
|                     | - Control Flags                                                                                                    |                                                                                                    |  |  |  |  |  |
|                     | Reserved (bit)                                                                                                    | 0 ~                                                                                                    |  |  |  |  |  |
|                     |                                                                                                    | . 100                                                                                                    |  |  |  |  |  |

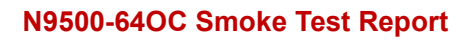

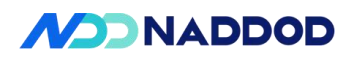

|              | Fix     O Ran                                                                                                    | ndom                                                                                                    |
|--------------|----------------------------------------------------------------------------------------------------|----------------------------------------------------------------------------------------------------|
|              | Fixed load settings                                                                                                    |                                                                                                    |
|              | Percent (%) :                                                                                                    | 100                                                                                                    |
|              | O Frame/sec (fps) :                                                                                                    | 84457770                                                                                                    |
|              | O bps :                                                                                                    | 99998000000                                                                                                    |
|              | O Kbps :                                                                                                    | 99998000                                                                                                    |
|              | O Mbps :                                                                                                    | 99998                                                                                                    |
|              | O Inter burst gap (bytes) :                                                                                                    | 12                                                                                                    |
|              | O L2 Rate (bps):                                                                                                    | 86484756480                                                                                                    |
|              |                                                                                                    |                                                                                                    |
|              | Scheduling Mode Bandwidth (     Port Based                                                                                                    | Burst Size: 1 Duration Mode: Bursts                                                                                                    |
|              | 🔿 Load per Stream Block 🛛 🗸 🗸                                                                                                    | Inter Frame Gap: 12 Burst(s): 100000                                                                                                    |
|              | Group ID will be set in the stream block grid.                                                                                                    | Inter Frame Gap Unit: bytes V Advanced Port Load                                                                                                    |
|              | Manual Based     Packets received at Port A a                                                                                                    | and Port C                                                                                                    |
|              | Pret Treffic and Counters > Basic Traffic Results : Ourop Preut Ver + C Counters (Uner Defined Advanced)<br>Basic Counters (Enror: Trogges : Protocole) Undersize/Dvenice/Unite / PC Counters (Uner Defined Advanced)                                                                                                    | μ         Stream is included Stream Reads         Orange Fact line + <sup>1</sup> / <sub>10</sub> [5, [5], [4], [4], [4]]         (4) [405 [16] for a stream stream st |
|              | Part Name         Other in Cubics         Other in Cubics         Other in Cubics         Other in Cubics         Other in Cubics         Dec () (),(27)         O         O                                                                                                    | Parter         Description         Operating Sector Sig Cost Phases         Operating Sector Sig Cost Phases         Operating Sector Sig                                                                                                    |
|              | oosiyyis 20,000 0 202,00,000 0 0<br>] rootPsonic:~0 sonic-clear counters<br>Cleared counters                                                                                                    | 2 (24.502 ) 2 (24.502 )                                                                                                    |
|              | root@sonic:+# show mac<br>No. Vlan NacAddress Port Type                                                                                                    |                                                                                                    |
|              | Total number of entries 1<br>root@sonic:>#<br>root@sonic:># show interfaces status Ethernet8_Ethernet2_Etherne                                                                                                    | 14                                                                                                    |
|              | Ethernet8 9,18 2006 9100 rs Eth1/1(Port1)<br>Ethernet2 11,12 2006 9100 rs Eth1/1(Port1)<br>Ethernet4 31,4 2006 9100 rs Eth1/2(Port1)                                                                                                    | Tuan oper autum ristocom ciriandum ciriandum ype avymiru. Operageno<br>Turuk op op Falan up OSFP at Ploggabla Francostver VA 2006<br>Turuk op op Falan up OSFP at Plaggabla Francostver VA 2006<br>Turuk op op Falan up OSFP at Plaggabla Francostver VA 2006                                                                                                    |
|              | root@sonic:~<br>☐ root@sonic:~<br>Last cached time was 2025-03-03 10:29:03.027519<br>IFACE STATE RX_OK RX_BPS RX_UTIL RX_ERR RX                                                                                                    | hermeta<br>Lobo RXLONP.BATE TXLON TXLB95 TXLUTIL TXLERR TXLONP TXLONP TXLONP.BATE ONP_INT EOLIPAT                                                                                                    |
|              | Ethernet0 U 0 0.00 B/s 0.00% 0<br>Ethernet2 U 0 0.00 B/s 0.00% 0<br>Ethernet4 U 0 0.00 B/s 0.00% 0<br>rootPontic=0                                                                                                    | 0         0         0.000         0.1         0.000         0         0         0         0         0         0         0         0         0         0         0         0         0         0         0         0         0         0         0         0         0         0         0         0         0         0         0         0         0         0         0         0         0         0         0         0         0         0         0         0         0         0         0         0         0         0         0         0         0         0         0         0         0         0         0         0         0         0         0         0         0         0         0         0         0         0         0         0         0         0         0         0         0         0         0         0         0         0         0         0         0         0         0         0         0         0         0         0         0         0         0         0         0         0         0         0         0         0         0         0         0 <th< th=""></th<>                                                                                                    |
|              | rootBeonic:-0<br>rootBeonic:-0 show interfaces counters -1 Ethernet8,Ethernet2,Ethernet2 | hermetal<br>Record Rocane Rocane Rocane Talers Talers Talere Talere Talere Talere Talera, Barlant Garant Couract                                                                                                    |
|              | Ethernet@         U         0         0.00 B/s         0.00%         0           Ethernet2         U         160,000         760,43 K8/s         0.00%         0           Ethernet4         U         0         0.00 B/s         0.00%         0                                                                                                    | 0 0 0.40% 100,000 706-03 K2/s 0.40% 0 0 0 0.40% 0 0 0 0.40% 0 0 0 0 0.40% 0 0 0 0.40% 0 0 0 0.40\% 0 0 0 0.40\% 0 0 0 0 0.40\% 0 0 0 0.40\% 0 0 0 0.40\% 0 0 0 0.40\% 0 0 0 0.40\% 0 0 0 0.40\% 0 0 0 0.40\% 0 0 0 0 0.40\% 0 0 0 0.40\% 0 0 0 0.40\% 0 0 0 0.40\% 0 0 0 0.40\% 0 0 0 0.40\% 0 0 0 0.40\% 0 0 0 0.40\% 0 0 0 0 0.40\% 0 0 0 0 0 0 0 0 0 0 0 0 0 0 0 0 0 0                                                                                                    |
|              | Toolseonic:-9 show interfaces counters -1 Ethernet0,Ethernet2,Eti<br>Last cached time was 2025-83-83 16:29:83.827519<br>IFACE STATE RX_OK RX_BPS RX_UTIL RX_ERR                                                                                                    | herneta<br>Rx.(dwp. Rx.(dwp.gate tx.cx tx.lbps tx.uttl tx.esr tx.drp tx.dvr tx.(dwp.gate oup.pxt edu.pxt                                                                                                    |
|              | Ethernet8 U 0 0.00 B/s 0.00% 0<br>Ethernet2 U 100,000 141.10 KB/s 0.00% 0<br>Ethernet4 U 0 0.00 B/s 0.00% 0<br>rootBennic:~*/                                                                                                    | 0 0 0 0.001 100,000 0.012/s 0.001 0 0 0 0.001 0 0<br>0 0 0.001 0 0.001 0 0.001 0 0.001 0 0 0 0                                                                                                    |
|              | ∃ root@sonic:*# show vlam brief<br>VLAN ID   IP Address   Ports   Port   Proxy    <br>  Tanging   ARP                                                                                                    | CHCP Holger DHCP Holgy Configuration                                                                                                    |
|              | 108   Ethernet8 untagged   disabled  <br>Ethernet2 untagged  <br>Fhernet2 untagged                                                                                                    | i Source Interface:<br>Link Selection:<br>I Source Vrf:                                                                                                    |
|              | rost@aonic:~#                                                                                                    | Server 10 Gverride:                                                                                                    |
|              |                                                                                                    |                                                                                                    |
| Test results | PASS                                                                                                    |                                                                                                    |
| Remarks      |                                                                                                    |                                                                                                    |

## **3.6 STP Function Test**

| Test Items   | STP Function Test                               |
|--------------|-------------------------------------------------|
| Test Content | Test that the device's STP is working properly. |

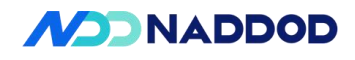

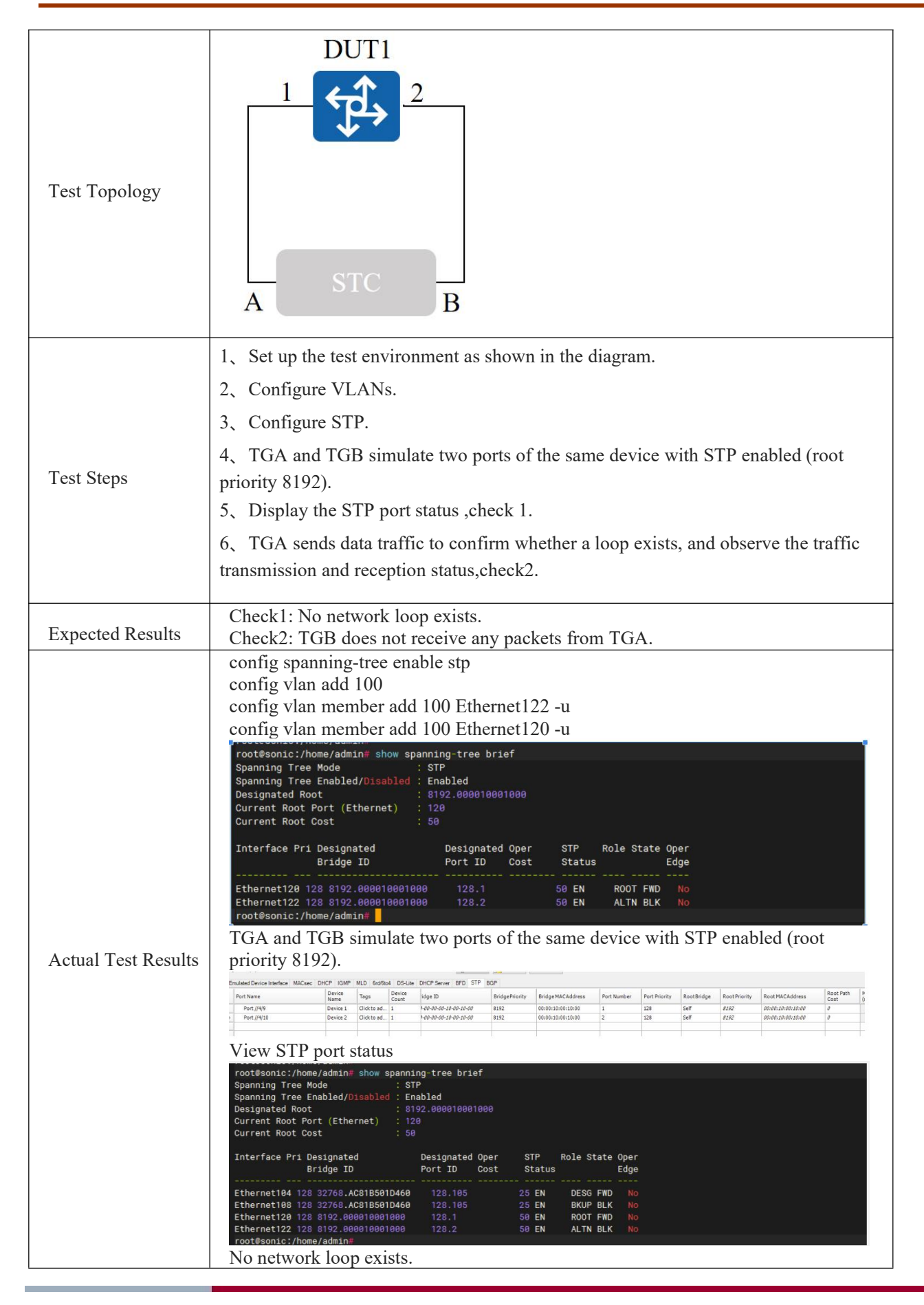

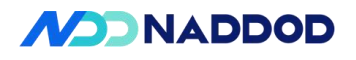

|              | Traffic Generator  Traffic Analyzer  Port //4/10  Port //4/10  Port //4/10  Traffic Generator  Traffic Generator  Copture  Settings | Status Ac                                    | tive Name<br>StreamBlock 1 | Tags<br>Click to ad | Index<br>0   | Source Mac<br>00:10: <del>94</del> :00:00:01 | Destination Mac<br>00:10:94:00:00:02 | Controlled By<br>generator | Load L |
|--------------|----------------------------------------------------------------------------------------------------|----------------------------------------------|----------------------------|---------------------|--------------|----------------------------------------------|--------------------------------------|----------------------------|--------|
|              | Traffic Aggregate View Results 1 Port Traffic and Counters > Basic Traffic                                                          | <     Companying Stream B Results Change Res | Nocks 1 - 1   Total Stream | Blocks: 1   Sel     | ected 1 of 1 | þi                                           |                                      |                            | Port   |
|              | Port Name Total Tx Count (Frames) (Frames)                                                                                          | Count Total Tx Cour                          | it (bits) Total Rx Count   | (bits) Total        | Tx Rate (bps | s) Total Rx Rate (bps                        | s) Tx L1 Count (bits                 | s) Rx L1 Co                |        |
|              | Port //4/9 4,177,538,510 0                                                                                                    | 4,277,799,415                                | 9,392 0                    | 512                 |              | 0                                            | 4,946,205,580,99                     | 2 0                        |        |
|              | Port //4/10 28 0                                                                                                    | 14,336                                       | 0                          | 512                 |              | 0                                            | 18,816                               | 0                          |        |
|              |                                                                                                    |                                              |                            |                     |              |                                              |                                      |                            |        |
| Test results | PASS                                                                                                    |                                              |                            |                     |              |                                              |                                      |                            |        |
| Remarks      |                                                                                                    |                                              |                            |                     |              |                                              |                                      |                            |        |

## 3.7 RFC-2544 Function Test

| Test Items          | RFC2544 Test                                                                                                    |
|---------------------|----------------------------------------------------------------------------------------------------|
| Test Content        | The device is connected to a tester for RFC2544 testing.                                                                                                    |
| Test Topology       | 1       64         Test Center                                                                                                    |
| Test Steps          | <ol> <li>Set up the test environment as shown in the diagram.</li> <li>Configure VLAN.</li> <li>Use the tester to perform RFC2544 testing.</li> <li>Delete the relevant configurations.</li> </ol> |
| Expected Results    | The RFC2544 test results meet expectations.                                                                                                    |
| Actual Test Results | config vlan add 100<br>config vlan member add 100 Ethernet440 -u<br>config vlan member add 100 Ethernet8 -u                                                                                        |

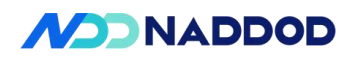

|              | Close lldp<br>systemctl stop lldp.service                |
|--------------|----------------------------------------------------------|
|              | Throughput report:<br>rfc2544_topolog<br>y_two_400G_port |
| Test results | PASS                                                     |
| Remarks      |                                                          |

# 四、L3 4.1 ARP Protocol Test

| Test Items             | ARP Protocol Test                                                                                                    |
|------------------------|----------------------------------------------------------------------------------------------------|
| Test Content           | Test that the device can correctly process ARP packets.                                                                                                    |
| Test Topology          | DUT1<br>1 2<br>A STC B                                                                                                    |
| Test Steps             | <ol> <li>Set up the test environment as shown in the diagram.</li> <li>Configure DUTP1 IP as 100.100.100.100/24.</li> <li>TGA sends an incorrect ARP request to 100.100.100.100 with 100.100.100.1 as the source MAC for Check 1.</li> <li>TGA sends a correct ARP request to 100.100.100.100 with 100.100.100.1 as the source MAC for Check 2.</li> <li>Delete the relevant configurations.</li> </ol> |
| Expected Results       | Check1: The DUT does not learn 100.100.100.1.<br>Check2: The DUT learns 100.100.100.1.                                                                                                    |
| Actual Test<br>Results | Configure the IP address of device port 1 as 100.100.100/24.<br>config interface ip add Ethernet0 100.100.100.100/24<br>Port A                                                                                                    |

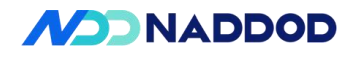

| Preamble (hex)                                                                                                    | fb555555555555555555555555555555555555                            |
|----------------------------------------------------------------------------------------------------|-------------------------------------------------------------------|
| Destination MAC                                                                                                    | 90:2D:77:0F:C8:00                                                 |
| Source MAC                                                                                                    | 00:10:94:00:00:01                                                 |
| EtherType (hex)                                                                                                    | <auto> ARP</auto>                                                 |
|                                                                                                    |                                                                   |
| Hardware Type (hex)                                                                                                    | <auto> Ethernet</auto>                                            |
| Protocol Type (hex)                                                                                                    | <auto> Internet IP</auto>                                         |
| Hardware Address Length (int)                                                                                                    | 6                                                                 |
| - Protocol Address Length (int)                                                                                                    | 5                                                                 |
| Operation (int)                                                                                                    | ARP Request                                                       |
| - Sender Hardware Address                                                                                                    | 00:10:94:00:00:01                                                 |
| Sender Protocol Address                                                                                                    | 100.100.100.1                                                     |
| Target Hardware Address                                                                                                    | 00:00:00:00:00:00                                                 |
| ot@sonic:/home/admin# show<br>dress MacAddress Ifac<br><br>tal number of entries 0<br>ot@sonic:/home/admin#                                                                                                    | arp<br>e Vlan<br>                                                 |
| ot@sonic:/home/admin# show<br>dress MacAddress Ifac<br>tal number of entries 0<br>ot@sonic:/home/admin#<br>tA<br>- EthernetII                                                                                                    | arp<br>e Vlan<br>                                                 |
| ot@sonic:/home/admin# show<br>dress MacAddress Ifac<br>tal number of entries 0<br>ot@sonic:/home/admin#<br>tA<br>- EthernetII<br>- Preamble (hex)                                                                                                    | arp<br>e Vlan<br><br>fb55555555555555555555555555555555           |
| A EthernetII Preamble (hex) Destination MAC                                                                                                    | arp<br>e Vlan<br>fb555555555555555555555555555555555555           |
| ot@sonic:/home/admin# show<br>dress MacAddress Ifac<br>tal number of entries 0<br>ot@sonic:/home/admin#<br>t A<br>                                                                                                    | arp<br>Vlan<br>fb555555555555555555555555555555555555             |
| ot@sonic:/home/admin# show<br>dress MacAddress Ifac<br>tal number of entries 0<br>ot@sonic:/home/admin#<br>t A<br><b>EthernetII</b><br>Preamble (hex)<br>Destination MAC<br>Source MAC<br>EtherType (hex)                                                                                                    | e Vlan<br>fb555555555555555555555555555555555555                  |
| t@sonic:/home/admin# show<br>ress MacAddress Ifac<br>al number of entries 0<br>t@sonic:/home/admin#<br>A<br>EthernetII<br>Preamble (hex)<br>Destination MAC<br>Source MAC<br>EtherType (hex)<br>ARP                                                                                                    | e Vlan<br>fb555555555555555555555555555555555555                  |
| t@sonic:/home/admin# show<br>ress MacAddress Ifac<br>al number of entries 0<br>t@sonic:/home/admin#<br>A<br>EthernetII<br>Preamble (hex)<br>Destination MAC<br>Source MAC<br>EtherType (hex)<br>ARP<br>Hardware Type (hex)                                                                                                    | e Vlan<br>fb555555555555555555555555555555555555                  |
| A EthernetII Preamble (hex) Destination MAC EtherType (hex) ARP Hardware Type (hex) Protocol Type (hex)                                                                                                    | e Vlan<br>ve Vlan<br>fb555555555555555555555555555555555555       |
| A EthernetII Preamble (hex) Destination MAC EtherType (hex) Hardware Type (hex) Hardware Address Length (int)                                                                                                    | e Vlan<br>fb555555555555555555555555555555555555                  |
| ot@sonic:/home/admin# show<br>dress MacAddress Ifac<br>tal number of entries 0<br>ot@sonic:/home/admin#<br>t A<br>EthernetII<br>Preamble (hex)<br>Destination MAC<br>Source MAC<br>EtherType (hex)<br>ARP<br>Hardware Type (hex)<br>Hardware Address Length (int)<br>Protocol Address Length (int)                                                         | e Vlan<br>fb555555555555555555555555555555555555                  |
| ot@sonic:/home/admin# show<br>dress MacAddress Ifac<br>tal number of entries 0<br>ot@sonic:/home/admin#<br>t A<br>                                                                                                    | e Vlan<br>fb555555555555555555555555555555555555                  |
| ot@sonic:/home/admin# show<br>dress MacAddress Ifac<br>tal number of entries 0<br>ot@sonic:/home/admin#<br>t A<br>- EthernetII<br>- Preamble (hex)<br>- Destination MAC<br>- Source MAC<br>EtherType (hex)<br>- ARP<br>- Hardware Type (hex)<br>- Protocol Type (hex)<br>- Hardware Address Length (int)<br>- Operation (int)<br>- Sender Hardware Address | e Vlan<br>fb555555555555555555555555555555555555                  |
| A EthernetII Preamble (hex) Destination MAC Source MAC EtherType (hex) Hardware Type (hex) Hardware Address Length (int) Operation (int) Sender Hardware Address Sender Protocol Address Sender Protocol Address                                                                                                    | arp         Vlan           fb555555555555555555555555555555555555 |

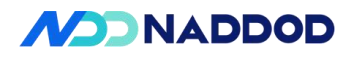

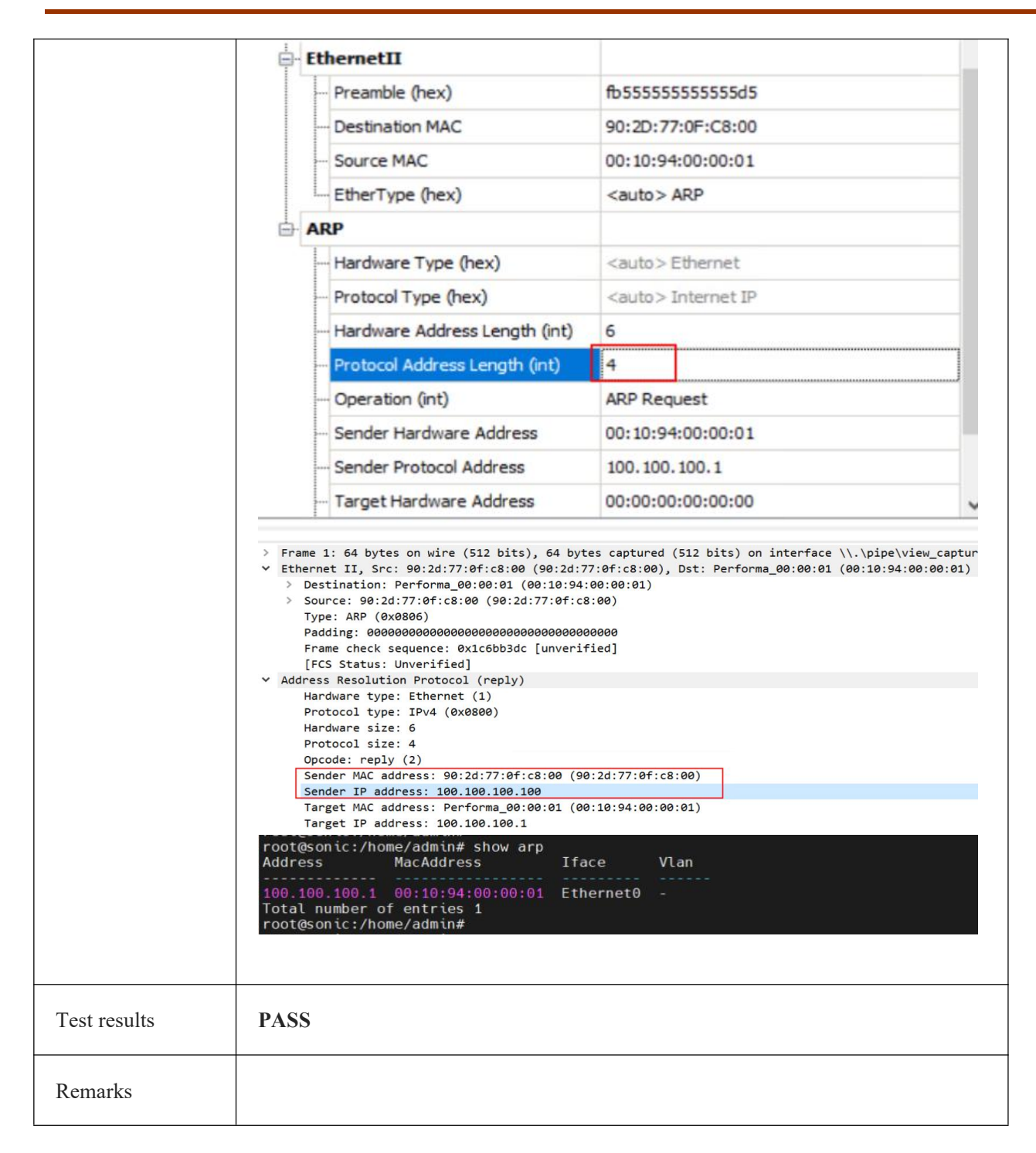

## 4.2 ARP Specification Test

| Test Items   | ARP Specification Test                    |
|--------------|-------------------------------------------|
| Test Content | Test the ARP specifications of the device |

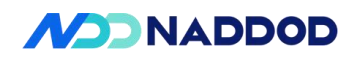

\_

| Test Topology       | DUT1<br>1 2<br>2<br>A STC B                                                                                                    |                                                                                                    |
|---------------------|----------------------------------------------------------------------------------------------------|----------------------------------------------------------------------------------------------------|
| Test Steps          | <ol> <li>Set up the test environ</li> <li>Configure the IP address</li> <li>TGA starts sending in Check 1.</li> <li>Delete the relevant control</li> </ol>                                                                                                    | Iment as shown in the diagram.<br>ess of DUT port P1 as 100.0.0.1/8.<br>cremental ARP requests from 100.0.0.2 to 100.0.0.1,<br>nfigurations.                                                                                                    |
| Expected Results    | Check1: The ARP entries                                                                                                    | learned by the DUT comply with the specifications.                                                                                                    |
| Actual Test Results | Configure the IP address of<br>config interface ip add Eth<br>Port A<br>Scheduling Mode Bandu<br><pre>     Port Based     Load per Stream Block<br/>Advanced Interleaving<br/>Group ID will be set in the stream block     Manual Based<br/>Cethodd in     Fix Ranu     Fixed load settings</pre> | of device port 1 as 100.0.0.1/8.         hermet0 100.0.0.1/8         width Utilization (%): 0.000710386         Burst Size:       5         Duration Mode:       Bursts         Inter Frame Gap:       12         Burst(s):       20000         Inter Frame Gap Unit:       bytes         Advanced       Port Load         odom       0.00071038579200         600       710385792         0.710385792       0.710385792         104165938       1 |
|                     | O L2 Rate (bps):                                                                                                    | 614400                                                                                                    |

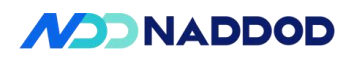

|              | ACTUAL RESULT                          |
|--------------|----------------------------------------|
|              | 192.168.64.246 00:10:94:00:3f:f5 - 154 |
|              | 192.168.64.247 00:10:94:00:3f:f6 - 154 |
|              | 192.168.64.248 00:10:94:00:3f:f7 - 154 |
|              | 192.168.64.249 00:10:94:00:3f:f8 - 154 |
|              | 192.168.64.250 00:10:94:00:3f:f9 - 154 |
|              | 192.168.64.251 00:10:94:00:3f:fa - 154 |
|              | 192.168.64.252 00:10:94:00:3f:fb - 154 |
|              | 192.168.64.253 00:10:94:00:3f:fc - 154 |
|              | Total number of entries 16383          |
|              | root@sonic:/home/admin#                |
|              |                                        |
| Test results | PASS                                   |
| Remarks      |                                        |

## **4.3 ECMP**

| Test Items       | ECMP Function Test                                                                                                    |
|------------------|----------------------------------------------------------------------------------------------------|
| Test Content     | Test that the device can learn routes via BGP and forward packets accordingly                                                                                                    |
| Test Topology    | DUT1<br>1 2<br>A STC B                                                                                                    |
| Test Steps       | <ol> <li>Set up the test environment as shown in the diagram.</li> <li>Configure the interface IP address, Check 1.</li> <li>The tester TGA creates an IP interface and performs ARP interaction with device Port 1.</li> <li>The tester TGB creates multiple IP interfaces and performs ARP interaction with device P2.</li> <li>Configure equal-cost static routes, Check 2.</li> <li>TGA sends L3 packets to the destination IP specified by the equal-cost routes, Check 3.</li> <li>Delete the relevant configurations.</li> </ol> |
| Expected Results | Check1: The IP address is configured successfully.<br>Check2: The configuration is successful.<br>Check3: The packet forwarding is normal without packet loss, and load balancing is<br>achieved via ECMP.                                                                                                    |

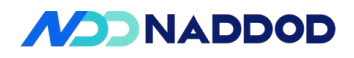

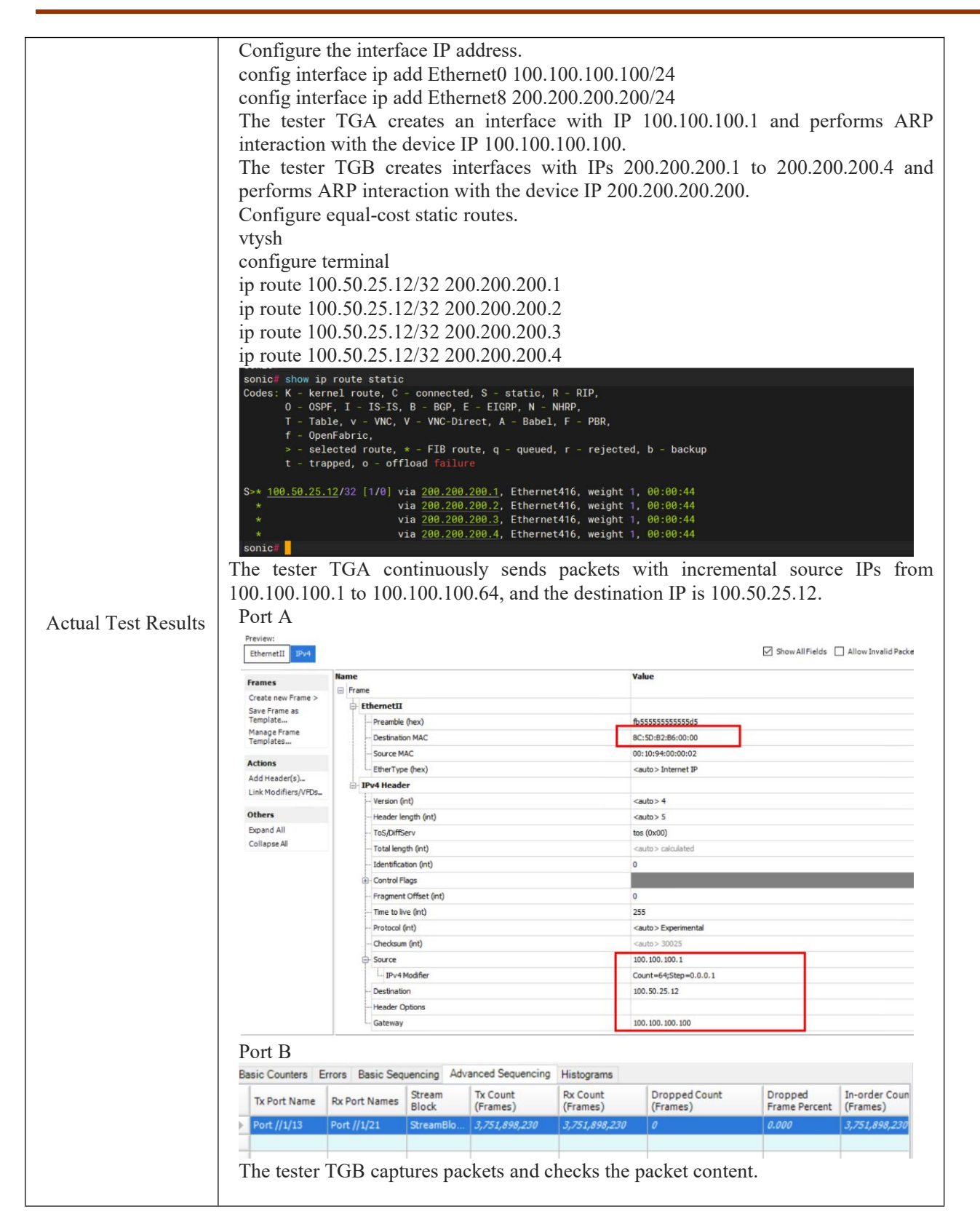

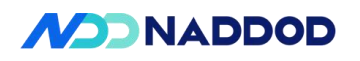

|              | <pre>     timeret II, Sc: Natural 6:00:00 (0:5:0:2:12:0:0:00) Dat: Performs_00:00:01 (0:10:2:40:00:04)     betination: Performs_00:00:04 (0:10:2:40:00:04)     defects: Performs_00:00:04 (0:10:2:40:00:04)     defects: Performs_00:00:04 (0:10:2:40:00:04)     defects: Performs_00:00:04 (0:10:2:40:00:04)     defects: Performs_00:00:04 (0:10:2:40:00:04)     defects: Performs_00:00:04 (0:10:2:40:00:04)     defects: Performs_00:00:04 (0:10:2:40:00:04)     defects: Performs_00:00:04 (0:10:2:40:00:04)     defects: Performs_00:00:04 (0:10:2:40:00:04)     defects: Performs_00:00:04 (0:10:2:40:00:04)     defects: Performs_00:00:04 (0:10:2:40:00:04)     defects: Performs_00:00:02 (0:10:3:40:00:04)     defects: Performs_00:00:02 (0:10:3:40:00:03)     defects: Performs_00:00:02 (0:10:3:40:00:03)     defects: Performs_00:00:02 (0:10:3:40:00:03)     defects: Performs_00:00:03 (0:10:3:40:00:03)     defects: Performs_00:00:0</pre> |
|--------------|----------------------------------------------------------------------------------------------------|
| Test results | PASS                                                                                                    |
| Remarks      |                                                                                                    |

## 4.4 BGP

| Test Items    | BGP Function Test                                                                                                    |
|---------------|----------------------------------------------------------------------------------------------------|
| Test Content  | Test that the device can learn routes via BGP and forward packets accordingly                                                                                                    |
| Test Topology | DUT1<br>1 2<br>A STC B                                                                                                    |
| Test Steps    | <ol> <li>Set up the test environment as shown in the diagram.</li> <li>Configure DUT port P1 with IP 100.100.100.100/24 and port P2 with IP 200.200.200/24, Check 1.</li> <li>Configure DUT BGP AS100; advertise networks 100.100.100.100/24 and 200.200.200/24; set neighbor 200.200.200.1 (AS200), Check 2.</li> <li>TGA (100.100.100.1/24) performs ARP interaction with the device.</li> <li>TGB (200.200.200.1/24) establishes an eBGP neighbor with the device and advertises route 2.2.2.0/24, Check 3.</li> </ol> |

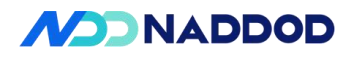

|                     | <ul> <li>6 TGA sends packets with DA=DUT MAC, SIP=100.100.100.1, DIP=2.2.2.100, Check 4.</li> <li>7 Delete the relevant configurations.</li> </ul>                                                                                                    |
|---------------------|----------------------------------------------------------------------------------------------------|
| Expected Results    | Check1: The IP address configuration is successful.<br>Check2: The configuration is successful.<br>Check3: The neighbor establishment is successful, and the DUT learns the route<br>2.2.2.0/24.<br>Check4: The packet forwarding is normal without packet loss.                                                                                                    |
| Actual Test Results | Check4: The packet forwarding is normal without packet loss.<br>Configure the IP address of device port 1 as 100.100.100.100/24 and port 2 as 200.200.200.200/24.<br>config interface ip add Ethernet0 100.100.100.100/24<br>config interface ip add Ethernet8 200.200.200.200/24<br>Thereface Matter IP4 address/matk demix/oper BOP Neighbor IP<br>tethernet334 100.100.100.0/24<br>configure DUT BGP<br>vtysh<br>configure bur BGP<br>vtysh<br>configure remninal<br>router bgp 100<br>network 100.100.100.0/24<br>neighbor 200.200.200.0/24<br>neighbor 200.200.200.0/24<br>neighbor 200.200.200.0/24<br>neighbor 200.200.200.1 remote-as 200<br>1 address-family jpv4 unlosst<br>network 200.200.200.200<br>TGA (100.100.100.1/24) performs ARP interaction with the device.<br>Fing Options<br>Frame Count<br>Fing Options<br>Frame Count<br>Fing Status:<br>PINS 100.100.100.100.100.101.101.101.102.155 data bytes<br>Status:<br>PINS 100.100.100.100.100.101.101.101.102.155 data bytes<br>Status:<br>PINS 100.100.100.100.100.101.101.101.101.102.155 data bytes<br>Status:<br>PINS 100.100.100.100.100.101.101.101.101.101 |
|                     | - ping statistics<br>1 packets transmitted, 1 packets received, 0.0% packet loss<br>rtt min/avg/max/stddev = 0.692/0.692/0.000 ms<br>Neighbor status and routes                                                                                                    |

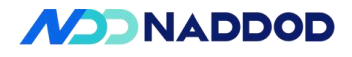

|             | BGP state<br>Last read (                                                                                                    | = Established,<br>00:00:26, Last                                                                                                    | up for 00:45:<br>write 00:00:1                                                                                                    | 14<br>4<br>30 seconds                                                                                                    | 10 20                                                                                                    |                                                                                                    |            |                                                                                                    |                                     |                                                       |
|-------------|----------------------------------------------------------------------------------------------------|----------------------------------------------------------------------------------------------------|----------------------------------------------------------------------------------------------------|----------------------------------------------------------------------------------------------------|----------------------------------------------------------------------------------------------------|----------------------------------------------------------------------------------------------------|------------|----------------------------------------------------------------------------------------------------|-------------------------------------|-------------------------------------------------------|
|             | Hold time<br>Neighbor ca<br>4 Byte A                                                                                                    | is 90, keepaliv<br>apabilities:<br>S: advertised                                                                                                    | e interval is                                                                                                    | 30 seconds                                                                                                    |                                                                                                    |                                                                                                    |            |                                                                                                    |                                     |                                                       |
|             | Extended                                                                                                    | Message: adver                                                                                                    | tised                                                                                                    |                                                                                                    |                                                                                                    |                                                                                                    |            |                                                                                                    |                                     |                                                       |
|             | IPv4 U                                                                                                    | nicast: RX adve<br>fresh: advertis                                                                                                    | rtised                                                                                                    |                                                                                                    |                                                                                                    |                                                                                                    |            |                                                                                                    |                                     |                                                       |
|             | Enhanced<br>Address                                                                                                    | Route Refresh:<br>Family IPv4 Uni                                                                                                    | advertised<br>cast: adverti                                                                                                    | sed and receiv                                                                                                    | ed                                                                                                    |                                                                                                    |            |                                                                                                    |                                     |                                                       |
|             | Hostname<br>Graceful                                                                                                    | Capability: ad<br>Restart Capabi                                                                                                    | lvertised (nam<br>lity: adverti                                                                                                    | e: sonic,domai<br>sed                                                                                                    | n name: n                                                                                                    | /a) not receive                                                                                                    | d          |                                                                                                    |                                     |                                                       |
|             | Graceful re<br>Local GR                                                                                                    | estart informat<br>Mode: Helper*                                                                                                    | ion:                                                                                                    |                                                                                                    |                                                                                                    |                                                                                                    |            |                                                                                                    |                                     |                                                       |
|             | Remote G<br>R bit: Fa                                                                                                    | R Mode: Disable<br>alse                                                                                                    |                                                                                                    |                                                                                                    |                                                                                                    |                                                                                                    |            |                                                                                                    |                                     |                                                       |
|             | Timers:<br>Config                                                                                                    | ured Restart Ti                                                                                                    | me(sec): 120                                                                                                    |                                                                                                    |                                                                                                    |                                                                                                    |            |                                                                                                    |                                     |                                                       |
|             | Receive<br>Message st                                                                                                    | ed Restart Time<br>atistics:                                                                                                    | (sec): 0                                                                                                    |                                                                                                    |                                                                                                    |                                                                                                    |            |                                                                                                    |                                     |                                                       |
|             | Und dept                                                                                                    | n 150<br>th is0                                                                                                    | nt David                                                                                                    |                                                                                                    |                                                                                                    |                                                                                                    |            |                                                                                                    |                                     |                                                       |
|             | Opens:                                                                                                    | Se                                                                                                    | nt Revo                                                                                                    |                                                                                                    |                                                                                                    |                                                                                                    |            |                                                                                                    |                                     |                                                       |
|             | Updates:                                                                                                    | tions:                                                                                                    |                                                                                                    |                                                                                                    |                                                                                                    |                                                                                                    |            |                                                                                                    |                                     |                                                       |
|             | Route Re<br>Canabili                                                                                                    | resh:<br>tv:                                                                                                    |                                                                                                    |                                                                                                    |                                                                                                    |                                                                                                    |            |                                                                                                    |                                     |                                                       |
|             | Total:                                                                                                    | me between adve                                                                                                    | 94 93                                                                                                    | s is A seconds                                                                                                    |                                                                                                    |                                                                                                    |            |                                                                                                    |                                     |                                                       |
|             | For address                                                                                                    | family: TPv4 II                                                                                                    | nicaet                                                                                                    | a ia o seconda                                                                                                    |                                                                                                    |                                                                                                    |            |                                                                                                    |                                     |                                                       |
|             | Update grou                                                                                                    | up 1, subgroup                                                                                                    | 1                                                                                                    |                                                                                                    |                                                                                                    |                                                                                                    |            |                                                                                                    |                                     |                                                       |
|             | Community a                                                                                                    | attribute sent                                                                                                    | to this neigh                                                                                                    | bor <mark>(all)</mark>                                                                                                    |                                                                                                    |                                                                                                    |            |                                                                                                    |                                     |                                                       |
|             | Connection                                                                                                    | n ontabliched 1                                                                                                    | drapped 9                                                                                                    |                                                                                                    |                                                                                                    |                                                                                                    |            |                                                                                                    |                                     |                                                       |
|             | Last reset                                                                                                    | 90:46:51, No                                                                                                    | AFI/SAFI acti                                                                                                    | vated for peer                                                                                                    |                                                                                                    |                                                                                                    |            |                                                                                                    |                                     |                                                       |
|             | Foreign host                                                                                                    | : 200.200.200.200.1                                                                                                    | , Eocal port:<br>, Foreign por                                                                                                    | t: 53096                                                                                                    |                                                                                                    |                                                                                                    |            |                                                                                                    |                                     |                                                       |
|             | Nexthop: 200<br>Nexthop globs                                                                                                    | .200.200.200<br>al: <u>fe80::8e5</u> d:                                                                                                    | b2ff:feb6:0                                                                                                    |                                                                                                    |                                                                                                    |                                                                                                    |            |                                                                                                    |                                     |                                                       |
|             | Neython loca                                                                                                    | l: fe80::8e5d:b                                                                                                    | 2ff:feb6:0                                                                                                    |                                                                                                    |                                                                                                    |                                                                                                    |            |                                                                                                    |                                     |                                                       |
|             | BGP connectio                                                                                                    | on: shared netw                                                                                                    | ork                                                                                                    |                                                                                                    |                                                                                                    |                                                                                                    |            |                                                                                                    |                                     |                                                       |
|             | BGP connect i<br>BGP Connect i<br>Read thread:                                                                                                    | on: shared netw<br>Retry Timer in<br>on Write thre                                                                                                    | ork<br>Seconds: 120<br>ad: on FD us                                                                                                    | ed: 27                                                                                                    |                                                                                                    |                                                                                                    |            |                                                                                                    |                                     |                                                       |
|             | BGP connect in<br>BGP Connect in<br>Read thread:                                                                                                    | on: shared netw<br>Retry Timer in<br>on Write thre                                                                                                    | ork<br>Seconds: 120<br>ad: on FD us<br>MACsec DH                                                                                                    | ed: 27                                                                                                    | MLD 6rd                                                                                                    | /6to4 DS-Lite                                                                                                    | DHCP Serve | r BFD STP                                                                                                    | BGP                                 |                                                       |
|             | BGP connect in<br>BGP Connect in<br>Read thread:<br>Emulated De                                                                                                    | on: shared netw<br>Retry Timer in<br>on Write thre<br>evice Interface                                                                                                    | ork<br>Seconds: 129<br>ad: on FD us<br>MACsec DH                                                                                                    | ed: 27<br>HCP IGMP<br>Device                                                                                                    | MLD 6rd                                                                                                    | V6to4 DS-Lite<br>Device                                                                                                    | DHCP Serve | r BFD STP                                                                                                    | BGP<br>V4 Rout                      | er                                                    |
|             | BGP connect in<br>BGP Connect in<br>Read thread:<br>Emulated De<br>Port Nam                                                                                                    | on: shared netw<br>Retry Timer in<br>on Write thre<br>evice Interface<br>ne                                                                                                    | ork<br>Seconds: 120<br>ad: on FD us<br>MACsec DH                                                                                                    | ed: 27<br>HCP IGMP I<br>Device<br>Name<br>Router 1                                                                                                    | MLD Gro<br>Tags<br>Router                                                                                                    | V6to4 DS-Lite<br>Device<br>Count                                                                                                    | DHCP Serve | r BFD STP<br>Router State                                                                                                    | BGP<br>V4 Rout<br>State             | er                                                    |
|             | BGP connecti<br>BGP connect<br>Read thread:<br>Emulated De<br>Port Nam                                                                                                    | on: shared netw<br>Retry Timer in<br>on Write thre<br>evice Interface<br>ne<br>////21                                                                                                    | ork<br>Seconds: 120<br>ad: on FD us<br>MACsec DH                                                                                                    | ed: 27<br>HCP IGMP<br>Device<br>Name<br>Router 1                                                                                                    | MLD Grd<br>Tags<br>Router                                                                                                    | /6to4 DS-Lite<br>Device<br>Count<br>1                                                                                                    | DHCP Serve | r BFD STP<br>Router State<br>Established                                                                                                    | BGP<br>V4 Rout<br>State<br>Establis | er<br>:hed                                            |
|             | BGP Connecti<br>BGP Connect I<br>Read thread:<br>Emulated De<br>Port Nam                                                                                                    | on: shared netw<br>Retry Timer in<br>on Write thre<br>evice Interface<br>ne<br>//1/21                                                                                                    | ork<br>Seconds: 120<br>ad: on FD us<br>MACsec DH                                                                                                    | ed: 27<br>HCP IGMP /<br>Device<br>Name<br>Router 1                                                                                                    | MLD 6rd<br>Tags<br>Router                                                                                                    | V6to4 DS-Lite<br>Device<br>Count<br>1                                                                                                    | DHCP Serve | r BFD STP<br>Router State<br><i>Established</i>                                                                                                    | BGP<br>V4 Rout<br>State<br>Establis | er<br>ihed                                            |
|             | BGP Connect I<br>BGP Connect I<br>Read thread:<br>Emulated De<br>Port Nam<br>Port /<br>Sonic# show                                                                                                    | n: shared netw<br>Retry Timer in<br>on Write three<br>evice Interface<br>he<br>//1/21                                                                                                    | ork<br>Seconds: 128<br>ad: on FD us<br>MACsec DH                                                                                                    | ed: 27<br>HCP IGMP<br>Device<br>Name<br>Router 1                                                                                                    | MLD 6rd<br>Tags<br>Router                                                                                                    | V6to4 DS-Lite<br>Device<br>Count<br>1                                                                                                    | DHCP Serve | r BFD STP<br>Router State<br>Established                                                                                                    | BGP<br>V4 Rout<br>State<br>Establis | er                                                    |
|             | BGP connect  <br>BGP connect  <br>Read thread:<br>Emulated De<br>Port Nam<br>Port /<br>sonic# show<br>Codes: K - k                                                                                                    | n: shared netw<br>Retry Timer in<br>on Write thre<br>evice Interface<br>ne<br>/1/21<br>ip route bgp<br>ernel route, C<br>SPF, I - IS-IS                                                                                                    | ork<br>Seconds: 128<br>ad: on FD us<br>MACsec DH<br>MACsec DH<br>: - connected<br>; B - BGP, E                                                                                                    | ed: 27<br>HCP IGMP<br>Device<br>Name<br>Router 1<br>, S - static,<br>- EIGMP, N -<br>et A Poice                                                                                                    | MLD 6rd<br>Tags<br>Router<br>R - RIP,<br>NHRP,<br>D                                                                                                    | V6to4 DS-Lite<br>Device<br>Count<br>1                                                                                                    | DHCP Serve | r BFD STP<br>Router State<br>Established                                                                                                    | BGP<br>V4 Rout<br>State<br>Establis | er<br>ihed                                            |
|             | BGP connecti<br>BGP connecti<br>BGP connecti<br>Read thread:<br>Port Nam<br>▶ Port /<br>Sonic# show<br>Codes: K - k<br>0 - 0<br>T - T<br>f - 0                                                                                                    | nn: shared netw<br>Retry Timer in<br>on Write thre<br>evice Interface<br>ne<br>/1/21<br>ip route bgp<br>ernel route, C<br>SPF, I - IS-US<br>penFabric,<br>penFabric,                                                                                                    | ork<br>Seconds: 128<br>ad: on FD us<br>MACsec DH<br>:- connected<br>; B - BGP, E<br>V - VNC-Dirc                                                                                                    | ed: 27<br>HCP IGMP I<br>Device<br>Name<br>Router 1<br>, S - static,<br>- EIGRP, N -<br>ect, A - Babel                                                                                                    | MLD Gro<br>Tags<br>Router<br>R - RIP,<br>NHRP,<br>, F - PBI                                                                                                    | V6to4 DS-Lite<br>Device<br>Count<br>1                                                                                                    | DHCP Serve | r BFD STP<br>Router State<br>Established                                                                                                    | BGP<br>V4 Rout<br>State<br>Establis | er<br>ihed                                            |
|             | BGP connecti<br>BGP connect I<br>Read thread:<br>Emulated De<br>Port Nam<br>▶ Port /<br>sonic# show<br>Codes: K - k<br>0 - 0<br>T - T<br>f - 0<br>> - s<br>t - t                                                                                                    | n: shared netw<br>Retry Timer in<br>on Write three<br>evice Interface<br>ne<br>(/1/21<br>ip route bgp<br>ernel route, C<br>SPF, I - IS-IS<br>able, v - VNC,<br>penFabric,<br>elected route,<br>rapped, o - of                                                                                                    | ork<br>Seconds: 128<br>ad: on FD us<br>MACsec DH<br>C - connected<br>, B - BGP, E<br>V - VNC-Dirc<br>* - FIB rout<br>ffload failure                                                                                                    | ed: 27<br>HCP IGMP<br>Device<br>Name<br>Router 1<br>, S - static,<br>- EIGRP, N -<br>ect, A - Babel<br>te, q - queuece                                                                                                    | MLD Gro<br>Tags<br>Router<br>R - RIP,<br>NHRP,<br>L, F - PBI                                                                                                    | Victo4 DS-Lite<br>Device<br>Count<br>1<br>R,<br>pected, b - ba                                                                                                    | DHCP Serve | r BFD STP<br>Router State<br>Established                                                                                                    | BGP<br>V4 Rout<br>State<br>Establis | iner                                                  |
|             | BGP connect1<br>BGP Connect1<br>BGP Connect1<br>Emulated De<br>Port Nam<br>Port /<br>Port Nam<br>Port /<br>Codes: K - k<br>0 - 0<br>T - T<br>f - 0<br>> - s<br>t - t<br>B>* 2.2.2.9/                                                                                                    | n: shared netw<br>Retry Timer in<br>on Write thre<br>evice Interface<br>ne<br>/1/21<br>ip route bgp<br>ernel route, C<br>SPF, I - IS-IS<br>able, v - VNC,<br>penFabric,<br>elected route,<br>rapped, o - of<br>24 [20/0] via                                                                                                    | ork<br>Seconds: 128<br>ad: on FD us<br>MACsec DH<br>MACsec DH<br>: - connected<br>S, B - BGP, E<br>V - VNC-Dirt<br>* - FIB rour<br>fload failurt<br>200.200.200.                                                                                                    | ed: 27<br>HCP IGMP<br>Device<br>Name<br>Router 1<br>, S - static,<br>- EIGRP, N -<br>ect, A - Babel<br>te, q - queuece<br>e<br>1. Ethernet410                                                                                                    | MLD Gro<br>Tags<br>Router<br>R - RIP,<br>NHRP,<br>L, F - PBI<br>J, r - re<br>S, weight                                                                                                    | Victod DS-Lite<br>Device<br>Count<br>1<br>a,<br>jected, b - ba                                                                                                    | DHCP Serve | r BFD STP<br>Router State<br>Established                                                                                                    | BGP<br>V4 Rout<br>State<br>Establis | er<br>ihed                                            |
|             | BGP connecti<br>BGP connecti<br>BGP connecti<br>BGP connecti<br>BGP connecti<br>BGP connecti<br>Bornecti<br>Port Nam<br>Port /<br>Port /<br>Port /<br>Port /<br>B>* 2.2.2.3.0/<br>B>* 2.2.3.0/                                                                                                    | n: shared netw<br>Retry Timer in<br>on Write thre<br>evice Interface<br>ne<br>/1/21<br>ip route bgp<br>ernel route, C<br>SPF, I - IS-IS<br>able, v - VNC,<br>penFabric,<br>elected route,<br>rapped, o - of<br>24 [20/0] via<br>24 [20/0] via                                                                                                    | ork<br>Seconds: 128<br>ad: on FD us<br>MACsec DH<br>MACsec DH<br>; - connected<br>; B - BGP, E<br>V - VNC-Dird<br>* - FIB rout<br>fload failur<br>200.200.200.200.                                                                                                    | ed: 27<br>HCP IGMP<br>Device<br>Name<br>Router 1<br>, S - static,<br>- EIGRP, N -<br>ect, A - Babel<br>te, q - queuece<br>1. Ethernet416<br>J. Ethernet416                                                                                                    | MLD Gro<br>Tags<br>Router<br>R - RIP,<br>NHRP,<br>L, F - PBI<br>J, r - re;<br>S, weight                                                                                                    | V6to4 DS-Lite<br>Count<br>1<br>s,<br>jected, b - ba<br>1, 80:16:19                                                                                                    | DHCP Serve | r BFD STP<br>Router State<br>Established                                                                                                    | BGP<br>V4 Rout<br>State<br>Establis | er hed                                                |
|             | sonic# show<br>Codes: K - k<br>B > 2.2.2.9(<br>B > 2.2.3.9(<br>B > 2.2.3.9(<br>B > 2.3.9(<br>B > 2.3.9(<br>B > | n: shared netw<br>Retry Timer in<br>on Write thre<br>evice Interface<br>ne<br>/1/21<br>ip route bgp<br>ernel route, C<br>SPF, I - IS-IS<br>SPL, V - VNC,<br>penFabric,<br>elected route,<br>rapped, o - of<br>24 [20/0] via<br>orwarding                                                                                                    | ork<br>Seconds: 120<br>ad: on FD us<br>MACsec DH<br>: - connected<br>, B - BGP, E<br>V - VNC-Dir(<br>* - FIB rout<br>fload failur<br>200.200.200.2<br>200.200.200.1                                                                                                    | ed: 27<br>HCP IGMP<br>Device<br>Name<br>Router 1<br>, S - static,<br>- EIGRP, N -<br>ect, A - Babel<br>te, q - queuece<br>e<br>1, Ethernet410<br>1, Ethernet410                                                                                                    | MLD Grd<br>Tags<br>Router<br>R - RIP,<br>NHRP,<br>L, F - PBI<br>J, r - re<br>S, weight                                                                                                    | V6to4 DS-Lite<br>Device<br>Count<br>1<br>, evice<br>Count<br>1, 00:16:19<br>1, 00:16:19                                                                                                    | DHCP Serve | r BFD STP<br>Router State<br>Established                                                                                                    | BGP<br>V4 Rout<br>State<br>Establis | er                                                    |
|             | BGP connect1<br>BGP connect1<br>BGP connect1<br>BGP connect1<br>BGP connect1<br>Port Nam<br>Port Nam<br>Port Nam<br>Port /<br>Sonic# show<br>Codes: K - k<br>0 - 0<br>T - T<br>f - 0<br>Sonic# show<br>Codes: K - k<br>B - 8<br>t - t<br>B>* 2.2.2.0/<br>B>* 2.2.3.0/<br>Sonic#<br>Packet for<br>Traffic Aggregate                                                                                                    | n: shared netw<br>Retry Timer in<br>on Write thre<br>evice Interface<br>ne<br>/1/21<br>ip route bgp<br>ernel route, C<br>SPF, I - IS-IS<br>able, v - VNC,<br>penFabric,<br>elected route,<br>rapped, o - of<br>24 [20/0] via<br>24 [20/0] via<br>corwarding<br>eview.Results 1                                                                                                    | ork<br>Seconds: 128<br>ad: on FD us<br>MACsec DH<br>: - connected<br>s, B - BGP, E<br>V - VNC-Dirk<br>V - VNC-Dirk<br>* - FIB rour<br>fload failur<br>200.200.200.<br>result                                                                                                    | ed: 27<br>HCP IGMP I<br>Device<br>Name<br>Router 1<br>, S - static,<br>- EIGRP, N -<br>ect, A - Babel<br>te, q - queuece<br>e - queuece<br>1, Ethernet416                                                                                                    | MLD Gro<br>Tags<br>Router<br>R - RIP,<br>NHRP,<br>L, F - PBH<br>J, r - re<br>S, weight                                                                                                    | Vi6to4 DS-Lite<br>Device<br>Count<br>1<br>, jected, b - ba<br>1, 00:16:19<br>1, 00:16:19                                                                                                    | DHCP Serve | r BFD STP<br>Router State<br>Established                                                                                                    | BGP<br>V4 Rout<br>State<br>Establis | er hed                                                |
|             | BGP connect I<br>BGP connect I<br>Read thread:<br>Emulated De<br>Port Nam<br>Port /<br>Port /<br>Sonic# show<br>Codes: K - k<br>0 - 0<br>T - T<br>f - 0<br>5 - s<br>t - t<br>B>* 2.2.2.0/<br>B>* 2.2.3.0/<br>Sonic#<br>Packet foc<br>Traffic Aggregate<br>Port Traffic am                                                                                                    | n: shared netw<br>Retry Timer in<br>on Write thre<br>evice Interface<br>ne<br>//1/21<br>ip route bgp<br>ernel route, C<br>SPF, I - IS-IS<br>able, v - VNC,<br>elected route,<br>rapped, o - of<br>24 [20/0] via<br>24 [20/0] via<br>24 [20/0] via<br>24 [20/0] via<br>24 [20/0] via<br>24 [20/0] via<br>24 [20/0] via<br>24 [20/0] via<br>24 [20/0] via<br>24 [20/0] via<br>24 [20/0] via<br>24 [20/0] via<br>24 [20/0] via<br>24 [20/0] via<br>24 [20/0] via<br>24 [20/0] via                                                                                                    | ork<br>Seconds: 128<br>ad: on FD us<br>MACsec DH<br>:<br>- connected<br>5, B - BGP, E<br>V - VNC-Dir<br>* - FIB rour<br>fload failur<br>200.200.200.200.<br>200.200.200.<br>result<br>ic Traffic Result                                                                                                    | ed: 27<br>HCP IGMP<br>Device<br>Name<br>Router 1<br>, S - static,<br>- EIGRP, N -<br>ect, A - Babel<br>te, q - queuect<br>1, Ethernet416<br>1, Ethernet416<br>s Change Result                                                                                                    | MLD Gro<br>Tags<br>Router<br>R - RIP,<br>NHRP,<br>L, F - PBI<br>J, r - re,<br>S, weight<br>S, weight                                                                                                    | Visito Visit DS-Lite<br>Device<br>Count<br>1<br>1<br>2<br>3<br>3<br>4<br>4<br>9<br>1, 00:16:19<br>1, 00:16:19                                                                                                    | DHCP Serve | r BFD STP<br>Router State<br>Established                                                                                                    | BGP<br>V4 Rout<br>State<br>Establis | er hed                                                |
|             | BGP connect 1<br>BGP connect 1<br>Read thread:<br>Emulated De<br>Port Nam<br>Port /<br>Port /<br>Sonic# show<br>Codes: K - k<br>0 - 0<br>T - T<br>f - 0<br>> - s<br>t - t<br>B>* 2.2.2.0/<br>B>* 2.2.3.0<br>Packet for<br>Traffic Aggregate<br>Port Traffic an<br>Basic Counters                                                                                                    | n: shared netw<br>Retry Timer in<br>on Write thre<br>evice Interface<br>ne<br>/1/21<br>ip route bgp<br>ernel route, CG<br>SPF, I - IS-IS<br>able, v - VNC,<br>elected route,<br>rapped, o - of<br>24 [20/0] via<br>24 [20/0] via<br>orWarding<br>view:Results 1<br>d Counters > Bass<br>Errors Triggers                                                                                                    | <pre>ork Seconds: 128 ad: on FD us MACsec DH MACsec DH MACsec DH Connected B, B - BGP, E V - VNC-Dirv * - FIB rour fload failur 200.200.200.200. result ic Traffic Result Protocols Und </pre>                                                                                                    | ed: 27<br>HCP IGMP<br>Device<br>Name<br>Router 1<br>, S - static,<br>- EIGRP, N -<br>ect, A - Babel<br>te, q - queuec<br>e<br>1, Ethernet416<br>s Change Result<br>dersize/Oversize/J                                                                                                    | MLD Gro<br>Tags<br>Router<br>R - RIP,<br>NHRP,<br>L, F - PBI<br>d, r - re;<br>S, weight<br>View - PSC<br>View - PSC                                                                                                    | V6to4 DS-Lite<br>Device<br>Count<br>1<br>1<br>2<br>3<br>3<br>3<br>4<br>00:16:19<br>1, 00:16:19<br>1, 00:16:19<br>2<br>2<br>2<br>2<br>2<br>2<br>2<br>2<br>2<br>2<br>2<br>2<br>2                                                                                                    | DHCP Serve | r BFD STP<br>Router State<br>Established                                                                                                    | BGP<br>V4 Rout<br>State<br>Establis | er hed                                                |
|             | BGP connect  <br>BGP connect  <br>BGP connect  <br>BGP connect  <br>BGP connect  <br>BGP connect  <br>BGP connect  <br>Port Name<br>Port Name<br>Port /<br>Sonic# show<br>Codes: K - k<br>0 - 0<br>T - T<br>f - 0<br>> - s<br>t - t<br>B>* 2.2.2.3.0/<br>Sonic#<br>Packet for<br>Traffic Aggregate<br>Port Traffic and<br>Basic Counters<br>Port Name                                                                                                    | n: shared netw<br>Retry Timer in<br>on Write thre<br>evice Interface<br>ne<br>/1/21<br>ip route bgp<br>ernel route, C<br>SPF, I - IS-IS<br>able, v - VNC,<br>penFabrio,<br>elected route,<br>rapped, o - of<br>24 [20/0] via<br>24 [20/0] via<br>corwarding<br>view:Results 1<br>d Contres > Bas<br>Erros Triggers<br>Total Tx Count<br>(Frames)                                                                                                    | ork<br>Seconds: 128<br>ad: on FD us<br>MACsec DH<br>: - connected<br>; B - BGP, E<br>V - VNC-Dirc<br>* - FIB rout<br>fload failur<br>200.200.200.2<br>result<br>ic Traffic Result<br>Protocols Und<br>Total Rx Count<br>(Frames)                                                                                                    | ed: 27<br>HCP IGMP Device<br>Name<br>Router 1<br>, S - static,<br>- EIGRP, N -<br>ect, A - Babel<br>te, q - queuece<br>e<br>1. Ethernet410<br>1. Ethernet410<br>s Change Result<br>dersize/J<br>Total Tx Count<br>(bits)                                                                                                    | MLD 6rd<br>Tags<br>Router<br>R - RIP,<br>NHRP,<br>L, F - PBI<br>J, r - re,<br>S, weight<br>Wew • 12<br>Wew • 12<br>Wew • 12<br>Tot                                                                                                    | V6to4 DS-Lite<br>Device<br>Count<br>1<br>2<br>2<br>2<br>2<br>2<br>2<br>2<br>2<br>2<br>2<br>2<br>2<br>2                                                                                                    | DHCP Serve | r BFD STP<br>Router State<br>Established                                                                                                    | BGP<br>V4 Rout<br>State<br>Establis | er hed 7                                              |
|             | BGP connect  <br>BGP connect  <br>BGP connect  <br>BGP connect  <br>BGP connect  <br>BGP connect  <br>BGP connect  <br>BGP connect  <br>Port Name<br>Codes: K - k<br>0 - 0<br>T - 7<br>Sonic# show<br>Codes: K - k<br>0 - 0<br>T - 7<br>Sonic# show<br>Codes: K - k<br>0 - 0<br>T - 7<br>Sonic# show<br>Codes: K - k<br>0 - 0<br>T - 7<br>Sonic# show<br>Codes: K - k<br>0 - 0<br>T - 7<br>Sonic# show<br>Codes: K - k<br>0 - 0<br>T - 7<br>Sonic# show<br>Codes: K - k<br>0 - 0<br>T - 7<br>Sonic# show<br>Codes: K - k<br>0 - 0<br>T - 7<br>Sonic# show<br>Codes: K - k<br>0 - 0<br>T - 7<br>Sonic# show<br>Codes: K - k<br>0 - 0<br>T - 7<br>Sonic# show<br>Codes: K - k<br>0 - 0<br>Sonic# show<br>Codes: K - k<br>0 - 0<br>T - 7<br>Sonic# show<br>Codes: K - k<br>0 - 0<br>Sonic# Show<br>Codes: K - k<br>0 - 0<br>Sonic# Show<br>Codes: K - k<br>0 - 0<br>Sonic# Show<br>Codes: K - k<br>Sonic# Show<br>Codes: K - k<br>Sonic# Show<br>Codes                                                                                                    | n: shared netw<br>Retry Timer in<br>on Write thre<br>evice Interface<br>ne<br>/1/21<br>ip route bgp<br>ernel route, C<br>SPF, I - IS-IS<br>SPL, I - IS-IS<br>SPL, I - IS-IS | <pre>ork Seconds: 128 ad: on FD us MACsec DH ACsec DH ACsec DH C - connected, B - BCP, E V - VNC-Dir( * - FIB rout fload failure 200.200.200.200.200. result Protocols Und Total Rx Count (Frames) 0 1200.200.200.200.200.200.200.200.200.200</pre>                                                                                                    | ed: 27<br>HCP IGMP<br>Device<br>Name<br>Router 1<br>, S - static,<br>- EIGRP, N -<br>ect, A - Babel<br>te, q - queuece<br>e<br>1. Ethernet410<br>1. Ethernet410<br>s Change Result<br>dersize/Oversize/J<br>Total Tx Count<br>(bits)<br>- 4.096,000                                                                                                    | MLD 6rd<br>Tags<br>Router<br>R - RIP,<br>NHRP,<br>L, F - PBI<br>J, r - re,<br>S, weight<br>Wew - 22<br>umbo PFC<br>Tot<br>0<br>0                                                                                                    | Vieto4 DS-Lite<br>Device<br>Count<br>1<br>1<br>2,<br>jected, b - bar<br>1, 00:16:19<br>1, 00:16:19<br>1, 00:16:19<br>1, 00:16:19<br>1, 00:16:19                                                                                                    | DHCP Serve | r BFD STP<br>Router State<br>Established<br>Sequencing FEC<br>Dos) Total Rx Ra<br>0<br>0                                                                  | BGP<br>V4 Rout<br>State<br>Establis | er hed hed Tx L1                                      |
|             | BGP connect1<br>BGP connect1<br>BGP connect1<br>BGP connect1<br>BGP connect1<br>BGP connect1<br>BGP connect1<br>Port Name<br>Port Name<br>Port //1/13<br>Port //1/12                                                                                                    | n: shared netw<br>Retry Timer in<br>on Write thre<br>evice Interface<br>ne<br>/1/21<br>ip route bgp<br>ernel route, C<br>SPF, I - IS-IS<br>Bele, v - VNC,<br>penFabric,<br>elected route,<br>rapped, o - of<br>24 [20/0] via<br>24 [20/0] via<br>24 [20/0] via<br>corwarding<br>view:Results 1<br>d counters > Bas<br>Errors Triggers<br>Total Tx Count<br>(Frames)<br>1,000<br>0                                                                                                    | in the second second se                                                                                                    | ed: 27<br>HCP IGMP<br>Device<br>Name<br>Router 1<br>, S - static,<br>- EIGRP, N -<br>ect, A - Babel<br>te, q - queuece<br>q - queuece<br>(1, Ethernet410<br>1, Ethernet410<br>(1, Ethernet410<br>(1, Ethe | MLD 6rd<br>Tags<br>Router<br>R - RIP,<br>NHRP,<br>L, F - PBI<br>d, r - re,<br>S, weight<br>d, r - re,<br>t, weight<br>View -<br>Wew -<br>Tot<br>0<br>4,02                                                                                                    | Vieto4 DS-Lite<br>Device<br>Count<br>1<br>, event<br>1, event<br>1 | DHCP Serve | r BFD STP<br>Router State<br>Established<br>Sequencing FEC<br>DS) Total Rx R4<br>0<br>0                                                                   | BGP<br>V4 Rout<br>State<br>Establis | er hed hed had hed hed hed hed hed hed hed hed hed he |
|             | BGP connect1<br>BGP connect1<br>BGP connect1<br>BGP connect1<br>BGP connect1<br>BGP connect1<br>BGP connect1<br>Port Name<br>Port /<br>Sonic# show<br>Codes: K - k<br>0 - 0<br>T - T<br>f - 0<br>> - s<br>t - t<br>B>* 2.2.2.0/<br>B>* 2.2.2.0/<br>B>* 2.2.2.0/<br>B>* 2.2.2.0/<br>Sonic#<br>Packet fc<br>Traffic Aggregate<br>Port Traffic and<br>Basic Counters<br>Port //1/121<br>Port //1/21                                                                                                    | n: shared netw<br>Retry Timer in<br>on Write thre<br>evice Interface<br>ne<br>/1/21<br>ip route bgp<br>ernel route, C<br>SPF, I - IS-IS<br>able, v - VNC,<br>penFabric,<br>elected route,<br>rapped, o - of<br>24 [20/0] via<br>24 [20/0] via<br>24 [20/0] via<br>24 [20/0] via<br>cowarding<br>eview.Results 1<br>d Counters > Bas<br>Errors Triggers<br>Total Tx Count<br>(Frames)<br>J,000<br>0                                                                                                    | in the second second se                                                                                                    | ed: 27<br>HCP IGMP<br>Device<br>Name<br>Router 1<br>, S - static,<br>- EIGRP, N -<br>ect, A - Babel<br>te, q - queuece<br>q - queuece<br>q - queuece<br>s Change Result<br>dersize/Oversize/J<br>Total Tx Count<br>(bits)<br>4,096,000<br>Ø                                                                                                    | MLD 6rd<br>Tags<br>Router<br>R - RIP,<br>NHRP,<br>L, F - PBI<br>J, r - re,<br>S, weight<br>View •<br>Weight<br>View •<br>Tot<br>0<br>4,02                                                                                                    | Vieto4 DS-Lite<br>Device<br>Count<br>1<br>2,<br>jected, b - ba<br>1, 00:16:19<br>1, 00:16:19<br>1, 00:16:19<br>1, 00:16:19<br>1, 00:16:19<br>1, 00:16:19                                                                                                    | DHCP Serve | r BFD STP<br>Router State<br>Established<br>Sequencing FEC<br>ps) Total Rx Ra<br>0<br>0                                                                   | BGP<br>V4 Rout<br>State<br>Establis | er                                                    |
|             | BGP connect  <br>BGP connect  <br>BGP connect  <br>BGP connect  <br>BGP connect  <br>BGP connect  <br>BGP connect  <br>BGP connect  <br>Port Name<br>Port //<br>B>* 2.2.2.0/<br>B>* 2.2.3.0/<br>Packet for<br>Packet for<br>Part //<br>Basic Counters<br>Port //1/13<br>Port //1/21                                                                                                    | n: shared netw<br>Retry Timer in<br>on Write three<br>evice Interface<br>ne<br>/1/21<br>ip route bgp<br>ernel route, C<br>SPF, I - IS-IS<br>able, v - VNC,<br>elected route,<br>rapped, o - of<br>24 [20/0] via<br>24 [20/0] via<br>24 [20/0] via<br>corwarding<br>View.Results 1<br>d Counters > Bas<br>Errors Triggers<br>Total Tx Count<br>(Frames)<br><i>1,000</i><br>0                                                                                                    | ork<br>Seconds: 128<br>ad: on FD us<br>MACsec DH<br>MACsec DH<br>Seconds: DH<br>Seconds: DH<br>Seco | ed: 27<br>HCP IGMP<br>Device<br>Name<br>Router 1<br>, S - static,<br>- EIGRP, N -<br>ect, A - Babel<br>te, q - queuec<br>e<br>1. Ethernet410<br>. Ethernet410<br>s Change Result<br>dersize/Oversize/J<br>Total Tx Count<br>(bits)<br>4.096.000<br>0<br>4.096.000                                                                                                    | MLD Gro<br>Tags<br>Router<br>R - RIP,<br>NHRP,<br>L, F - PBI<br>d, r - re;<br>S, weight<br>Wew •<br>\$<br>Umbo FFC<br>v Tot<br>0<br>4,01<br>4.05                                                                                                    | Vieto4 DS-Lite<br>Device<br>Count<br>1<br>1<br>2<br>2<br>2<br>2<br>2<br>2<br>2<br>2<br>2<br>2<br>2<br>2<br>2                                                                                                    | DHCP Serve | r BFD STP<br>Router State<br>Established<br>Sequencing FEC<br>Das) Total Rx Ra<br>0<br>0<br>1<br>1<br>1<br>1<br>1<br>1<br>1<br>1<br>1<br>1<br>1<br>1<br>1 | BGP<br>V4 Rout<br>State<br>Establis | er hed hed hed hed hed hed hed hed hed hed            |
|             | BGP connect  <br>BGP connect  <br>BGP connect  <br>BGP connect  <br>BGP connect  <br>BGP connect  <br>BGP connect  <br>BGP connect  <br>Port Name<br>Port // B>> Port /<br>B>> 2.2.2.3.9/<br>Sonic  <br>Packet for<br>Packet for<br>Port raffic and<br>Basic Counters<br>Port //1/13<br>▶ Port //1/21<br>Sonic  <br>Sonic  <br>Port Name<br>Port //1/13                                                                                                    | n: shared netw<br>Retry Timer in<br>on Write thre<br>evice Interface<br>ne<br>/1/21<br>ip route bgp<br>ernel route, C<br>SPF, I - IS-IS<br>able, v - VNC,<br>elected route,<br>rapped, o - of<br>24 [20/0] via<br>24 [20/0] via<br>24 [20/0] via<br>corrector Triggers<br>I,000<br>0<br>1.000                                                                                                    | ork<br>Seconds: 128<br>ad: on FD us<br>MACsec DH<br>:- connected<br>; B - BGP, E<br>V - VNC-DIrc<br>* - FIB rout<br>fload failur<br>200.200.200.2<br>result<br>ic Traffic Result<br>Protocls Unc<br>Total Rx Count<br>(Frames)<br>0<br>1.000                                                                                                    | ed: 27<br>HCP IGMP Device<br>Name<br>Router 1<br>, S - static,<br>- EIGRP, N -<br>ect, A - Babel<br>te, q - queuece<br>e<br>1. Ethernet410<br>I. Ethernet410<br>s Change Result<br>dersize/Jversize/J<br>Total Tx Count<br>(bits)<br>4,096,000<br>0<br>4.096,000                                                                                                    | MLD 6rd<br>Tags<br>Router<br>R - RIP,<br>NHRP,<br>L, F - PBI<br>J, r - re,<br>S, weight<br>View • 12<br>Umbo FFC<br>View • 12<br>Umbo FFC<br>v Tot<br>0<br>4,09                                                                                                    | Vieto4 DS-Lite<br>Device<br>Count<br>1<br>1, 00:16:19<br>1, 00:16:19<br>0, 00:16:19<br>0, 00:16:19<br>1, 00:16:19<br>1, 00:16:19<br>1, 00:16:19                                                                                                    | DHCP Serve | r BFD STP<br>Router State<br>Established<br>Sequencing FEC<br>25) Total Rx Ra<br>0<br>0                                                                   | BGP<br>V4 Rout<br>State<br>Establis | er<br>hed<br>Γκ L1<br>4,25ε<br>θ                      |
|             | BGP Connect  <br>BGP Connect  <br>BGP Connect  <br>BGP Connect  <br>BGP Connect  <br>BGP Connect  <br>BGP Connect  <br>BGP Connect  <br>Port Name<br>Codes: K - k<br>0 - 0<br>T - T<br>f - 0<br>> - s<br>t - t<br>B>* 2.2.3.0/<br>B>* 2.2.3.0/<br>B>* 2.2.3.0/<br>B>* 2.2.3.0/<br>Dacket fcc<br>Traffic Aggregate<br>Port Iraffic am<br>Basic Counters<br>Port //1/13<br>Port //1/13<br>Port //1/13                                                                                                    | n: shared netw<br>Retry Timer in<br>on Write thre<br>evice Interface<br>ne<br>/1/21<br>ip route bgp<br>ernel route, C<br>SPF, I - IS-IS<br>SPF, I - IS-IS | <pre>ork Seconds: 128 ad: on FD us MACsec DH MACsec DH C - connected , B - BCP, E V - VNC-Dir( * - FIB rout fload failure 200.200.200.200.1 result ic Traffic Result ic Traffic Result ic Traffic Result i. 1,000 i. 1,000</pre>                                                                                                    | ed: 27<br>HCP IGMP<br>Device<br>Name<br>Router 1<br>, S - static,<br>- EIGRP, N -<br>ect, A - Babel<br>te, q - queuece<br>e<br>s Change Result<br>dersize/Oversize/J<br>Total Tx Count<br>(bits)<br>- 4,096,000                                                                                                    | MLD 6rd<br>Tags<br>Router<br>R - RIP,<br>NHRP,<br>L, F - PBI<br>J, r - re<br>S, weight<br>View -<br>S, weight<br>View -<br>S, weight<br>View -<br>S, weight<br>4.05                                                                                                    | Vieto4 DS-Lite<br>Device<br>Count<br>1<br>2,<br>jected, b - ba<br>1, 00:16:19<br>1, 00:16:19<br>1, 00:16:19<br>1, 00:16:19<br>1, 00:16:19<br>1, 00:16:19<br>1, 00:16:19<br>1, 00:16:19                                                                                                    | DHCP Serve | r BFD STP<br>Router State<br>Established<br>Sequencing FEC<br>os) Total Rx Ra<br>0<br>0                                                                   | BGP<br>V4 Rout<br>State<br>Establis | er hed hed hed hed hed hed hed hed hed hed            |
| est results | BGP Connect  <br>BGP Connect  <br>BGP Connect  <br>Read thread:<br>Emulated De<br>Port Name<br>Port //<br>B>* 2.2.3.0<br>Packet for<br>Traffic Aggregate<br>Port Traffic am<br>Basic Counters<br>Port //1/13<br>Port //1/13<br>PASS                                                                                                    | n: shared netw<br>Retry Timer in<br>on Write thre<br>evice Interface<br>ne<br>/1/21<br>ip route bgp<br>ernel route, C<br>SPF, I - IS-IS<br>SPF, I - IS-IS | ork<br>Seconds: 128<br>ad: on FD us<br>MACsec DH<br>: - connected<br>, B - BCP, E<br>V - VNC-Dird<br>* - FIB rout<br>fload failurs<br>200.200.200.200.<br>200.200.200.<br>result<br>ic Traffic Result<br>Protocols Und<br>Total Rx Count<br>(Frames)<br>0<br>1.000                                                                                                    | ed: 27<br>HCP IGMP Device<br>Name<br>Router 1<br>, S - static,<br>- EIGRP, N -<br>ect, A - Babel<br>te, q - queuece<br>e<br>s Change Reault<br>dersize/Oversize/J<br>Total Tx Count<br>(bits)<br>4.096.000                                                                                                    | MLD 6rd<br>Tags<br>Router<br>R - RIP,<br>NHRP,<br>L, F - PBI<br>J, r - re,<br>S, weight<br>S, weight<br>View - 2<br>Umbo PFC<br>View - 1<br>View - 1<br>View - | V6to4 DS-Lite<br>Device<br>Count<br>1<br>2,<br>jected, b - ba<br>1, 00:16:19<br>1, 00:16:19<br>1, 00:16:19<br>1, 00:16:19<br>1, 00:16:19<br>1, 00:16:19<br>1, 00:16:19<br>1, 00:16:19                                                                                                    | DHCP Serve | r BFD STP<br>Router State<br>Established<br>Sequencing FEC<br>os) Total Rx Ra<br>0<br>0                                                                   | BGP<br>V4 Rout<br>State<br>Establis | er                                                    |
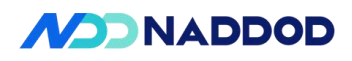

| Test Items             | IPv4 Route table specifications                                                                                                    |  |  |  |  |  |
|------------------------|----------------------------------------------------------------------------------------------------|--|--|--|--|--|
| Test Content           | IPv4 Route table specifications Test                                                                                                    |  |  |  |  |  |
| Test Topology          | DUTI<br>1 2<br>A STC B                                                                                                    |  |  |  |  |  |
| Test Steps             | <ol> <li>Set up the test environment as shown in the diagram.</li> <li>Configure DUT port P1 with IP 100.100.100.100/24 and port P2 with IP 200.200.200/200/24.</li> <li>Configure DUT BGP AS100; advertise networks 100.100.100/100/24 and 200.200.200/24; set neighbor 200.200.200.1 (AS200).</li> <li>TGB (200.200.200.1/24) establishes an eBGP neighbor with the device and advertises 1 100.000 moutos. Check 1</li> </ol>                                                                                                    |  |  |  |  |  |
| Expected<br>Results    | Check 1: View the maximum number of directly connected routes that BGP can learn.                                                                                                    |  |  |  |  |  |
| Actual Test<br>Results | Configure device Port 1 with IP address 100.100.100.100/24 and Port 2 with IP<br>address 200.200.200.200/24.<br>config interface ip add Ethernet0 100.100.100.100/24<br>config interface ip add Ethernet8 200.200.200.200/24<br>root@sonic:~d show ip interfaces<br>Interface Master IPv4 address/mask Admin/Oper BGP Neighbor Neighbor IP<br>Ethernet384 100.100.100.100.0/24<br>Ethernet416 200.200.200.200/24 up/up N/A N/A<br>Ethernet416 200.200.200.200/24 up/up N/A N/A<br>Configure DUT BGP<br>vtysh<br>configure terminal<br>router bgp 100<br>network 100.100.100.0/24<br>network 200.200.200.0/24<br>neighbor 200.200.200.1 remote-as 200<br>no bgp ebgp-requires-policy |  |  |  |  |  |

## 4.5 IPv4 Route table specifications

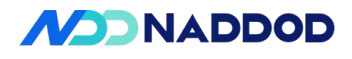

| address<br>networ<br>networ<br>exit-ac<br>exit                                                                                                    | s-family<br>rk <u>100.1</u><br>rk <u>200.2</u><br>ddress-f                                                                                                    | / ipv4 u<br>00.100.<br>00.200.<br>amily                                                                                                    | unicast<br>0/24<br>0/24                                                                                                    |                                                                                                    |                                                                                                    |                                                                                                    |                                                       |                                                           |                                                                          |
|----------------------------------------------------------------------------------------------------|----------------------------------------------------------------------------------------------------|----------------------------------------------------------------------------------------------------|----------------------------------------------------------------------------------------------------|----------------------------------------------------------------------------------------------------|----------------------------------------------------------------------------------------------------|----------------------------------------------------------------------------------------------------|-------------------------------------------------------|-----------------------------------------------------------|--------------------------------------------------------------------------|
| BGP rout                                                                                                    | te learni                                                                                                    | ng coui<br>1 100 0                                                                                                    | nt<br>100 packets                                                                                                    |                                                                                                    |                                                                                                    |                                                                                                    |                                                       |                                                           |                                                                          |
| BGP Routes/V                                                                                                    | PLS/Link-Sta                                                                                                    | 1,100,0<br>nte                                                                                                    | oo paekets                                                                                                    |                                                                                                    |                                                                                                    |                                                                                                    |                                                       |                                                           |                                                                          |
| Select Routers -                                                                                                    | 🕂 Add 🗙                                                                                                    | Delete Adve                                                                                                    | rtise Route Block V                                                                                                    | /ithdraw Route                                                                                                    | Block 🔊                                                                                                    | Route Generator                                                                                                    |                                                       |                                                           |                                                                          |
| IPv4 Routes IF                                                                                                    | Pv6 Routes I                                                                                                    | Pv4 VPLS                                                                                                    | Pv6 VPLS VPLS A                                                                                                    | D RT-Const                                                                                                    | raint C-MC                                                                                                    | AST IPv4 C-MCA                                                                                                    | ST IPv6 Imp                                           | orted Routes                                              | Pv4 Flow Spe                                                             |
| Port Name                                                                                                    | Name                                                                                                    | Count                                                                                                    | Name                                                                                                    | Active                                                                                                    | Count                                                                                                    | per Router                                                                                                    | s Networ<br>Router                                    | rk Count per Su                                           | bAFI                                                                     |
| Port //1/21                                                                                                    | Router 1                                                                                                    | 1                                                                                                    | BgpIpv4Route                                                                                                    |                                                                                                    | 500000                                                                                                    | 500000                                                                                                    | 500000                                                | Un                                                        | icast                                                                    |
|                                                                                                    |                                                                                                    |                                                                                                    |                                                                                                    |                                                                                                    |                                                                                                    |                                                                                                    |                                                       |                                                           |                                                                          |
| root@sonic:~#<br>500006                                                                                                    | show ip rout                                                                                                    | e bgp   wc                                                                                                    | -1                                                                                                    |                                                                                                    |                                                                                                    |                                                                                                    |                                                       |                                                           |                                                                          |
| root@sonic:~#<br>root@sonic:~#<br>root@sonic:~#                                                                                                    | show in bor                                                                                                    | Summary                                                                                                    |                                                                                                    |                                                                                                    |                                                                                                    |                                                                                                    |                                                       |                                                           |                                                                          |
| IPv4 Unicast S<br>BGP router ide<br>BGP table vers<br>RIB entries 10<br>Peers 1, using<br>Peer groups θ,                                                                                                    | Summary:<br>entifier <u>200.</u><br>sion 7301002<br>000003, using<br>p 740296 KiB<br>using 0 byt                                                                                                    | 200.200.200<br>184000552<br>of memory<br>es of memory                                                                                                    | , local AS number<br>bytes of memory<br>y                                                                                                    | 100 vrf-id 0                                                                                                    |                                                                                                    |                                                                                                    |                                                       |                                                           |                                                                          |
|                                                                                                    |                                                                                                    |                                                                                                    | MeaSant Th1V                                                                                                    | er InQ                                                                                                    | OutQ Up/Do                                                                                                    | own State/Pf                                                                                                    | xRcd Neighb                                           | orName                                                    |                                                                          |
| Neighbhor<br>                                                                                                    | V AS<br>4 200<br>of neighbors                                                                                                    | MsgRcvd<br>4475                                                                                                    | 4354                                                                                                    | 0 0                                                                                                    | 0 00:04                                                                                                    | l:47 56                                                                                                    |                                                       |                                                           |                                                                          |
| Neighbhor<br>200.200.200.1<br>Total number o                                                                                                    | V AS<br>4 200                                                                                                    | MsgRcvd<br>4475<br>1                                                                                                    | 4354                                                                                                    | 0 0                                                                                                    | 0 00:04                                                                                                    | 1:47 56                                                                                                    | 0080                                                  |                                                           |                                                                          |
| Neighbhor<br>200.200.200.1<br>Total number o<br>Checksum (int)                                                                                                    | V AS<br>4 200<br>of neighbors                                                                                                    | NsgRcvd<br>4475                                                                                                    | 4354                                                                                                    | 0 0<br>                                                                                                    | <ul> <li>00:04</li> <li>auto &gt; 61060</li> <li>100, 100, 100, 1</li> </ul>                                                                                                    | 1:47 56                                                                                                    | 0000                                                  |                                                           |                                                                          |
| Neighbhor<br>200.200.200.1<br>Total number o<br>Checksum (int)<br>Source                                                                                                    | V AS<br>4 200<br>of neighbors                                                                                                    | MsgRovd<br>4475                                                                                                    | 4354                                                                                                    | e e<br>10<br>2.                                                                                                    | B 88:84<br>auto > 61060<br>00,100,100,1<br>2.2.1                                                                                                    | 1:47 5E                                                                                                    |                                                       |                                                           |                                                                          |
| Neighbhor<br>200.200.200.1<br>Total number of<br>Checksum (int)<br>Source<br>Destination                                                                                                    | V AS<br>4 200<br>of neighbors                                                                                                    | MsgRevd<br>4475                                                                                                    | 4354                                                                                                    | e e<br>10<br>10<br>2.                                                                                                    | 8 98:84<br>auto > 61060<br>00,100,100,1<br>2.2.1<br>punt=500000                                                                                                    | ;Step=0.0.1.0                                                                                                    | 0000                                                  |                                                           |                                                                          |
| Neighbhor<br>208.209.200.1<br>Total number of<br>Checksum (int)<br>Source<br>Destination<br>IPvis Modifi<br>Header Option                                                                                                    | V AS<br>4 200<br>of neighbors<br>s                                                                                                    | MsgRevd<br>4475                                                                                                    | 4354                                                                                                    | e e<br>10<br>2.<br>Ca                                                                                                    | 0 00:04<br>auto > 61060<br>00.100.100.1<br>2.2.1<br>punt=500000                                                                                                    | :47 56<br>;Step=0.0.1.0                                                                                                    | 0000                                                  |                                                           |                                                                          |
| Neighbhor<br>208,209,209,1<br>Total number o<br>Checksum (int)<br>Source<br>Destination<br>Header Option<br>Gateway                                                                                                    | V AS<br>4 200<br>of neighbors                                                                                                    | NsgRovd<br>4475                                                                                                    | 4354                                                                                                    | e e<br>10<br>2.<br>6<br>10<br>10<br>10                                                                                                    | 0 00:04<br>auto > 61060<br>00.100.100.1<br>2.2.1<br>punt=500000                                                                                                    | 1:47 56<br>;Step=0.0.1.0<br>00                                                                                                    | 8888                                                  |                                                           |                                                                          |
| Neighbhor<br>209.209.200.1<br>Total number of<br>Checksum (int)<br>Source<br>Destination<br>Header Option<br>Gateway<br>Schedung Mode<br>© Part Based<br>Lodg or Stream B<br>Advanced Interfe                                                                                                    | V AS<br>4 200<br>of neighbors<br>of neighbors<br>s<br>Bandwidth<br>ock Bandwidth<br>ock saving                                                                                                    | Ns.gRcvd<br>4475<br>1<br>bUblization (%): 55<br>Burst Stee<br>Inter Freme Gu                                                                                                    | 4354<br>4354<br>22<br>ap: 12<br>ap: 12<br>ap: 112                                                                                                    | 8 8<br>10<br>2.<br>Co<br>Duration Mode:<br>Burst(s):<br>Advanced                                                                                                    | 0 08:04<br>auto > 61060<br>00.100.100.1<br>2.2.1<br>bunt=500000<br>00.100.100.1<br>Bunts \$<br>50000<br>PertLaad                                                                                                    | ;Step=0.0.1.0                                                                                                    | 8668                                                  |                                                           |                                                                          |
| Neighbhor<br>208.209.200.1<br>Total number of<br>Checksum (int)<br>Source<br>Destination<br>Invisit Model<br>Header Option<br>Gateway<br>Schedung Mode<br>@ Port Based<br>Chad yo will have<br>divanced bateric<br>Grang Di will have<br>Manual Based                                                                                                    | V AS<br>4 200<br>of neighbors<br>f neighbors<br>s<br>Bandwidth<br>ock<br>saving<br>strebule                                                                                                    | NogRovd<br>4475<br>1<br>Utilization (%): 55<br>Burit Stee<br>Inter Frame Gi<br>Inter Frame Gi                                                                                                    | A354<br>4354<br>b2<br>ap: 12<br>ap: 12<br>ap: 12<br>ap: 112<br>bytes ∨                                                                                                    | <ul> <li>e</li> <li>e</li></ul> | 0 00:04<br>auto > 61060<br>30.100.100.1<br>2.2.1<br>30.100.100.1<br>30.100.100.1<br>30.000.1<br>30.000.1<br>9.0000<br>Perturnation                                                                                                    | :47 56<br>;Step=0.0.1.0<br>00                                                                                                    | 0000                                                  |                                                           |                                                                          |
| Neighbhor<br>200, 200, 200, 1<br>Total number of<br>Source<br>Destination<br>IPvd Modif<br>Header Option<br>Gateway<br>Schedung Mode<br>© Part Based<br>Destination<br>Gateway<br>Schedung Mode<br>© Part Based<br>Ratus Active<br>Ratus Active                                                                                                    | V AS<br>4 200<br>of neighbors<br>f neighbors<br>S<br>Bandwidth<br>S<br>Sandwidth<br>Name 1<br>Sch                                                                                                    | Ns.gRcvd<br>4475<br>1<br>b Utilization (%): 55<br>Burst Site:<br>Inter Frame Gi<br>Inter Frame Gi<br>Inter Frame Gi                                                                                                    | A354 4354 k2 k2 k2 k2 k2 k2 k2 k2 k2 k2 k2 k2 k2                                                                                                    | <ul> <li>Ø</li> <li>Ø</li></ul> | 0 00:04                                                                                                    | 2:47 56                                                                                                    | 0000                                                  | Traffic Pattern                                           | Туре                                                                     |
| Neighbhor<br>208, 209, 209, 1<br>Total number of<br>Source<br>Destination<br>Gateway<br>Streduling Mode<br>@ Port Based<br>O Lod per Stream Bi<br>datanced batter<br>Gateway<br>Streduling Mode<br>Stream Based<br>Status Active                                                                                                    | V AS<br>4 200<br>of neighbors<br>ier<br>is<br>Bandwidth<br>saving<br>is the time man block gid.<br>Schedule<br>Name 1<br>BGP 0                                                                                                    | Ns.gRovd<br>4475<br>1<br>hUtilization (%): SS<br>Burst Size:<br>Inter Frane G<br>Inter Frane G<br>Inter King A                                                                                                    | 4354<br>4354<br>A2<br>ap: 12<br>ap:Unit: bytes ~                                                                                                    | <ul> <li>e</li> <li>e</li> <li>e</li> <li>f</li> <li>f</li></ul> | 0 00:04<br>auto > 61060<br>10.100.100.1<br>2.2.1<br>bunt = 500000<br>10.100.100.10<br>Bunts<br>500000<br>PertLoad<br>arabical example<br>Controlled By<br>generator                                                                                                    | 247 56                                                                                                    | 8668                                                  | Traffic Pattern<br>Par                                    | Type                                                                     |
| Neighbhor<br>208.209.200.1<br>Total number of<br>Checksum (int)<br>Source<br>Destination<br>Invel Modified<br>Header Option<br>Gateway<br>Scheduling Mode<br>@ Part Based<br>Dest Based<br>Status Active<br>Status Active                                                                                                    | V AS<br>4 200<br>of neighbors<br>s<br>Bandwidth<br>s<br>b<br>b<br>b<br>b<br>b<br>b<br>b<br>b<br>c<br>c<br>c<br>c<br>c<br>c<br>c<br>c<br>c<br>c<br>c<br>c<br>c                                                                                                    | Ns.gRovd<br>4475<br>1<br>bUblization (%): Star<br>Burst Ster:<br>Enter Freme Gi<br>Inter Freme Gi<br>Inter Freme Gi<br>Inter Galaction (%): Star<br>Burst Ster:<br>Inter Freme Gi                                                                                                    | A354 4354 22 2 2 2 2 2 2 2 2 2 2 2 2 2 2 2 2 2                                                                                                     | <ul> <li>e</li> <li>e</li></ul> | 0 00:04<br>auto > 61060<br>30.100.100.1<br>2.2.1<br>aunt = 500000<br>30.100.100.1<br>8usts \$<br>50000<br>PortLoad<br>PortLoad<br>Controlled By<br>generator                                                                                                    | 2:47 56                                                                                                    | 8668                                                  | Traffic Pattern<br>Par                                    | Type<br>For                                                              |
| Neighbhor<br>209.209.200.1<br>Total number of<br>Source<br>Destination<br>Toya Modef<br>Header Option<br>Gateway<br>Schedung Mode<br>@ Port Based<br>Diad year Stream Bi<br>Advanced bater<br>Cong Divide are<br>Manual Based                                                                                                    | V AS<br>4 200<br>of neighbors<br>s<br>Bandwidth<br>Solution<br>Solution<br>Solut | Ns.gRovd<br>4475<br>1<br>Ublization (%): 55<br>Burts Sze:<br>Inter Frame G<br>Inter Frame G<br>Inter Frame G                                                                                                    | A354 4354                                                                                                    | <ul> <li>e</li> <li>e</li></ul> | 0 00:04                                                                                                    | 2:47 56                                                                                                    | 8668                                                  | Traffic Pattern                                           | Tipe                                                                     |
| Neighbhor<br>208.209.200.1<br>Total number of<br>Source<br>Destination<br>Evention<br>Stream (int)<br>Source<br>Destination<br>Event Modef<br>Header Option<br>Gateway<br>Schedung Mode<br>@ Port Based<br>Status Active<br>Status Active<br>Status Active                                                                                                    | V AS<br>4 200<br>of neighbors<br>S<br>Bandwidth<br>ock Bandwidth<br>ock S<br>Bandwidth<br>Bandwidth<br>Bandwidth                                                                                                    | Ns.gRovd<br>4475<br>1<br>Utilization (%): 55<br>Burst Site:<br>Inter Frame Gi<br>Dickto ad. 0<br>Fags Index<br>Cickto ad. 0                                                                                                    | A354 4354 k2 k2 k2 k2 k2 k2 k2 k2 k2 k2 k2 k2 k2                                                                                                    | O     O                                                                                                    | 0 00:04                                                                                                    | 2:47 56                                                                                                    | 00000                                                 | Traffic Pattern Pair                                      | Type                                                                     |
| Neighbhor<br>208.209.200.1<br>Total number of<br>Source<br>Destination<br>Event Model<br>Header Option<br>Gateway<br>Schedung Mode<br>© Port Based<br>Chard Based<br>Status Active<br>Status Active                                                                                                    | V AS<br>4 200<br>of neighbors<br>F neighbors<br>S<br>Bandwidth<br>Sobolit<br>Name 1<br>BGP 0<br>1<br>1 Total Stream Block                                                                                                    | Ns.gRovd<br>4475<br>1<br>b Ublication (%): 50<br>Burst Stee:<br>Inter Frame G<br>Inter Frame G<br>Inter Frame G<br>Inter Art of P                                                                                                    | A354 4354 22 1 ao: 12 ao: 12 ao: 12 ao: 12 ao: 0:10:00000                                                                                                    | O     O                                                                                                    | 0 00:04                                                                                                    | 2:47 56                                                                                                    |                                                       | Traffic Pattern                                           | Type<br>Poor<br>I                                                        |
| Neighbhor<br>208, 209, 209, 1<br>Total number of<br>Source<br>Destination<br>EVAMODE<br>Part Based<br>Steduling Mode<br>@ Part Based<br>Diad per Stram Bil<br>Advanced bitterit<br>Advanced bitterit<br>Steduling Mode<br>@ Part Based<br>Status Active<br>Steduling Mode<br>Status Active<br>Status Active<br>Status Ac | V AS<br>4 200<br>of neighbors<br>ier<br>is<br>Bandwidth<br>ock Bandwidth<br>is<br>Bandwidth<br>1 Total Stream Bloc                                                                                                    | Ns.gRovd<br>4475<br>1<br>bUblization (%): St<br>Burst Size:<br>biter Frame G<br>Diter Krame G<br>Diter Kram                                                                                                    | A354 4354 4354 ap: 12 ap: 12 ap: 12 ap: 12 ap: 12 ap: 13 ap: 12 ap: 13 ap: 13 ap: 14 ap: 14 a | O                                                                                                    | 0 00:04 auto > 61060 auto > 61060 auto > 610 | 247 56                                                                                                    | RR Ports: All Ports                                   | Traffic Pattern Par                                       | Tipe<br>Par<br>Par<br>Par                                                |
| Neighbhor 200.200.200.1 Total number o Source Destination Destination Destinat                                                                                                    | V AS<br>4 200<br>of neighbors<br>S<br>Bandwidth<br>S<br>Bandwidth<br>S<br>S<br>1 1 Total Stream Bloc<br>am Results Chang<br>Basic Sequencing A<br>Basic Sequencing A                                                                                                    | Ns.gRcvd<br>4475<br>1<br>bUblization (%): 51<br>biter Frame G<br>biter Frame G<br>biter Fr                                                                                                    | A354  4354  22  1  ap: 12 ap: 12 ap: 11  2  ap: 14  3  ap: 14  ap: 12 ap: 14  ap: 14   | O                                                                                                    | 0 00:04 auto > 61060 auto > 61060 auto > 61060 auto > 0.100.100.1 2.2.1 auto = 500000 0.100.100.10 Busts S0000 PertLoad arabical example controlled By generator left Tx Ports: Al F                                                                                                    | 2 47 56                                                                                                    | Ree Ports: All Ports                                  | Traffic Pattern Par                                       | Type<br>Port<br>Port<br>Port<br>Pe Courter Mode:                         |
| Neighbhor 200.200.200.1 Total number o Source Destination Destination Destinat                                                                                                    | V AS<br>4 200<br>of neighbors<br>Bandwidth<br>S<br>S<br>S<br>S<br>S<br>S<br>S<br>S<br>S<br>S<br>S<br>S<br>S                                                                                                    | NegRovd<br>4475<br>1<br>Utilization (%): 55<br>Burts Sze:<br>Inter Frame G<br>Inter Frame G<br>Inter Frame G<br>Inter Sze:<br>Inter Frame G<br>Inter Sze:<br>Inter Frame G<br>Inter Sze:<br>Inter Frame G<br>Inter Sze:<br>Inter Frame G<br>Inter Sze:<br>Inter Frame G<br>Inter Sze:<br>Inter Frame G<br>Inter Sze:<br>Inter Sze:<br>Inte | A354  A354  A35  A35                                                                                                    | O                                                                                                    | 0         00:00           auto > 61060         00.100.100.1           z.2.1         00.100.100.1           yunt = 500000         00.100.100.1           Barats         >>           500000         Perticed           grammatical scample         ControlledBy           controlledBy         generator           extra transmitter         0           perticed         0           generator         0           perticed         0           generator         0           perticed         0           perticed         0           periced         0           periced         0           periced         0           periced         0           periced         0           periced         0           periced         0                                                                                                    | 1:47         56           r;Step =0.0.1.0         00           2         Load Unit         Load           2         Load Unit         Load           2         Tr Count (bits)         Selection           ps)         Tx Count (bits)         Sizzanou count | Rx Ports: All Ports<br>Rx Count (bits)<br>522.000.000 | Traffic Pattern Pair Pair TxL1 Court (bits) S32,000,000 S | Type<br>Avr<br>Avr<br>Pe Courter Mode:<br>Is L1 Court (bits)<br>Spanodol |

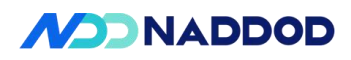

| Test Items             | IPv6 Test                                                                                                    |  |  |  |  |
|------------------------|----------------------------------------------------------------------------------------------------|--|--|--|--|
| Test Content           | Test that the device can support IPv6.                                                                                                    |  |  |  |  |
| Test Topology          | DUT1<br>2<br>A<br>STC<br>B                                                                                                    |  |  |  |  |
| Test Steps             | <ol> <li>Set up the test environment as shown in the diagram.</li> <li>Configure IPv6 addresses on the interfaces, check1;</li> <li>Tester TGA creates an IPv6 interface and interacts with device port P1.</li> <li>Tester TGB creates an IPv6 interface and interacts with device port P2.</li> <li>TGA sends L3 IPv6 packets to TGB, check5;</li> <li>Delete the relevant configurations.</li> </ol>                                                                                                    |  |  |  |  |
| Expected               | <ol> <li>Query IPv6 information.</li> <li>Data is forwarded correctly.</li> </ol>                                                                                                    |  |  |  |  |
| Results                |                                                                                                    |  |  |  |  |
| Actual Test<br>Results | Configure IPv6 addresses<br>config interface ip add Ethernet0 2001::100/64<br>config interface ip add Ethernet8 2002::100/64<br>show ipv6 interface<br>ip -6 neigh<br>root@sonic:~# config interface ip add Ethernet16 2001::100/64<br>root@sonic:~# config interface ip add Ethernet18 2002::100/64<br>root@sonic:~# config interface ip add Ethernet18 2002::100/64<br>root@sonic:~# ip -6 neigh<br>2002::4 dev Ethernet18 11addr 00:10:94:00:00:02 REACHABLE<br>2001::4 dev Ethernet16 11addr 00:00:01:09:00:02 REACHABLE<br>root@sonic:~#<br>root@sonic:~#<br>root@sonic: |  |  |  |  |

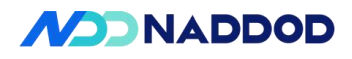

| EthernetII IPv6        |        |                      |                                        |
|------------------------|--------|----------------------|----------------------------------------|
| Frames                 | Name   |                      | Value                                  |
| Create new Frame >     | E Fram | ne                   |                                        |
| Save Frame as          | 말      | EthernetII           |                                        |
| Manage Frame           |        | Preamble (hex)       | fb555555555555555555555555555555555555 |
| Templates              |        | Destination MAC      | 00:10:94:00:00:02                      |
| Actions                |        | Source MAC           | 00:00:01:00:00:02                      |
| Actions                |        | EtherType (hex)      | <auto>IPv6</auto>                      |
| Link Modifiers //EDe   | ÷-1    | IPv6 Header          |                                        |
| enterio enteraj vi Das |        | Version (int)        | 6                                      |
| Others                 |        | Traffic Class (hex)  | 00                                     |
| Expand All             |        | - Flow label (hex)   | 0000                                   |
| Collapse All           |        | Payload length (int) | <auto> calculated</auto>               |
|                        |        | Next header (int)    | <auto>IPv6-NoNx</auto>                 |
|                        |        | - Hop limit (int)    | 255                                    |
|                        |        | Source Address       | 2001::4                                |
|                        |        | Destination Address  | 2002::4                                |
|                        |        | Gateway              | 2001::100                              |

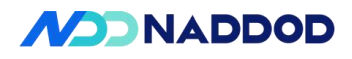

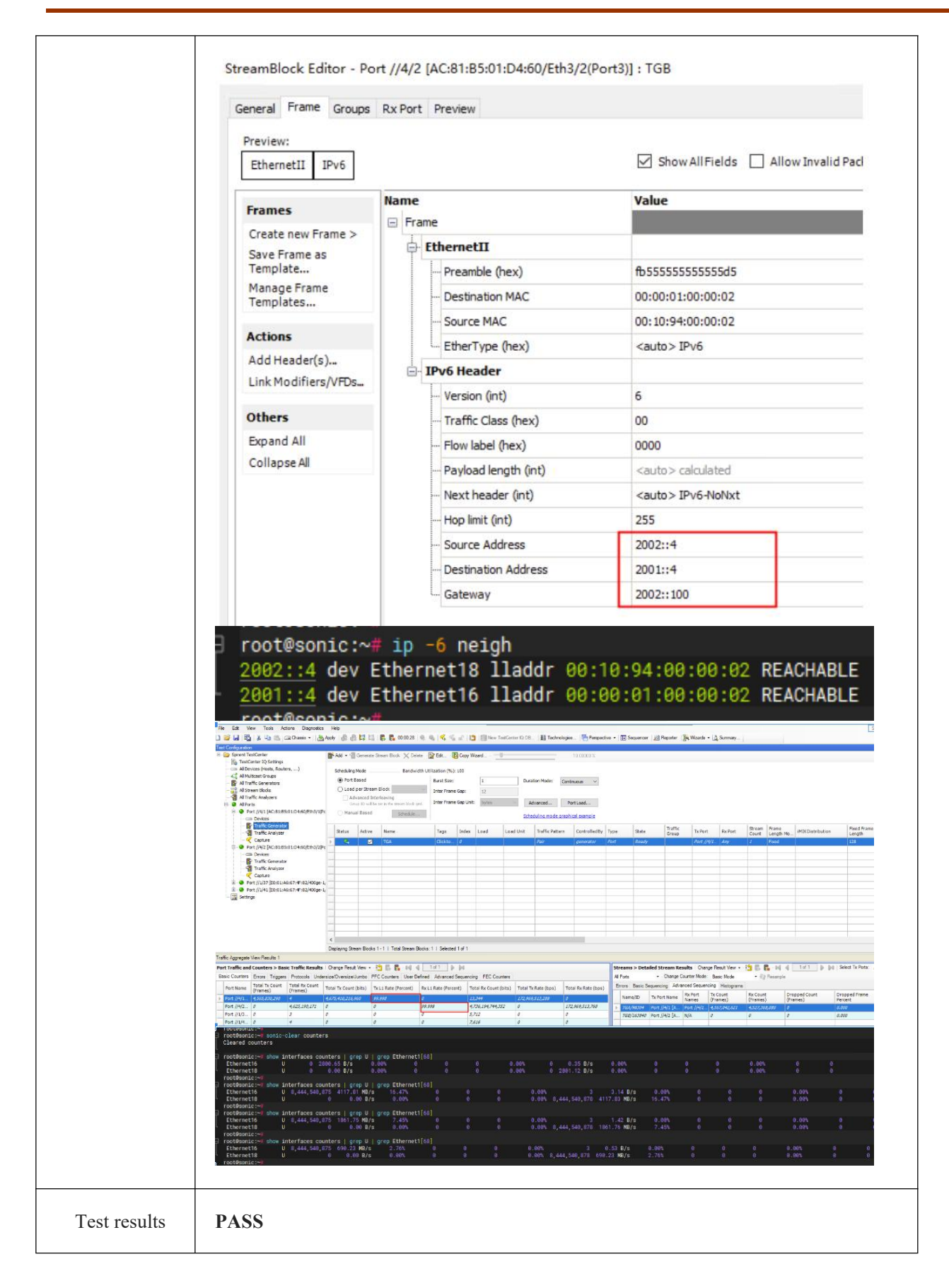

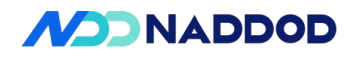

Г

| Remarks                |                                                                                                    |  |  |  |  |  |
|------------------------|----------------------------------------------------------------------------------------------------|--|--|--|--|--|
| 4.7 IPv6 Route ta      | able specifications                                                                                                    |  |  |  |  |  |
| Test Items             | IPv6 Route table specifications                                                                                                    |  |  |  |  |  |
| Test Content           | IPv6 Route table specifications Test                                                                                                    |  |  |  |  |  |
| Test Topology          | DUT1<br>1 2<br>A STC B                                                                                                    |  |  |  |  |  |
| Test Steps             | <ul> <li>1. Set up the test environment as shown in the diagram.</li> <li>2. Configure DUT port 1 with IPv6 address 2001::100/64 and port 2 v 2002::100/64.</li> <li>3. Configure DUT BGP AS100; set neighbor as 2002::1/64 (AS200).</li> <li>4. TGB (2002::1/64) establishes an eBGP neighbor with the device and advert 610,000 routes, check1;</li> <li>5. Delete the relevant configurations.</li> </ul> |  |  |  |  |  |
| Expected<br>Results    | Check1: View the maximum number of routes that BGP can learn.                                                                                                    |  |  |  |  |  |
|                        | Configure IP address                                                                                                    |  |  |  |  |  |
|                        | config interface ip add Ethernet0 2001::100/64                                                                                                    |  |  |  |  |  |
|                        | config interface ip add Ethernet8 2002::200/64                                                                                                    |  |  |  |  |  |
|                        | Configure to accept IPv6 link-local addresses as neighbors.                                                                                                    |  |  |  |  |  |
| Actual Test<br>Results | config interface ipv6 enable use-link-local-only Ethernet8<br>config interface ipv6 enable use-link-local-only Ethernet16<br>Configure DUT BGP<br>vtysh<br>configure terminal<br>router bgp 100<br>neighbor 2002::1 remote-as 200<br>no bgp ebgp-requires-policy<br>address-family ipv6 unicast<br>neighbor 2002::1 activate<br>network 2002::200/64                                                         |  |  |  |  |  |

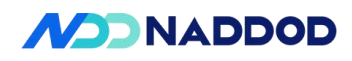

|                   | root@sonic:~#<br>root@sonic:~# ip -6 route show   wc -1<br>610029                                                                                                    |                                                                                                    |
|-------------------|----------------------------------------------------------------------------------------------------|----------------------------------------------------------------------------------------------------|
|                   | root@sonic:~# show ipv6 bgp summary                                                                                                    |                                                                                                    |
|                   | IPv6 Unicast Summary:<br>BGP router identifier <u>172.21.120.7</u> , local AS number 100<br>BGP table version 610001<br>RIB entries 1220001, using 224480184 bytes of memory<br>Peers 1, using 740296 KiB of memory<br>Peer groups 0, using 0 bytes of memory | vrf-id 0                                                                                                    |
|                   | Neighbhor V AS MsgRcvd MsgSent TblVer                                                                                                    | InQ OutQ Up/Down State/PfxRcd NeighborName                                                                                                    |
|                   | <u>2002::1</u> 4 200 2657 2600 0                                                                                                    | 0 0 00:00:46 610000                                                                                                    |
|                   | Total number of neighbors 1<br>root≜sonic.∼#                                                                                                    |                                                                                                    |
|                   | Send data flow to the learned route tab                                                                                                    | le entries.                                                                                                    |
|                   | Preamble (hex)                                                                                                    | fb555555555555555555555555555555555555                                                                                                    |
|                   | Destination MAC                                                                                                    | 8C:5D:B2:B6:00:00                                                                                                    |
|                   | Source MAC                                                                                                    | 00:10:94:00:00:02                                                                                                    |
|                   | EtherType (hex)                                                                                                    | <auto> IPv6</auto>                                                                                                    |
|                   | · IPv6 Header                                                                                                    |                                                                                                    |
|                   | Version (int)                                                                                                    | 6                                                                                                    |
|                   | Traffic Class (hex)                                                                                                    | 00                                                                                                    |
|                   | Flow label (hex)                                                                                                    | 0000                                                                                                    |
|                   | Payload length (int)                                                                                                    | <auto> calculated</auto>                                                                                                    |
|                   | - Next header (int)                                                                                                    | <auto> IPv6-NoNxt</auto>                                                                                                    |
|                   | — Hop limit (int)                                                                                                    | 255                                                                                                    |
|                   | - Source Address                                                                                                    | 2001::2                                                                                                    |
|                   | Destination Address                                                                                                    | 3000::1                                                                                                    |
|                   | IPv6 Modifier                                                                                                    | Count=610000;Step=::1                                                                                                    |
|                   | Gateway                                                                                                    | ::0                                                                                                    |
|                   |                                                                                                    |                                                                                                    |
|                   | Traffic Approprie View Results 1                                                                                                    |                                                                                                    |
|                   | Streams > Stream Block Results (Change Result Yew + 🎲 🔁 🗱 🖬 🔌 1 dr1 🕨 🖗 (<br>Change Courter Mode: Basic Mode +<br>Basic Country: Errors Basic Sequencia: Advanced Sequencia; Mistegruns                                                                       | Show: Al Ports • Port Traffic and Counters > Basic Traffic Results : Onange Result New • S 5 1 1 4 4 4 5 1 1 1 1 1 1 1 1 1 1 1 1 1                                                                                                    |
|                   | Tx Port Name         Rx Port Names         Stream<br>Block         Tx Count<br>(Prames)         Rx Count<br>(Prames)         Dropped Count<br>(Prames)           9 Ont //410         Pvic //410         Pvic //410         Pvic //410         Add Prames)     | Dropped         In-order Court         (Frames)         (Frames)         10581 / K.Court (bits)         10581 / K.Court (bits)           Prom Percent         (Prames)         0 dot / K/4/3         610.000         6/         6//4/4/3         6//4/4/3         6//4/4/3         6//4/4/3         6//4/4/3         6//4/4/3         6//4/4/3         6//4/4/3         6//4/4/3         6//4/4/3         6//4/4/3         6//4/4/3         6//4/4/3         6//4/4/3         6//4/4/3         6//4/4/3         6//4/4/3         6//4/4/3         6//4/4/3         6//4/4/3         6//4/4/3         6//4/4/3         6//4/4/3         6//4/4/3         6//4/4/3         6//4/4/3         6//4/4/3         6//4/4/3         6//4/4/3         6//4/4/3         6//4/4/3         6//4/4/3         6//4/4/3         6//4/4/3         6//4/4/3         6//4/4/3         6//4/4/3         6//4/4/3         6//4/4/3         6//4/4/3         6//4/4/3         6//4/4/3         6//4/4/3         6//4/4/3         6//4/4/3         6//4/4/3         6//4/4/3         6//4/4/3         6//4/4/3         6//4/4/3         6//4/4/3         6//4/4/3         6//4/4/3         6//4/4/3         6//4/4/3         6//4/4/3         6//4/4/3         6//4/4/3         6//4/4/3         6//4/4/3         6//4/4/3         6//4/4/3         6//4/4/3         6//4/4/3         6//4/4/3 |
|                   |                                                                                                    |                                                                                                    |
|                   |                                                                                                    | 1 <b>n</b> -t                                                                                                    |
|                   |                                                                                                    |                                                                                                    |
| Test results      | Pass                                                                                                    |                                                                                                    |
| Remarks           | Send 610,000 packets and receive 609                                                                                                    | ,999 packets.                                                                                                    |
| 4.8 IPv6 Route ta | ble specifications-Global                                                                                                    |                                                                                                    |
| Test Items        | IPv6 Route table specifications                                                                                                    |                                                                                                    |
| Test Content      | IPv6 IPv6 Route table specifications T                                                                                                    | est                                                                                                    |

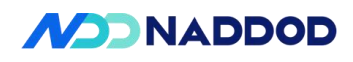

| Test Topology          | DUT1<br>1 2<br>A STC B                                                                                                    |
|------------------------|----------------------------------------------------------------------------------------------------|
| Test Steps             | <ol> <li>Set up the test environment as shown in the diagram.</li> <li>Configure DUT port P1 with IPv6 address 2001::100/64 and port P2 with 2002::100/64.</li> <li>Configure the route map.</li> <li>Configure DUT BGP AS100; advertise network 2002::1/64 (AS200) and bind the route map.</li> <li>TGB (2002::1/64) establishes an eBGP neighbor with the device and advertises 610,000 routes. Check 1.</li> </ol>                                                                                                    |
| Expected<br>Results    | Check 1: View the maximum number of routes that BGP can learn.                                                                                                    |
| Actual Test<br>Results | Configure IP address<br>config interface ip add Ethernet0 2001::100/64<br>config interface ip add Ethernet8 2002::200/64<br>Configure Route map<br>vtysh<br>configure terminal<br>route-map FROM_BGP_PEER_V6 permit 1<br>on-match next<br>set ipv6 next-hop prefer-global<br>Configure BGP<br>vtysh<br>configure terminal<br>router bgp 100<br>neighbor 2002::1 remote-as 200<br>no bgp ebgp-requires-policy<br>no bgp default ipv4-unicast<br>address-family ipv6 unicast<br>neighbor 2002::1 activate<br>neighbor 2002::1 soft-reconfiguration inbound<br>neighbor 2002::1 route-map FROM_BGP_PEER_V6 in<br>network 2002::200/64 |

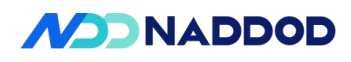

|               | root@sonic:~# show ipv6 bgp                                                                                                    | summary                  |                                                                |                                                                                                    |  |  |  |
|---------------|----------------------------------------------------------------------------------------------------|--------------------------|----------------------------------------------------------------|----------------------------------------------------------------------------------------------------|--|--|--|
|               | IPv6 Unicast Summary:<br>RCP router identifier 172-21                                                                                                    | 129.7.100                | al AS number 100 yrf-id 0                                      |                                                                                                    |  |  |  |
|               | BGP Touter Lorentiner (72,2).120.7, 10081 AS number 100 VT-10 0<br>BGP table version 610001<br>DTB entries 1220001 using 224400104 bytes of memory                                                                                                    |                          |                                                                |                                                                                                    |  |  |  |
|               | RIB entries 1220001, USING 224430134 bytes of memory<br>Peers 1, Using 740296 KiB of memory<br>Deer crisis A Using A bytes of memory                                                                                                    |                          |                                                                |                                                                                                    |  |  |  |
|               | · · · · 3· · · · · · · · · · · · · · ·                                                                                                     |                          |                                                                |                                                                                                    |  |  |  |
|               | Neighbhor V AS Msg                                                                                                    | Rovd Ms                  | gSent TblVer InQ OutQ Up/Dow                                   | vn State/PfxRcd NeighborName                                                                                                    |  |  |  |
|               | <u>2002::1</u> 4 200                                                                                                    |                          | 2599 0 0 0 00:01:                                              | 86 619999                                                                                                    |  |  |  |
|               | Total number of neighbors 1<br>root@sonic:~                                                                                                    |                          |                                                                |                                                                                                    |  |  |  |
|               | rootesonic:~# 1p -6 route sho<br>610029                                                                                                    | om   mc −T               |                                                                |                                                                                                    |  |  |  |
|               | TGA sends 610,00                                                                                                    | 0 Laye                   | er 3 IPv6 packets to the                                       | eBGP routes advertised by TGB, with                                                                                                    |  |  |  |
|               | destination IPv6 ad                                                                                                    | ldresse                  | s ranging from 3000::1 t                                       | to 3000:0::9:4ecf.                                                                                                    |  |  |  |
|               |                                                                                                    |                          |                                                                |                                                                                                    |  |  |  |
|               | Frames<br>Create new Frame >                                                                                                    | Name                     |                                                                | Value                                                                                                    |  |  |  |
|               |                                                                                                    | E Fra                    | ne                                                             |                                                                                                    |  |  |  |
|               | Save Frame as                                                                                                    | T.                       |                                                                | Arresterreit                                                                                                    |  |  |  |
|               | Manage Frame                                                                                                    |                          | Preamble (hex)                                                 | 105555555555555555555555555555555555555                                                                                                    |  |  |  |
|               | Templates                                                                                                    |                          | Destination MAC                                                | 80:50:82:86:00:00                                                                                                    |  |  |  |
|               | Actions                                                                                                    |                          | Source MAC                                                     | 00:10:94:00:00:02                                                                                                    |  |  |  |
|               | Add Header(s)                                                                                                    |                          | EtherType (hex)                                                | <auto> IPv6</auto>                                                                                                    |  |  |  |
|               | Link Modifiers/VFDs                                                                                                    |                          | IPv6 Header                                                    |                                                                                                    |  |  |  |
|               | Others                                                                                                    |                          | Version (int)                                                  | 6                                                                                                    |  |  |  |
|               | Expand All                                                                                                    |                          | Traffic Class (hex)                                            | 00                                                                                                    |  |  |  |
|               | Collapse All                                                                                                    |                          | Flow label (hex)                                               | 0000                                                                                                    |  |  |  |
|               |                                                                                                    |                          | Payload length (int)                                           | <auto> calculated</auto>                                                                                                    |  |  |  |
|               |                                                                                                    |                          | Next header (int)                                              | <auto> IPv6-NoNxt</auto>                                                                                                    |  |  |  |
|               |                                                                                                    |                          | Hop limit (int)                                                | 255                                                                                                    |  |  |  |
|               |                                                                                                    |                          | Source Address                                                 | 2001::2                                                                                                    |  |  |  |
|               |                                                                                                    | · ·                      | Destination Address                                            | 3000::1                                                                                                    |  |  |  |
|               |                                                                                                    |                          | IPv6 Modifier                                                  | Count=610000;Step=::1                                                                                                    |  |  |  |
|               |                                                                                                    |                          | I Gateway                                                      | ::0                                                                                                    |  |  |  |
|               | D 1 .                                                                                                    |                          |                                                                |                                                                                                    |  |  |  |
|               | Packet                                                                                                    |                          |                                                                |                                                                                                    |  |  |  |
|               | Traffic Appresate View Results 1                                                                                                    |                          |                                                                |                                                                                                    |  |  |  |
|               | Stream Software Results   Ourope Result Vew • 🍪 🏷 🛼 👀 🤞 👔 Tori 1 🖗 Stown: Al Pots • Port Traffic and Counters > Basic Traffic Results   Ourope Result Vew • 🔯 🖏 🐁 👀                                                                                                    |                          |                                                                |                                                                                                    |  |  |  |
|               | Unange Guetter Mode: Basic Bode • Basic Counter: Errors: Triger: Trieser: Undersize/Dersize/De |                          |                                                                |                                                                                                    |  |  |  |
|               | Tx Port Name         Rx Port Names         Block         (P           b         Port //4/9         Port //4/10         IPV6-BGP         6                                                                                                    | rames) (Fr<br>10,000 601 | (Frames) (Frames) (Frames) (Frames) (Frames) (Frames) (Frames) | ▶ Port.//4/9         \$10,000         Ø         \$24,640,000         Ø           ▶ Port.//4/10         Ø         609,999         Ø         \$24,638,976 |  |  |  |
|               |                                                                                                    |                          |                                                                |                                                                                                    |  |  |  |
|               |                                                                                                    |                          |                                                                |                                                                                                    |  |  |  |
| Test results  | PASS                                                                                                    |                          |                                                                |                                                                                                    |  |  |  |
| i est results | 1 455                                                                                                    |                          |                                                                |                                                                                                    |  |  |  |
|               | ip -6 route show d                                                                                                    | lisplays                 | s that 610,0014 routes an                                      | re learned, and the traffic flow can b                                                                                                    |  |  |  |
| Remarks       | established.                                                                                                    |                          |                                                                |                                                                                                    |  |  |  |
|               |                                                                                                    |                          |                                                                |                                                                                                    |  |  |  |

# 五、QoS

| 5.1 Classification-COS |                        |  |
|------------------------|------------------------|--|
| Test Items             | Classfication COS Test |  |
|                        |                        |  |

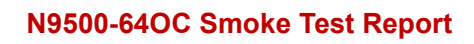

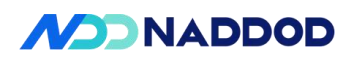

| Test Content           | The testing device can classify according to the set Classfication COS and bind it to the                                                                                                    |
|------------------------|----------------------------------------------------------------------------------------------------|
|                        | ingress port.                                                                                                    |
| Test Topology          | DUTI<br>1 2<br>A STC B                                                                                                    |
| Test Steps             | <ol> <li>Set up the test environment as shown in the diagram.</li> <li>Create a dot1p-tc and map dot1p to TC.</li> <li>Bind the created dot1p-tc to the port, check1;</li> <li>View the created dot1p-tc and its binding, check2.</li> </ol>                                                                                                    |
| Expected<br>Results    | Check1: Configuration is successful.<br>Check2: The displayed content is consistent with the creation.                                                                                                    |
| Actual Test<br>Results | Configure dot1p-tc mapping and bind it to the interface.<br>config qos dot1p-tc add dot1p_tcdot1p 0tc 0<br>config interface qos dot1p-tc bind Ethernet0 dot1p_tc<br>show qos dot1p-tc<br>show interface qos<br><sup>39]</sup> root@sonic:/home/admin#<br><sup>39]</sup> root@sonic:/home/admin#<br><sup>44]</sup> root@sonic:/home/admin# config qos dot1p-tc add dot1p_tcdot1p 0tc 0<br><sup>54]</sup> root@sonic:/home/admin# config interface qos dot1p-tc bind Ethernet0 dot1p_tc<br><sup>72]</sup> dot1p-tc policy: dot1p_tc<br><sup>72]</sup> dot1p TC<br><sup>72]</sup> 0 0 0<br><sup>73]</sup> root@sonic:/home/admin# show interface qos<br><sup>83]</sup> Ethernet0:<br><sup>74]</sup> Dot1p to TC: dot1p_tc<br><sup>74]</sup><br><sup>75]</sup> root@sonic:/home/admin#<br><sup>76]</sup> root@sonic:/home/admin#<br><sup>76]</sup> root@sonic:/home/admin#<br><sup>76]</sup> root@sonic:/home/admin#<br><sup>76]</sup> root@sonic:/home/admin#<br><sup>76]</sup> root@sonic:/home/admin# |
| Test results           | PASS                                                                                                    |
| Remarks                |                                                                                                    |

# 5.2 Classification-DSCP

| Test Items   | Classfication DSCP Test                                                                 |
|--------------|-----------------------------------------------------------------------------------------|
| Test Content | The testing device can classify according to the set Classification DSCP and bind it to |

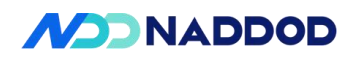

|                        | the ingress port.                                                                                                    |
|------------------------|----------------------------------------------------------------------------------------------------|
| Test Topology          | DUT1<br>1 2<br>A STC B                                                                                                    |
| Test Steps             | <ol> <li>Set up the test environment as shown in the diagram.</li> <li>Create a dscp-tc mapping and map DSCP values to Traffic Classes (TC).</li> <li>Bind the created dscp-tc mapping to the port, check1;</li> <li>View the created dscp-tc mapping and its binding, check2.</li> </ol>                                                                                                    |
| Expected<br>Results    | Check1: Configuration successful.<br>Check2: Displayed content matches the configuration.                                                                                                    |
| Actual Test<br>Results | <pre>config qos dscp-tc add dscp_to_tc_profiledscp 0tc 1<br/>config interface qos dscp-tc bind Ethernet0 dscp_to_tc_profile<br/>show interface qos<br/>show interface qos<br/>is contented in the show qos dscp-tc<br/>id dscp-tc policy: dscp_to_tc_profile<br/>dscp-tc policy: dscp_to_tc_profile<br/>d 0 0<br/>d 3 3<br/>end<br/>proot@sonic:/home/admin# show interfaces qos<br/>iEthernet0:<br/>DSCP to TC: dscp_to_tc_profile<br/>pfc-priority: 0,3<br/>PFC to Queue: pfc_queue_profile<br/>TC to PG: tc-pg-prof<br/>TC to Queue: tc-queue-prof<br/>DSCP to TC: dscp_to_tc_profile<br/>pfc-priority: 0,3<br/>PFC to Queue: pfc_queue_profile<br/>DSCP to TC: dscp_to_tc_profile<br/>pfc-priority: 0,3<br/>PFC to Queue: pfc_queue_profile<br/>TC to PG: tc-pg-prof<br/>TC to Queue: pfc_queue_profile<br/>TC to PG: tc-pg-prof<br/>TC to Queue: tc-queue_prof<br/>TC to Queue: tc-queue_profile<br/>TC to PG: tc-pg-prof<br/>TC to Queue: tc-queue_prof<br/>TC to Queue: tc-queue_prof<br/>TC to Queue: tc-queue_prof</pre> |
| Test results           | PASS                                                                                                    |

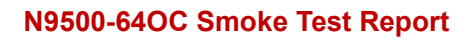

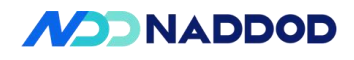

Remarks

| 5.3 | <b>Marking-COS</b>                      |  |
|-----|-----------------------------------------|--|
| 0.0 | 111111111111111111111111111111111111111 |  |

| Test Items             | Marking COS Test                                                                                                    |
|------------------------|----------------------------------------------------------------------------------------------------|
| Test Content           | The testing equipment can classify traffic according to the preset ingress Classification                                                                                                    |
|                        | COS and directly translate it to the coress Marking COS                                                                                                    |
| Test Topology          | DUT1<br>1 2<br>A STC B                                                                                                    |
| Test Steps             | <ol> <li>Set up the test environment according to the diagram.</li> <li>Create a dot1p-tc mapping that maps dot1p 3 to TC 1.</li> <li>Bind the created dot1p-tc mapping to port DUTP1.</li> <li>Create a remark rule to remark TC 1 packets with dot1p 1.</li> <li>Bind the created remark rule to port DUTP2, check1.</li> <li>View the created QoS rules and their bindings ,check2.</li> <li>Create VLAN 100 and add ports DUTP1 and DUTP2 as tagged members.</li> <li>Send packets with VLAN Priority 3 from TGA.Capture packets at TGB to check the VLAN Priority value ,check3.</li> </ol> |
| Expected<br>Results    | Check1: Configuration and binding are successful.<br>Check2: The displayed QoS configuration matches the settings.<br>Check3: The VLAN priority value in the packets received by TGB is changed to 1.                                                                                                    |
| Actual Test<br>Results | config qos dot1p-tc add dot1p_tcdot1p 3tc 1<br>config interface qos dot1p-tc bind Ethernet0 dot1p_tc<br>config qos remark dot1p add remark_pcptc 1dot1p 1<br>config interface qos remark dot1p bind Ethernet8 remark_pcp<br>show qos dot1p-tc<br>show qos remark dot1p<br>show interface qos                                                                                                    |

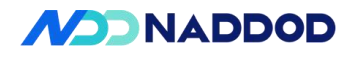

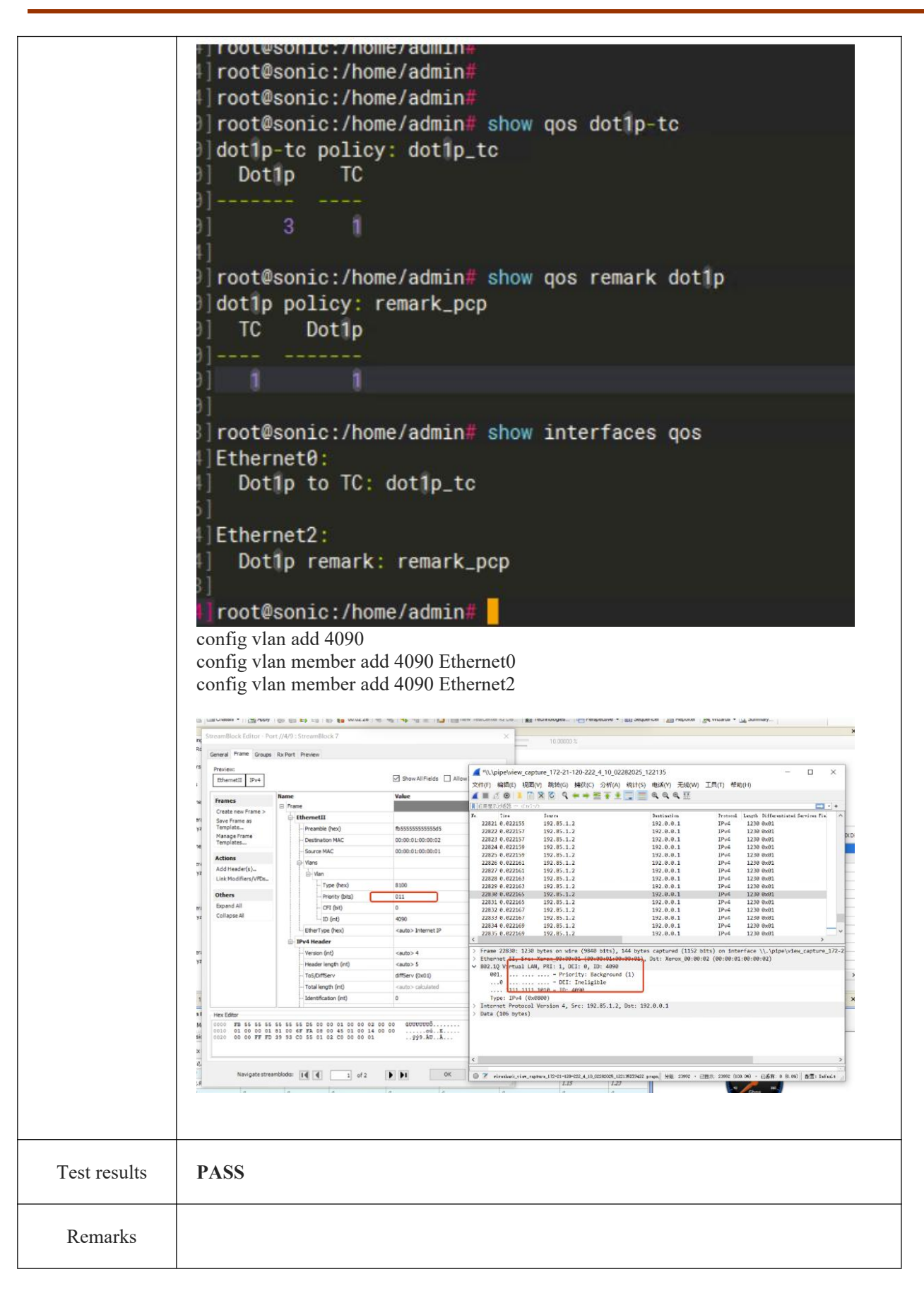

5.4 Marking-DSCP

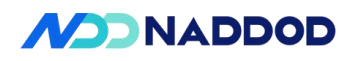

| Test Items    | Marking DSCP Test                                                                                                 |  |  |  |
|---------------|----------------------------------------------------------------------------------------------------|--|--|--|
| Test Content  | The testing equipment can classify traffic according to the preset ingress Classification                         |  |  |  |
|               |                                                                                                    |  |  |  |
|               | DSCP and directly translate it to the egress Marking DSCP.                                                        |  |  |  |
| Test Topology |                                                                                                    |  |  |  |
|               | 1. Set up the test environment according to the diagram.                                                          |  |  |  |
|               | 2. Create a dscp-tc mapping that maps DSCP 0 to TC 3.                                                             |  |  |  |
|               | 3. Bind the created dscp-tc mapping to port DUTP1.                                                                |  |  |  |
|               | 4、Create a remark rule to remark TC 3 packets with DSCP 1.                                                        |  |  |  |
|               | 5、Bind the created remark rule to port DUTP2, check1.                                                             |  |  |  |
| Test Steps    | 6、View the created QoS rules and their bindings , check2.                                                         |  |  |  |
|               | 7、Create VLAN 100 and add ports DUTP1 and DUTP2 as untagged members.                                              |  |  |  |
|               | 8、 Send IPv4 packets with DSCP 0 from TGA. Capture packets at TGB to check                                        |  |  |  |
|               | the DSCP value.                                                                                                   |  |  |  |
|               | 9、 Send IPv6 packets with Traffic Class 0 from TGA. Capture packets at TGB to check                               |  |  |  |
|               | the Traffic Class value ,check3.                                                                                  |  |  |  |
| Expected      | Check1: Configuration and binding are successful.<br>Check2: The displayed OoS configuration matches the settings |  |  |  |
| 1             | Check3: The DSCP value of IPv4 packets and the Traffic Class value of IPv6 packets                                |  |  |  |
| Results       | received by TGB are both changed to 0x04.                                                                         |  |  |  |
|               | config qos dscp-tc add dscp_to_tc_profiledscp 0tc 3                                                               |  |  |  |
|               | config interface dos dscp-tc bind EthernetU dscp_to_tc_profile                                                    |  |  |  |
| Actual Test   | config interface dos remark dscn hind Ethernet? remark_dscn                                                       |  |  |  |
| Results       | show gos dscp-tc                                                                                                  |  |  |  |
|               | show qos remark dscp                                                                                              |  |  |  |
|               | show interface qos                                                                                                |  |  |  |

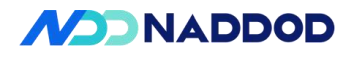

root@sonic:/home/admin# root@sonic:/home/admin# show qos dscp-tc dscp-tc policy: dscp\_to\_tc\_profile DSCP TC root@sonic:/home/admin# show gos remark dscp dscp policy: remark\_dscp DSCP TC root@sonic:/home/admin# show interface qos Ethernet2: IP DSCP remark: remark\_dscp root@sonic:/home/admin# config vlan add 100 config vlan member add 100 Ethernet0 -u config vlan member add 100 Ethernet2 -u | 白井島市に建設・ 
 Laiv
 (25)

 Uinkraw
 (25)

 Uinkraw
 (25)

 Uinkraw
 (25)

 Uinkraw
 (25)

 Uinkraw
 (25)

 Uinkraw
 (25)

 Uinkraw
 (25)

 Uinkraw
 (25)

 Uinkraw
 (25)

 Uinkraw
 (25)

 Uinkraw
 (25)

 Uinkraw
 (25)

 Uinkraw
 (25)

 Uinkraw
 (25)

 Uinkraw
 (25)

 Uinkraw
 (25)

 Uinkraw
 (25)

 Uinkraw
 (25)

 Uinkraw
 (25)

 Uinkraw
 (25)

 Uinkraw
 (25)

 Uinkraw
 (25)

 Uinkraw
 (25)

 Uinkraw
 (25)

 Uinkraw
 (25)

 Uinkraw
 (25)

 Uinkraw
 (25)

 Uinkraw
 (25)

 Uinkraw
 (25)

 Uinkraw
 (25)

< Destination 192.0.0.1 192.0.0.1 192.0.0.1 192.0.0.1 192.0.0.1 192.0.0.1 192.0.0.1 192.0.0.1 192.0.0.1 192.0.0.1 192.0.0.1 128 0x04 128 0x04 128 0x04 128 0x04 128 0x04 128 0x04 128 0x04 128 0x04 128 0x04 128 0x04 128 0x04 128 0x04 128 0x04 128 0x04 Protect [Pvd 4] [Pvd 4] [Pv Duere 1902, 85.1.2 192, 85.1.2 192.0.0.1 192.0.0.1 192.0.0.1 192.0.0.1 192.0.0.1 192.0.0.1 192.0.0.1 192.0.0.1 192.0.0.1 192.0.0.1 192.0.0.1 128 0x04 128 0x04 128 0x04 128 0x04 128 0x04 128 0x04 128 0x04 128 0x04 128 0x04 128 0x04 128 0x04 128 0x04 128 0x04 128 0x04 14 0.013000 15 0.014000 16 0.015000 17 0.016000 19 0.018000 20 0.019000 21 0.02000 22 0.021000 23 0.022000 24 0.023000 
 Description
 Section
 Section
 Section
 Section
 Section
 Section
 Section
 Section
 Section
 Section
 Section
 Section
 Section
 Section
 Section
 Section
 Section
 Section
 Section
 Section
 Section
 Section
 Section
 Section
 Section
 Section
 Section
 Section
 Section
 Section
 Section
 Section
 Section
 Section
 Section
 Section
 Section
 Section
 Section
 Section
 Section
 Section
 Section
 Section
 Section
 Section
 Section
 Section
 Section
 Section
 Section
 Section
 Section
 Section
 Section
 Section
 Section
 Section
 Section
 Section
 Section
 Section
 Section
 Section
 Section
 Section
 Section
 Section
 Section
 Section
 Section
 Section
 Section
 Section
 Section
 Section
 Section
 Section
 Section
 Section
 Intil Length: 110 Ghard Hizaris: bd/544 Fagin: L Offset: 0 Time 11: 0 Offset: 0 Time 10 Star (25) Protocol: Ubhone (25) Protocol: Ubhone (25) Protocol: Ubhone (25) Protocol: Ubhone (25) Dectification Address: 152.8.6.1 tat (20 Bytes) 
 Noted
 Logit

 IPois
 138

 IPois
 138

 IPois
 138

 IPois
 138

 IPois
 138

 IPois
 138

 IPois
 138

 IPois
 138

 IPois
 138

 IPois
 138

 IPois
 138

 IPois
 138

 IPois
 138

 IPois
 138

 IPois
 138

 IPois
 138

 IPois
 138

 IPois
 138

 IPois
 138

 IPois
 138

 IPois
 138

 IPois
 138

 IPois
 138

 IPois
 138

 IPois
 138

 IPois
 138

 IPois
 138

 IPois
 138
 Lef. 10% no next header 10% no next header 1 2000::2 2000::2 2000::2 2000::2 2000::2 2000::2 2000::2 2000::2 2000::2 2000::2 2000::2 2000::2 2000::2 2000::2 2000::2 2000::2 2000::2 2000::2 2000::2 2000::2 2000::2 2000::2 2000::2 2000::2 2000::2 Pettinetic 2000::1 2000::1 2000::1 2000::1 2000::1 2000::1 2000::1 2000::1 2000::1 2000::1 2000::1 2000::1 2000::1 2000::1 2000::1 2000::1 2000::1 2000::1 17 0.010000 18 0.017000 19 0.018000 20 0.019000 20 0.019000 21 0.020000 22 0.021000 23 0.022000 24 0.023000 Test results PASS

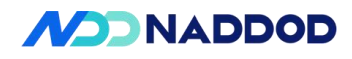

Remarks

#### 5.5 DiffServ

| Test Items             | Diffserv Functional Test                                                                                                    |
|------------------------|----------------------------------------------------------------------------------------------------|
| Test Content           | The testing equipment can forward packets according to the DiffServ configuration.                                                                                                    |
| Test Topology          | DUT1<br>1 2<br>A STC B                                                                                                    |
| Test Steps             | <ol> <li>Set up the test environment according to the diagram.</li> <li>Create VLAN 100 and add ports DUT P1 and DUTP2 as untagged members.</li> <li>Create a diffserv-type ACL to match DSCP values and enable policer actions.</li> <li>Bind the previously created diffserv-type ACL to the ingress direction of the TGA port.</li> <li>Create a policer rule to modify DSCP values for packets of different colors (e.g., green, yellow, red).</li> <li>Add the policer rule to the ACL ,Check1.</li> <li>Send DSCP-matching traffic from TGA at a rate exceeding the PIR (Peak Information Rate). Verify behavior ,Check2.</li> <li>Capture packets at TGB and check the DSCP values.</li> </ol> |
| Expected<br>Results    | Check1: Configuration is successful.<br>Check2: Packets are forwarded successfully, and DSCP values are modified according<br>to the DiffServ settings.                                                                                                    |
| Actual Test<br>Results | <ul> <li>config vlan add 100</li> <li>config vlan member add 100 Ethernet0 -u</li> <li>config vlan member add 100 Ethernet8 -u</li> <li>Create an ACL of type diffserv-type that matches DSCP values and supports policer actions.</li> <li>config acl add table-type diffserv-typematch-dscpaction-set-policer</li> <li>show acl table-type</li> <li>root@sonic:/home/admin# config acl add table-type diffserv-typematch-dscpaction-set-policer</li> <li>root@sonic:/home/admin# show acl table-type</li> <li>Name Bind Point Match Policer</li> <li></li></ul>                                                                                                    |

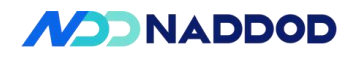

| _ |                                                                                                    |
|---|----------------------------------------------------------------------------------------------------|
|   | IP type<br>root@sonic:/home/admin# config acl add table diffserv-table diffserv-type -s ingress -p<br>Ethernet68                                                                                                    |
|   | root@sonic:/home/admin# show acl table<br>Name Type Binding Description Stage Policer                                                                                                    |
|   |                                                                                                    |
|   | diffserv-table diffserv-type Ethernet68 diffserv-table ingress Yes                                                                                                    |
|   | root@sonic:/home/admin# config policer add pol tr_tcm packets blindcir 100cbs 200pir 300pbs 400green_set_dscp 0yellow_set_dscp 20red_set_dscp 30 root@sonic:/home/admin# show policer<br>Name Type Mode Color Source CIR CBS PIR PBS Green Packet Action Yellow Packet Action Red Packet Action |
|   | pol packets tr_tcm blind 100 200 300 400 DSCP: 0 DSCP: 20 DSCP: 30                                                                                                    |
|   | root@sonic:/home/admin# config acl add rule diffserv-table permitpriority 10000<br>dscp 0policer pol                                                                                                    |
|   | Name Type Mode Color Source CIR CBS PIR PBS Green Packet Action Yellow<br>Packet Action Red Packet Action                                                                                                    |
|   | pol packets tr_tcm blind 100 200 300 400 DSCP: 0 DSCP: 20 DSCP: 30                                                                                                    |
|   | root@sonic:/home/admin# show acl rule<br>Table Rule Priority Action Match Status                                                                                                    |
|   | diffserv-table 10000 10000 FORWARD DSCP: 0 Active<br>POLICER: pol IP TYPE: IP                                                                                                    |
|   | root@sonic:/home/admin# show vlan brief                                                                                                    |
|   |                                                                                                    |
|   | VLAN ID   IP Address   Ports   Port   Proxy   DHCP Helper   DHCP Relay<br>Configuration  <br>     Tagging   ARP   Address                                                                                                    |
|   | +=====+====+====++=====++=====++=====++====                                                                                                    |
|   | =+==========+=========================                                                                                                    |
|   | +++++++                                                                                                    |
|   |                                                                                                    |
|   | root@sonic:/home/admin# show acl table<br>Name Type Binding Description Stage Policer                                                                                                    |
|   | diffserv-table diffserv-type Ethernet68 diffserv-table ingress Yes<br>config policer add pol tr_tcm packets blindcir 100cbs 200pir 300pbs 400<br>green_set_dscp 0yellow_set_dscp 20red_set_dscp 30<br>config acl add rule diffserv-table permitpriority 10000dscp 0policer pol<br>show policer  |
|   | TGA sends packets with DSCP 0 at a rate of 400 packets per second.                                                                                                    |

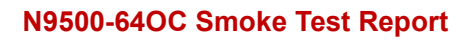

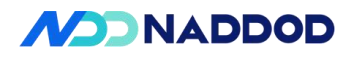

| Preamble (hex)     Destination MAC     Source MAC     EtherType (hex) | fb555555555555555555555555555555555555 |
|-----------------------------------------------------------------------|----------------------------------------|
| Destination MAC     Source MAC     EtherType (hex)                    | 00:10:94:00:00:02                      |
| Source MAC<br>EtherType (hex)                                         |                                        |
| EtherType (hex)                                                       | 00:10:94:00:00:01                      |
|                                                                       | <auto> Internet IP</auto>              |
| - IPv4 Header                                                         |                                        |
| ··· Version (int)                                                     | <auto> 4</auto>                        |
| Header length (int)                                                   | <auto> 5</auto>                        |
| - ToS/DiffServ                                                        | tos (0x00)                             |
| Total length (int)                                                    | <auto> calculated</auto>               |
| Identification (int)                                                  | ٥                                      |
| Frame/sec (fps) :                                                     | 400                                    |
| O Percent (%) :                                                       | 0.000473590528                         |
| Frame/sec (fps) :                                                     | 400                                    |
| O bps :                                                               | 473590                                 |
| O Kbps :                                                              | 473.590528                             |
| O Mbps :                                                              | 0.473590528                            |
| O Inter burst gap (bytes)                                             | : 31249864                             |
| O L2 Rate (bps):                                                      | 409600                                 |

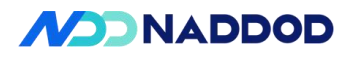

|              | 1582 3.952500                                                                                                    | 192.168.1.68                                                                                                    | 192.168.1.70                                                                                                    | IPv4                                                                                                    | 128 Unknown                                                                                                    | (253)                                   |  |
|--------------|----------------------------------------------------------------------------------------------------|----------------------------------------------------------------------------------------------------|----------------------------------------------------------------------------------------------------|----------------------------------------------------------------------------------------------------|----------------------------------------------------------------------------------------------------|-----------------------------------------|--|
|              | 1583 3.955000                                                                                                    | 192.168.1.68                                                                                                    | 192.168.1.70                                                                                                    | IPv4                                                                                                    | 128 Unknown                                                                                                    | (253)                                   |  |
|              | 1584 3.957500                                                                                                    | 192.168.1.68                                                                                                    | 192.168.1.70                                                                                                    | IPv4                                                                                                    | 128 Unknown                                                                                                    | (253)                                   |  |
|              | 1586 3 962500                                                                                                    | 192 168 1 68                                                                                                    | 192 168 1 70                                                                                                    | TPv4                                                                                                    | 128 Unknown                                                                                                    | (253)                                   |  |
|              | 1587 3 965999                                                                                                    | 102 169 1 69                                                                                                    | 102 169 1 70                                                                                                    | TDuA                                                                                                    | 120 Unknown                                                                                                    | (253)                                   |  |
|              | 1507 3.963666                                                                                                    | 192.100.1.00                                                                                                    | 192.100.1.70                                                                                                    | 16.4                                                                                                    | 120 UIKIIUWI                                                                                                    | (255)                                   |  |
|              | 1588 3.967500                                                                                                    | 192.168.1.68                                                                                                    | 192.168.1.70                                                                                                    | IPv4                                                                                                    | 128 Unknown                                                                                                    | (253)                                   |  |
|              | 1590 3.972500                                                                                                    | 192.168.1.68                                                                                                    | 192.168.1.70                                                                                                    | IPv4                                                                                                    | 128 Unknown                                                                                                    | (253)                                   |  |
|              | 1591 3.975000                                                                                                    | 192.168.1.68                                                                                                    | 192.168.1.70                                                                                                    | IPv4                                                                                                    | 128 Unknown                                                                                                    | (253)                                   |  |
|              | 1592 3.977500                                                                                                    | 192.168.1.68                                                                                                    | 192.168.1.70                                                                                                    | IPv4                                                                                                    | 128 Unknown                                                                                                    | (253)                                   |  |
|              | 1594 3 982500                                                                                                    | 192 168 1 68                                                                                                    | 192 168 1 70                                                                                                    | TPv4                                                                                                    | 128 Unknown                                                                                                    | (253)                                   |  |
|              | 1505 3 085000                                                                                                    | 102 169 1 69                                                                                                    | 102 169 1 70                                                                                                    | TDud                                                                                                    | 120 Unknown                                                                                                    | (253)                                   |  |
|              | 1595 3.985000                                                                                                    | 192.100.1.00                                                                                                    | 192.100.1.70                                                                                                    | IFV4                                                                                                    | 120 UNKNOWN                                                                                                    | (255)                                   |  |
|              | 1596 3.987500                                                                                                    | 192.168.1.68                                                                                                    | 192.168.1.70                                                                                                    | IPv4                                                                                                    | 128 Unknown                                                                                                    | (253)                                   |  |
|              | 1598 3.992500                                                                                                    | 192.168.1.68                                                                                                    | 192.168.1.70                                                                                                    | IPv4                                                                                                    | 128 Unknown                                                                                                    | (253)                                   |  |
|              | 1599 3.995000                                                                                                    | 192.168.1.68                                                                                                    | 192.168.1.70                                                                                                    | IPv4                                                                                                    | 128 Unknown                                                                                                    | (253)                                   |  |
|              | 1600 3.997500                                                                                                    | 192.168.1.68                                                                                                    | 192.168.1.70                                                                                                    | IPv4                                                                                                    | 128 Unknown                                                                                                    | (253)                                   |  |
|              | 1602 4-002500                                                                                                    | 192,168,1,68                                                                                                    | 192,168,1,70                                                                                                    | TPv4                                                                                                    | 128 Unknown                                                                                                    | (253)                                   |  |
|              | 1002 4.002300                                                                                                    | 172.100.1.00                                                                                                    | 172.100.1.70                                                                                                    | 11 44                                                                                                    | 120 UNKNOWN                                                                                                    | (255)                                   |  |
|              | <ul> <li>Differentiated</li> <li>0101 00 = C</li> <li>00 = E</li> <li>Total Length: 1</li> <li>Identification:</li> <li>Flags: 0x00</li> <li>Fragment Offset</li> <li>Time to Live: 2</li> <li>Protocol: Unknow</li> <li>Header Checksum</li> <li>[Header checksum</li> <li>(Header checksum</li> <li>1631 4.075000</li> <li>1633 4.085000</li> <li>1634 4.055000</li> <li>1634 4.055000</li> <li>1634 4.105000</li> <li>1634 4.105000</li> <li>1634 4.105000</li> <li>1634 4.105000</li> <li>1634 4.105000</li> <li>1635 4.135000</li> <li>1635 4.135000</li> <li>1655 4.135000</li> <li>1655 4.135000</li> <li>1655 4.135000</li> <li>1655 4.135000</li> <li>1655 4.135000</li> <li>1655 4.135000</li> <li>1655 4.135000</li> <li>1655 4.135000</li> <li>1655 4.135000</li> <li>1655 4.135000</li> <li>1654 4.155000</li> <li>1654 4.155000</li> <li>1655 4.135000</li> <li>1655 4.135000</li> <li>1655 4.145000</li> <li>1655 4.145000</li> <li>1655 4.145000</li> <li>1654 4.155000</li> <li>1654 4.155000</li></ul> | Services Field: 0x5<br>hifferentiated Services<br>plifferentiated Services<br>plifferentiated Services<br>plifferentiated Services<br>(xplicit Congestion 10<br>0x0641 (1601)<br>: 0<br>55<br>wn (253)<br>: 0x3027 [validation<br>192.168.1.68<br>192.168.1.68<br>192.168. | <pre>00 (DSCP: AF22, ECN<br/>ices Codepoint: Ass<br/>Notification: Not<br/>192.168.1.70<br/>192.168.1.70<br/>192.168</pre> | Not-ECT)           ured Forwarding           ECN-Capable Tr           ECN-Capable Tr           IPv4           IPv4           IPv6           IPv6           IPv6           IPv6           IPv6           IPv6           IPv6 | g 22 (20)<br>ansport (θ)<br>nknown (253)<br>nknown (253)<br>nknown ( | view_capture_172-21-120-222_1_33<br>70) |  |
| Test results | PASS                                                                                                    |                                                                                                    |                                                                                                    |                                                                                                    |                                                                                                    |                                         |  |
|              |                                                                                                    |                                                                                                    |                                                                                                    |                                                                                                    |                                                                                                    |                                         |  |
| Remarks      |                                                                                                    |                                                                                                    |                                                                                                    |                                                                                                    |                                                                                                    |                                         |  |
| ICIIIaIKS    |                                                                                                    |                                                                                                    |                                                                                                    |                                                                                                    |                                                                                                    |                                         |  |
| L            | 1                                                                                                    |                                                                                                    |                                                                                                    |                                                                                                    |                                                                                                    |                                         |  |

#### 5.6 PFC (Priority Flow Control)

| Test Items    | PFC Functional Test                                                                  |
|---------------|--------------------------------------------------------------------------------------|
| Test Content  | The testing equipment's PFC (Priority Flow Control) can trigger PFC packets and stop |
|               | traffic based on PFC priorities.                                                     |
|               |                                                                                      |
| Test Topology |                                                                                      |

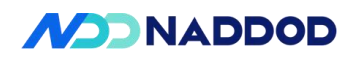

|                  | DUT1<br>1 2<br>3<br>C<br>STC<br>B                                                                              |
|------------------|----------------------------------------------------------------------------------------------------|
|                  | 1. Set up the test environment according to the diagram.                                                       |
|                  | 2、Map dot1p priority 3 to tc3 and pg3.                                                                         |
|                  | 3、Bind the QoS mapping to the port.                                                                            |
|                  | 4、Enable PFC priority 3 on DUTP1 and DUTP2.                                                                    |
|                  | 5、Create VLAN100 and add DUT P1-P3 as tagged members.                                                          |
|                  | 6、TGB and TGC send bidirectional VLAN tagged traffic, with TGC sending at 100% rate to TGB.                    |
| Test Steps       | 7、TGA sends line-rate VLAN100 packets with priority 3 to TGB (check1).                                         |
|                  | 8、TGA captures packets and confirms PFC priority 3 packets sent by the device                                  |
|                  | (check2).                                                                                                    |
|                  | 9. Stop traffic transmission on all ports.                                                                     |
|                  | 10, Create pfc-priority-queue to map PFC priority 3 to queue3.                                                 |
|                  | 11、Bind the created pfc-priority-queue to TGB.                                                                 |
|                  | 12、TGA sends line-rate VLAN100 packets with priority 3 to TGB.                                                 |
|                  | 13、TGB sends PFC priority 3 packets (check3).                                                                  |
| Exported Posults | Check1: Configuration is successful.<br>Check2: The device sends PFC priority 3 packets.                       |
| Expected Results | Check3: TGB stops receiving VLAN100 packets with priority 3 sent from TGA.                                     |
|                  | Configure QOS<br>config gos dot1n-to add dot1n to to profiledot1n 3to 3                                        |
|                  | config interface qos dot1p-tc bind Ethernet0 dot1p_to_tc_profile                                               |
|                  | config interface qos dot1p-tc bind Ethernet8 dot1p_to_tc_profile                                               |
|                  | config interface qos dot lp-tc bind Ethernet 16 dot lp_to_tc_profile                                           |
|                  | config interface gos tc-pg bind Ethernet0 tc-pg-prof                                                           |
|                  | config interface qos tc-pg bind Ethernet8 tc-pg-prof                                                           |
| Actual Test      | config interface qos tc-pg bind Ethernet16 tc-pg-prof                                                          |
| Kesuits          | config dos tc-queue add tc-queue-proftc 3queue 3<br>config interface dos tc-queue bind Ethernet0 tc-queue-prof |
|                  | config interface qos to queue bind Ethernet8 to-queue-prof                                                     |
|                  | config interface qos tc-queue bind Ethernet16 tc-queue-prof                                                    |
|                  | config interface pfc priority Ethernet0 3 on<br>config interface pfc priority Ethernet8 3 on                   |
|                  | Configure vlan                                                                                                 |

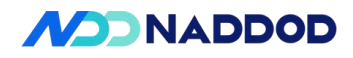

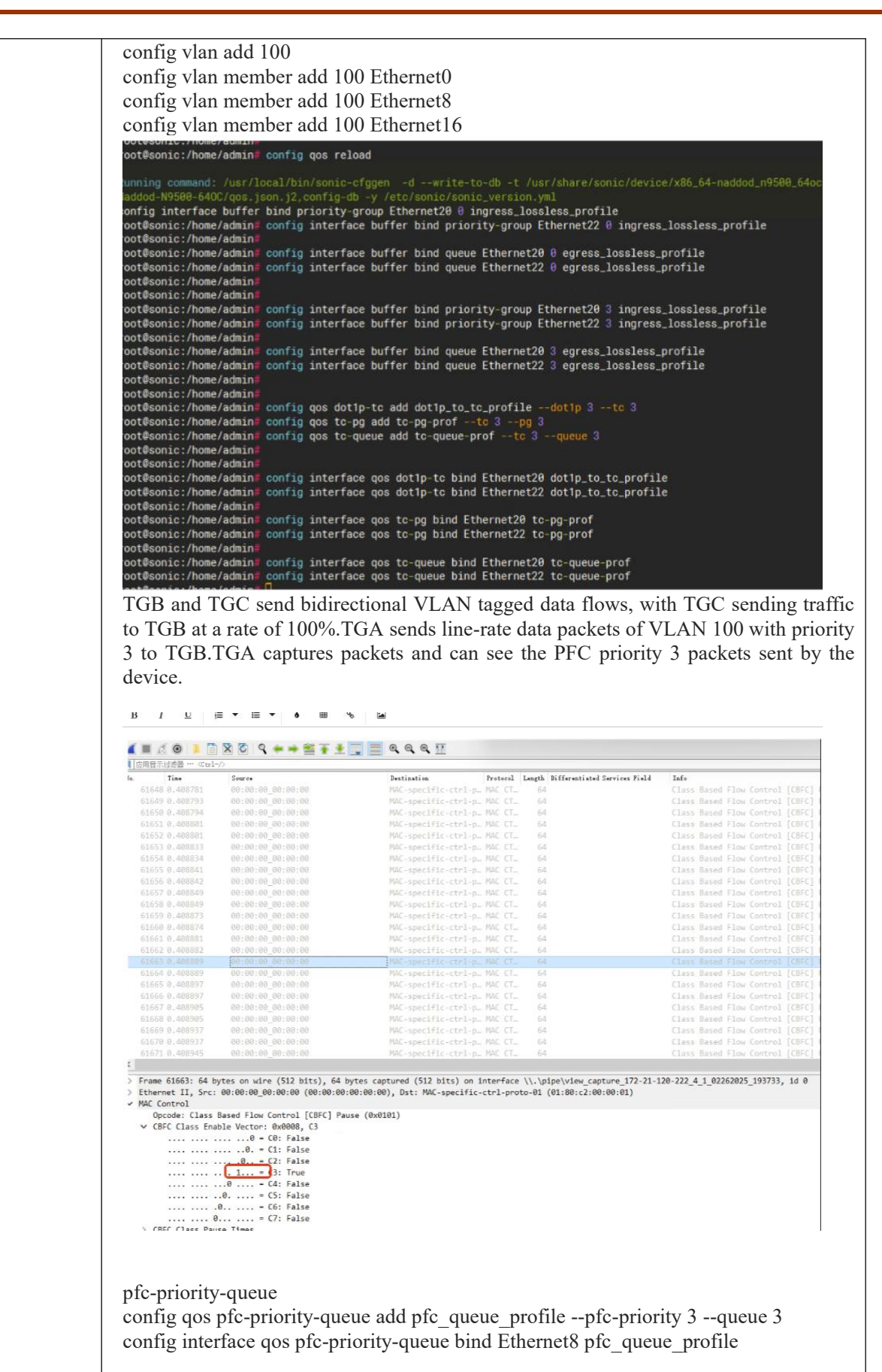

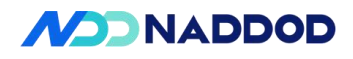

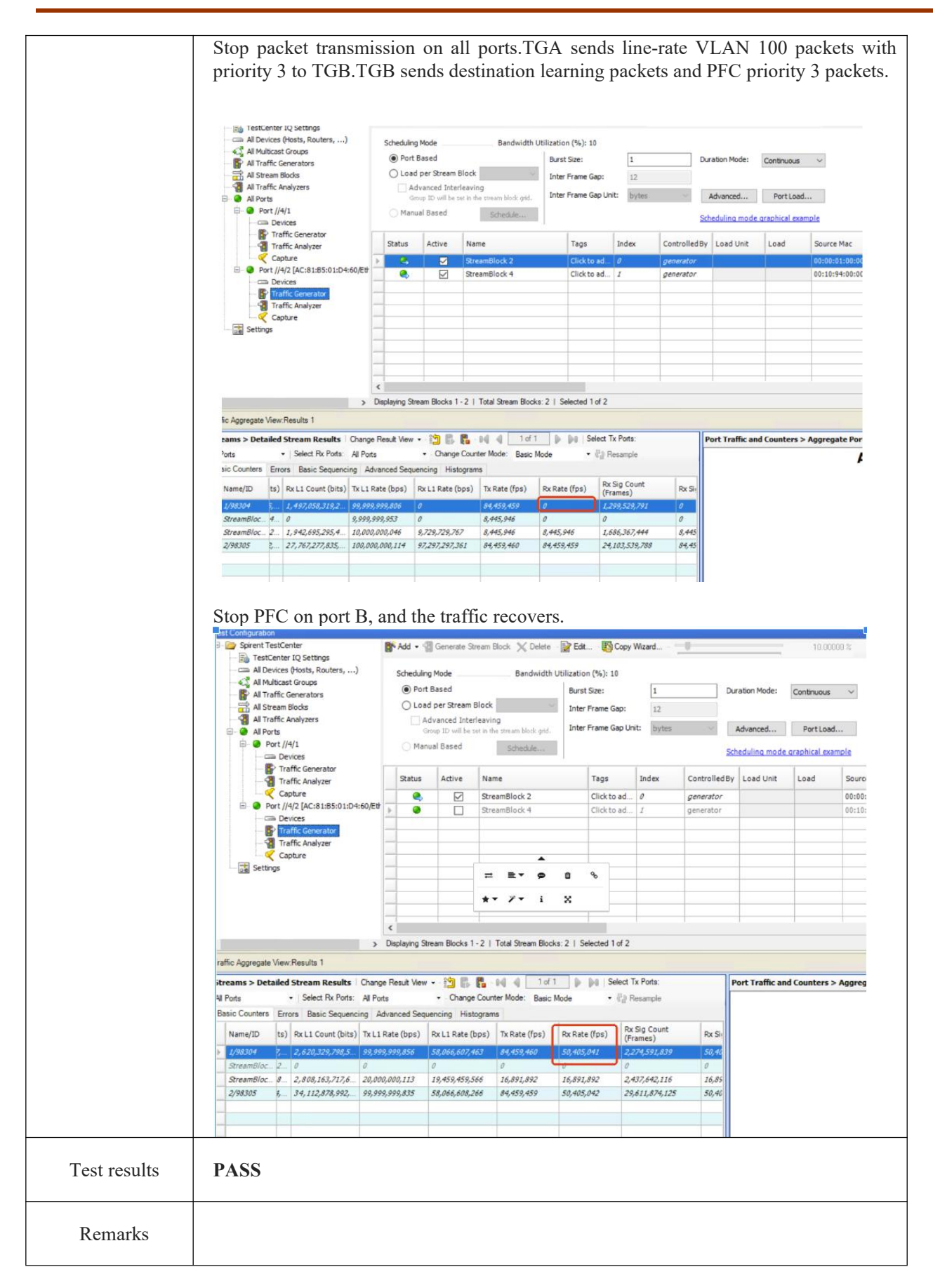

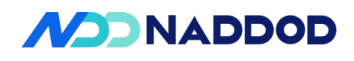

# 5.7 Asym PFC

| Test Items             | Asym PFC Functional Test                                                                                                    |
|------------------------|----------------------------------------------------------------------------------------------------|
| Test Content           | The testing equipment's Asym PFC (Asymmetric Priority Flow Control) can correctly                                                                                                    |
|                        | trigger PFC packets and stop traffic based on PFC priorities.                                                                                                    |
| Test Topology          | $ \begin{array}{c}     DUT1 \\     1 \\     2 \\     3 \\     C \\     A \\     STC \\     B \\   \end{array} $                                                                                                    |
| Test Steps             | <ol> <li>Set up the test environment according to the diagram.</li> <li>Map dot1p priority 3 to tc3 and pg3.</li> <li>Bind the QoS mapping to the port.</li> <li>Enable PFC priority 3 and Asym PFC on DUTP1 and DUTP2.</li> <li>Create VLAN100 and add DUT P1-P3 as tagged members.</li> <li>TGB and TGC send bidirectional VLAN tagged traffic, with TGC sending at 100% rate to TGB , check1.</li> <li>TGA sends line-rate VLAN100 packets with priority 3 to TGB.</li> <li>TGA captures packets and confirms PFC priority 3 packets sent by the device , check2.</li> <li>Stop traffic transmission on all ports.</li> <li>Create pfc-priority-queue to map PFC priority 3 to queue3.</li> <li>Bind the created pfc-priority-queue to TGB.</li> <li>TGA sends line-rate VLAN100 packets with priority 3 to TGB.</li> <li>TGA sends line-rate VLAN100 packets with priority 3 to TGB.</li> </ol> |
| Expected<br>Results    | Check1: Configuration is successful.<br>Check2: The device sends PFC priority 3 packets.<br>Check3: TGB stops receiving VLAN100 priority 3 packets sent from TGA.                                                                                                    |
| Actual Test<br>Results | Configure QOS<br>config qos dot1p-tc add dot1p_to_tc_profiledot1p 3tc 3<br>config interface qos dot1p-tc bind Ethernet0 dot1p_to_tc_profile<br>config interface qos dot1p-tc bind Ethernet8 dot1p_to_tc_profile<br>config interface qos dot1p-tc bind Ethernet16 dot1p_to_tc_profile<br>config qos tc-pg add tc-pg-proftc 3pg 3                                                                                                    |

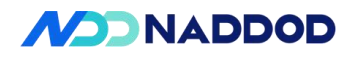

config interface qos tc-pg bind Ethernet0 tc-pg-prof config interface qos tc-pg bind Ethernet8 tc-pg-prof config interface qos tc-pg bind Ethernet16 tc-pg-prof config qos tc-queue add tc-queue-prof --tc 3 --queue 3 config interface qos tc-queue bind Ethernet0 tc-queue-prof config interface qos tc-queue bind Ethernet8 tc-queue-prof config interface qos tc-queue bind Ethernet16 tc-queue-prof config interface pfc priority Ethernet20 3 on config interface pfc priority Ethernet22 3 on config interface pfc asymmetric Ethernet20 on config interface pfc asymmetric Ethernet22 on config interface pfc asymmetric Ethernet20 on config interface pfc asymmetric Ethernet22 on 2000 2000 8000 8000 8000 vlan config vlan add 100 config vlan member add 100 Ethernet20 config vlan member add 100 Ethernet22 Rate limit port 22. TGB and TGC send bidirectional VLAN tagged traffic, with TGC sending traffic to TGB at 100% rate. TGA sends line-rate VLAN 100 packets with priority 3 to TGB. TGA captures packets and can see the PFC priority 3 packets sent by the device. Port A EthernetII Preamble (hex) Destination MAC 00:10:94:00:00:02 Source MAC 00:10:94:00:00:01 - Vlans - Vlan Type (hex) 8100 Priority (bits) 011 CFI (bit) 0 ID (int) 100 <auto> Int ID = 100 EtherType (hex) - IPv4 Header Port B

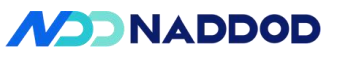

| Et          | hernétli          |                                        |
|-------------|-------------------|----------------------------------------|
|             | Preamble (hex)    | fb555555555555555555555555555555555555 |
|             | Destination MAC   | 00:10:94:00:00:03                      |
| -           | Source MAC        | 00:10:94:00:00:02                      |
| ¢           | Vlans             |                                        |
|             | ≟- Vlan           |                                        |
|             | ··· Type (hex)    | 8100                                   |
|             | Priority (bits)   | 000                                    |
|             | ··· CFI (bit)     | 0                                      |
|             | ID (int)          | 100                                    |
| L.          | EtherType (hex)   | <auto> Internet IP</auto>              |
|             | ThernetII         | fb555555555555555555555555555555555555 |
|             | thernetII         |                                        |
|             | Preamble (hex)    | fb555555555555555555555555555555555555 |
|             | - Destination MAC | 00:10:94:00:00:02                      |
|             | Source MAC        | 00:10:94:00:00:03                      |
| [           | Vlans             |                                        |
|             | 🔄 Vlan            |                                        |
|             | Type (hex)        | 8100                                   |
|             | Priority (bits)   | 000                                    |
|             | - CFI (bit)       | 0                                      |
|             | ID (int)          | 100                                    |
|             | EtherType (hex)   | <auto> Internet IF</auto>              |
| <u> </u> -] | (Pv4 Header       |                                        |
| -           | ··· Version (int) | <auto> 4</auto>                        |
|             |                   |                                        |

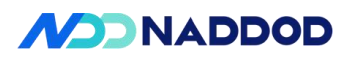

| 620 1.21039                       | 1 00:00:00_00:00:00<br>7 00:00:00_00:00:00                                                                                                    | MAC-specific-ctrl-p. MAC C<br>MAC-specific-ctrl-p. MAC C                       | - 64                                                                                                    | Class Based Flow<br>Class Based Flow                                                          | Control (CBFC) Pause<br>Control (CBFC) Pause |
|-----------------------------------|----------------------------------------------------------------------------------------------------|--------------------------------------------------------------------------------|----------------------------------------------------------------------------------------------------|-----------------------------------------------------------------------------------------------|----------------------------------------------|
| 9622 1.21064                      | 3 00:00:00_00:00:00                                                                                                    | MAC-specific-ctrl-p_ MAC C                                                     | - 64                                                                                                    | Class Based Flow                                                                              | Control [CBFC] Pause                         |
| 9623 1.21076                      | 4 00:00:00.00:00                                                                                                    | MAC-specific-ctrl-p_ MAC C                                                     | - 64                                                                                                    | Class Based Flow                                                                              | Control [CBFC] Pause<br>Control [CBFC] Pause |
|                                   | 0 00:00:00_00:00:00                                                                                                    | MAC-specific.ctrl.p. MAC C                                                     | - 64                                                                                                    | Class Based Flow                                                                              | Control [CBFC] Pause                         |
|                                   | 7 80:00:00_00:00:00                                                                                                    | MAC-specific-ctrl-p_ MAC C                                                     | 64                                                                                                    | Class Based Flow                                                                              | Control [CBFC] Pause                         |
|                                   |                                                                                                    |                                                                                |                                                                                                    |                                                                                               |                                              |
|                                   | 9 00:00:00:00:00                                                                                                    |                                                                                |                                                                                                    |                                                                                               |                                              |
|                                   | 5 00100100_00100100<br>1 00100100_00100100                                                                                                    | MAC-specific-ctrl-p. MAC C<br>MAC-specific-ctrl-p. MAC C                       | - 64                                                                                                    | Class Based Flow<br>Class Based Flow                                                          | Control [CBFC] Pause<br>Control [CBFC] Pause |
|                                   | 7 88:00:00_80:00:00                                                                                                    | MAC-specific.ctrl-p_ MAC C                                                     | - 64                                                                                                    | Class Based Flow                                                                              | Control [CBFC] Pause                         |
|                                   | 9 00:00:00_00:00:00                                                                                                    | MAC-specific-ctrl-p_ MAC C                                                     | - 64                                                                                                    | Class Based Flow                                                                              | Control [CBFC] Pausi                         |
|                                   | 4 88:00:00_80:00:00<br>8 80:00:00 88:00:00                                                                                                    | MAC-specific-ctrl-p_ MAC C<br>MAC-specific-ctrl-p_ MAC C                       | - 64<br>64                                                                                                    | Class Based Flow                                                                              | Control [CBFC] Pause<br>Control [CBFC] Pause |
|                                   | 6 00:00:00:00:00:00                                                                                                    |                                                                                |                                                                                                    |                                                                                               |                                              |
| fc-prion<br>onfig<br>onfig        | ority-queue<br>qos pfc-priority<br>interface qos pf                                                                                                    | -queue add pfc_q<br>c-priority-queue l                                         | ueue_pr<br>oind Eth                                                                                                    | rofilepfc-priorit                                                                             | y 3queu<br>_profile                          |
| op pa<br>3A s<br>3B so<br>rt A    | acket transmissi<br>ends line-rate V<br>ends destination                                                                                                    | on on all ports.<br>'LAN 100 packets<br>1 learning packets                     | with p<br>and PF                                                                                                    | riority 3 to TGB.<br>C priority 3 packe                                                       | ets.                                         |
| op pa<br>GA so<br>GB so<br>rt A   | acket transmissi<br>ends line-rate V<br>ends destination                                                                                                    | on on all ports.<br>'LAN 100 packets<br>1 learning packets                     | with p<br>and PF                                                                                                    | riority 3 to TGB.<br>C priority 3 packe                                                       | ets.                                         |
| op pa<br>GA so<br>GB so<br>ort A  | acket transmissi<br>ends line-rate V<br>ends destination<br>thernetII<br>Preamble (hex)                                                                                                    | on on all ports.<br>'LAN 100 packets<br>1 learning packets                     | with pr<br>and PF                                                                                                    | riority 3 to TGB.<br>C priority 3 packe                                                       | ets.                                         |
| op pa<br>GA so<br>GB so<br>rt A   | acket transmissi<br>ends line-rate V<br>ends destination<br>thernetII<br>Preamble (hex)<br>Destination MAC                                                                                                    | on on all ports.<br>'LAN 100 packets<br>1 learning packets                     | with pr<br>and PF<br>fb5555<br>00:10                                                                                                    | riority 3 to TGB.<br>C priority 3 packe<br>555555555555555555555555555555555555               | ets.                                         |
| GA so<br>GA so<br>GB so<br>ort A  | acket transmissi<br>ends line-rate V<br>ends destination<br>thernetII<br>Preamble (hex)<br>Destination MAC<br>Source MAC                                                                                       | on on all ports.<br>'LAN 100 packets<br>a learning packets                     | with p<br>and PF<br>fb5555<br>00:10<br>00:10                                                                                                    | riority 3 to TGB.<br>C priority 3 packe<br>5555555555555555<br>:94:00:00:02<br>:94:00:00:01   | ets.                                         |
| top pa<br>GA so<br>GB so<br>ort A | acket transmissi<br>ends line-rate V<br>ends destination<br>thernetII<br>Preamble (hex)<br>Destination MAC<br>Source MAC<br>Vlans                                                                              | on on all ports.<br>'LAN 100 packets<br>a learning packets                     | with p:<br>and PF<br>fb555<br>00:10<br>00:10                                                                                                    | riority 3 to TGB.<br>C priority 3 packe<br>5555555555555555<br>1:94:00:00:02<br>1:94:00:00:01 | ets.                                         |
| top pa<br>GA so<br>GB so<br>ort A | acket transmissi<br>ends line-rate V<br>ends destination<br>thernetII<br>"Preamble (hex)<br>Destination MAC<br>"Source MAC<br>Vlans<br>- Vlan                                                                  | on on all ports.<br>'LAN 100 packets<br>a learning packets                     | with p:<br>and PF<br>fb5555<br>00: 10<br>00: 10                                                                                                    | riority 3 to TGB.<br>C priority 3 packe<br>555555555555555555555555555555555555               | ets.                                         |
| top pa<br>GA s<br>GB s<br>ort A   | acket transmissi<br>ends line-rate V<br>ends destination<br>thernetII<br>Preamble (hex)<br>Destination MAC<br>Source MAC<br>Vlans<br>Type (he                                                                  | on on all ports.<br>(LAN 100 packets<br>a learning packets<br>c                | with pr<br>and PF<br>fb5555<br>00:10<br>00:10<br>8100                                                                                                    | riority 3 to TGB.<br>C priority 3 packe<br>555555555555555555555555555555555555               | ets.                                         |
| top pa<br>GA so<br>GB so<br>ort A | acket transmissi<br>ends line-rate V<br>ends destination<br>thernetII<br>Preamble (hex)<br>Destination MAC<br>Source MAC<br>Vlans                                                                              | on on all ports.<br>TAN 100 packets<br>I learning packets                      | with pr<br>and PF<br>fb5555<br>00:10<br>00:10<br>8100<br>011                                                                                                    | riority 3 to TGB.<br>C priority 3 packe<br>555555555555555<br>9:94:00:00:02<br>1:94:00:00:01  | ets.                                         |
| top pa<br>GA so<br>GB so<br>ort A | acket transmissi<br>ends line-rate V<br>ends destination<br>thernetII<br>Preamble (hex)<br>Destination MAC<br>Source MAC<br>Vlans<br>Vlan                                                                      | on on all ports.<br>(LAN 100 packets<br>a learning packets<br>(bits)           | with pr<br>and PF<br>fb5555<br>00:10<br>00:10<br>00:10<br>8100<br>011<br>0                                                                                                    | riority 3 to TGB.<br>C priority 3 packe<br>555555555555555555555555555555555555               | ets.                                         |
| op pa<br>GA s<br>GB s<br>ort A    | acket transmissi<br>ends line-rate V<br>ends destination<br>thernetII<br>                                                                                                    | on on all ports.<br>(LAN 100 packets<br>a learning packets<br>(bits)           | with pr<br>and PF<br>fb5555<br>00:10<br>00:10<br>8100<br>011<br>0<br>100                                                                                                    | riority 3 to TGB.<br>C priority 3 packe<br>5555555555555555<br>1:94:00:00:02<br>1:94:00:00:01 | ets.                                         |
| top pa<br>GA so<br>GB so<br>ort A | acket transmissi<br>ends line-rate V<br>ends destination<br>thernetII<br>Preamble (hex)<br>Destination MAC<br>Source MAC<br>Vlans<br>                                                                          | on on all ports.<br>(LAN 100 packets<br>a learning packets<br>(bits)           | with pr<br>and PF<br>fb555<br>00:10<br>00:10<br>8100<br>011<br>0<br>100<br><auto< td=""><td>riority 3 to TGB.<br/>C priority 3 packe<br/>555555555555555<br/>1:94:00:00:02<br/>1:94:00:00:01</td><td>ets.</td></auto<>          | riority 3 to TGB.<br>C priority 3 packe<br>555555555555555<br>1:94:00:00:02<br>1:94:00:00:01  | ets.                                         |
| GP pa<br>GA so<br>GB so<br>ort A  | acket transmissi<br>ends line-rate V<br>ends destination<br>thernetII<br>Preamble (hex)<br>Destination MAC<br>Vlans<br>Vlan<br>Vlan<br>CFI (bit)<br>ID (int)<br>EtherType (hex)<br>Priority (hex)<br>CFI (bit) | on on all ports.<br>(LAN 100 packets<br>a learning packets<br>(bits)<br>(bits) | with prand PF<br>and PF<br>fb5555<br>00:10<br>00:10<br>00:10<br>011<br>0<br>100<br><auto< td=""><td>riority 3 to TGB.<br/>C priority 3 packe<br/>5555555555555555<br/>1:94:00:00:02<br/>1:94:00:00:01</td><td>ets.</td></auto<> | riority 3 to TGB.<br>C priority 3 packe<br>5555555555555555<br>1:94:00:00:02<br>1:94:00:00:01 | ets.                                         |
| op pa<br>GA s<br>GB s<br>rt A     | acket transmissi<br>ends line-rate V<br>ends destination<br>thernetII<br>Preamble (hex)<br>Destination MAC<br>Source MAC<br>Vlans<br>- Vlan<br>- Vlan<br>- CFI (bit)<br>ID (int)<br>- EtherType (hex)          | on on all ports.<br>(LAN 100 packets<br>a learning packets<br>(bits)<br>(bits) | with pr<br>and PF<br>fb555<br>00:10<br>00:10<br>00:10<br>8100<br>011<br>0<br>100<br><auto< td=""><td>riority 3 to TGB.<br/>C priority 3 packe<br/>55555555555<br/>1:94:00:00:02<br/>1:94:00:00:01</td><td>ets.</td></auto<>     | riority 3 to TGB.<br>C priority 3 packe<br>55555555555<br>1:94:00:00:02<br>1:94:00:00:01      | ets.                                         |

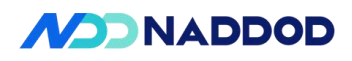

| E Q All Ports                                                                                                    | //4/1                                                                                                    |                                                                                                    | G                                                                                                    | roup ID will b                                                                                                    | e set in t                                                                                                    | he stream block grid.                                                                                                    | Inter Fra                                                  | ame Gap U                                                                                                    | nit: byt                                           | es                                     | ~                     | Advanced     |          |
|----------------------------------------------------------------------------------------------------|----------------------------------------------------------------------------------------------------|----------------------------------------------------------------------------------------------------|----------------------------------------------------------------------------------------------------|----------------------------------------------------------------------------------------------------|----------------------------------------------------------------------------------------------------|----------------------------------------------------------------------------------------------------|------------------------------------------------------------|----------------------------------------------------------------------------------------------------|----------------------------------------------------|----------------------------------------|-----------------------|--------------|----------|
|                                                                                                    | )evices<br>iraffic Generator                                                                                                    | _                                                                                                    | U Mani                                                                                                    | udi pased                                                                                                    |                                                                                                    | Schedule                                                                                                    | ų.,,                                                       |                                                                                                    |                                                    |                                        | <u>Sc</u>             | heduling mo  | ode grap |
| -1                                                                                                    | fraffic Analyzer                                                                                                    | 5                                                                                                    | Status                                                                                                    | Active                                                                                                    | Na                                                                                                    | me                                                                                                    | т                                                          | ags                                                                                                    | Index                                              | Con                                    | trolledBy             | Load Unit    | t L      |
| E O Port                                                                                                    | Capture<br>//4/2 [AC:81:85:01:D4:60/Eth                                                                                                    | >                                                                                                    |                                                                                                    |                                                                                                    | Str                                                                                                    | eamBlock 2                                                                                                    | C                                                          | lick to ad                                                                                                    | 0                                                  | gen                                    | erator                |              |          |
|                                                                                                    | Devices                                                                                                    | -                                                                                                    | -                                                                                                    |                                                                                                    | Str                                                                                                    | eamBlock 4                                                                                                    | 0                                                          | lick to ad                                                                                                    | I                                                  | gen                                    | erator                |              |          |
|                                                                                                    | Traffic Generator<br>Traffic Analyzer                                                                                                    |                                                                                                    |                                                                                                    |                                                                                                    |                                                                                                    |                                                                                                    |                                                            |                                                                                                    |                                                    |                                        |                       |              |          |
|                                                                                                    | Capture                                                                                                    | -                                                                                                    |                                                                                                    |                                                                                                    |                                                                                                    |                                                                                                    |                                                            |                                                                                                    | -                                                  | -                                      |                       |              |          |
| - 🕞 Settings                                                                                                    |                                                                                                    |                                                                                                    |                                                                                                    |                                                                                                    |                                                                                                    |                                                                                                    |                                                            |                                                                                                    |                                                    |                                        |                       |              |          |
|                                                                                                    |                                                                                                    | -                                                                                                    |                                                                                                    |                                                                                                    |                                                                                                    |                                                                                                    |                                                            |                                                                                                    |                                                    |                                        |                       |              | -        |
|                                                                                                    |                                                                                                    | _                                                                                                    |                                                                                                    |                                                                                                    |                                                                                                    |                                                                                                    |                                                            |                                                                                                    |                                                    |                                        |                       |              |          |
|                                                                                                    |                                                                                                    | <                                                                                                    |                                                                                                    |                                                                                                    |                                                                                                    |                                                                                                    |                                                            |                                                                                                    |                                                    |                                        |                       |              |          |
|                                                                                                    | >                                                                                                    | Displ                                                                                                    | aying str                                                                                                    | ream Blocks                                                                                                    | 1-21                                                                                                    | Total Stream Block                                                                                                    | ks: 2   Selec                                              | aed 1 of 2                                                                                                    |                                                    |                                        |                       |              |          |
| anic Aggregate vie                                                                                                    | w Results 1                                                                                                    | -                                                                                                    |                                                                                                    | oda II                                                                                                    |                                                                                                    | 44.4.2.2.2                                                                                                    |                                                            | C.I. d                                                                                                    | T. D. de                                           |                                        | 1.                    |              |          |
| treams > Detaile                                                                                                    | Select Rx Ports: All Po                                                                                                    | ge Resi                                                                                                    | ult View                                                                                                    | • Dan                                                                                                    | ne Cour                                                                                                    | ter Mode: Basic I                                                                                                    | Mode                                                       | <ul> <li>Select</li> <li>Phil</li> </ul>                                                                                                    | Tx Ports:                                          |                                        | F                     | Port Traffic | and Co   |
| Basic Counters E                                                                                                    | irrors Basic Sequencing A                                                                                                    | dvanci                                                                                                    | ed Sequ                                                                                                    | encing H                                                                                                    | istogran                                                                                                    | ns                                                                                                    | Houe                                                       | 10.1                                                                                                    | ic addright                                        |                                        |                       |              |          |
| Name/ID t                                                                                                    | s) Rx L1 Count (bits) Tx L1                                                                                                    | Rate (                                                                                                    | bps)                                                                                                    | Rx L1 Rate                                                                                                    | (bps)                                                                                                    | Tx Rate (fps)                                                                                                    | Rx Rate (f                                                 | PS) Ro                                                                                                    | Sig Cour                                           | nt                                     | Rx Sie                |              |          |
| 1/98304 2                                                                                                    |                                                                                                    | 99,999.                                                                                                    | 895                                                                                                    | 0                                                                                                    |                                                                                                    | 84,459,459                                                                                                    | 0                                                          | (F                                                                                                    | ames)<br>27,259,110                                | 2                                      | 0                     |              |          |
| StreamBloc 4                                                                                                    | 0 9,995                                                                                                    | 9,999,9                                                                                                    | 45                                                                                                    | 0                                                                                                    | and the second second                                                                                               | 8,445,946                                                                                                    | 0                                                          | 0                                                                                                    |                                                    |                                        | 0                     |              |          |
| StreamBloc 6                                                                                                    | 5,886,203,660,9 9,999                                                                                                    | 9,999,9.<br>oo aaa                                                                                                    | 77<br>9/13                                                                                                    | 9,729,729,                                                                                                    | 842<br>7 345                                                                                                    | 8,445,946<br>84 450 450                                                                                                    | 8,445,946                                                  | 5,                                                                                                    | 109,551,7                                          | 89<br>425                              | 8,445<br>R4 45        |              |          |
| 2750505 17                                                                                                    |                                                                                                    | 11111                                                                                                    | 705                                                                                                    | 1112011201                                                                                                    | 10 10                                                                                                    | 01,103,105                                                                                                    | 01,100,100                                                 |                                                                                                    | 1027,220,                                          | 120                                    | 0.410                 |              |          |
|                                                                                                    |                                                                                                    |                                                                                                    |                                                                                                    |                                                                                                    |                                                                                                    |                                                                                                    |                                                            |                                                                                                    |                                                    |                                        |                       |              |          |
| Stop PFC                                                                                                    | ) on port B, ar                                                                                                    | nd t                                                                                                    | he t                                                                                                    | raffic                                                                                                    | rec                                                                                                    | overs.                                                                                                    |                                                            |                                                                                                    |                                                    |                                        |                       |              |          |
|                                                                                                    | //4/1<br>raffic Generator<br>raffic Analyzer<br>apture<br>//4/2 [AC:81:85:01:D4:60/E¥<br>evices<br>raffic Generator<br>raffic Generator                                                                                                    | Sta                                                                                                    | Manual<br>Itus<br>Q                                                                                                    | Active                                                                                                    | Name<br>Stream                                                                                                    | Schedule<br>Block 2<br>Block 4                                                                                                    | Tags<br>Click to<br>Click to                               | Inc<br>o ad 0<br>o ad 2                                                                                                    | lex                                                | Controlled<br>generator<br>generator   | Schedulin<br>IBy Load | d Unit L     | oad.     |
| Settings                                                                                                    | apture                                                                                                    |                                                                                                    |                                                                                                    |                                                                                                    |                                                                                                    |                                                                                                    |                                                            |                                                                                                    |                                                    |                                        |                       |              | _        |
|                                                                                                    |                                                                                                    | -                                                                                                    |                                                                                                    |                                                                                                    |                                                                                                    |                                                                                                    |                                                            |                                                                                                    |                                                    |                                        |                       |              |          |
|                                                                                                    |                                                                                                    | <<br>Display                                                                                                    | na Stea                                                                                                    | m Blocks 1                                                                                                    | 2   Te                                                                                                    | tal Stream Blocks: 2                                                                                                    | Selected 1                                                 | of 2                                                                                                    |                                                    |                                        |                       |              | _        |
|                                                                                                    | >                                                                                                    |                                                                                                    | . y utea                                                                                                    |                                                                                                    | 2 1 10                                                                                                    | us or other brocks: 2                                                                                                    | , selected i                                               |                                                                                                    |                                                    |                                        |                       |              |          |
| ffic Aggregate Vie                                                                                                    | w:Results 1                                                                                                    |                                                                                                    |                                                                                                    | _                                                                                                    |                                                                                                    |                                                                                                    | b. ball                                                    | elect Tx Po                                                                                                    | rts:                                               |                                        | Port Tr               | affic and Co | ounte    |
| ffic Aggregate Vie<br>reams > Detaile                                                                                                    | w:Results 1<br>d Stream Results   Change                                                                                                    | Result                                                                                                    | View -                                                                                                    | 1 E.                                                                                                    | 10 104                                                                                                    | 1 of 1                                                                                                    | p pg 5                                                     |                                                                                                    |                                                    |                                        |                       |              |          |
| ffic Aggregate Vie<br>reams > Detaile<br>Ports                                                                                                    | w:Results 1<br>d Stream Results   Change<br>•   Select Rx Ports: All Ports                                                                                                    | Result<br>s                                                                                                    | View +                                                                                                    | • Change                                                                                                    | Counter                                                                                                    | Mode: Basic Mode                                                                                                    | e •                                                        | (?)) Resan                                                                                                    | ple                                                |                                        | -                     |              |          |
| ffic Aggregate Vie<br>reams > Detaile<br>Ports<br>asic Counters                                                                                                    | w:Results 1<br>d Stream Results Change<br>V Select Rx Ports: All Port:<br>rors Basic Sequencing Ad                                                                                                    | Result<br>s<br>vanced                                                                                                    | View +                                                                                                    | <ul> <li>Change</li> <li>Change</li> <li>Cing Histo</li> </ul>                                                                                                    | Counter<br>Igrams                                                                                                   | Mode: Basic Mode                                                                                                    | p pg 5<br>e •                                              | (?)) Resan                                                                                                    | ple                                                |                                        |                       |              |          |
| ffic Aggregate Vie<br>reams > Detaile<br>Ports<br>asic Counters E<br>Name/ID ts                                                                                                    | w:Results 1<br>d Stream Results Change<br>V Select Rx Ports: All Port:<br>rrors: Basic Sequencing Ad<br>) Rx L1 Count (bits) Tx L1 R                                                                                                    | Result<br>s<br>vanced<br>late (b)                                                                                                    | View •                                                                                                    | Change                                                                                                    | Counter<br>grams<br>ps) T                                                                                           | Mode: Basic Mode                                                                                                    | e •                                                        | () Resan                                                                                                    | ple<br>Count<br>s)                                 | Rx Si                                  |                       |              |          |
| ffic Aggregate Vie<br>reams > Detaile<br>Ports<br>ssic Counters E<br>Name/ID ts<br>1/98304 (,<br>Sreamfiler 2                                                                                                    | wr.Results 1           d Stream Results         Change           • Select Rx Ports:         Al Port           rors:         Basic Sequencing         Ad           )         Rx L1 Count (bits)         Tx L1 R           g         g         ag         ag                                                                                                    | Result<br>s<br>vanced<br>late (bp<br>0,000,0                                                                                                    | View -<br>Sequen<br>ps) Ro<br>56 56                                                                                                    | Change<br>Change<br>Cing Histo<br>x L1 Rate (b<br>3,066,614,17                                                                                                    | Counter<br>ograms<br>ps) T<br>26 S                                                                                  | A         1 of 1           Mode:         Basic Mode           x Rate (fps)         Rx           4,459,459         50                                                               | e •<br>• Rate (fps)                                        | (?) Resan                                                                                                    | ple<br>Count<br>6)<br>34,434                       | Rx Si<br>50,40                         |                       |              |          |
| ffic Aggregate Vie<br>reams > Detaile<br>Ports<br>ssic Counters E<br>VMame/ID ts<br>StreamBloc. 2<br>StreamBloc. 2                                                                                                    | wr.Results 1           d Stream Results         Change           Select Rx Ports         Al Port           rors         Basic Sequencing         Ad           )         Rx L1 Count (bits)         Tx L1 R           1,533,006,067,9         100,00         0           6         0         0           6,431,103,370,3         20,000,00         20,000,00                                               | Result<br>s<br>vanced<br>tate (b;<br>0,000,04                                                                                                    | View -<br>Sequent<br>ps) Ro<br>56 56<br>0<br>19 15                                                                                     | <ul> <li>Change</li> <li>Change</li> <li>Change</li> <li>Histor</li> <li>x L1 Rate (b</li> <li>3,066,614,1.1</li> <li>9,459,459,65</li> </ul>                                                                                                    | grams<br>ps) T<br>78 8<br>0<br>51 1                                                                                 | 1 of 1           Mode:         Basic Mode           x Rate (fps)         Rx           4,459,459         50           6,891,892         16                                          | Rate (tps)                                                 | Rx Sig (<br>(Frame:<br>1,330,7<br>0<br>5,582,5                                                                                                    | ple<br>Count<br>\$)<br>74,434<br>55,009            | Rx Si<br>50,40<br>0<br>16,85           |                       |              |          |
| ffic Aggregate Vie<br>reams > Detaile<br>Ports<br>ssic Counters El<br>Name/ID ts<br>1/95/04 0.<br>StreamBloc. 2<br>2/98305 3,                                                                                                    | w:Results 1           d Stream Results         Change           Select Rx Ports:         All Port           rors:         Basic Sequencing         Ad           NRL1 Count (bits)         Tx L1 R           1,533,006,067,9         100,00           0         0         0           6,431,103,370,3         20,000,           7,541,961,306,                                                             | Result<br>s<br>vanced<br>tate (b;<br>0,000,04<br>,000,04                                                                                                    | View -<br>Sequen<br>ps) Ro<br>156 56<br>0<br>18 15<br>17 58                                                                            | Change<br>cing Histo<br>x L1 Rate (b<br>9,056,614,17<br>9,459,459,63<br>8,066,609,21                                                                                                    | Counter<br>grams<br>ps) T<br>78 8<br>0<br>51 1<br>13 8                                                              | 1 of 1           Mode:         Basic Mode           x Rate (fps)         Rx           4,459,459         50           6,891,892         16           4,459,459         50           | e •<br>(Rate (fps))<br>(,405,047<br>5,891,892<br>7,405,043 | Rx Sig (<br>(Frame:<br>1,330,7<br>0<br>5,582,5<br>64,185,                                                                                                    | ple<br>Count<br>\$)<br>74,434<br>55,009<br>730,301 | Rx Si<br>50,40<br>0<br>16,85<br>50,46  |                       |              |          |
| ffic Aggregate Vie<br>reams > Detaile<br>Ports<br>asic Counters E<br>Name/ID ts<br>1/98304 0<br>StreamBloc. 2<br>2/98305 3,                                                                                                    | w:Results 1           d Stream Results         Change           Select Rx Ports:         All Porti           rors:         Basic Sequencing         Ad           NRL1 Count (bits)         Tx L1 R           1,533,005,067,9         100,00           0         6,431,103,370,3         20,000,           73,941,961,306,         99,999,                                                                 | Result<br>s<br>vanced<br>tate (b)<br>0,000,04<br>,000,04                                                                                                    | View -<br>Sequeno<br>ps) Ro<br>156 56<br>0<br>188 119<br>17 58                                                                         | <ul> <li>Change</li> <li>Change</li> <li>Histo</li> <li>x L1 Rate (b</li> <li>0,066,614,12</li> <li>9,459,459,63</li> <li>8,066,609,21</li> </ul>                                                                                                    | Counter<br>Igrams<br>ps) T<br>78 8<br>0<br>51 1<br>13 8                                                             | A         1 of 1           Mode:         Basic Mode           x Rate (fps)         RX           x/455/459         50           6,891,892         16           x/455/459         50 | Rate (tps)<br>7,405,047<br>5,891,892<br>7,405,043          | Rx Sig (<br>(Frame:<br>1,330,7<br>0<br>5,582,5<br>64,185,                                                                                                    | iple<br>Count<br>8)<br>34,434<br>55,009<br>730,301 | Rx Si<br>50,40<br>0<br>16,85<br>50,46  |                       |              |          |
| ffic Aggregate Vie<br>reams > Detaile<br>Ports<br>asic Counters E<br>Name/ID ts<br>1/98304 5<br>StreamBloc 2<br>2/98305 8,                                                                                                    | w:Results 1           d Stream Results         Change           Select Rx Ports:         All Porti           rrors         Basic Sequencing         Ad           RxL1 Count (bits)         TxL1 R           4,533,005,067,9         100,00           0         0         0           6,431,103,370,3         20,000,           73,941,961,306,         99,999,                                            | Result<br>s<br>vanced<br>0,000,04<br>,000,04                                                                                                    | View                                                                                                    | Change<br>Change<br>K L1 Rate (b<br>9,055,614,12<br>9,459,459,61<br>8,066,609,21                                                                                                    | Counter<br>grams<br>ps) T<br>78 8<br>0<br>51 1<br>13 8                                                              | A         1 of 1           Mode:         Basic Mode           x Rate (fps)         Rx           4,455,459         50           0         6,891,892           16         4,459,459  | Rate (fps)<br>1,405,047<br>5,891,892<br>7,405,043          | <ul> <li>Resan</li> <li>Rx Sig I<br/>(Frame:<br/>1,330,7</li> <li>0</li> <li>5,582,5</li> <li>64,185,</li> </ul>                                                                                                    | ple<br>Count<br>6)<br>34,434<br>55,009<br>730,301  | Rx Si<br>50,40<br>0<br>16,85<br>50,46  |                       |              |          |
| flic Aggregate Vie<br>reams > Detaile<br>Ports<br>asic Counters E<br>Name/ID ts<br>1/98304 (<br>StreamBloc. 2<br>2/98305 8,                                                                                                    | w:Results 1           d Stream Results         Change           Select Rx Ports:         All Port           rrors         Basic Sequencing         Ad           Rx L1 Count (bits)         Tx L1 R           d, 5.33,005,062,9         100,00           d         d, 4.31,103,370,3.         20,000,           73,941,961,306,         99,999,                                                            | Result<br>s<br>vanced<br>late (bp<br>0,000,0<br>,000,04<br>,999,94                                                                                                    | View -<br>Sequen<br>ps) Ro<br>156 56<br>0<br>188 15<br>157 58                                                                          | Change Change<br>Change Histor<br>x L1 Rate (b<br>9,055,614,11<br>9,459,459,61<br>8,066,609,21                                                                                                    | Counter<br>Igrams<br>ps) T<br>78 8<br>0<br>51 1<br>13 8<br>13                                                       | 4         1 of 1           Mode:         Basic Mode           x Rate (fps)         Rx           y,455,459         0           6,891,892         16           y,455,459         50  | e •<br>(Rate (fps)<br>9,405,047<br>5,891,892<br>9,405,043  | <ul> <li>Resan</li> <li>Rx Sig (Frame:<br/>1,330,7</li> <li>0</li> <li>5,582,5</li> <li>64,185,</li> </ul>                                                                                                    | pie<br>Count<br>34,434<br>55,009<br>730,301        | Rx Si<br>50,40<br>0<br>16,85<br>50,40  |                       |              |          |
| fic Aggregate Vie<br>reams > Detaile<br>Ports<br>asic Counters E<br>Name/ID ts<br>1/98304 5<br>StreamBloc 2<br>2/98305 8<br>StreamBloc 2<br>2/98305 8                                                                                                    | w:Results 1           d Stream Results         Change           Select Rx Ports:         All Porti           rrors         Basic Sequencing         Adl           Rx L1 Count (bits)         Tx L1 R           d, 533,006,062,9         106,00           d         d         d           d, 4,31,103,370,3         20,000,           r, 73,941,961,306,         99,999,                                   | Result<br>s<br>vanced<br>tate (b;<br>0,000,04<br>,000,04                                                                                                    | View -<br>Sequen<br>ps) Ro<br>56 56<br>0<br>18 11<br>17 58                                                                             | Change<br>Change<br>King Histo<br>x L1 Rate (b<br>3,056,614,11<br>9,459,459,61<br>9,459,459,61<br>8,066,609,21                                                                                                    | Counter<br>Igrams<br>ps) T<br>78 8<br>0<br>51 1<br>13 8<br>13                                                       | 4         1 of 1           Mode:         Basic Mode           x Rate (fps)         Rx           y,455,459         0           6,891,892         16           y,455,459         50  | e •<br>(Rate (fps)<br>9,405,047<br>5,891,892<br>9,405,043  | (?) Resan Rx Sig (<br>(Frame:<br>1,330,7) 0 5,582,5 64,185, 1                                                                                                    | pie<br>Count<br>8)<br>74,434<br>55,009<br>730,301  | Rx Si<br>50,40<br>0<br>16,85<br>50,40  |                       |              |          |
| ffic Aggregate Vie<br>reams > Detaile<br>Ports<br>scic Counters E<br>Name/ID ts<br>StreamBloc 2<br>2/98305 b<br>StreamBloc 4<br>2/98305 b<br>PASS                                                                                                    | w:Results 1           d Stream Results         Change           Select Rx Pots:         All Potitrons           Rx L1 Count (bits)         Tx L1 R           1,533,006,067,9         100,00           0         0           6,431,103,370,3         20,000,           73,941,961,306,         99,999,                                                                                                    | Result<br>s<br>vanced<br>tate (b;<br>0,000,04                                                                                                    | View -<br>(Sequen<br>ps) Ro<br>55 55<br>0<br>156 15<br>16<br>17<br>58<br>1<br>1<br>1<br>1<br>1<br>1<br>1<br>1<br>1<br>1<br>1<br>1<br>1 | <ul> <li>Change</li> <li>Change</li> <li>Kisto</li> <li>x L1 Rate (b</li> <li>8,065,614,17</li> <li>9,459,459,64</li> <li>8,066,609,21</li> </ul>                                                                                                    | Counter<br>grams<br>ps) T<br>78 8<br>0<br>51 1<br>13 8<br>13                                                        | 4         1 of 1           Mode:         Basic Mode           x Rate (fps)         FX           4,459,459         50           6,891,892         16           4,459,459         50 | e •<br>(Rate (fps)<br>9,405,047<br>9,893,892<br>9,405,043  | Resan                                                                                                    | pie<br>Count<br>b)<br>34,434<br>55,009<br>730,301  | Pac Si<br>50,40<br>0<br>16,85<br>50,40 |                       |              |          |
| ffic Aggregate Vie<br>reams > Detaile<br>Ports<br>ssic Counters Er<br>Name/ID ts<br>2/98/304 2<br>StreamBloc 2<br>2/98/305 3,<br>PASS                                                                                                    | w:Results 1           d Stream Results         Change           Select Rx Ports:         Al Port           rors:         Basic Sequencing         Ad           j)         RxL1 Count (bits)         TxL1 R           1,533,006,067,9         100,00         0           6         0         0           6         0         0           6         431,103,370,3         20,000,           72,941,961,306, | Result<br>s<br>vanced<br>dtate (b;<br>0,000,0<br>0,000,0<br>0,000,0<br>0,000,0<br>0,000,0<br>0,000,0<br>0,000,0<br>0,000,0<br>0,000,0<br>0,000,0<br>0,000,0<br>0,000,0<br>0,000,0<br>0,000,0000 | Vlew -<br>Sequences<br>Sequences<br>S5555<br>55555<br>55555<br>55555<br>55555<br>55555<br>75555<br>8<br>755<br>755                     | Change<br>Change<br>King Histo<br>(1) Rate (b<br>(2) 060,614,17<br>(2) 459,459,61<br>(3) 066,609,21<br>(3) 066,609,21<br>(3) 066,609,21<br>(4) 066,609,21<br>(4) 0 | Counter<br>Igrams<br>ps) T<br>78 8<br>0<br>51 1<br>13 8<br>13<br>13<br>13<br>13<br>13<br>13<br>13<br>13<br>13<br>13 | 1 of 1           Mode:         Basic Mode           x Rate (fps)         FX           4,459,459         50           6,891,892         16           4,459,459         50           | e •<br>(Rate (fps)<br>1,405,047<br>5,891,892<br>2,405,043  | #2         Resan           Rx Sig (Frame)         1,330,7           0         5,582,5           64,185,         1                                                                                                    | pie<br>Count<br>3)<br>34,434<br>55,009<br>730,301  | Rx Si<br>50,40<br>0<br>16,85<br>50,46  |                       |              |          |
| ffic Aggregate Vie<br>reams > Detaile<br>Ports<br>asic Counters E<br>Varie/ID ts<br>Varie/ID ts<br>Varie/ID | w:Results 1           d Stream Results         Change           Select Rx Ports:         All Port           rors:         Basic Sequencing         Ad           0)         RxL1 Count (bits)         TxL1 R           1,553,005,067,9         100,00         0           6,431,103,370,3         20,000,           7,7,941,961,306,         99,999,                                                       | Result<br>s<br>vanced<br>(ate (bp<br>0,000,04<br>,000,04<br>,999,94                                                                                                    | View                                                                                                    | Change<br>Change<br>Ising Histo<br>x L1 Rate (b<br>8,055,614,11<br>9,459,459,61<br>8,066,609,21                                                                                                    | Counter<br>pgs) T<br>78 8<br>0<br>51 1<br>13 8<br>13                                                                | 4         1 of 1           Mode:         Basic Mode           x Rate (fps)         FR           4,459,459         50           6,891,892         16           4,459,459         50 | e •<br>(Rate (fps)<br>9,405,047<br>9,405,043               | Image: Constraint of the second second sec | pie<br>Count<br>37,434<br>55,009<br>730,301        | Rx Si<br>50,40<br>0<br>16,85<br>50,46  |                       |              |          |

#### 5.8 PFC Watchdog (WD)

Г

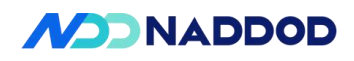

| Test Content           | The PFC watchdog of the testing equipment can work.                                                                                                    |
|------------------------|----------------------------------------------------------------------------------------------------|
| Test Topology          | DUT1<br>1 2<br>3<br>C<br>STC<br>B                                                                                                    |
| Test Steps             | <ol> <li>Set up the test environment according to the diagram.</li> <li>Map dot1p priority 3 to tc3 and pg3.</li> <li>Bind the QoS mapping to the port.</li> <li>Enable PFC priority 3 on DUTP1 and DUTP2.</li> <li>Create VLAN100 and add DUT P1-P3 as tagged members.</li> <li>Create pfc-priority-queue to map PFC priority 3 to queue3.</li> <li>Bind the created pfc-priority-queue to TGB (check1).</li> <li>TGA sends line-rate VLAN100 packets with priority 3 to TGB (check2).</li> <li>TGB sends PFC priority 3 packets.</li> <li>Enable PFC Watchdog (PFCWD) on the port.</li> </ol>                                                                                                    |
| Expected<br>Results    | Check1: TGB stops receiving data packets from TGA.<br>Check2: TGB starts receiving partial data packets from TGA.                                                                                                    |
| Actual Test<br>Results | QOS<br>config qos dot1p-tc add dot1p_to_tc_profiledot1p 3tc 3<br>config interface qos dot1p-tc bind Ethernet0 dot1p_to_tc_profile<br>config interface qos dot1p-tc bind Ethernet8 dot1p_to_tc_profile<br>config qos tc-pg add tc-pg-proftc 3pg 3<br>config interface qos tc-pg bind Ethernet0 tc-pg-prof<br>config interface qos tc-pg bind Ethernet16 tc-pg-prof<br>config interface qos tc-pg bind Ethernet16 tc-pg-prof<br>config interface qos tc-queue add tc-queue-proftc 3queue 3<br>config interface qos tc-queue bind Ethernet0 tc-queue-prof<br>config interface qos tc-queue bind Ethernet16 tc-queue-prof<br>config interface qos tc-queue bind Ethernet16 tc-queue-prof<br>config interface qos tc-queue bind Ethernet0 tc-queue-prof |

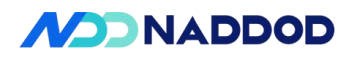

| root@sonic:/home/admin# confi                                                                                                    | g unterface pre propriority Etherneto 5 on                                                                                                    |
|----------------------------------------------------------------------------------------------------|----------------------------------------------------------------------------------------------------|
| Interface Lossless prior                                                                                                    | ities                                                                                                    |
| Ethernet0                                                                                                    | 3<br>a interface of optionity Ethernet? 2 op                                                                                                    |
| Totorface                                                                                                    | g interface pro priority Ethernets 5 on                                                                                                    |
|                                                                                                    |                                                                                                    |
| root@sonic:/home/admin#                                                                                                    | 3                                                                                                    |
| vlan<br>config vlan add 100                                                                                                    |                                                                                                    |
| config vlan member add 100 Ether                                                                                                    | rnet0                                                                                                    |
| config vlan member add 100 Ether                                                                                                    | rnet8                                                                                                    |
| config vlan member add 100 Ether                                                                                                    | rnet16                                                                                                    |
| pfc-priority-queue                                                                                                    |                                                                                                    |
| config qos pfc-priority-queue add                                                                                                    | pfc_queue_profilepfc-priority 3queue 3                                                                                                    |
| config interface qos pfc-priority-q                                                                                                    | ueue bind Ethernet8 pfc_queue_profile                                                                                                    |
|                                                                                                    |                                                                                                    |
|                                                                                                    |                                                                                                    |
|                                                                                                    | TO WITH PROPERTY $\neq$ TO $[I = V]$ OF HEAD FOTO                                                                                                    |
| TGB sends destination learning pa                                                                                                    | ockets and PEC priority 3 packets                                                                                                    |
| TGB sends vLAN 100 data packe<br>TGB sends destination learning pa<br>Port A                                                                                                    | ickets and PFC priority 3 packets.                                                                                                    |
| TGB sends VLAN 100 data packe<br>TGB sends destination learning pa<br>Port A                                                                                                    | ickets and PFC priority 3 packets.                                                                                                    |
| TGB sends VLAN 100 data packe<br>TGB sends destination learning pa<br>Port A<br>Frame                                                                                                    | ackets and PFC priority 3 packets.                                                                                                    |
| TGB sends VLAN 100 data packe<br>TGB sends destination learning pa<br>Port A<br>Frame<br>Frame<br>Frame<br>Preamble (hex)                                                                                                    | fb555555555555555555555555555555555555                                                                                                    |
| TGA sends VLAN 100 data packe<br>TGB sends destination learning pa<br>Port A<br>Frame<br>EthernetII<br>Preamble (hex)<br>Destination MAC                                                                                                    | fb555555555555555555555555555555555555                                                                                                    |
| TGA sends VLAN 100 data packe<br>TGB sends destination learning pa<br>Port A<br>Frame<br>Frame<br>Frame<br>EthernetII<br>Preamble (hex)<br>Destination MAC<br>Source MAC                                                                                                    | fb555555555555555555555555555555555555                                                                                                    |
| TGA sends VLAN 100 data packe<br>TGB sends destination learning pa<br>Port A<br>Frame<br>Frame<br>Preamble (hex)<br>Destination MAC<br>Source MAC<br>Vlans                                                                                                    | fb555555555555555555555555555555555555                                                                                                    |
| TGA sends VLAN 100 data packe<br>TGB sends destination learning pa<br>Port A<br>Frame<br>Frame<br>Frame<br>Frame<br>Preamble (hex)<br>Destination MAC<br>Source MAC<br>Vlans<br>                                                                                                    | fb555555555555555555555555555555555555                                                                                                    |
| TGA sends VLAN 100 data packe<br>TGB sends destination learning pa<br>Port A<br>Frame<br>Frame<br>Frame<br>Frame<br>Preamble (hex)<br>Destination MAC<br>Source MAC<br>Vlans<br>Vlan<br>Vlan                                                                                                    | fb55555555555           00: 10:94:00:00:01           8100                                                                                                    |
| TGA sends VLAN 100 data packe<br>TGB sends destination learning pa<br>Port A<br>Frame<br>Frame<br>Frame<br>Frame<br>Frame<br>Preamble (hex)<br>Destination MAC<br>Vlan<br>Vlan<br>Vlan<br>Priority (bits)                                                                                         | fb555555555555555555555555555555555555                                                                                                    |
| TGA sends VLAN 100 data packe<br>TGB sends destination learning pa<br>Port A<br>Frame<br>Frame<br>Frame<br>Frame<br>Preamble (hex)<br>Destination MAC<br>Source MAC<br>Vlans<br>                                                                                                    | fb555555555555555555555555555555555555                                                                                                    |
| TGA sends VLAN 100 data packe<br>TGB sends destination learning pa<br>Port A<br>Frame<br>Frame<br>Frame<br>Frame<br>Preamble (hex)<br>Destination MAC<br>Source MAC<br>Vlan<br>Vlan<br>CFI (bit)<br>ID (int)                                                                                      | fb555555555555555555555555555555555555                                                                                                    |
| TGA sends VLAN 100 data packe<br>TGB sends destination learning pa<br>Port A<br>Frame<br>Frame<br>Frame<br>Frame<br>Preamble (hex)<br>Destination MAC<br>Source MAC<br>Vlans<br>Vlan<br>Friority (bits)<br>CFI (bit)<br>ID (int)<br>EtherType (hex)                                               | fb555555555555555555555555555555555555                                                                                                    |
| TGA sends VLAN 100 data packe<br>TGB sends destination learning pa<br>Port A<br>Frame<br>Frame<br>Frame<br>Frame<br>Frame<br>Preamble (hex)<br>Destination MAC<br>Source MAC<br>Vlan<br>Vlan<br>Vlan<br>CFI (bit)<br>ID (int)<br>EtherType (hex)<br>Frame                                         | fb555555555555555555555555555555555555                                                                                                    |
| TGA sends VLAN 100 data packe<br>TGB sends destination learning pa<br>Port A<br>Frame<br>Frame<br>Frame<br>Frame<br>Frame<br>Frame<br>Preamble (hex)<br>Destination MAC<br>Source MAC<br>Vlans<br>                                                                                                | at with priority 3 to FGB at the fate.         ackets and PFC priority 3 packets.         fb555555555555555         00: 10:94:00:00:02         00: 10:94:00:00:01         8100         011         0         100 <auto> Internet IP         <auto> 4</auto></auto>                         |
| TGA sends VLAN 100 data packe<br>TGB sends destination learning pa<br>Port A<br>Frame<br>Frame<br>Frame<br>Frame<br>Frame<br>Frame<br>Preamble (hex)<br>Destination MAC<br>Source MAC<br>Vlan<br>Vlan<br>Vlan<br>CFI (bit)<br>ID (int)<br>EtherType (hex)<br>Version (int)<br>Header length (int) | at with priority 3 to FGB at the fate.         ackets and PFC priority 3 packets.         fb555555555555555         00: 10:94:00:00:02         00: 10:94:00:00:01         8100         011         0         100 <auto> Internet IP         <auto> 4         <auto> 5</auto></auto></auto> |

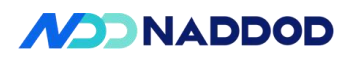

|              | num.                                                  | Value                                  |
|--------------|-------------------------------------------------------|----------------------------------------|
|              | E Frame                                               |                                        |
|              | EthernetII                                            |                                        |
|              | Preamble (hex)                                        | fb555555555555555555555555555555555555 |
|              | ···· Destination MAC                                  | 01:80:C2:00:00:01                      |
|              | Source MAC                                            | 00:10:94:00:00:02                      |
|              | EtherType (hex)                                       | <auto> 8808</auto>                     |
|              | Priority Flow Control                                 |                                        |
|              | ···· OpCode (hex)                                     | <auto> 0101</auto>                     |
|              | Class Enable Vector                                   |                                        |
|              | ···· ms octet (bits)                                  | 0000000                                |
|              | ls octet (bits)                                       | 00001000                               |
|              | Time (0) (int)                                        | 0                                      |
|              | Time (1) (int)                                        | 0                                      |
|              | Time (2) (int)                                        | 0                                      |
|              | Time (3) (int)                                        | 65535                                  |
|              | config pfcwd startaction forwa<br>detection-time 4000 |                                        |
| Test results | PASS                                                  |                                        |
| Remarks      |                                                       |                                        |

#### 5.9 PFC Watermark (WM)

| Test Items   | PFC Watetmark Functional Test                                                        |
|--------------|--------------------------------------------------------------------------------------|
| Test Content | The PFC watermark of the testing equipment can be displayed according to statistics. |

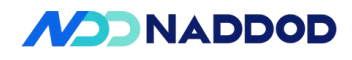

|                        | DUT1                                                                                                    |
|------------------------|----------------------------------------------------------------------------------------------------|
| Test Topology          | A STC B                                                                                                    |
| Test Steps             | <ol> <li>Set up the test environment according to the diagram.</li> <li>Load the QoS configuration file.</li> <li>Configure buffer parameters and bind them to the port.</li> <li>Map DSCP 3 to tc3 and pg3; map DSCP 0 to tc0 and pg0.</li> <li>Bind the QoS mapping to the port.</li> <li>Create a pfc-priority-queue to map PFC priority 3 to queue3 and PFC priority 0 to queue0.</li> <li>Bind the created pfc-priority-queue to the port.</li> <li>Enable PFC priorities 3 and 0 on the port.</li> <li>Create VLAN 100 and add ports to VLAN 100 , check1.</li> <li>TGA sends line-rate DSCP 3 and DSCP 0 data packets of 1230 bytes to TGB.</li> <li>Check the watermark statistics.</li> <li>Rate limit the egress of TGB to 10G.</li> <li>Check the watermark statistics again , check2.</li> <li>Delete the relevant configurations.</li> </ol>                                                                                                    |
| Expected<br>Results    | Check1: Configuration is successful.<br>Check2: View the statistics.                                                                                                    |
| Actual Test<br>Results | QOS<br>sudo config qos reload<br>config interface buffer bind priority-group Ethernet0 0 ingress_lossless_profile<br>config interface buffer bind queue Ethernet0 0 egress_lossless_profile<br>config interface buffer bind queue Ethernet2 0 egress_lossless_profile<br>config interface buffer bind priority-group Ethernet0 3 ingress_lossless_profile<br>config interface buffer bind priority-group Ethernet0 3 ingress_lossless_profile<br>config interface buffer bind priority-group Ethernet2 3 ingress_lossless_profile<br>config interface buffer bind queue Ethernet0 3 egress_lossless_profile<br>config interface buffer bind queue Ethernet2 3 egress_lossless_profile<br>config interface buffer bind queue Ethernet2 3 egress_lossless_profile<br>config qos dscp-tc add dscp_to_tc_profiledscp 3tc 3<br>config qos dscp-tc update dscp_to_tc_profiledscp 0tc 0<br>config interface qos dscp-tc bind Ethernet0 dscp_to_tc_profile<br>config interface qos dscp-tc bind Ethernet0 dscp_to_tc_profile<br>config qos tc-pg add tc-pg-proftc 3pg 3<br>config qos tc-pg update tc-pg-proftc 0pg 0<br>config interface qos tc-pg bind Ethernet0 tc-pg-prof<br>config interface qos tc-pg bind Ethernet0 tc-pg-prof<br>config qos tc-queue add tc-queue-proftc 3queue 3<br>config qos tc-queue update tc-queue-proftc 0queue 0<br>config interface qos tc-queue bind Ethernet0 tc-queue-prof |

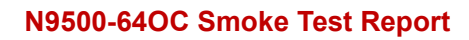

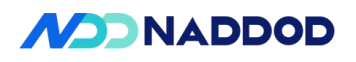

| config interface qos tc-queue bind Eth                                                                                                    | ernet2 tc-queue-prof                                                                                                    |
|----------------------------------------------------------------------------------------------------|----------------------------------------------------------------------------------------------------|
| pfc-priority-queue<br>config qos pfc-priority-queue add pfc_<br>config qos pfc-priority-queue update p<br>config interface qos pfc-priority-queue<br>config interface qos pfc-priority-queue | _queue_profilepfc-priority 3queue 3<br>ofc_queue_profilepfc-priority 0queue 0<br>e bind Ethernet0 pfc_queue_profile<br>e bind Ethernet2 pfc_queue_profile |
| config interface pfc priority Ethernet0<br>config interface pfc priority Ethernet0<br>config interface pfc priority Ethernet2<br>config interface pfc priority Ethernet2                     | 3 on<br>0 on<br>3 on<br>0 on                                                                                                    |
| vlan<br>config vlan add 100<br>config vlan member add 100 Ethernet<br>config vlan member add 100 Ethernet                                                                                    | 0 -u<br>2 -u                                                                                                    |
| TGB sends MAC learning packets, ar<br>DSCP 0.<br>Port A                                                                                                    | nd TGA sends line-rate packets with DSCP 3 and                                                                                                    |
| EthernetII                                                                                                    |                                                                                                    |
| Preamble (hex)                                                                                                    | fb555555555555555555555555555555555555                                                                                                    |
| ···· Destination MAC                                                                                                    | 00:10:94:00:00:02                                                                                                    |
| Source MAC                                                                                                    | 00:10:94:00:00:01                                                                                                    |
| EtherType (hex)                                                                                                    | <auto> Internet IP</auto>                                                                                                    |
| - IPv4 Header                                                                                                    |                                                                                                    |
| ···· Version (int)                                                                                                    | <auto> 4</auto>                                                                                                    |
| Header length (int)                                                                                                    | <auto> 5</auto>                                                                                                    |
| ToS/DiffServ                                                                                                    | tos (0x0C)                                                                                                    |
| Total Custom Editor                                                                                                    | ×                                                                                                    |
| Iden Quality of Service                                                                                                    |                                                                                                    |
| - Cont                                                                                                    | Differry                                                                                                    |
| R Value                                                                                                    |                                                                                                    |
| C (Hex) (Dec) (B                                                                                                    | inary) v                                                                                                    |
| 0C 12 0                                                                                                    | 0001100                                                                                                    |
| 5 55 55 D5                                                                                                    |                                                                                                    |
| 1 02 C0 00 Precedence                                                                                                    | Delay                                                                                                    |

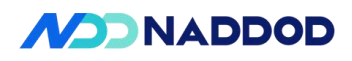

| Source MAC                                                                                                    | 00:10:94:00:00:01                                                                           |  |
|----------------------------------------------------------------------------------------------------|---------------------------------------------------------------------------------------------|--|
| EtherType (hev)                                                                                                    |                                                                                             |  |
| TPv4 Header                                                                                                    | Cauto > Internet IP                                                                         |  |
| Version (int)                                                                                                    | <auto>4</auto>                                                                              |  |
| Header length (int)                                                                                                    | <auto> 5</auto>                                                                             |  |
| ToS/DiffServ                                                                                                    | tos (0x00)                                                                                  |  |
| Total length (int)                                                                                                    | <auto> calculated</auto>                                                                    |  |
| Identification (int)                                                                                                    | 0                                                                                           |  |
| e- Control Flags                                                                                                    |                                                                                             |  |
| ···· Reserved (bit)                                                                                                    | 0                                                                                           |  |
| DF Bit (bit)                                                                                                    | 0                                                                                           |  |
| Preamble (hex)                                                                                                    | fb555555555555555555555555555555555555                                                      |  |
| EthernetII                                                                                                    |                                                                                             |  |
| Preamble (hex)                                                                                                    | fb555555555555555555555555555555555555                                                      |  |
| Destination MAC                                                                                                    | 00:10:94:00:00:01                                                                           |  |
| Source MAC                                                                                                    | 00:10:94:00:00:02                                                                           |  |
| EtherType (hey)                                                                                                    | <auto> Internet IP</auto>                                                                   |  |
| Euler Type (ilex)                                                                                                    |                                                                                             |  |
| IPv4 Header                                                                                                    |                                                                                             |  |
| IPv4 Header     Version (int)                                                                                                    | <auto> 4</auto>                                                                             |  |
| IPv4 Header     Version (int)     Header length (int)                                                                                                    | <auto> 4<br/><auto> 5</auto></auto>                                                         |  |
| IPv4 Header     Version (int)     Header length (int)     ToS/DiffServ                                                                                                    | <auto> 4<br/><auto> 5<br/>tos (0x00)</auto></auto>                                          |  |
| Euler type (tick)     IPv4 Header     Version (int)     Header length (int)     ToS/DiffServ     Total length (int)                                                               | <auto> 4<br/><auto> 5<br/>tos (0x00)<br/><auto> calculated</auto></auto></auto>             |  |
| IPv4 Header      Version (int)      Header length (int)      ToS/DiffServ      Total length (int)      Identification (int)                                                       | <auto> 4<br/><auto> 5<br/>tos (0x00)<br/><auto> calculated<br/>0</auto></auto></auto>       |  |
| IPv4 Header     Version (int)     Header length (int)     ToS/DiffServ     Total length (int)     Identification (int)     Control Flags                                          | <auto> 4<br/><auto> 5<br/>tos (0x00)<br/><auto> calculated<br/>0</auto></auto></auto>       |  |
| Euler type (tick)     IPv4 Header     Version (int)     Header length (int)     ToS/DiffServ     Total length (int)     Identification (int)     Control Flags     Reserved (bit) | <auto> 4<br/><auto> 5<br/>tos (0x00)<br/><auto> calculated<br/>0<br/>0</auto></auto></auto> |  |

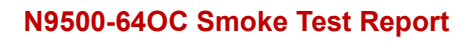

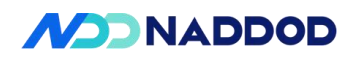

| Test results           | PASS                                                                                                    |
|------------------------|----------------------------------------------------------------------------------------------------|
| Remarks                |                                                                                                    |
| 5.10 Scheduling        |                                                                                                    |
| Test Items             | Scheduling Functional Test                                                                                                    |
| Test Content           | The testing equipment forwards packets according to QoS Scheduling.                                                                                                    |
| Test Topology          | DUT1<br>1 2<br>3<br>C<br>STC<br>B                                                                                                    |
| Test Steps             | <ol> <li>Set up the test environment according to the diagram.</li> <li>Map DSCP3 to tc3 and pg3, and map DSCP0 to tc0 and pg0.</li> <li>Bind the QoS mapping to the port.</li> <li>Configure schedulers wrr60 and wrr40, and bind them to queue0 and queue3 of DUTP3.</li> <li>Create VLAN100, add DUT P1-P3 to VLAN100 as tagged members (check1).</li> <li>TGC sends learning packets.</li> <li>TGA is set to send DSCP0 packets with a length of 1230 at line rate to TGC;</li> <li>TGA and TGB send packets simultaneously, check the ratio of packets received by TGC from TGA and TGB (check2).</li> <li>Stop packet transmission on all ports.</li> </ol>                                               |
| Expected<br>Results    | Check1: Configuration is successful.<br>Check2: The DSCP packets received by TGC from TGA and TGB conform to the<br>WRR ratio.                                                                                                    |
| Actual Test<br>Results | qos<br>config qos dscp-tc add dscp_to_tc_profiledscp 3tc 3<br>config qos dscp-tc update dscp_to_tc_profiledscp 0tc 0<br>config interface qos dscp-tc bind Ethernet0 dscp_to_tc_profile<br>config interface qos dscp-tc bind Ethernet8 dscp_to_tc_profile<br>config interface qos dscp-tc bind Ethernet16 dscp_to_tc_profile<br>config qos tc-pg add tc-pg-proftc 3pg 3<br>config qos tc-pg update tc-pg-proftc 0pg 0<br>config interface qos tc-pg bind Ethernet0 tc-pg-prof<br>config interface qos tc-pg bind Ethernet8 tc-pg-prof<br>config interface qos tc-pg bind Ethernet16 tc-pg-prof<br>config interface qos tc-pg bind Ethernet16 tc-pg-prof<br>config interface qos tc-pg bind Ethernet16 tc-pg-prof |

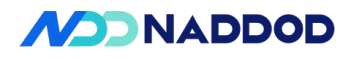

| config qos tc-qu                                                                                                    | ieue update tc-qi                                                                                                    | ueue-prottc 0qi                                                                                                   | ueue 0                                                                                                   |                                                                                                    |      |
|----------------------------------------------------------------------------------------------------|----------------------------------------------------------------------------------------------------|----------------------------------------------------------------------------------------------------|----------------------------------------------------------------------------------------------------|----------------------------------------------------------------------------------------------------|------|
| config interface                                                                                                    | qos tc-queue bi                                                                                                    | nd Ethernet0 tc-que                                                                                               | ue-prof                                                                                                  |                                                                                                    |      |
| config interface                                                                                                    | qos tc-queue bi                                                                                                    | nd Ethernet8 tc-que                                                                                               | ue-prof                                                                                                  |                                                                                                    |      |
| config interface                                                                                                    | qos tc-queue bi                                                                                                    | nd Ethernet16 tc-qu                                                                                               | ieue-prof                                                                                                |                                                                                                    |      |
| scheduler                                                                                                    |                                                                                                    |                                                                                                    |                                                                                                    |                                                                                                    |      |
| config schedule                                                                                                    | r add sched-prof                                                                                                    | -wrr60sched_typ                                                                                                   | e WRRwe                                                                                                  | eight 60                                                                                              |      |
| config schedule                                                                                                    | r add sched-prof                                                                                                    | -wrr40sched_typ                                                                                                   | e WRRwe                                                                                                  | eight 40                                                                                              |      |
| config interface                                                                                                    | scheduler bind                                                                                                    | queue Ethernet16 0                                                                                                | sched-prof-                                                                                              | wrr60                                                                                                 |      |
| config interface                                                                                                    | scheduler bind                                                                                                    | queue Ethernet16 3                                                                                                | sched-prof-                                                                                              | wrr40                                                                                                 |      |
| vlan                                                                                                    | 100                                                                                                    |                                                                                                    |                                                                                                    |                                                                                                    |      |
| config vlan add                                                                                                    | 100                                                                                                    |                                                                                                    |                                                                                                    |                                                                                                    |      |
| config vlan men                                                                                                    | nber add 100 Et                                                                                                    | hernet0 -u                                                                                                    |                                                                                                    |                                                                                                    |      |
| config vlan men                                                                                                    | nber add 100 Et                                                                                                    | hernet8 -u                                                                                                    |                                                                                                    |                                                                                                    |      |
|                                                                                                    | nber add 100 Ef                                                                                                    | hernet16 -u                                                                                                    |                                                                                                    |                                                                                                    |      |
| coming vian men                                                                                                    |                                                                                                    |                                                                                                    |                                                                                                    |                                                                                                    |      |
|                                                                                                    | . 1 .                                                                                                    |                                                                                                    |                                                                                                    |                                                                                                    |      |
| TGC sends learn                                                                                                    | ning packets.                                                                                                    |                                                                                                    |                                                                                                    |                                                                                                    |      |
| TGC sends learn<br>The packet rece                                                                                    | ning packets.                                                                                                    | GC for DSCP 0 (fi                                                                                                 | rom TGA) a                                                                                               | and DSCP 3 (from                                                                                      | m TC |
| TGC sends learn<br>The packet rece<br>are measured w                                                                  | ning packets.<br>eption rates at T<br>hen TGA and T                                                                       | GC for DSCP 0 (fi<br>GB send simultaned                                                                           | rom TGA) a<br>busly.                                                                                     | nd DSCP 3 (fror                                                                                       | m TC |
| TGC sends learn<br>The packet rece<br>are measured with<br>The port received                                          | ning packets.<br>eption rates at T<br>hen TGA and T<br>es DSCP 0 and I                                                    | GC for DSCP 0 (fi<br>GB send simultaned<br>DSCP 3 packets at a                                                    | rom TGA) a<br>ously.<br>a rate ratio of                                                                  | nd DSCP 3 (fror<br>f 3:2.                                                                             | m TC |
| TGC sends learn<br>The packet rece<br>are measured with<br>The port received<br>Name/ID                               | ning packets.<br>eption rates at T<br>hen TGA and T<br>es DSCP 0 and I<br>Late Count<br>(Frames)                          | GC for DSCP 0 (fi<br>GB send simultaned<br>DSCP 3 packets at a<br>Dropped Rate (fps)                              | rom TGA) a<br>ously.<br>a rate ratio of<br>Dropped<br>Frame Perce                                        | and DSCP 3 (from<br>f 3:2.<br>In-order Rate (fps)                                                     | m TC |
| TGC sends learn<br>The packet rece<br>are measured with<br>The port received<br>Name/ID                               | ning packets.<br>eption rates at T<br>hen TGA and TO<br>es DSCP 0 and I<br>Late Count<br>(Frames)                         | GC for DSCP 0 (fi<br>GB send simultanec<br>DSCP 3 packets at a<br>Dropped Rate (fps)                              | rom TGA) a<br>pusly.<br>a rate ratio of<br>Dropped<br>Frame Perce<br>0                                   | nd DSCP 3 (from<br>f 3:2.<br>In-order Rate (fps)                                                      | m TC |
| TGC sends learn<br>The packet rece<br>are measured with<br>The port received<br>Name/ID t<br>StreamBlock              | ning packets.<br>eption rates at T<br>hen TGA and To<br>es DSCP 0 and I<br>Late Count<br>(Frames)<br>0<br>0               | GC for DSCP 0 (fi<br>GB send simultaneo<br>DSCP 3 packets at a<br>Dropped Rate (fps)<br>0<br>0                    | rom TGA) a<br>pusly.<br>a rate ratio of<br>propped<br>Frame Perce<br>0<br>0                              | Ind DSCP 3 (from<br>f 3:2.<br>In-order Rate (fps)<br>0<br>31,581,791                                  | m TC |
| TGC sends learn<br>The packet rece<br>are measured wi<br>The port receive<br>Name/ID t<br>StreamBlock<br>StreamBlock  | ning packets.<br>eption rates at T<br>hen TGA and To<br>es DSCP 0 and I<br>Late Count<br>(Frames)<br>0<br>0<br>0          | GC for DSCP 0 (fr<br>GB send simultaneo<br>DSCP 3 packets at a<br>Dropped Rate (fps)<br>0<br>0<br>0               | rom TGA) a<br>pusly.<br>a rate ratio of<br>propped<br>Frame Perce<br>0<br>0<br>0                         | and DSCP 3 (from<br>f 3:2.<br>In-order Rate (fps)<br>0<br>31,581,791<br>0                             | m TC |
| TGC sends learn<br>The packet rece<br>are measured with<br>The port received<br>Name/ID<br>StreamBlock                | ning packets.<br>eption rates at T<br>hen TGA and T<br>es DSCP 0 and I<br>Late Count<br>(Frames)<br>0<br>0<br>0<br>0      | GC for DSCP 0 (fi<br>GB send simultaneo<br>DSCP 3 packets at a<br>Dropped Rate (fps)<br>0<br>0<br>0<br>0          | rom TGA) a<br>pusly.<br>a rate ratio of<br>Dropped<br>Frame Perce<br>0<br>0<br>0                         | and DSCP 3 (from<br>f 3:2.<br>In-order Rate (fps)<br>0<br>31,581,791<br>0<br>20,091,821               | m TC |
| TGC sends learn<br>The packet rece<br>are measured with<br>The port received<br>Name/ID<br>StreamBlock<br>StreamBlock | ning packets.<br>eption rates at T<br>hen TGA and T<br>es DSCP 0 and I<br>Late Count<br>(Frames)<br>0<br>0<br>0<br>0<br>0 | GC for DSCP 0 (fi<br>GB send simultaneo<br>DSCP 3 packets at a<br>Dropped Rate (fps)<br>0<br>0<br>0<br>28,441,934 | rom TGA) a<br>pusly.<br>a rate ratio of<br>Propped<br>Frame Perce<br>0<br>0<br>0<br>0<br>0<br>0<br>67.35 | and DSCP 3 (from<br>f 3:2.<br>In-order Rate (fps)<br>0<br>31,581,791<br>0<br>20,091,821<br>13,787,794 | m TC |

# 5.11 Egress Shaping (Port, Queue)

| Test Items    | Egress Shaping Functional Test                                                                                                    |
|---------------|----------------------------------------------------------------------------------------------------|
| Test Content  | The testing equipment forwards packets according to the set Egress shaping value.                                                                                                    |
| Test Topology | DUTI<br>1 2<br>A STC B                                                                                                    |
| Test Steps    | <ol> <li>Set up the test environment according to the diagram.</li> <li>Map DSCP3 to tc3 and pg3, and map DSCP0 to tc0 and pg0.</li> <li>Bind the QoS mapping to the port.</li> <li>Set the port bandwidth of DUTP2 to 10G and the bandwidth of queue0 to 1G.</li> <li>Create VLAN2, add DUT P1-P2 to VLAN2 as tagged members (check1).</li> </ol> |

-

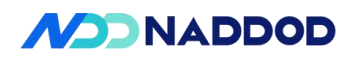

|                        | <ol> <li>TGB sends learning packets.</li> <li>TGA is set to send DSCP0 packets with a length of 1230 at line rate to TGB, and check the packet reception rate (check2).</li> <li>TGA is set to send DSCP3 packets with a length of 1230 at line rate to TGB, and check the packet reception rate (check3).</li> <li>Stop packet transmission on all ports.</li> </ol> |
|------------------------|----------------------------------------------------------------------------------------------------|
| Expected               | Check1: Configuration is successful.<br>Check2: The rate of DSCP0 packets received by TGB is 1G.                                                                                                    |
| Results                | Check3: The rate of DSCP3 packets received by TGB is 10G.                                                                                                    |
| Actual Test<br>Results | qos<br>config qos dsep-te add dsep_to_tc_profiledsep 3te 3<br>config qos dsep-te update dsep_to_tc_profiledsep 0te 0<br>config interface qos dsep-te bind Ethernet0 dsep_to_tc_profile<br>config interface qos dsep-te bind Ethernet8 dsep_to_tc_profile<br>config qos tc-pg add tc-pg-profte 3pg 3<br>config qos tc-pg update tc-pg-profte 0pg 0<br>                 |
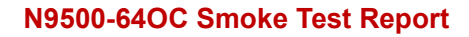

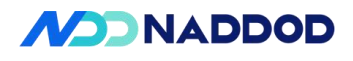

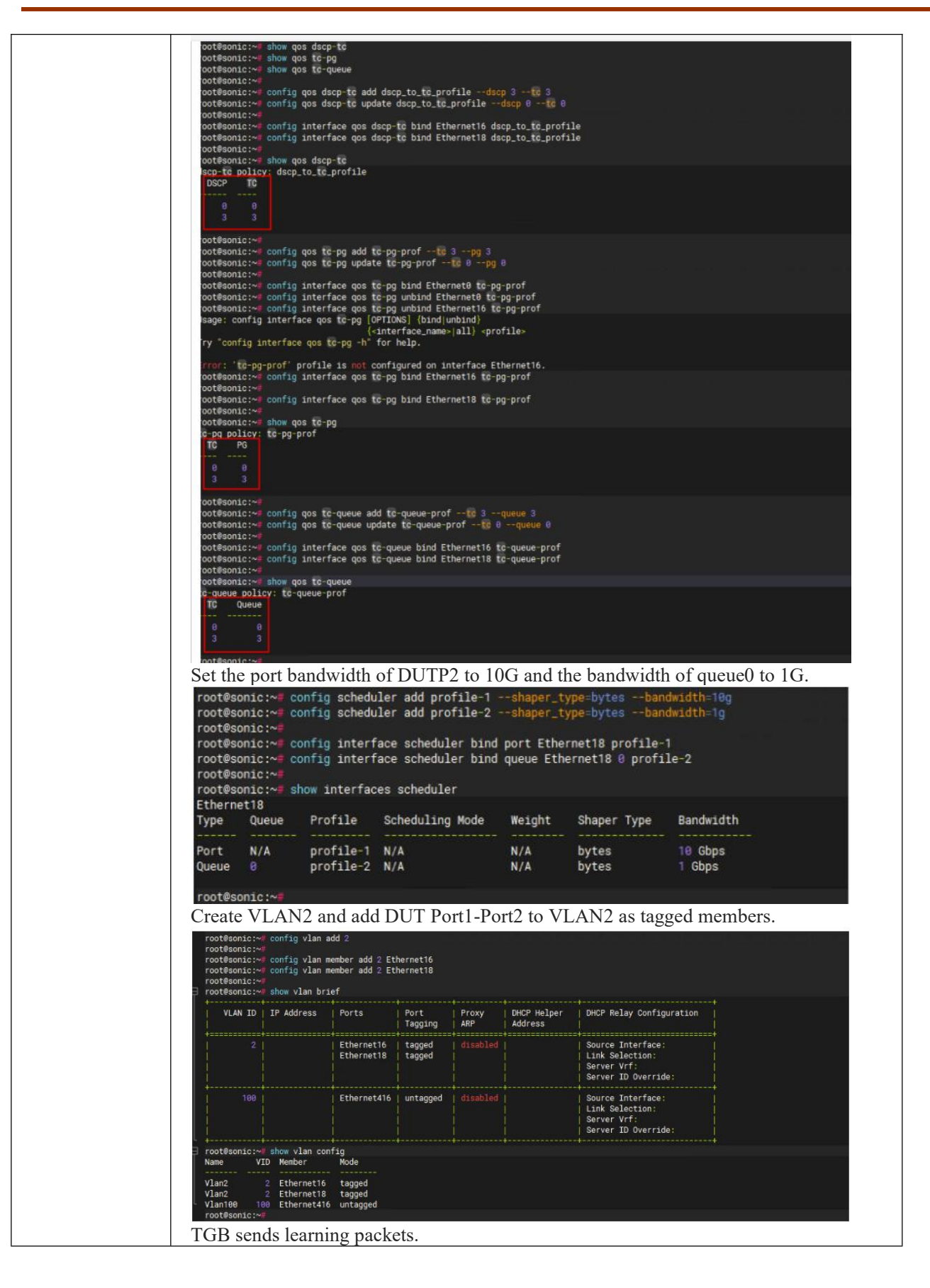

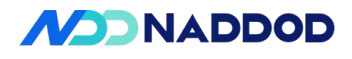

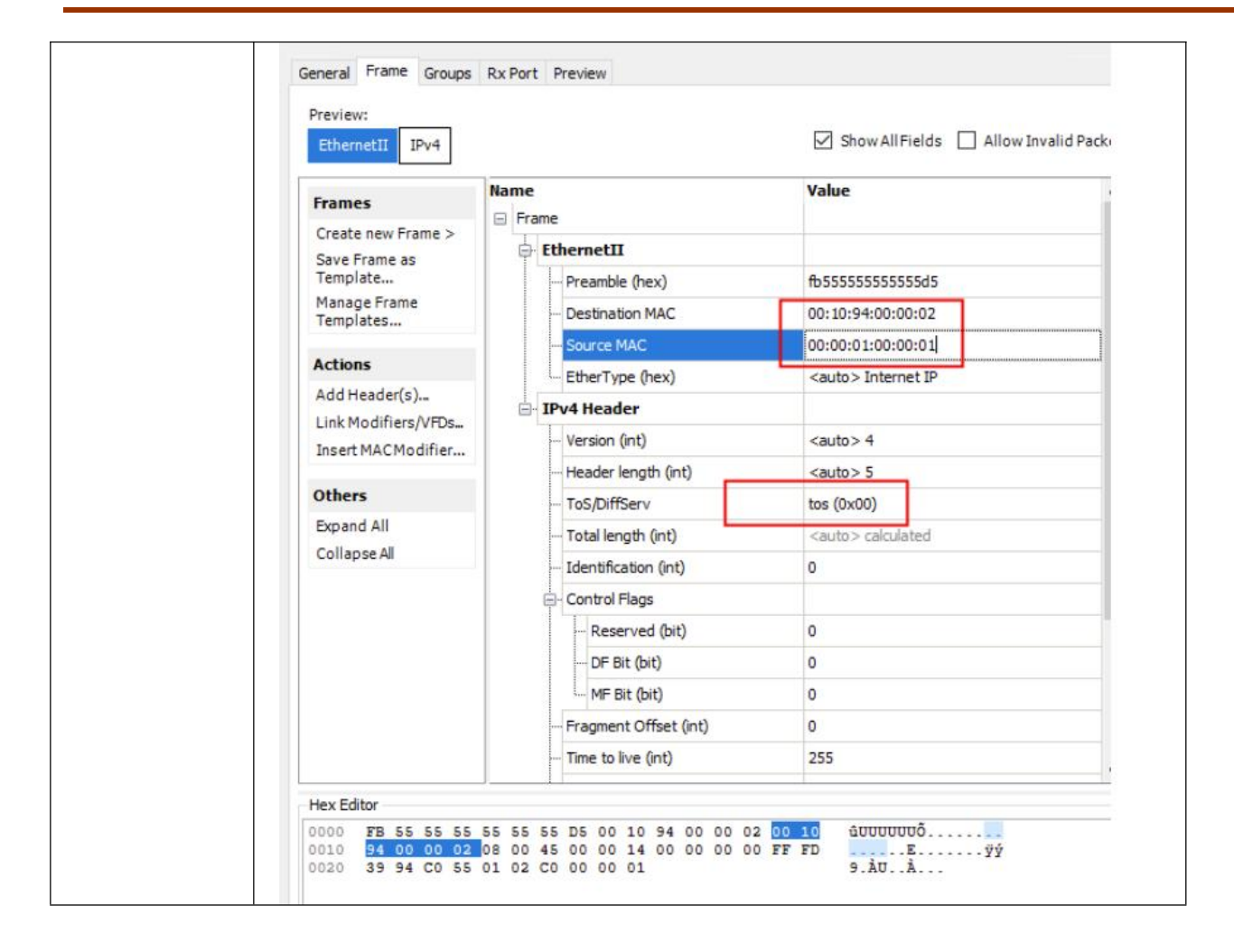

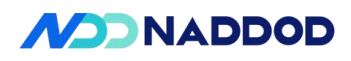

| Data Fa                                                                                                    | th Mode                                                                                                    |                                                                                                    |                                                                                       |                                                                                     |                                                                                                    | Clock                                                                                                    | Source                                                       |                                 |                                                                |                        |                                           |                     |                                        |
|----------------------------------------------------------------------------------------------------|----------------------------------------------------------------------------------------------------|----------------------------------------------------------------------------------------------------|---------------------------------------------------------------------------------------|-------------------------------------------------------------------------------------|----------------------------------------------------------------------------------------------------|----------------------------------------------------------------------------------------------------|--------------------------------------------------------------|---------------------------------|----------------------------------------------------------------|------------------------|-------------------------------------------|---------------------|----------------------------------------|
| Norn                                                                                                    | nal                                                                                                    |                                                                                                    |                                                                                       |                                                                                     |                                                                                                    | () In                                                                                                    | ternal                                                       |                                 |                                                                |                        |                                           |                     |                                        |
| O Diagnostic Loopback                                                                                                    |                                                                                                    |                                                                                                    |                                                                                       |                                                                                     |                                                                                                    | Internal w/PPM Adjustment                                                                                                    |                                                              |                                 |                                                                |                        |                                           |                     |                                        |
| 0                                                                                                    |                                                                                                    |                                                                                                    |                                                                                       |                                                                                     |                                                                                                    | P                                                                                                    | PM Adju                                                      | stment                          | -20                                                            | -                      |                                           |                     |                                        |
| I I I I I I I I I I I I I I I I I I I                                                                                                    | Irano Anayze     Capture     Capture     Capture     Devices     Traffic Analyze     Traffic Analyze     Traffic Analyze     Capture     ort //3/37 (00:01:)     gs                   | r<br>15:01:04:60/EH:3/2<br>r<br>A6:67:4F:82/400gr<br>A6:67:4F:82/400gr                                                                                                    | tipe                                                                                  | ng Stream Blod                                                                      | TG8                                                                                                    | tal Stream B                                                                                                    | Cid<br>Cid<br>ocke: 1   Se                                   | iected 1 of 1                   |                                                                |                        | P                                         |                     | generator                              |
| Port Traffic an                                                                                                    | d Counters > Ba                                                                                                    | isic Traffic Result                                                                                                    | ts   Change                                                                           | Result View -                                                                       | 36                                                                                                    | 6-14-4                                                                                                    | Tof I                                                        | D 04                            |                                                                |                        | 2                                         |                     |                                        |
| Port Traffic an<br>Basic Counters                                                                                                    | Counters > Ba<br>Errors Trigger<br>Total Tx Count                                                                                                    | rsic Traffic Result<br>rs Protocols Un<br>Total Rx Count                                                                                                    | ts   Change<br>dersize/Over                                                           | Result View -<br>rsize/Jumbo                                                        | PFC Counte                                                                                                    | No Maria Maria Maria Maria Maria Maria Maria Maria Maria Maria Maria Maria Maria Maria Maria Maria Maria Maria<br>Maria Maria Maria Maria Maria Maria Maria Maria Maria Maria Maria Maria Maria Maria Maria Maria Maria Maria Mari | fined Adva                                                   | Percent)                        | ncing FEC                                                      | Counters               | Total Tx Ra                               | ate (bos)           | Total Bx Bate (bos                     |
| Port Traffic an<br>Basic Counters<br>Port Name                                                                                                    | d Counters > Ba<br>Errors   Trigger<br>Total Tx Count<br>(Frames)                                                                                                    | rs Protocols Un<br>Total Rx Count<br>(Frames)                                                                                                    | ts   Change<br>dersize/Over<br>Total Tx C                                             | Result View -<br>rsize/Jumbo<br>Count (bits)                                        | PFC Counte<br>TX L1 Rate                                                                                           | s User De<br>Percent)                                                                                                    | Tof T<br>efined Adva<br>Rx L1 Rate (                         | P P<br>nced Sequer<br>(Percent) | ncing   FEC<br>Total Rx Co                                     | Counters<br>unt (bits) | Total Tx Ra                               | ate (bps)           | Total Rx Rate (bps                     |
| Port Traffic an<br>Basic Counters<br>Port Name<br>Port //4/1<br>Port //4/2                                                                                    | d Counters > Ba<br>Errors   Trigger<br>Total Tx Count<br>(Frames)<br>0<br>1,850,174,520                                                                                               | ISIC Traffic Result<br>ISI Protocols Un<br>Total Rx Count<br>(Frames)<br>3<br>3                                                                                                    | ts   Change<br>dersize/Over<br>Total Tx C<br>0<br>28,205,71                           | Result View -<br>rsize/Jumbo<br>Count (bits)                                        | PFC Counte<br>TX L1 Rate<br>0<br>99.990                                                                            | s User De<br>Percent)                                                                                                    | fined Adva<br>Rx L1 Rate I<br>0                              | Percent)                        | ncing   FEC<br>Total Rx Co<br><i>10,344</i><br><i>10,344</i>   | Counters<br>unt (bits) | Total Tx Ra<br>0<br>196,796,065           | ate (bps)<br>15,260 | Total Rx Rate (bps<br>0<br>0           |
| Port Traffic an<br>Basic Counters<br>Port Name<br>Port //4/1.<br>Port //4/2<br>Port //1/3                                                                     | d Counters > Ba<br>Errors Trigger<br>Total Tx Count<br>(Frames)<br>0<br>1,450,174,520<br>0                                                                                            | isic Traffic Result<br>is Protocols Un<br>Total Rx Count<br>(Frames)<br>J<br>J<br>3                                                                                                    | ts   Change<br>dersize/Over<br>Total Tx 0<br>38,205,73<br>0                           | Result View -<br>rsize/Jumbo<br>Count (bits)<br>17,276,800                          | 2 6 10 10 10 10 10 10 10 10 10 10 10 10 10                                                                         | s User De<br>Percent)                                                                                                    | Fined Adva<br>Rix L1 Rate (<br>0<br>0                        | Percent)                        | ncing FEC<br>Total Rx Co<br>10,344<br>10,344<br>5,712          | Counters<br>unt (bits) | Total Tx Ra<br>0<br>196,796,060           | ate (bps)<br>15,260 | Total Rx Rate (bps<br>0<br>0<br>0      |
| Port Traffic an<br>Basic Counters<br>Port Name<br>Port //4/1.<br>Port //4/2<br>Port //1/3.<br>Port //1/4                                                      | d Counters > Ba<br>Errors Trigger<br>Total Tx Count<br>(Frames)<br>0<br>1,850,174,520<br>0<br>0<br>0                                                                                  | isic Traffic Result<br>is Protocols Un<br>Total Rx Count<br>(Frames)<br>3<br>3<br>3<br>3<br>3                                                                                                    | ts   Change<br>dersize/Over<br>Total Tx C<br>0<br>18,205,71<br>0<br>0                 | Result View -<br>rsize/Jumbo<br>Count (bits)<br>17,276,800                          | 2 6<br>PFC Counte<br>Tx L1 Rate<br>99,990<br>0<br>0                                                                | s User De<br>Percent)                                                                                                    | Fined Adva<br>Rix L1 Rate I<br>0<br>0<br>0<br>0              | Percent)                        | ncing FEC<br>Total Rx Co<br>10,344<br>10,344<br>5,712<br>5,712 | Counters<br>unt (bits) | Total Tx Ra<br>0<br>196,796,06:<br>0<br>0 | ate (bps)<br>15,260 | Total Rx Rate (bps<br>0<br>0<br>0<br>0 |
| Port Traffic an<br>Basic Counters<br>Port Name<br>Port //4/1.<br>Port //4/2<br>Port //1/4<br>Port //1/4<br>Port //1/4                                         | d Counters > Ba<br>Errors Trigger<br>Total Tx Count<br>(Frames)<br>0<br>1,850,174,520<br>0<br>0<br>0<br>0<br>0<br>0<br>0<br>0<br>0                                                    | Insic Traffic Result<br>Insi Protocols Uni<br>Total Rx Count<br>(Frames)<br>3<br>3<br>3<br>3<br>3<br>how mac                                                                                                    | ts   Change<br>dersize/Over<br>Total Tx 0<br>18,205,71<br>0<br>0                      | Result View +<br>rsize/Jumbo<br>Count (bits)                                        | PFC Counte<br>Tx L1 Rate<br>99.998<br>0<br>0                                                                       | s User De<br>Percent)                                                                                                    | fined Adva<br>Rx L1 Rate (<br>0<br>0<br>0<br>0               | Percent)                        | ncing FEC<br>Total Rx Co<br>10,344<br>10,344<br>5,712<br>5,712 | Counters<br>unt (bits) | Total Tx Ra<br>0<br>196,796,06<br>0<br>0  | ate (bps)<br>15,260 | Total Rx Rate (bps<br>0<br>0<br>0<br>0 |
| Port Traffic an<br>Basic Counters<br>Port Name<br>Port //4/1.<br>Port //1/3.<br>Port //1/3.<br>Port //1/4.                                                    | d Counters > Ba<br>Errors Trigger<br>Total Tx Count<br>(Frameo)<br>0<br>1<br>1,450,1274,520<br>0<br>0<br>0<br>0<br>0<br>0<br>0<br>0<br>0<br>0<br>0<br>0<br>0<br>0<br>0<br>0<br>0<br>0 | Isic Traffic Result<br>rs Protocols Un<br>Total Rx Count<br>(Frames)<br>3<br>3<br>3<br>3<br>how mac<br>Mac Address                                                                                                    | ts   Change<br>dersize/Over<br>Total Tx C<br>38,205,71<br>0<br>0                      | Result View +<br>rsize/Jumbo<br>count (bits)<br>17,276,800<br>Port                  | PFC Counte<br>TX L1 Rate<br>99.990<br>0<br>0                                                                       | s User De<br>Percent)                                                                                                    | Tof T<br>fined Advs<br>Rix L1 Rate I<br>0<br>0<br>0          | Percent)                        | ncing FEC<br>Total Rx Co<br>10,344<br>5,712<br>5,712           | Counters<br>unt (bits) | Total Tx Ra<br>0<br>196,796,06<br>0<br>0  | ate (bps)<br>15,260 | Total Rx Rate (bps<br>0<br>0<br>0<br>0 |
| Port Traffic and<br>Basic Counters<br>Port J/4/L.<br>Port J/4/L.<br>Port J/1/2<br>Port J/1/3<br>Port J/1/3<br>Port J/1/4<br>Port J/1/4<br>Port J/1/4<br>Notes | d Counters > Ba<br>Errors Trigger<br>Total Tx Count<br>(Frame)<br>0<br>0<br>0<br>0<br>0<br>0<br>0<br>0<br>0<br>0<br>0<br>0<br>0<br>0<br>0<br>0<br>0<br>0<br>0                         | sic Traffic Result<br>rs Protocols Un<br>Total Rx Count<br>(Frames)<br>3<br>3<br>3<br>3<br>4<br>5<br>3<br>3<br>4<br>5<br>3<br>5<br>5<br>5<br>5<br>5<br>6<br>6<br>8<br>6<br>1<br>6<br>1<br>6<br>1<br>6<br>1<br>6<br>1<br>6<br>1<br>6<br>1<br>6<br>1<br>6 | ts   Change<br>dersize/Over<br>0<br>18,205,71<br>0<br>0<br>7<br>7 : 4F : 83           | Result View -<br>rsize(Jumbo<br>Count (bits)<br>7,276,000<br>Port<br><br>Ethern     | 2 6 0<br>FFC Counter<br>Tx L1 Rate<br>0<br>99,990<br>0<br>0<br>0<br>0<br>0<br>0<br>0<br>0<br>0<br>0<br>0<br>0<br>0 | Type                                                                                                    | Tof1<br>Fined Adve<br>Rx L1 Rate I<br>0<br>0<br>0<br>0<br>0  | Percent)                        | ncing FEC<br>Total Rx Co<br>10,344<br>10,344<br>5,712<br>5,712 | Counters<br>unt (bits) | Total Tx Ra<br>0<br>196,796,060<br>0<br>0 | ate (bps)<br>15,160 | Total Rx Rate (bps<br>0<br>0<br>0      |
| Port Traffic an<br>Basic Counters<br>Port Name<br>Port //4/2<br>Port //1/3<br>Port //1/3<br>Port //1/4<br>Toot@s<br>No.<br>Total<br>Total<br>Cot@s<br>No.     | d Counters > Ba<br>Errors Trigger<br>Total Tx Count<br>(Frames)<br>d<br>d<br>d<br>d<br>d<br>d<br>d<br>d<br>d<br>d<br>d<br>d<br>d<br>d<br>d<br>d<br>d<br>d<br>d                        | How mac MacAddress                                                                                                    | Is Change<br>dersize/Diver<br>7 total Tx 0<br>9<br>38/205/72<br>0<br>0<br>7 : 4F : 83 | Result Vew -<br>rsize/Jumbo<br>Count (bits)<br>17,276,000<br>Port<br>Ethern<br>Port | 2 6 F                                                                                                    | Type<br>Type                                                                                                    | Tof1<br>efined Advs<br>Rx L1 Rate I<br>0<br>0<br>0<br>0<br>0 | Percent)                        | ncing FEC<br>10,344<br>20,344<br>5,712<br>5,712                | Counters<br>unt (bits) | Total Tx Ra<br>0<br>196,796,06<br>0<br>0  | ate (bps)<br>15,160 | Total Rx Rate (bps<br>0<br>0<br>0<br>0 |

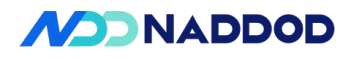

| Frames                                                                                                    | Name                                                                                                    | Value                                                                                                    |
|----------------------------------------------------------------------------------------------------|----------------------------------------------------------------------------------------------------|----------------------------------------------------------------------------------------------------|
| Create new Frame >                                                                                                    | E Frame                                                                                                    |                                                                                                    |
| Save Frame as                                                                                                    | EthernetII                                                                                                    |                                                                                                    |
| Template                                                                                                    | Preamble (hex)                                                                                                    | fb555555555555555555555555555555555555                                                                                                    |
| Templates                                                                                                    | Destination MAC                                                                                                    | 00:00:01:00:00:01                                                                                                    |
| Actions                                                                                                    | Source MAC                                                                                                    | 00:10:94:00:00:02                                                                                                    |
| Actions                                                                                                    | EtherType (hex)                                                                                                    | <auto> Internet IP</auto>                                                                                                    |
| Link Modifiers/VFDs                                                                                                    | - IPv4 Header                                                                                                    |                                                                                                    |
| Generate Error                                                                                                    | ···· Version (int)                                                                                                    | <auto> 4</auto>                                                                                                    |
| 1.1                                                                                                    | Header length (int)                                                                                                    | <auto> 5</auto>                                                                                                    |
| Others                                                                                                    | ToS/DiffServ                                                                                                    | tos (0x00)                                                                                                    |
| Expand All                                                                                                    | - Total length (int)                                                                                                    | <auto> calculated</auto>                                                                                                    |
| Collapse All                                                                                                    | Identification (int)                                                                                                    | 0                                                                                                    |
|                                                                                                    | - Control Flags                                                                                                    |                                                                                                    |
|                                                                                                    | ···· Reserved (bit)                                                                                                    | 0                                                                                                    |
|                                                                                                    | ···· DF Bit (bit)                                                                                                    | 0                                                                                                    |
|                                                                                                    | MF Bit (bit)                                                                                                    | 0                                                                                                    |
|                                                                                                    | Fragment Offset (int)                                                                                                    | 0                                                                                                    |
|                                                                                                    | ··· Time to live (int)                                                                                                    | 255                                                                                                    |
| Hex Editor                                                                                                    |                                                                                                    |                                                                                                    |
| 0010         FB         S5         S5         S5           0010         94         00         00         00           0020         39         94         C0         S5           (端口为2006端口, 故速率为0.56         (端口为2006端口, 故速率为0.56         No         S6         S5           (端口为2006端口, 故速率か0.66         (小の)         0.61         No         S6         S5                                                                                                    | 5 55 55 55 55 55 00 00 01 00 00 01<br>2 08 00 45 00 00 14 00 00 00 00<br>5 01 02 C0 00 00 01<br>5):<br>10 8 800 4 4 4 5 2 3 00 box 600 8 box 60. 8 box 60. 8 box 60 - 8 box 60 - 8 box 6 | 9 . й0                                                                                                    |
| Servit Tatleter         Build Service           Statement Service         Internet Service           Statement Service         Internet Service | • • • • • • • • • • • • • • • • • • •                                                                                                    | 33<br>ad 2344/ang Bath Sty<br>ad 2344/ang Bath Sty<br>PO 2440 Ang Bath Sty<br>PO 2440 Ang Bath S |

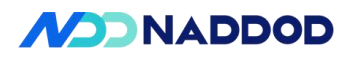

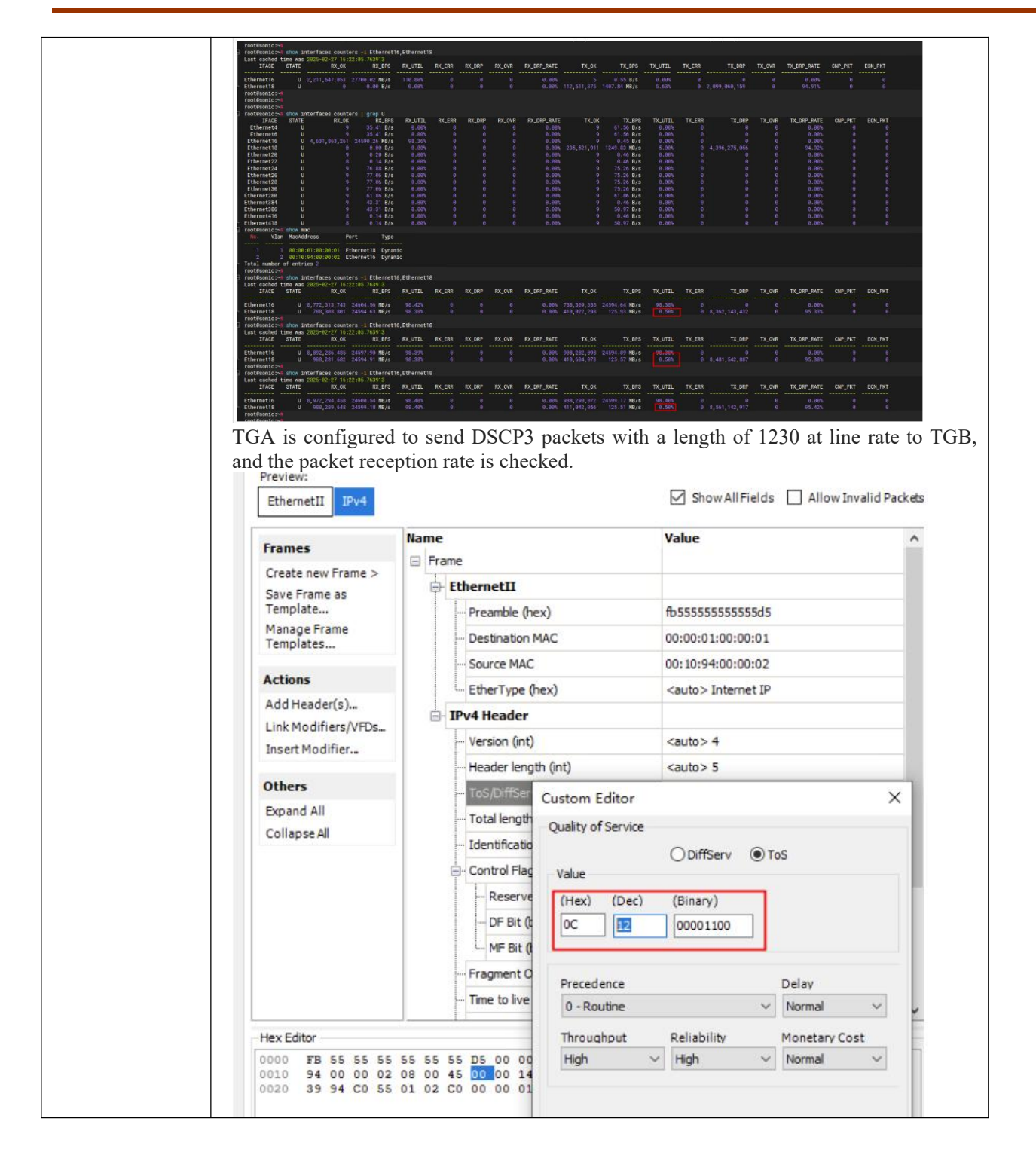

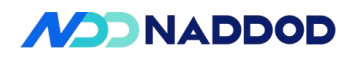

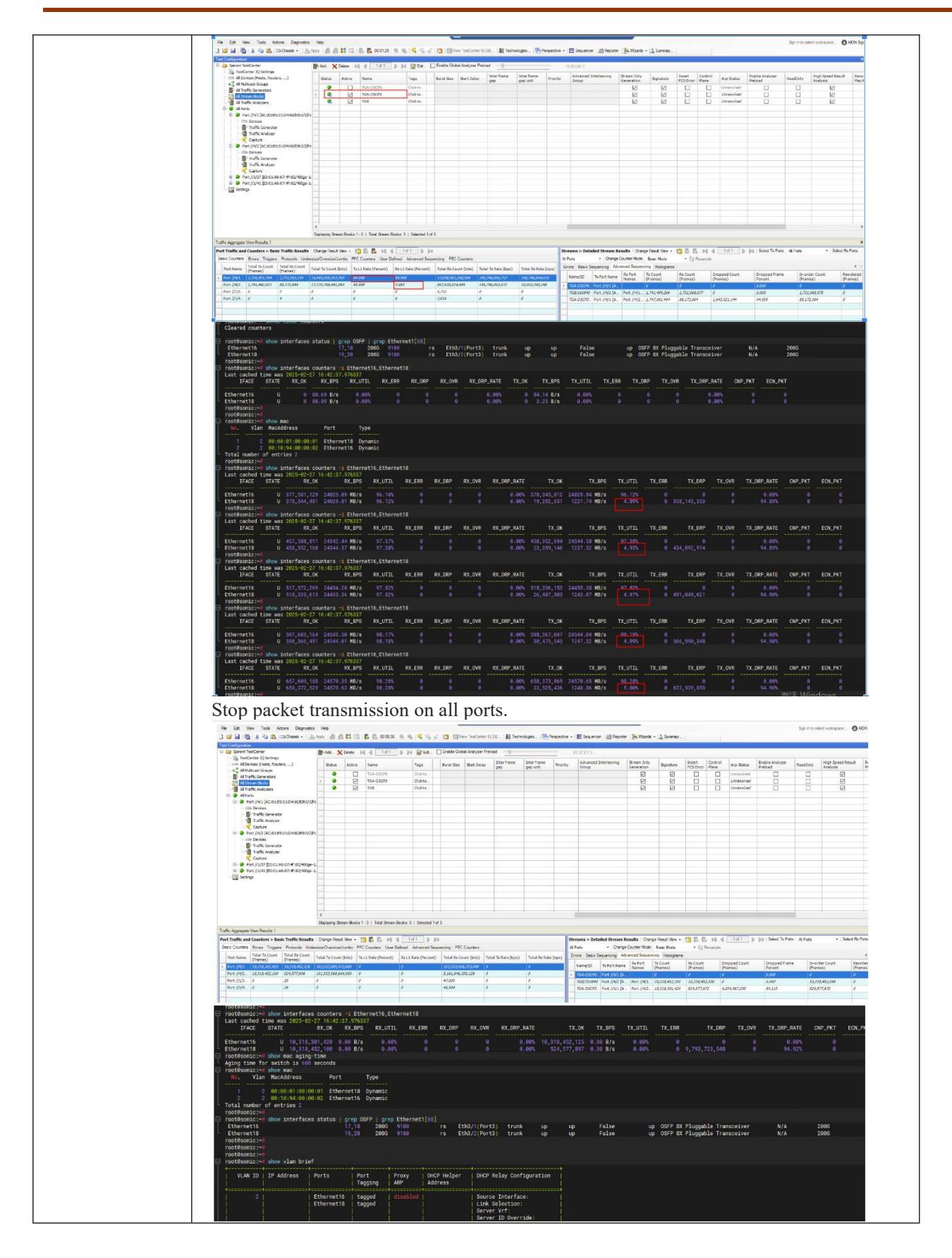

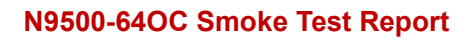

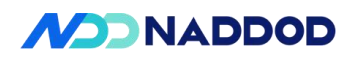

|               | routhania:                                                                                             |
|---------------|----------------------------------------------------------------------------------------------------|
|               | root@sonic:~# config interface scheduler unbind port Ethernet18                                        |
|               | root@sonic:~# config interface scheduler unbind gueue Ethernet18 0                                     |
|               | root@sonic:~#                                                                                          |
|               | root@sonic:~# config scheduler del profile-1                                                           |
|               | root@sonic:~ <mark># config</mark> scheduler del profile-2                                             |
|               | root@sonic:~#                                                                                          |
|               | root@sonic:~#_show interfaces scheduler                                                                |
|               | root@sonic:~#                                                                                          |
|               | root@sonic:~# config interface qos tc-queue unbind Ethernet16                                          |
|               | root@sonic:~# config interface qos tc-queue unbind Ethernet18                                          |
|               | root@sonic:~#                                                                                          |
|               | root@sonic:~# config interface qos tc-pg unbind Ethernet16                                             |
|               | root@sonic:~# config interface qos tc-pg unbind Ethernet18                                             |
|               | root@sonic:~#                                                                                          |
|               | root@sonic:~# config interface qos dscp-tc unbind Ethernet16                                           |
|               | root@sonic:~# config interface qos dscp-tc unbind Ethernet18                                           |
|               | root@sonic.ed                                                                                          |
|               | root@sonic:~# config qos tc-queue del tc-queue-prof                                                    |
|               | rootesonic:~#                                                                                          |
|               | rootesonic                                                                                             |
|               | rootesonic.~# config as dscn-tc del dscn to tc profile                                                 |
|               | root@sonic:~#                                                                                          |
|               | root@sonic:~∰ show qos dscp-tc                                                                         |
|               | root@sonic:~#                                                                                          |
|               | root@sonic:~# show qos tc-pg                                                                           |
|               | root@sonic:~#                                                                                          |
|               | root#sonic:~# snow qos tc-queue                                                                        |
|               | rootesonic:                                                                                            |
|               | root@sonic:~= config vian member del 2 Ethernet18<br>root@sonic:~= config vian member del 2 Ethernet18 |
|               | root@sonic:~#                                                                                          |
|               | root@sonic:vii config vlan del 2<br>root@sonic:vii                                                     |
|               | Footsacht- ************************************                                                        |
|               | VINITE TR Address Ports Port Brown NHP Halass Providence                                               |
|               | Tagging ARP Address                                                                                    |
|               |                                                                                                    |
|               | Too Ethernetario untagged disabled Source Interface.                                                   |
|               | Server Vrf:                                                                                            |
|               | server ib overrade:                                                                                    |
|               |                                                                                                    |
|               | DAGG                                                                                                   |
| I est results | rass                                                                                                   |
|               |                                                                                                    |
|               |                                                                                                    |
| Remarks       |                                                                                                    |
|               |                                                                                                    |
| 1             |                                                                                                    |

### 5.12 WRED

| Test Items    | WRED Functional Test                                                                                        |
|---------------|----------------------------------------------------------------------------------------------------|
| Test Content  | The testing equipment can forward packets according to the WRED (Weighted Random Early Detection) settings. |
| Test Topology | DUTI<br>1 2<br>A STC B                                                                                      |

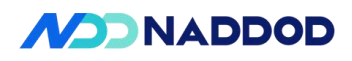

| Test Steps             | <ol> <li>Set up the test environment according to the diagram.</li> <li>Configure two WRED profiles.</li> <li>Bind the WRED profiles to egress port Queue 0 and Queue 3 respectively.</li> <li>Configure a QOS profile, bind it to the port, and map DSCP 0 to Queue 0 and DSCP 3 to Queue 3.</li> <li>Configure egress rate limiting to 10G.</li> <li>Create VLAN 100 and add DUT P1 and DUT P2 to VLAN 100 as untagged members.</li> <li>TGA sends line rate packets to TGB for 10 seconds, and check the packet loss ratio</li> </ol>                                                                                                    |
|------------------------|----------------------------------------------------------------------------------------------------|
|                        | received by TGB (check1).<br>9, delete the WRED configuration, repeat step 8, and check the packets received by TGB (check2).                                                                                                    |
| Expected<br>Results    | Check1: WRED works as configured.<br>Check2: No WRED behavior.                                                                                                    |
| Actual Test<br>Results | QOS         sudo config qos reload         config interface buffer bind priority-group Ethernet0 0 ingress_lossless_profile         config interface buffer bind queue Ethernet0 0 egress_lossless_profile         config interface buffer bind queue Ethernet0 0 egress_lossless_profile         config interface buffer bind queue Ethernet0 3 ingress_lossless_profile         config interface buffer bind priority-group Ethernet0 3 ingress_lossless_profile         config interface buffer bind queue Ethernet0 3 egress_lossless_profile         config interface buffer bind queue Ethernet0 3 egress_lossless_profile         config qos dscp-tc add dscp_to_tc_profiledscp 0tc 0         config interface qos dscp-tc bind Ethernet0 dscp_to_tc_profile         config interface qos dscp-tc bind Ethernet0 dscp_to_tc_profile         config qos to-gu add tc_to_pg_profiletc 0pg 0         config qos tc-gu add tc_to_pg_profiletc 0pg 0         config interface qos tc-pg bind Ethernet0 tc_to_pg_profile         config qos tc-queue add tc_to_queue_profiletc 0queu 0         config qos tc-queue ddte tc_to_queue_profiletc 0queu 0         config qos tc-queue bind Ethernet8 tc_to_queue_profile         config qos tc-queue bind Ethernet8 tc_to_queue_profile         config qos tc-queue bind Ethernet8 tc_to_queue_profile         config qos tc-queue bind Ethernet8 tc_to_queue_profile         config interface qos tc-queue bind Ethernet8 tc_to_queue_profile |

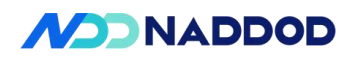

| root@son<br>Profile:                                                | ic:/home/<br>wred-pro                        | admin# show wred<br>f                             | d                                         |                      |                 |
|---------------------------------------------------------------------|----------------------------------------------|---------------------------------------------------|-------------------------------------------|----------------------|-----------------|
| Color                                                               | Mode                                         | Min Threshold                                     | Max Threshold                             | Drop Probability     |                 |
| Green<br>Yellow<br>Red                                              | WRED                                         | 0                                                 | 133168898                                 | 100                  |                 |
| Profile:<br>Color                                                   | wred-pro<br>Mode                             | f-high<br>Min Threshold                           | Max Threshold                             | Drop Probability     |                 |
| Green<br>Yellow<br>Red                                              | WRED                                         | Θ                                                 | 133168898                                 | 10                   |                 |
| root@son<br>root@son<br>Ethernet8<br>Queue: 0<br>ECN/WRED:<br>Color | ic;/lome/a<br>ic:/home/a<br>wred-pro<br>Mode | admin#<br>dmin# show inter1<br>f<br>Min Threshold | faces wred<br>Max Threshold I             | Drop Probability     |                 |
| Green<br>Yellow<br>Red                                              | WRED                                         | 0                                                 | 133168898                                 | 100                  |                 |
| Ethernet8<br>Queue: 3<br>ECN/WRED:<br>Color                         | 3<br>wred-pro<br>Mode                        | f-high<br>Min Threshold                           | Max Threshold I                           | Drop Probability     |                 |
| Green<br>Yellow<br>Red                                              | WRED                                         | 0                                                 | 133168898                                 | 10                   |                 |
| Configur                                                            | e eoress r                                   | ate limiting to 1                                 | 0G                                        |                      |                 |
| config sc<br>config in                                              | heduler a<br>terface sc                      | dd profile-1sh<br>heduler bind por                | aper_type=bytes -<br>rt Ethernet8 profile | -bandwidth=10g<br>-1 |                 |
| Configur<br>config vl<br>config vl<br>config vl                     | e vlan<br>an add 10<br>an membo<br>an membo  | 0<br>er add 100 Ether<br>er add 100 Ether         | met0 -u<br>met8 -u                        |                      |                 |
| TGB cor<br>rate of 10<br>port A                                     | ntinuously<br>).002 Gb.                      | sends MAC le                                      | arning packets, an                        | nd TGA sends packe   | ets to TGB at a |

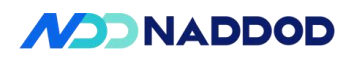

| E Frame              |                    |                                        |           |
|----------------------|--------------------|----------------------------------------|-----------|
|                      |                    |                                        |           |
| ···· Preamble (he)   | ()                 | fb555555555555555555555555555555555555 |           |
| ···· Destination M   | AC                 | 00:10:94:00:00:02                      |           |
| ···· Source MAC      |                    | 00:10:94:00:00:01                      |           |
| EtherType (he        | ex)                | <auto> Internet IP</auto>              |           |
| - IPv4 Header        |                    |                                        |           |
| ···· Version (int)   |                    | <auto> 4</auto>                        |           |
| ···· Header length   | (int)              | <auto> 5</auto>                        |           |
| ···· ToS/DiffServ    |                    | tos (0x00)                             |           |
| ···· Total length (i | nt)                | <auto> calculated</auto>               |           |
| ···· Identification  | (int)              | 0                                      |           |
| - Control Flags      |                    |                                        |           |
| Reserved             | (bit)              | 0                                      |           |
| DF Bit (bit          | )                  | 0                                      |           |
|                      |                    |                                        |           |
| General Frame (      | Groups Rx Port     | Preview                                |           |
|                      | ctive Name:        | StreamBlock 41                         |           |
| Frame size (Byte     | s)(With CRC and si | gnature field)                         | Streamble |
| (C) Fact             | 5°                 |                                        | Loa       |
| Fixed                | Size: 1230         |                                        | De De     |
| ◯ Incremen           | t Step: 1          | (power of 2)                           | () Pt     |
| ODecremen            | nt Min: 128        |                                        | ⊖ Fr      |
| () Random            | Max: 256           | <u>.</u>                               |           |
| () Auto              | Avg: 192           |                                        |           |
| ⊖ iMIX               | Default            | ~ Edit                                 | ⊖ In      |

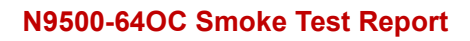

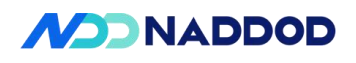

| 🖃 Frame                                   |                                                |                                       |                                                        |                  |            |
|-------------------------------------------|------------------------------------------------|---------------------------------------|--------------------------------------------------------|------------------|------------|
| Eth                                       | ernetII                                        |                                       |                                                        |                  |            |
|                                           | Preamble (hex)                                 |                                       | fb55                                                   | 5555555555d5     |            |
|                                           | Destination MAC                                |                                       | 00:1                                                   | 0:94:00:00:02    |            |
|                                           | Source MAC                                     |                                       | 00:1                                                   | 0:94:00:00:01    |            |
| L                                         | EtherType (hex)                                |                                       | <au< td=""><td>to &gt; Internet IP</td><td></td></au<> | to > Internet IP |            |
| E- IPv                                    | 4 Header                                       |                                       |                                                        |                  |            |
| ···· 1                                    | Version (int)                                  |                                       | <au< td=""><td>to &gt; 4</td><td></td></au<>           | to > 4           |            |
| [                                         | Header length (ir                              | nt)                                   | <au< td=""><td>to &gt; 5</td><td>_</td></au<>          | to > 5           | _          |
|                                           | ToS/DiffServ                                   |                                       | tos (                                                  | (0x0C)           |            |
| 55 55 55<br>8 00 45<br>1 02 C0<br>General | Value<br>(Hex)<br>OC<br>Preceden<br>Frame Grou | (Dec) (B<br>12 00<br>ce<br>ps Rx Port | DiffServ<br>nary)<br>1001100<br>Preview                | © ToS<br>Delay   |            |
|                                           | Activ                                          | e Name                                | : Stream                                               | mBlock 42        |            |
| Fram                                      | e size (Bytes)(V                               | With CRC and                          | signature                                              | e field)         | Streamblog |
|                                           | ) Fixed                                        | Size: 12                              | 30                                                     |                  | Load       |
|                                           | ) Increment                                    | Step: 1                               |                                                        | (power of 2)     | Per        |
|                                           | Decrement                                      | Mine 12                               |                                                        |                  | O Era      |
| (                                         | Decrement                                      |                                       | 1.00                                                   |                  | Oria       |
|                                           | Decrement                                      | Mana DE                               | Ŷ                                                      |                  | ) Inte     |

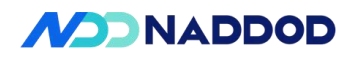

|                                                                                               | 00170000                               |
|-----------------------------------------------------------------------------------------------|----------------------------------------|
| () Percent (%) :                                                                              | 0.00179996                             |
| O Frame/sec (fps) : 1(                                                                        | 000179                                 |
| O bps : 10                                                                                    | 0001799960                             |
| ○ Kbps : 10                                                                                   | 0001799.96                             |
| Mbps: 10                                                                                      | 0002                                   |
| O Inter burst gap (bytes) : 1                                                                 | 1259                                   |
| O L2 Rate (bps): 90                                                                           | 341761360                              |
|                                                                                               |                                        |
| Advanced Interleaving<br>Group ID will be set in the stream block grid. Inter Frame<br>Port B | Gap Unit: bytes Advanced Port Load     |
| EthernetT                                                                                     |                                        |
| Preamble (bex)                                                                                | fb555555555555555555555555555555555555 |
| - Destination MAC                                                                             | 00:10:94:00:00:01                      |
| Source MAC                                                                                    | 00:10:94:00:00:02                      |
| EtherType (hex)                                                                               | <auto> Internet IP</auto>              |
| ⊟ IPv4 Header                                                                                 |                                        |
| ··· Version (int)                                                                             | <auto> 4</auto>                        |
| Header length (int)                                                                           | <auto> 5</auto>                        |
| ···· ToS/DiffServ                                                                             | tos (0x00)                             |
| Total length (int)                                                                            | <auto> calculated</auto>               |
| Control Elaco                                                                                 | U                                      |
| Reserved (hit)                                                                                | 0                                      |
|                                                                                               |                                        |

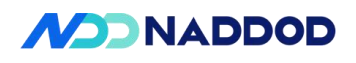

| StreamB<br>StreamB              | oc Port //1/29<br>ioc Port //1/29<br>ioc Port //1/29 | Port //1/33<br>Port //1/33<br>Port //1/29 | 619,004,684<br>619,004,717<br>3,000 | 619,008,105<br>604,717,959<br>3,000 | 1,719,016<br>16,009,084<br>0 | 0.276<br>2.579<br>0.000 | 619,008,105<br>604,717,959<br>3,000   | 0<br>0<br>0 |
|---------------------------------|------------------------------------------------------|-------------------------------------------|-------------------------------------|-------------------------------------|------------------------------|-------------------------|---------------------------------------|-------------|
| StreamB     StreamB     Control | Port //1/29<br>oc Port //1/29                        | Port //1/33<br>Port //1/29                | 619,004,717<br>3,000                | 604,717,959<br>3,000                | 16,009,084<br>0              | 2.579<br>0.000          | 604,717,959<br>3,000                  | 0           |
| stream5                         | oc Port //1/33                                       | Port //1/29                               | 3,000                               | 3,000                               | 0                            | 0.000                   | 3,000                                 | 0           |
| Remo                            |                                                      |                                           |                                     |                                     |                              | ·                       | J                                     |             |
| Remo                            |                                                      |                                           |                                     |                                     |                              |                         |                                       |             |
| Remo                            |                                                      |                                           |                                     |                                     |                              |                         |                                       |             |
| Remo                            |                                                      |                                           |                                     |                                     |                              |                         |                                       |             |
| Remo                            |                                                      |                                           |                                     |                                     |                              |                         | 激活 Windows                            |             |
| Remo                            |                                                      |                                           |                                     |                                     |                              |                         | · · · · · · · · · · · · · · · · · · · | Indows      |
| Remo                            |                                                      |                                           |                                     |                                     |                              |                         |                                       |             |
| ed Sec                          | uencing                                              | His                                       | togram                              | 5                                   |                              |                         |                                       | _           |
| Tx<br>(Fr                       | Count<br>ames)                                       |                                           | Rx Co<br>(Fran                      | ount<br>nes)                        | Dr<br>(Fr                    | opped Cou<br>ames)      | nt                                    | 0           |
| 29,                             | 988,092                                              |                                           | 29,90                               | 88,092                              | 0                            |                         |                                       | -           |
| 29,                             | 988,092                                              |                                           | 29,90                               | 88,092                              | 0                            |                         |                                       |             |
| 1,0                             | 82,029,5                                             | 76                                        | 0                                   |                                     | 0                            |                         |                                       |             |

### 5.13 ECN

| Test Items    | ECN Functional Test                                                                                                    |
|---------------|----------------------------------------------------------------------------------------------------|
| Test Content  | The testing equipment can forward packets according to the ECN (Explicit Congestion                                                                                                    |
|               | Notification) settings.                                                                                                    |
| Test Topology | DUT1<br>1 2<br>A STC B                                                                                                    |
| Test Steps    | <ol> <li>Set up the test environment according to the diagram.</li> <li>Create VLAN 100 and add DUT P1 and DUT P2 to VLAN 100 as untagged members.</li> <li>Configure a WRED profile and bind it to the port , check1.</li> </ol> |

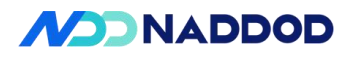

|                        | 4、Check the ECN configuration.                                                                                                    |
|------------------------|----------------------------------------------------------------------------------------------------|
|                        | 5、Configure a QoS profile, bind it to the port, and map DSCP 0 to Queue 0 , check2.                                                                                                    |
|                        | 6、Set the egress rate limit to 10G ,check3.                                                                                                    |
|                        | 7、TGB continuously sends MAC learning packets.                                                                                                    |
|                        | 8、TGA sends IPv4 packets with ECN 0x01 at line rate.                                                                                                    |
|                        | 9、Capture packets at TGB for inspection ,check4.                                                                                                    |
|                        | 10、 TGA sends IPv4 packets with ECN 0x02 at line rate.                                                                                                    |
|                        | 11、Capture packets at TGB for inspection ,check5.                                                                                                    |
|                        | 12、TGA sends IPv6 packets with ECN 0x01 at line rate.                                                                                                    |
|                        | 13、Capture packets at TGB for inspection.                                                                                                    |
|                        | 14、TGA sends IPv6 packets with ECN 0x02 at line rate.                                                                                                    |
|                        | 15、Capture packets at TGB for inspection.                                                                                                    |
|                        | Check1: Configuration is successful.                                                                                                    |
| <b>D</b> 1             | Check2: No packet loss in packet forwarding.                                                                                                    |
| Expected               | Check3: Packet loss occurs according to WRED settings.                                                                                                    |
| Results                |                                                                                                    |
|                        | Check4: ECN captured by TGB is 3.                                                                                                    |
|                        | Check5: ECN captured by TGB is 3.                                                                                                    |
|                        | Configure VLAN                                                                                                    |
|                        | config vlan add 100<br>config vlan member add 100 Ethernet0 -u                                                                                                    |
|                        | config vlan member add 100 Ethernet8 -u                                                                                                    |
|                        | config wred add wred-profmode ecngmin 100000gmax 800000gdrop 100<br>config interface wred bind queue Ethernet0 0 wred-prof<br>config interface wred bind queue Ethernet8 0 wred-prof                                                                                                    |
|                        | show ecn                                                                                                    |
| Actual Test<br>Results | Configure a QoS profile, bind it to the port, and map DSCP 0 to Queue 0.<br>config qos dscp-tc add dscp_to_tc_profiledscp 0tc 0<br>config interface qos dscp-tc bind Ethernet0 dscp_to_tc_profile<br>config interface qos dscp-tc bind Ethernet8 dscp_to_tc_profile<br>config qos tc-pg add tc_to_pg_profiletc 0pg 0<br>config interface qos tc-pg bind Ethernet0 tc_to_pg_profile<br>config interface qos tc-pg bind Ethernet8 tc_to_pg_profile<br>config qos tc-queue add tc_to_queue_profiletc 0queue 0<br>config interface qos tc-queue bind Ethernet0 tc_to_queue_profile |

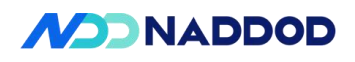

| Ba    | niig interia                                                                                                    | ce schedul       | er bind port                                                                                                    |                                                                                                    | C°1 1                                                                                                    |                                                    |                    |
|-------|----------------------------------------------------------------------------------------------------|------------------|----------------------------------------------------------------------------------------------------|----------------------------------------------------------------------------------------------------|----------------------------------------------------------------------------------------------------|----------------------------------------------------|--------------------|
| Da    | nie Countras F                                                                                                    |                  |                                                                                                    | Ethernet8 j                                                                                                    | prome-1                                                                                                    |                                                    |                    |
|       | Tx Port Name                                                                                                    | Rx Port Names    | Stream Block                                                                                                    | Tx Count<br>(Frames)                                                                                                    | Rx Count<br>(Frames)                                                                                          | Tx Rate (fps)                                      | Rx Rat             |
| Þ     | Port //1/25                                                                                                    | Port //1/29      | StreamBlock 42                                                                                                    | 0                                                                                                    | 0                                                                                                    | 0                                                  | 0                  |
|       | Port //1/25                                                                                                    | Port //1/29      | StreamBlock 41                                                                                                    | 475,716,648                                                                                                    | 48,459,432                                                                                                    | 0                                                  | 0                  |
|       | Port //1/29                                                                                                    |                  | pfc-3                                                                                                    | 0                                                                                                    | 0                                                                                                    | 0                                                  | 0                  |
|       | Port //1/29                                                                                                    |                  | StreamBlock 40                                                                                                    | 64,918,759                                                                                                    | 0                                                                                                    | 844,577                                            | 0                  |
|       | Port //1/33                                                                                                    |                  | StreamBlock 39                                                                                                    | 0                                                                                                    | 0                                                                                                    | 0                                                  | 0                  |
|       |                                                                                                    |                  |                                                                                                    |                                                                                                    | 激賞                                                                                                    | 5 Windows                                          | >                  |
|       | Nam                                                                                                    | e                | ip. sro = 192.8 * *                                                                                                    | ×iX                                                                                                    | Bartination                                                                                                   | Protocol Langth I                                  | ifferentiated S    |
| C     | reate new Frame >                                                                                                    | rame             | 29198 0.011877                                                                                                    | 192.85.1.2                                                                                                    | 192.0.0.1                                                                                                    | IPv4 128 0                                         | x2b                |
| F     | Custom Editor                                                                                                    | FINERNETI        | 29201 0.011877                                                                                                    | 192.85.1.2                                                                                                    | 192.0.0.1                                                                                                    | IPv4 128 6<br>IPv4 128 6                           | x03                |
| -     | Quality of Service                                                                                                    |                  | 29204 0.011877<br>29220 0.011880                                                                                                    | 192.85.1.2<br>192.85.1.2                                                                                                    | 192.0.0.1                                                                                                    | IPv4 128 0<br>IPv4 128 0                           | x2b                |
| ,     | Format Notation:                                                                                                    | inserv O los     | 29278 0.011886<br>29281 0.011886                                                                                                    | 192.85.1.2<br>192.85.1.2                                                                                                    | 192.0.0.1<br>192.0.0.1                                                                                        | IPv4 128 0<br>IPv4 128 0                           | x83                |
| -     | Decimal ~                                                                                                    |                  | 29283 0.011886<br>29294 0.011886                                                                                                    | 192.85.1.2<br>192.85.1.2                                                                                                    | 192.8.8.1<br>192.8.8.1                                                                                        | IPv4 128 0<br>IPv4 128 0                           |                    |
|       | QoS Byte DSCP (D                                                                                                    | ec)              | 29312 0.011921<br>29336 0.011924                                                                                                    | 192.85.1.2<br>192.85.1.2                                                                                                    | 192.0.0.0<br>192.0.0.1                                                                                        | IPv4 128 0<br>IPv4 128 0                           | x2b<br>x2b         |
| (     | 01 { 0                                                                                                    |                  | 29359 0.011927<br>29363 0.011927                                                                                                    | 192.85.1.2<br>192.85.1.2                                                                                                    | 192.0.0.0<br>192.0.0.0                                                                                        | IPv4 128 0<br>IPv4 128 0                           | x2b<br>x2b         |
| 1     | DSCP Diffserv Codepoint<br>Codepoint Name [ 0:5 ]                                                                                                    |                  | 29364 0.011927                                                                                                    | 192.85.1.2                                                                                                    | 192.0.0.0                                                                                                    | IPv4 128 0                                         | x03                |
|       | default : Best Effort                                                                                                    | OR               | <pre>&gt; Frame 29382: 128 H &gt; Ethernet II, Src: &gt; Destination: X</pre>                                                                                                    | bytes on wire (1024 bits<br>Xerox_00:00:01 (00:00:0<br>erox_00:00:02 (00:00:01<br>00:00:01 (00:00:01:00:0                                                                         | s), 124 bytes captured (992<br>01:00:00:01), Dst: Xerox_00:<br>:00:00:02)<br>0:01)                            | bits) on interface \\.\<br>00:02 (00:00:01:00:00:0 | pipe\view_c<br>92) |
|       | Class Selector [ 0:2 ]<br>000000 : default<br>Drop Precedence [ 3:4 ]<br>0 : Undefined<br>Early Congestion Notification                                            | Per-Hop-Behavior | <pre>&gt; 300rce: xerox_<br/>Type: IPv4 (0xi<br/>&gt; Internet Protocol<br/>0100 = Vei<br/> 0101 = Hei</pre>                                                                                          | 2800)<br>Version 4, Src: 192.85<br>rsion: 4<br>ader Length: 20 bytes (1                                                                                                    | .1.2, Dst: 192.0.0.1                                                                                          |                                                    |                    |
| H OOO | Class Selector [10:2]<br>000000 : default<br>Drop Precedence [3:4]<br>0 : Undefined<br>Early Congestion Notificati<br>ECN Settion [1 Last 2-bits.<br>[01 : ECT (1) | Per-Hop-Behavior | <pre>&gt; Source: sens_<br/>Type: IPv4 (00%)<br/>% Internet Protocol<br/>0000 = vv<br/>% Differentiated<br/>0000 00<br/>Identification<br/>&gt; Flags: 0x00<br/>&lt;</pre>                            | 2800)<br>Version 4, Src: 192.85.<br>rsion: 4<br>dader Length: 20 bytes ()<br>Services Field: ed3 ()<br>Differentiated Service<br>Explicit Congestion No<br>Ito<br>: 8xid9e (7582) | .1.2, Dst: 192.0.0.1<br>S)<br>DSCP: CS0, ECN: CE)<br>s Codepoint: Default (0)<br>tification: Congestion Exper | ienced (3)                                         |                    |
| H 000 | Class Selector [10:2]<br>000000 : default<br>Drop Precedence [3:4]<br>0 : Undefined<br>Early Congestion Notificatis<br>FCN Settino I Last 2-bits<br>[01: ECT (1)   | Per-Hop-Behavior | <pre>&gt; Source: sense<br/>Type: IPv4 (00%)<br/>% Internet Protocol<br/>0000 00 = Vv<br/>&gt; Differentiated<br/>0000 00<br/>Identification<br/>&gt; Flags: 0x00<br/>&lt; % Sence Address (ij)</pre> | 9800)<br>Version 4, Src: 192.85:<br>ston: 4<br>der Length: 20 bytes (1<br>Differentiated Service<br>Explicit Congestion No<br>LTD<br>: 0x1d9e (7582)                              | .1.2, Dst: 192.0.0.1<br>S)<br>DSCP: CS0, ECN: CE)<br>S CodepoInt: Default (0)<br>tification: Congestion Exper | ienced (3)<br>• • 已最示: 4011 (12.2%) • E            | .舌痒: 0 (0.0%)      |

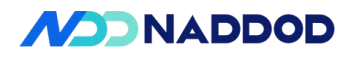

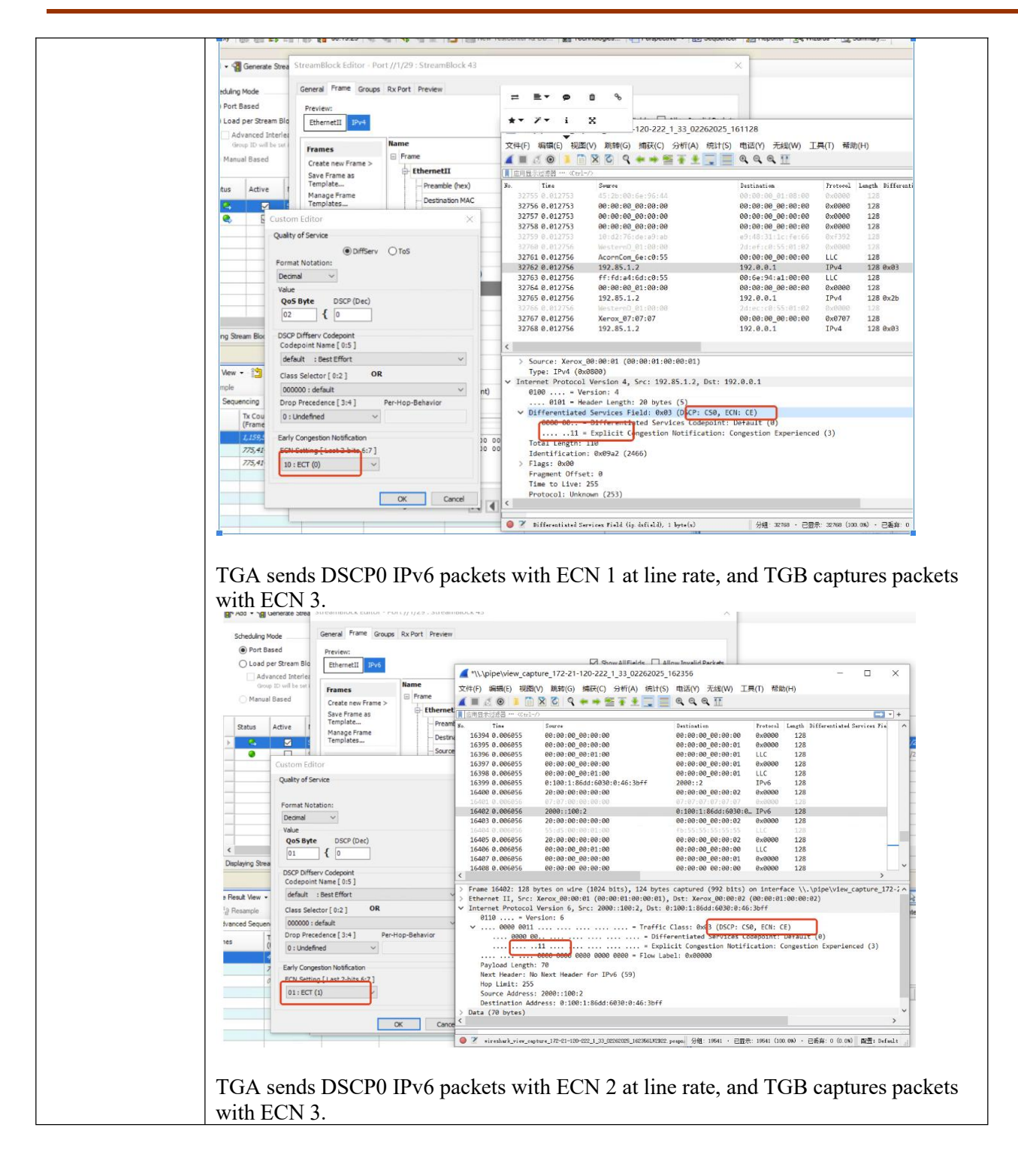

# NADDOD

# N9500-64OC Smoke Test Report

| av       Family       Itemetili       Inverse       Pertural Land:       Itemetili         France       France       Pertural Land:       Itemetili       Itemetili       Pertural Land:       Itemetili         France       Pertural Land:       Itemetili       Itemetili       Pertural Land:       Itemetili         Identification       Opposite       Opposite       Opposite       Opposite       Opposite         Iffersy       Saves MAC       Opposite       Opposite       Opposite       Opposite       Opposite         Iffersy       Saves MAC       Opposite       Opposite                                                                                                    |                | Name<br>Frame                        | Value                                                                                                    | 文件(F) 編輯(E) 视图      | (M) 跳转(G) 捕获(C) 3      | 分析(A) 统计(S) 电话(Y) 无线(W)      | 工具(T) 帮助(H)     | )                             |
|----------------------------------------------------------------------------------------------------|----------------|--------------------------------------|----------------------------------------------------------------------------------------------------|---------------------|------------------------|------------------------------|-----------------|-------------------------------|
| 1 m       Presendle (Pex)       Presendle (Pex)       Presendl                                                                                                    | ew Frame >     | EthernetII                           |                                                                                                    | 【▲【広用显示过滤器 Ctrl-    | D                      |                              |                 | C                             |
| Frame       Performation MAC       00:00:01:000         Source MAC       00:00:01:000         Source MAC       00:00:01:000         Source MAC       00:00:01:000         Source MAC       00:00:01:000         Source MAC       00:00:01:000         Custom Editor       00:00:01:000         Quality of Senice       P998 8.08300       2000:12       2000:11       IP-6       128         Yable       Quality of Senice       P998 8.08300       2000:12       2000:11       IP-6       128         Yable       Quality of Senice       P998 8.08300       2000:12       2000:11       IP-6       128         Yable       Qos Style       SCP (DeC)       D0:00:12       2000:11       IP-6       128         Yable       Qos Style       SCP (DeC)       D0:00:12       2000:11       IP-6       128         Yable       Qos Style       SCP (DeC)       D0:00:12       2000:11       IP-6       128         Yable       Qos Style       SCP (DeC)       D0:00:12       2000:11       IP-6       128         Yable       Qos Style       SCP (DeC)       D0:00:12       2000:11       IP-6       128         Do O D O O O D O Differv Codepanth       Codepa                                                                                                    | me as          | Preamble (hex)                       | fb555555555                                                                                                    | So. Tina            | Source                 | <b>Destination</b>           | Protocol Lun    | gth Differentiated Services H |
| 15       0.00000000       0.00000000         6dr(3)       1000000000       0.000000000         11       1000000000000000000000000000000000000                                                                                                    | Frame          | Dectination MAC                      | 00-00-01-00-0                                                                                                    | 7987 0.003000       | 2000::2                | 2000::1                      | IPv6            | 128                           |
| defs.J       Discription         iffier_VTPE       Quality of Service         > 20012       Quality of Service         > 20012       Quality of Se                                                                                                    | 25             | Destributinine                       | 00.00.01.00.0                                                                                                    | 7988 0.003000       | 2000::2                | 2000::1                      | IPv6            | 128                           |
| der(s)                                                                                                    |                | - Source MAC                         | 00:00:01:00:0                                                                                                    | 7990 0 003000       | 2000::2                | 2000::1                      | IPv6            | 128                           |
| Unit of the function is the function of the function of the function o                                         | der(e)         | Custom Editor                        |                                                                                                    | 7991 0.003000       | 2000::2                | 2000::1                      | IPv6            | 128                           |
| and leng yradie       years (a can be an any second second s                                         | lifiam A/EDe   | Cusity of Service                    |                                                                                                    | 7992 0.003000       | 2000::2                | 2000::1                      | IPv6            | 128                           |
| Jointin.       Format Notation:         UI       Provent Notation:         Juintin.       Provent Notation:         Juintin.       Provent Notation:                                                                                                    | inters/vrbs    | Quarty of Service                    |                                                                                                    | 7993 0.003000       | 2000::2                | 2000::1                      | IPv6            | 128                           |
| Image: Section 1       Points Notation:       Points Notation: <td< td=""><td>odifier</td><td></td><td></td><td>7994 0.003000</td><td>2000::2</td><td>2000::1</td><td>IPv6</td><td>128</td></td<>                                                                                                    | odifier        |                                      |                                                                                                    | 7994 0.003000       | 2000::2                | 2000::1                      | IPv6            | 128                           |
| UI         Al         Decomd          1000         1000         1000         1000         1000         1000         1000         1000         1000         1000         1000         1000         1000         1000         1000         1000         1000         1000         1000         1000         1000         1000         1000         1000         1000         1000         1000         1000         1000         1000         1000         1000         1000         1000         1000         1000         1000         1000         1000         1000         1000         1000         1000         1000         1000         1000         1000         1000         1000         1000         10000         10000         10000         10000         10000         10000         10000         10000         10000         10000         10000         10000         100000         100000         1000000         100000         100000         100000         100000         100000         100000         100000         100000         1000000         1000000         1000000         1000000         1000000         1000000         1000000         1000000         1000000         1000000         1000000         1000000                                                                                                    |                | Format Notation:                     |                                                                                                    | 7995 0.003000       | 2000::2                | 2000::1                      | 1Pv6            | 120                           |
| with and a set of the set of the se                                | 11             | Decimal ~                            |                                                                                                    | 7997 0.003000       | 2000::2                | 2000:11                      | IPv6            | 128                           |
| Am         Ops Signet         DSCP (Dec)         2000::1         IPv6         128           DSCP Differe Codepoint         DSCP Differe Codepoint         DSCP Differe Codepoi                                                                                                    | -              | Value                                |                                                                                                    | 7998 0.003000       | 2000::2                | 2000::1                      | IPv6            | 128                           |
| 02         0           03         0           04         0           05         0           05         0           00         0           00         0           00         0           00         0           00         0           00         0           00         0           00         0           0         0           0         0           0         0           0         0           0         0           0         0           0         0           0         0           0         0           0         0           0         0           0         0           0         0           0         0           0         0           0         0           0         0           0         0           0         0           0         0           0         0           0         0           0                                                                                                    | AI             | QoS Byte DSCP (Dec)                  |                                                                                                    | 7999 0.003000       | 2000::2                | 2000::1                      | IPv6            | 128                           |
| B 55 65 65 65 6         Cadepoint Name [0:5]         Cadepoint Name [0:5]         Cadepoint Name                                                                                                    |                | 02 { 0                               |                                                                                                    | 8000 0.003000       | 2000::2                | 2000::1                      | IPv6            | 128                           |
| DSCP Differer Codeport         > Frame 7991: 128 bytes on wire (1824 bits), 124 bytes captured (992 bits) on interface \\.\pipe\view_captured           Gdeboit Name [15]         > Frame 7991: 128 bytes on wire (1824 bits), 124 bytes captured (992 bits) on interface \\.\pipe\view_captured           Gdeboit Name [15]         > Frame 7991: 128 bytes on wire (1824 bits), 124 bytes captured (992 bits) on interface \\.\pipe\view_captured           Gdeboit Name [15]         > Theme 7991: 128 bytes on wire (1824 bits), 124 bytes captured (992 bits) on interface \\.\pipe\view_captured           Giss Selector [0:2]         OR         > Theme 7991: 128 bytes on wire (1824 bits), 124 bytes captured (992 bits) on interface \\.\pipe\view_captured           0 000000: defail:         > Theme 7991: 128 bytes on wire (1824 bits), 124 bytes captured (992 bits) on interface \\.\pipe\view_captured           0 1000000: defail:         > Theme 7991: 128 bytes on wire (1824 bits), 124 bytes captured (992 bits) on interface \\.\pipe\view_captured           0 1000000: defail:         > Theme 7991: 128 bytes on wire (1824 bits), 124 bytes captured (1825 bits), 124 bytes captured           0 10 0 0 0 0 0 0 0 0 0 0 0 0 0 0 0 0 0                                                                                                     |                |                                      |                                                                                                    | 8001 0.003000       | 2000::2                | 2000::1                      | IPv6            | 128                           |
| Codepoint Name [0:5]         > Frame (991: 128 bytes on virtue (124 bits), 214 bytes captured (992 bits) on interface (1, bits) exceptions           default : Bast Effort         > Class Selector [0:2]         OR           Class Selector [0:2]         OR         > Units (1244 bytes) (1050; 1246)(1060; 1060; 106                                                                                                    |                | DSCP Diffserv Codepoint              |                                                                                                    |                     |                        |                              |                 |                               |
| i defkit : ibsettffort         v           Class Selector [0:2]         OR           0 : Undefined         v           D0000 : effekt         v           0 : Undefined         v           0 : Undefined         v           D: Ext (to v         v           D: Ex                                                                                                    |                | Codepoint Name [ 0:5 ]               | <pre>couppoint reme [uii] / reme / 201. Loo bytes on ware (1004 0115), 124 bytes captures (192 0115) on Interface (1, bptpe/time_capture_1)</pre> |                     |                        |                              |                 |                               |
| Class Selector [0:2]         OR           000000 : default         0           000000 : default         0           0 : bit defined         0           0 : 00 : 00 : 00 : 00 : 00 : 00 : 00 :                                                                                                    |                | default : Best Effort                | ~                                                                                                    | ✓ Internet Protocol | Version 6, Src: 2000;  | ::2. Dst: 2000::1            | 02 (00.00.01.00 | .00.02)                       |
| 00000 : default                                                                                                    |                | Class Selector [ 0:2 ] OR            |                                                                                                    | 0110 = Ve           | rsion: 6               |                              |                 |                               |
| Drop Precedence [34]         Per-Hop-Behavior         * Ulifamential Subject - Default (A)           0 66 56 56 56 56 56 56 56 56 56 56 56 56                                                                                                    |                | 000000 : default                     | ~                                                                                                    | ✓ 0000 0011         |                        | = Traffic Class: 0x03 (DSCP: | CS0, ECN: CE)   |                               |
| Image: Start Start                         |                | Dron Precedence [ 3:4 ] Perch        | Hon-Rehavior                                                                                                    | 0000 0              | 0                      | = Differentiated Services    | Codepoint: Def  | ault (8)                      |
| B 55 55 55 55<br>1 0 00 00 16 67<br>2 0 00 00 00 00 00<br>0 0 0 00 00 00 00<br>0 0 0 0                                                                                                    |                | 0 Lindofinad                         | nop benefici                                                                                                    |                     | .11                    | = Explicit Congestion Not    | ification: Cong | estion Experienced (3)        |
| 1 00 00 01 66 DD         Early Congestion Notification         Next Header: No Next Header for IPv6 (59)           0 00 00 00 00         CENESting[Lestebids(r]]         Next Header: No Next Header for IPv6 (59)           Next         Dot ECT (0)         V                                                                                                    | B 55 55 55     | ss st                                |                                                                                                    | Pavload Length      | : 70                   | 9000 - FIOW Laber, 6X00000   |                 |                               |
| 0 00 00 00 00 00 00 00 00 00 00 00 00 0                                                                                                    | 1 00 00 01     | 86 DI Early Congestion Notification  |                                                                                                    | Next Header: N      | o Next Header for IPv6 | 5 (59)                       |                 |                               |
| IbitECT (0)         Source Address: 2009:1           Newi         > Detail(70 tytes)                                                                                                    | 0 00 00 00     | 00 00 ECN Setting [ Last 2 bits 6r7] |                                                                                                    | Hop Limit: 255      |                        |                              |                 |                               |
| Nevit Control for the second second s |                | 10 · ECT (0)                         |                                                                                                    | Source Address      | : 2000::2              |                              |                 |                               |
| Nevi of the second of the second second seco |                | 10.1001 (0)                          |                                                                                                    | Destination Ad      | dress: 2000::1         |                              |                 |                               |
| Navig                                                                                                    |                |                                      |                                                                                                    | <                   |                        |                              |                 |                               |
| LB LADON                                                                                                    |                | Navig                                | OK Cancel                                                                                                    |                     |                        |                              |                 |                               |
|                                                                                                    |                |                                      |                                                                                                    |                     |                        |                              |                 |                               |
|                                                                                                    |                |                                      |                                                                                                    |                     |                        |                              |                 |                               |
|                                                                                                    | -              |                                      |                                                                                                    |                     |                        |                              |                 |                               |
| lts PASS                                                                                                    | lts <b>DAG</b> | 2 C                                  |                                                                                                    |                     |                        |                              |                 |                               |
| lts PASS                                                                                                    | ilts PAS       | SS                                   |                                                                                                    |                     |                        |                              |                 |                               |
| lts PASS                                                                                                    | ilts PAS       | SS                                   |                                                                                                    |                     |                        |                              |                 |                               |
| lts PASS                                                                                                    | lts PAS        | SS                                   |                                                                                                    |                     |                        |                              |                 |                               |

# **六、**System/ Management 6.1 SNMP

| Test Items             | SNMP Support Test                                                                                                    |  |  |  |  |  |  |
|------------------------|----------------------------------------------------------------------------------------------------|--|--|--|--|--|--|
| Test Content           | Verify that the switch supports the SNMP.                                                                                                    |  |  |  |  |  |  |
| Test Topology          | PC DUTI                                                                                                    |  |  |  |  |  |  |
| Test Steps             | <ol> <li>Connect the host with MIB software installed to the switch.</li> <li>Configure the SNMP community string and agent settings on the switch.</li> <li>Use the snmpwalk tool to query MIB information, check1.</li> </ol>                           |  |  |  |  |  |  |
| Expected<br>Results    | Check1: MIB information can be successfully retrieved.,                                                                                                    |  |  |  |  |  |  |
| Actual Test<br>Results | Step 2:<br>config snmp community add testcomm rw<br>config snmpagentaddress add x.x.x.x<br>Step 3:<br>snmpwalk -c testcomm -v 2c x.x.x.x<br>F:\xijun>snmpget.exe -v 2c -c comtest 172.21.120.7 1.3.6.1.2.1.1.5.0<br>SNMPv2-MIB::sysName.0 = STRING: sonic |  |  |  |  |  |  |

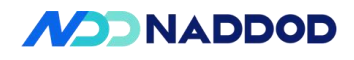

|              | F:\xijun>snmpwalk.exe -v 2c -c comtest 172.21.120.7 1.3.6.1.2.1.1.5.0<br>SNMPv2-MIB::sysName.0 = STRING: sonic |
|--------------|----------------------------------------------------------------------------------------------------|
| Test results | PASS                                                                                                    |
| Remarks      |                                                                                                    |

# 6.2 SNMP Trap

| Test Items             | SNMP trap                                                                                                    |
|------------------------|----------------------------------------------------------------------------------------------------|
| Test Content           | Verify that the device sends SNMP traps as per the configured trap settings.                                                                                                    |
| Test Topology          | PC DUT1                                                                                                    |
| Test Steps             | <ol> <li>Set up the test environment as illustrated.</li> <li>Configure the device to send SNMP traps to the PC and start the SNMP trap server on the PC.</li> <li>View relevant logs on the PC.</li> </ol>                                                                                                    |
| Expected<br>Results    | <ol> <li>The configuration is successful.</li> <li>The SNMP Trap server receives relevant trap messages from the device.</li> </ol>                                                                                                    |
| Actual Test<br>Results | Configure snmp trap server<br>config snmptrap modify 2 -c public x.x.x.x<br>root@sonic:/home/admin# config interface shutdown Ethernet232<br>root@sonic:/home/admin# config interface startup Ethernet232<br>Show snmp trap Configure<br>show snmptrap<br>root@sonic:/home/admin# config snmptrap modify 2 -c public 172.21.110.145<br>root@sonic:/home/admin# show snmptrap<br>Version TrapReceiverIP Port VRF Community<br> |

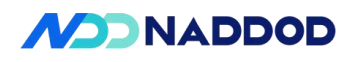

|               | soop                 |                      |                         |              |                                                                                                    |
|---------------|----------------------|----------------------|-------------------------|--------------|----------------------------------------------------------------------------------------------------|
|               | Tine                 | Source               | Destination             | Frotocol     | Length Info                                                                                                    |
|               | 475 8.795855         | 172.21.120.7         | 172.21.110.145          | TONP         | 113 smpv2-trap 1.3.6.1.2.1.3.8 1.3.6.1.6.3.1.1.4.1.8                                                                               |
|               | 477 8.822696         | 172.21.120.7         | 172.21.110.145          | SNMP         | The sectration of exercise (for call excision)                                                                                     |
|               | 6027 91.414676       | 172.21.120.7         | 172.21.110.145          | SNMP         | 113 snmpV2-trap 1.3.6.1.2.1.1.3.0 1.3.6.1.6.3.1.1.4.1.0                                                                            |
|               | 6028 91.414720       | 172.21.110.145       | 172.21.120.7            | ICMP         | 141 Destination unreachable (Port unreachable)                                                                                     |
|               | 6178 95.341687       | 172.21.120.7         | 172.21.110.145          | SNMP         | 196 snmpV2-trap 1.3.6.1.2.1.1.3.0 1.3.6.1.6.3.1.1.4.1.0 1.3.6.1.2.1.2.2.1.1.233 1.3.6.1.2.1.2.2.1.7.233 1.3.6.1.2.1.2.2.1.8.233 1. |
|               | 6179 95.341738       | 172.21.110.145       | 172.21.120.7            | ICMP         | 224 Destination unreachable (Port unreachable)                                                                                     |
|               |                      |                      |                         |              |                                                                                                    |
|               | Frame 6178: 196 by   | rtes on wire (1568 b | its), 196 bytes captur  | red (1568 bi | its) on interface \Device\NPF_{F82FA485-1BD3-48FD-8C5D-55CB760C92A8}, id 0                                                         |
|               | Ethernet II, Src:    | c4:a5:c7:36:2d:44 (  | c4:a5:c7:36:2d:44), D   | t: Giga-Byt  | :_15:e5:c5 (50:e5:49:15:e5:c5)                                                                                                    |
|               | Internet Protocol    | Version 4, Src: 1/2  | 1.21.120.7, Dst: 1/2.2. | 1.110.145    |                                                                                                    |
|               | Simple Network Nor   | action and Postacal  | al, Dit Port: 162       |              |                                                                                                    |
|               | vension: u2c (1      | )                    |                         |              |                                                                                                    |
|               | community: publ      | ic                   |                         |              |                                                                                                    |
|               | ▲ data: srmpV2-tr    | ap (7)               |                         |              |                                                                                                    |
|               | ≠ snmp∀2-trap        |                      |                         |              |                                                                                                    |
|               | request-id           | : 621703197          |                         |              |                                                                                                    |
|               | error-stat           | us: naErrar (0)      |                         |              |                                                                                                    |
|               | error-inde           | x: 0                 |                         |              |                                                                                                    |
|               | ✓ variable-b         | indings: 6 items     |                         |              |                                                                                                    |
|               | 4 1.3.6.1.           | 2.1.1.3.0: 45583     | 1200-20121              | 1.2.03       |                                                                                                    |
|               | Ubjec                | (Timoticke), 45592   | .1.3.0 (150.3.6.1.2.1.  | 1.3.0)       |                                                                                                    |
|               | 41361                | 6 3 1 1 4 1 0: 1 3   | 6 1 6 3 1 1 5 4 (iso 3  | 361631       | 15.4)                                                                                                    |
|               | Objec                | t Name: 1.3.6.1.6.3  | .1.1.4.1.0 (iso.3.6.1.  | 6.3.1.1.4.1  |                                                                                                    |
|               | Value                | (OID): 1.3.6.1.6.3   | .1.1.5.4 (iso.3.6.1.6.  | 3.1.1.5.4)   |                                                                                                    |
|               | # 1.3.6.1.           | 2.1.2.2.1.1.233: 23  | 13                      |              |                                                                                                    |
|               | Objec                | t Name: 1.3.6.1.2.1  | .2.2.1.1.233 (iso.3.6.  | 1.2.1.2.2.1  | .1.233)                                                                                                    |
|               | Value                | (Integer32): 233     |                         |              |                                                                                                    |
|               | ▲ 1.3.6.1.           | 2.1.2.2.1.7.233: 1   |                         |              |                                                                                                    |
|               | Objec                | t Name: 1.3.6.1.2.1  | .2.2.1.7.233 (iso.3.6.  | 1.2.1.2.2.1  | .7.233)                                                                                                    |
|               | Value                | (Integer32): 1       |                         |              |                                                                                                    |
|               | 4 1.3.6.1.<br>Object | t Name: 1 3 6 1 3 1  | 2 2 1 9 222 (100 2 6    | 1 2 1 2 2 1  | 0 2221                                                                                                    |
|               | Value                | (Interen37): 1       | .2.2.1.0.255 (150.5.0.  | 1.2.1.2.2.1  | (6,235)                                                                                                    |
|               | 4 1.3.6.1            | 6.3.1.1.4.3.0: 1.3.  | 6.1.4.1.8072.3.2.10 (1  | 50.3.6.1.4   | 1.8072.3.2.10                                                                                                    |
|               | Objec                | t Name: 1.3.6.1.6.3  | .1.1.4.3.0 (iso.3.6.1.  | 6.3.1.1.4.3  |                                                                                                    |
|               |                      |                      |                         |              |                                                                                                    |
|               |                      |                      |                         |              |                                                                                                    |
|               |                      |                      |                         |              |                                                                                                    |
|               |                      |                      |                         |              |                                                                                                    |
|               |                      |                      |                         |              |                                                                                                    |
|               |                      |                      |                         |              |                                                                                                    |
|               |                      |                      |                         |              |                                                                                                    |
| T ( 1)        | DAGG                 |                      |                         |              |                                                                                                    |
| l est results | PASS                 |                      |                         |              |                                                                                                    |
|               |                      |                      |                         |              |                                                                                                    |
|               |                      |                      |                         |              |                                                                                                    |
|               |                      |                      |                         |              |                                                                                                    |
|               |                      |                      |                         |              |                                                                                                    |
|               |                      |                      |                         |              |                                                                                                    |
| Domorka       |                      |                      |                         |              |                                                                                                    |
| Kemarks       |                      |                      |                         |              |                                                                                                    |
|               |                      |                      |                         |              |                                                                                                    |
|               |                      |                      |                         |              |                                                                                                    |
|               |                      |                      |                         |              |                                                                                                    |

# 6.3 Rsyslog

| Test Items                                                                                                    | Rsyslog                                                                                                    |  |  |  |  |  |
|----------------------------------------------------------------------------------------------------|----------------------------------------------------------------------------------------------------|--|--|--|--|--|
| Test Content                                                                                                    | Verify that the device sends system log messages as per the rsyslog configuration.                                                                                                    |  |  |  |  |  |
| Test Topology                                                                                                    | PC DUT1                                                                                                    |  |  |  |  |  |
| 1Set up the test environment as shown in the diagram.2Configure the device to send syslog to PC1 and start the log server on PC13View relevant logs on PC1. |                                                                                                    |  |  |  |  |  |
| Expected<br>Results                                                                                                    | <ul><li>2、The configuration is successful.</li><li>3、The log server receives relevant logs from the device.</li></ul>                                                                                                    |  |  |  |  |  |
| Actual Test<br>Results                                                                                                    | Configure a remote syslog server.<br>config syslog add x.x.x.x<br>root@sonic:/home/admin# config syslog add 172.21.110.145<br>Show syslog<br>172.21.120.7 03/03 14:31:52.101<br><86>Mar 3 14:34:11.071570 sonic INFO sudo[225503]: pam_unix(sudo:session):<br>session opened for user root(uid=0) by admin(uid=0)<br>172.21.120.7 03/03 14:31:52.101<br><35>Mar 3 14:34:11.131290 sonic ERR PAM-tacplus[225503]: ACC: TACACS+<br>service type not configured |  |  |  |  |  |

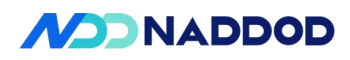

|              | 172.21.120.7 03/03 14:31:52.160                                                   |
|--------------|-----------------------------------------------------------------------------------|
|              | <86>Mar 3 14:34:11.131402 sonic INFO sudo[225503]: pam unix(sudo:session):        |
|              | session closed for user root                                                      |
|              | 172.21.120.7 03/03 14:31:52.161                                                   |
|              | <14>Mar 3 14:34:54.990603 sonic INFO syncd#syncd: [none]                          |
|              | _brcm_sai_link_event_cb:870 Send port 165 up notification done.                   |
|              | 172.21.120.7 03/03 14:32:36.020                                                   |
|              | <13>Mar 3 14:34:54.991438 sonic NOTICE swss#orchagent: :- doTask: Get port state  |
|              | change notification id:100000000020 status:1                                      |
|              | 172.21.120.7 03/03 14:32:36.021                                                   |
|              | <13>Mar 3 14:34:54.991438 sonic NOTICE swss#orchagent: :- updatePortOperStatus:   |
|              | Port Ethernet232 oper state set from down to up                                   |
|              | 172.21.120.7 03/03 14:32:36.022                                                   |
|              | <13>Mar 3 14:34:54.993034 sonic NOTICE iccpd#iccpd:                               |
|              | [iccp_event_handler_obj_input_newlink.NOTICE] Update local port Ethernet232 state |
|              | up                                                                                |
|              | 172.21.120.7 03/03 14:32:36.022                                                   |
|              | <13>Mar 3 14:34:54.993127 sonic NOTICE iccpd#iccpd:                               |
|              | [iccp_event_handler_obj_input_newaddr.NOTICE] ifname Ethernet232 index 60         |
|              | address fe80::8e5d:b2ff:feb6:0 13_proto 0, prefix_len 64                          |
|              | 172.21.120.7 03/03 14:32:36.023                                                   |
|              | <13>Mar 3 14:34:54.993225 sonic NOTICE swss#portsyncd: :- onMsg: nlmsg type:16    |
|              | key:Ethernet232 admin:1 oper:1 addr:8c:5d:b2:b6:00:00 ifindex:60 master:0         |
|              | 172.21.120.7 03/03 14:32:36.024                                                   |
|              | <13>Mar 3 14:34:54.993424 sonic NOTICE swss#orchagent: setHostIntfsOperStatus:    |
|              | Set operation status UP to host interface Ethernet232                             |
|              | 172.21.120.7 03/03 14:32:36.024                                                   |
|              | <13>Mar 3 14:34:54.993424 sonic NOTICE swss#orchagent: :-                         |
|              | updateMonitorLinkGrpDownlinkOperStatus: update port Ethernet232, oper status 1    |
|              | 1/2.21.120.7 $03/03$ $14:32:36.025$                                               |
|              | <0> V ar 3 14:34:54.994522 sonic INFO kernel: [ $3099./3/388$ ] IPV0:             |
|              | ADDRCONF(NETDEV_CHANGE): Ethernet232: link becomes ready                          |
|              | 1/2.21.120.7 05/05 14:52:50.020                                                   |
|              | <13-Mar 3 14:34:34:34:34:002 sonic NOTICE swss#portsyncd: :- onivisg: Publish     |
|              | Einernei252(ok:up) to state do                                                    |
| Test results | PASS                                                                              |
| 10001000000  |                                                                                   |
|              |                                                                                   |
| Remarks      |                                                                                   |
|              |                                                                                   |

# 6.4 Open SSH/SCP/SFTP

| Tost Itoms    | Open SSH/SCP/SFTP                                                                            |
|---------------|----------------------------------------------------------------------------------------------|
|               |                                                                                              |
| Test Content  | Test that the switch supports Open SSH/SCP/SFTP.                                             |
| Test Topology | PC DUT1                                                                                      |
| Test Steps    | 1、Use the command line on PC1 to remotely log in via SSH: ssh admin@DUT_IP (follow prompts). |

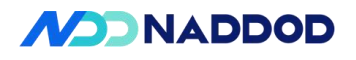

|              | 2、After successful login, use config and show commands for configuration.                 |
|--------------|-------------------------------------------------------------------------------------------|
|              | 3、Use SCP on PC1 to transfer a file to the switch: scp testfile admin@DUT_IP:testfile.    |
|              | 4、Use SCP on PC1 to retrieve a file from the switch: scp                                  |
|              | admin@DUT_IP:testfile ./testfile.                                                         |
|              | 5、Use SFTP on PC1 to remotely log in: sftp admin@DUT_IP (follow prompts).                 |
|              | 6. Within the SFTP interactive shell, upload a file: put testfile.                        |
|              | 7、Within the SFTP interactive shell, download a file: get testfile.                       |
|              | 1、Login is successful.                                                                    |
| Expected     | 2、Commands take effect.                                                                   |
| Expected     | 3-4. File transfer is successful.                                                         |
| Results      | 5、SFTP login is successful.                                                               |
|              | 6-7. File transfer via SFTP is successful.                                                |
|              | The SSH and SFTP services are enabled by default.                                         |
|              | ssh<br>sonic login: admin                                                                 |
|              | Password:                                                                                 |
|              | Linux sonic 5.10.0-8-2-amd64 #1 SMP Debian 5.10.46-4 (2021-08-03) x86_64                  |
|              | You are on                                                                                |
|              |                                                                                           |
|              |                                                                                           |
|              |                                                                                           |
|              |                                                                                           |
|              | Software for Open Networking in the Cloud                                                 |
|              | Unauthorized access and/or use are prohibited.                                            |
|              | All access and/or use are subject to monitoring.                                          |
| Astual Test  | Help: http://azure.github.io/SONiC/                                                       |
| Results      | Last login: Fri Feb 28 17:23:03 CST 2025 on ttyS0                                         |
|              | scp.                                                                                      |
|              | E:\Version\CN9500-64OC>scp admin@172.21.120.7:/tmp/gu/test_scp.txt E:\Version\CN9500-64OC |
|              | admin@172.21.120.7's password:                                                            |
|              | E:\Version\CN9500-64OC>                                                                   |
|              | sftp                                                                                      |
|              | sftp> put E:\Version\CN9500-64OC\test_sftp.txt                                            |
|              | Uploading E:/Version/CN9500-64OC/test_sftp.txt to /tmp/gu/test_sftp.txt                   |
|              | test_sttp.txt 100% 0 0.0KB/s 00:00                                                        |
|              | sith>                                                                                     |
|              | sftn> get test sftn tyt E\Version\CN9500_640C                                             |
|              | Fetching /tmp/gu/test sftp.txt to E:/Version/CN9500-64OC/test sftp.txt                    |
|              | sftp>                                                                                     |
|              |                                                                                           |
|              |                                                                                           |
| Test results | PASS                                                                                      |
|              |                                                                                           |

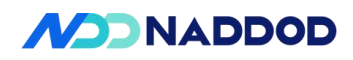

\_

| Remarks                |                                                                                                    |  |  |  |  |  |  |
|------------------------|----------------------------------------------------------------------------------------------------|--|--|--|--|--|--|
| 6.5 Mirroring          |                                                                                                    |  |  |  |  |  |  |
| Test Items             | Mirroring                                                                                                    |  |  |  |  |  |  |
| Test Content           | MirroringVerify whether the DUT (Device Under Test) supports Mirroring.                                                                                                    |  |  |  |  |  |  |
| Test Topology          | DUT1<br>1 2<br>3<br>C<br>STC<br>B                                                                                                    |  |  |  |  |  |  |
| Test Steps             | <ol> <li>Connect the devices as per the test environment.</li> <li>Configure port mirroring on the DUT, with Interface 1 as the source port and<br/>Interface 3 as the destination port.</li> <li>Send data packets from Port A to Port B of the test instrument.</li> <li>Reconfigure port mirroring on the DUT, setting Interface 1 and Interface 2 as source<br/>ports and Interface 3 as the destination port, then send data packets between Port A and<br/>Port B of the test instrument.</li> </ol>                                                                                                    |  |  |  |  |  |  |
| Expected               | <ul><li>3、The test traffic sent from Port A can also be observed on DUT's Interface 3.</li><li>4、The test traffic sent from both Port A and Port B can be observed on DUT's Interface</li></ul>                                                                                                    |  |  |  |  |  |  |
| Results                | 3.                                                                                                    |  |  |  |  |  |  |
| Actual Test<br>Results | Vlan         config vlan add 100         config vlan member add 100 Ethernet16 -u         config vlan member add 100 Ethernet18 -u         rot@sonic:=@show vlan brief         VLAN ID       IP Address         Port       Proxy         Imaging       ARP         Address       Imaging         Imaging       Imaging         Imaging       ARP         Imaging       ARP         Imaging       ARP         Imaging       ARP         Imaging       ARP         Imaging       ARP         Imaging       ARP         Imaging       ARP         Imaged       Imaged         Imaged       Imaged         Imaged       Imaged         Imaged       Imaged         Imaged       Imaged         Imaged       Imaged         Imaged       Imaged         Imaged       Imaged         Imaged       Imaged         Imaged       Imaged         Imaged       Imaged         Imaged       Imaged         Imaged       Imaged         Imaged       Imaged         Imaged <td< td=""></td<> |  |  |  |  |  |  |

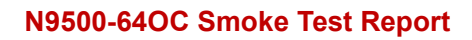

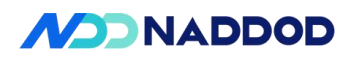

| Foot@sol<br>ERSPAN                                                                                              | 110:~                                                                                                    |                                                                                                    |  |  |  |
|----------------------------------------------------------------------------------------------------|----------------------------------------------------------------------------------------------------|----------------------------------------------------------------------------------------------------|--|--|--|
| Mamo                                                                                                    | hic:~# show mirror_session<br>Sessions                                                                                    |                                                                                                    |  |  |  |
|                                                                                                    | Status SRC IP DST IP GRE DSCP TTL                                                                                         | Queue Policer Monitor Port SRC Port Directi                                                                                                    |  |  |  |
| SPAN Se<br>Name                                                                                                 | ssions<br>Status DST Port SRC Port Direction Q                                                                            | ueue Policer                                                                                                    |  |  |  |
| TGA s                                                                                                    | active Ethernet20 Ethernet16 both M                                                                                       | C0                                                                                                    |  |  |  |
| Port A                                                                                                    | iends packets to TOD.                                                                                                    |                                                                                                    |  |  |  |
| 🖃 Fra                                                                                                    | ame                                                                                                    |                                                                                                    |  |  |  |
| ¢                                                                                                    | EthernetII                                                                                                    |                                                                                                    |  |  |  |
|                                                                                                    | Preamble (hex)                                                                                                    | fb555555555555555555555555555555555555                                                                                                    |  |  |  |
|                                                                                                    | ···· Destination MAC                                                                                                    | 00:10:94:00:00:02                                                                                                    |  |  |  |
|                                                                                                    | ···· Source MAC                                                                                                    | 00:10:94:00:00:01<br><auto> Internet IP</auto>                                                                                                    |  |  |  |
|                                                                                                    | EtherType (hex)                                                                                                    |                                                                                                    |  |  |  |
|                                                                                                    | IPv4 Header                                                                                                    |                                                                                                    |  |  |  |
|                                                                                                    | ···· Version (int)                                                                                                    | <auto> 4</auto>                                                                                                    |  |  |  |
|                                                                                                    | Header length (int)                                                                                                    | <auto> 5</auto>                                                                                                    |  |  |  |
|                                                                                                    | ···· ToS/DiffServ                                                                                                    | tos (0x00)                                                                                                    |  |  |  |
|                                                                                                    | Total length (int)                                                                                                    | <auto> calculated</auto>                                                                                                    |  |  |  |
|                                                                                                    | ···· Identification (int)                                                                                                 |                                                                                                    |  |  |  |
|                                                                                                    | - Control Flags                                                                                                    |                                                                                                    |  |  |  |
|                                                                                                    | Reserved (bit)                                                                                                    | 0                                                                                                    |  |  |  |
|                                                                                                    | Reserved (bit)                                                                                                    | 0                                                                                                    |  |  |  |
| Port C                                                                                                    | a Acon Deprets Hes<br>ලැබරාගන - ලි.444 ලිලා බි 12 ලි දී 00007 ල. ල. දේ දේ වූ ලි hes het care D 00                         | 🚹 Tetradojan - 🕞 Propostar = 🗇 Segurar - 🐊 Republic - 🎉 Kanany -                                                                                                    |  |  |  |
| Teal Configuration<br>Spirent TestCenter<br>Spirent TestCenter 3Q<br>- cmi Al Devices (No                       | Settings<br>Ar, Kindlers,) Schedulen Made Bander Black X Dokks 😭 Edit. 🐉 Copy Waard. ———————————————————————————————————— | 10000 5                                                                                                    |  |  |  |
| C Al Multicaet Gr<br>Al Traffic Gene<br>Al Stream Old<br>Al Traffic Analy<br>Al Traffic Analy                   | Apt                                                                                                    | Bastor Hote: Continues V                                                                                                    |  |  |  |
| H Q Al Parts<br>P Port //1/1/27<br>- C Device<br>- C Device                                                     | Ore 20 of la sun te stree lide and<br>Menal Based Schedule.                                                               | Advanced FortLand<br>Scheduler much service a much service and the service service and the service service |  |  |  |
| Gpts<br>Partic<br>Part/12/41<br>Device                                                                          | Volyger Jobus volte mente inga ande Loos volter v                                                                         | Marcinden Containing type and Grap Write Write Crait Lungh Ne. Perudational      And Oxidy Ant 2000 Ant 2000 Ant 2000 Ant 2000                                                                                                    |  |  |  |
| Gaptar<br>Bill @ Part //4/1                                                                                     | Arrows<br>Market                                                                                                    |                                                                                                    |  |  |  |
| the second second second second second second second second second second second second second second second se | Senerator                                                                                                    |                                                                                                    |  |  |  |
| - Briten                                                                                                    | (Anne)                                                                                                    |                                                                                                    |  |  |  |

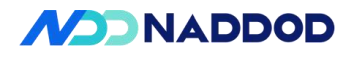

|                       | Basic Counters                                                                                                    | Errors Tr                                                                                                    | iggers Protocol                                                                                                    | s Undersize/Oversiz                                                                                                    | e/Jumbo PEC Counte                                                                                                    |
|-----------------------|----------------------------------------------------------------------------------------------------|----------------------------------------------------------------------------------------------------|----------------------------------------------------------------------------------------------------|----------------------------------------------------------------------------------------------------|----------------------------------------------------------------------------------------------------|
|                       | Port Name                                                                                                    | Total Tx Count                                                                                                    | Total Rx Count                                                                                                    | Total Tx Count (bits)                                                                                                    | Total Rx Count (bits)                                                                                                    |
|                       | N Port //1/37                                                                                                    | 2 544 570 353                                                                                                    | (riallies)                                                                                                    | 2 605 640 041 472                                                                                                    | 7.616                                                                                                    |
|                       | Port //1/41                                                                                                    | 0                                                                                                    | 2 544 570 357                                                                                                    | 0                                                                                                    | 2 605 640 040 088                                                                                                    |
|                       | Port //4/1                                                                                                    | 0                                                                                                    | 2,544,570,557                                                                                                    | 0                                                                                                    | 2,005,040,045,000                                                                                                    |
|                       | Port //4/1                                                                                                    | 0                                                                                                    | 2,344,370,337                                                                                                    | 0                                                                                                    | 2,003,040,049,104                                                                                                    |
| S<br>c<br>c           | tep 4:<br>onfig mirror_<br>onfig mirror_                                                                                                    | session removes session span a                                                                                                    | ve port0<br>add port0 Ether                                                                                                    | rnet16 Ethernet20,E                                                                                                    | Ethernet18                                                                                                    |
| P<br>J                | Cort C<br>FootBeonic:~= Show mirr<br>ERSPAN Sessions<br>Name Status SRC I<br>SPAN Sessions<br>Name Status DST F<br>porte active Ether<br>rootBeonic:~= config m                                                                                                    | ror_session<br>P DST IP GRE DS<br>Port SRC Port Direc<br>net20 Ethernet16 both<br>Irror_session remove port                                                                                                    | SCP TTL Queue Poi<br>ction Queue Policer<br>MC0<br>t0                                                                                                    | Licer Monitor Port SRC Port                                                                                                    | Direction                                                                                                    |
|                       | root@sonic:~@ show mirr<br>ERSPAN Sessions<br>Name Status SRC I<br>SPAN Sessions<br>Name Status DST F                                                                                                    | or_session<br>P DST IP GRE DS<br>Port SRC Port Direc                                                                                                    | SCP TTL Queue Pol                                                                                                    | Licer Monitor Port SRC Port                                                                                                    | Direction                                                                                                    |
| 9                     | rootësonic: show mirr<br>FRSPAN Sessions<br>Name Status SRC I<br>SPAN Sessions<br>Name Status DST F<br>Portë active Ether<br>rootësonic:                                                                                                    | or_session<br>P DST IP GRE DA<br>Port SRC Port<br>net20 Ethernet16,Ethern                                                                                                    | SCP TTL Queue Po<br>Direction Queue<br>net18 both MC0                                                                                                    | licer Monitor Port SRC Port                                                                                                    | Direction                                                                                                    |
|                       | 日 日 人 人 し し し し し し し し し し し し し し し し                                                                                                    | Add + C Constate Stream Block X Delate                                                                                                    | Constant of the Constant of Difference of the Constant of Difference of the Constant of Difference of the Constant of the Constant of the Cons                                                                                                    | pispes   The Perspective + The Sequencer ( ) Pepster   [54 Wicards + [                                                                                                    | Summey                                                                                                    |
|                       | TestCenter 2Q Settings     Al Devices (Notis, Routers,)     Al Nutlicest Groups     Al Traffic Generators     Al Second Biolds                                                                                                    | Scheduling Mode Bandwidth Litt<br>@ Port Based<br>Cload per Stream Block<br>descend Interface/ving<br>descent 20 will be sich the presented optil.                                                                                                    | Rization (%): 100<br>Burst Size: I Duration Mo<br>Inter Frame Gap: 12<br>Inter Prane Gap Unit: 5y/des Advances                                                                                                    | de: Certificaeus ↔                                                                                                    |                                                                                                    |
|                       | All Traffic Analyzers     All Ports     Port //1/37     Can Devices                                                                                                    | Herual Based Schedule                                                                                                    | Scheduling                                                                                                    | mode graphical exemple                                                                                                    |                                                                                                    |
|                       | Al Ports     All Ports     All Ports     All Ports     Coperation     Traffic Analyzer     Coperate     Coperate     Coperate     Coperate     Coperate                                                                                                    | Hatual Sased     Schedule       Status     Active     Neme       Image: Status     Schedule     Schedule                                                                                                    | Scheduline,<br>Tegs Index Load Load Unit Treffic I<br>Clidato                                                                                                    | mode cruptical seample Patern Controlled By Type State Traffic Crosp Tx Pe Cost Ready Ready Ready Ready                                                                                                    | t Rx Post Stream Frame<br>Caunt Length Mo (HDXDistribution Length<br>2/4/2 Aby 2 Fixed 222                                                                                                    |
|                       |                                                                                                    | Minual Basis         Senedule.           Sution         Adive         Name           3         42         102                                                                                                    | Track         Load         Load Unit         Traffic           Clickto         C         Image: Clickto Clickto                                                                                                    | Description         Traje         State         Traje         State         Traje         Traje           0         %         ////         ////         ////         /////         /////         /////           X               /////                                                                                                    | t So Port Stream France HOCDat-bullow Place<br>(angle No. 2 France Langle No. 4000 Dat-bullow 240<br>24/2 Adv 2 France 240                                                                                                    |
|                       | Afrig Analyses     Afrig Analyses     Afrig An                                                                                                    | Virtualitäänd poeskik                                                                                                    | Tres Index LevelUnit Yarfiet<br>Closelue d'unit d'artice<br>dissue d'artice d'artice d'ar                                                                                                    | National Control (1997)<br>Nation Control (1997)<br>Nation Control (1997)<br>Nation Control (1997)<br>Nation Control (1997)<br>Nation Control (1997)<br>Nation Control (1997)<br>National Control (1997)<br>National | 1 Buffet Doub Tanga Nu HIDDat-Salow Pare<br>Court Tanga Nu HIDDat-Salow Lang<br>Yang Doub Tanga Nu HIDDat-Salow Lang<br>Lang Doub Tanga Nu HIDDat-Salow Lang<br>Lang Doub Tanga Nu HIDDat-Salow Lang<br>Lang Doub Tanga Nu HIDDat-Salow Lang HIDDat-Salow Lang HIDDat                                                                                                    |
|                       | Image: State Analysis         A Arrys           Image: State Analysis         Devices           Image: State Analysis         Devices           Image: State Analysis                                                                                                    | Minual Sendi         Densiti.           Zatar         Adaya         Reme           Zatar         Adaya         Reme           Zatar         Adaya         Reme           Zatar         Adaya         Reme                                                                                                    | Tege hole Lead Unt herical<br>Calaba d' Lead Lead Unt herical<br>Calaba d' Lead Unt herical<br>Lead Unt herical<br>Lead Unt heri                                                                                                    | Nature Controller State State Stat                                                                                                    | t Burlut Base Rate Anno 1990 and Anno 1990 and Anno 1997 and 1990 and Anno 1997 and 1990 and Anno 1997 and 1990                                                                                                    |
|                       | A Arrys     Arrys                                                                                                    | Notes lass         Notes           Data         Adres         Notes           Note         Solidation         Notes           Notes         Solidation         Notes           Notes         Solidation         Notes           Notes         Solidation         Notes           Notes         Solidation         Notes           Notes         Solidation         Notes           Notes         Solidation         Notes           Notes         Solidation         Notes           Notes         Solidation         Notes           Notes         Solidation         Notes           Notes         Solidation         Notes           Notes         Solidation         Notes           Notes         Solidation         Notes           Notes         Solidation         Notes           Notes         Notes         Notes           Notes         Notes         Notes           Notes         Notes         Notes           Notes         Notes         Notes           Notes         Notes         Notes           Notes         Notes         Notes           Notes         Notes                                                                                                    | The loss of the loss of the lo                                                                                                    |                                                                                                    | 1. Rafer Source Parage No. #1000 with data Parage No. #1000 with data Parage No. #1000 with data Parage Parage Parag<br>Parage Parage Parage Parage Parage Parage Parage Parage Parage Parage Parage Parage Parage Parage Parage Parage Parage Parage Parage Parage Parage Parage Parage Parage Parage Parage Parage Parage Parage Parage Parage Parage Parage Para                                                                                                    |
|                       | <ul> <li>The Kardener</li> <li>A Alines</li> <li>A Alines</li> <li>A Alines</li> <li>Deves</li> <li>The Kardener</li> <li>The Kardener</li> <l< td=""><td>Minus Band         Manuel           Bana         Asire         Manuel           Image: Image of the state of the state of th</td><td>Tagi Dore Cast Caston<br/>Coltar d' Cast Caston<br/>Director d' Caston<br/>Director d' Caston<br/>Direct</td><td>International international in</td><td>1 Refer Para Para Para Para Para Para Para Pa</td></l<></ul> | Minus Band         Manuel           Bana         Asire         Manuel           Image: Image of the state of the state of th                                                                                                  | Tagi Dore Cast Caston<br>Coltar d' Cast Caston<br>Director d' Caston<br>Director d' Caston<br>Direct                                                                                                    | International international in                                                                                                    | 1 Refer Para Para Para Para Para Para Para Pa                                                                                                    |
|                       | A drags     A drags     A                                                                                                    | Advise Send     Advise     Advise     A | L Skotek I<br>1 Skotek I<br>1 Skot                                                                                                    | International International In                                                                                                    | 1. Bufyet Base Rame And Base Rame (Legel 10, 1400)<br>Court Legel 10, 1400 and Legel 10, 1400 and Legel 10, 1000 and Legel 10, 100                                                                                                    |
|                       | Control Control C                                                                                                    | Default desid     Default desid     Default | Index (     Index (     I                                                                                                    |                                                                                                    | t Buryus Boole Parts Lang Buryus Hild David Autor David Court Court Cour                                                                                                    |
|                       |                                                                                                    | Balancia         Marine           Balancia         Adarea         Reason           Balancia         Adarea         Reason           Balancia         Reason         Reason           Balancia         Reason         Reason           B                                                                                                    | Note         Local         Local Common Common         Description         Section         Section                                                                                                    | Section 2019                                                                                                    | No. Page:         Page: No.         Page: No. <t< td=""></t<>                                                                                                    |
|                       | Cup Pende 1  Cup Pende 1  Cup P                                                                                                    | Prince See 5     Control See 5     Control  | 1 Second Face-free free free free free free free fre                                                                                                    | Kerken songene songene songen                                                                                                    | No.Paper         Result         Result         Resul                                                                                                    |
|                       | A drags     A drags     A                                                                                                    | Addie deel     Addie Kame     Addie Kame     Addie     Addie  | L Beend Hat<br>Provide Antipology (1999)<br>1 Beend Hat<br>1 Beend Hat<br>1 Be                                                                                                    | And Analysian Angel 1<br>Markow Carlowiczy 1976 And Darie Carlowicz 1976<br>Angel Angel                                                                                                    | No. Paper         Result         Result <thresult< th=""> <thresult< th=""> <thresult<< td=""></thresult<<></thresult<></thresult<>                                                                                                    |
| s                     | A rays<br>A rays<br>A rays                                                                                                    | Addie Marie Marie     Addie Marie     Addie     Addie Marie     Addie Marie     Addie     Addie | I block (     I block (                                                                                                    | Index cardinal langest<br>Index                                                                                                    | 1 Buryus Bour Parts<br>Court Legel N. Hotobaldur Borr<br>2017 Av F P Ted Life<br>An Antobaldur Borr<br>Antobaldur Borr<br>Ant |
| P                     | Control Control C                                                                                                    | Bolie Address     Address     Address | I Seconda de La Carlo de La Carlo de La Ca                                                                                                    | Non-control total         Non-control total                                                                                                    | t Baryas Roma Roma Markana Baryas Baryas Bar                                                                                                    |
| ts F<br>3<br>ynamic I | Care     Care                                                                                                    | Notes         Notes           Balar         Addres         Notes           Notes         Addres         Notes           Notes         Notes         Notes           Notes         Notes         Notes           Notes         <                                                                                                    | Index     Index     I                                                                                                    | Note:         Total and and and and and and and and and and                                                                                                    | No.Page:         Data         Data                                                                                                    |
| is P<br>ynamic I      | Care     Care                                                                                                    | the second second  | Note         Note         Lead         Lead ON         North           Name         A         A         Lead ON         North           Name         A         A         A         A         A           Name         A         A         A         A         A         A           Name         A         A         A         A         A         A         A           Name         A         A </td <td>Note:         Tester interview         Tester interview         <thteste interview<="" th=""> <thtester interview<="" th="">         &lt;</thtester></thteste></td> <td>No. Paper         Result         Result         Resu</td> | Note:         Tester interview         Tester interview <thteste interview<="" th=""> <thtester interview<="" th="">         &lt;</thtester></thteste>                                                                                                    | No. Paper         Result         Result         Resu                                                                                                    |
| s P<br>namic I        | Care of the second of the second of the seco                                                                                                    | t)                                                                                                    | S. Dvnamic. Port                                                                                                    |                                                                                                    | No.Park         Baser         Parket         Parket<                                                                                                    |

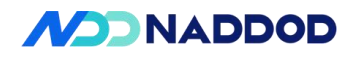

| Test Topology          | DUTI<br>1 2<br>A STC B                                                                                                    |
|------------------------|----------------------------------------------------------------------------------------------------|
| Test Steps             | Modify DUT ports 472, 480, and 488 to 2x200G mode.                                                                                                    |
| Expected               | The ports can be split correctly, and the docking of the remaining ports can be up.                                                                                                    |
| Results                |                                                                                                    |
| Actual Test<br>Results | The optical module is in place to modify the 2x200G mode.<br>config interface breakout Ethernet472 2x200G<br>config interface breakout Ethernet480 2x200G<br>config interface breakout Ethernet488 2x200G<br>config interface startup Ethernet472<br>config interface startup Ethernet476<br>config interface startup Ethernet488<br>The ports are 800G ports by default. Split the ports into 200G ports using the CLI<br>commands:<br>sudo config interface breakout Ethernet16 4x200G<br>sudo config interface breakout Ethernet24 4x200G |
|                        | the topology diagram. The results are as follows:                                                                                                    |

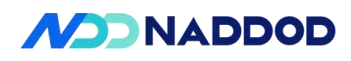

| Normal Diagnostic Loopbak Pinternal Internal Internal Pinternal Pinternal <                                                                                                    |
|----------------------------------------------------------------------------------------------------|
| Diagnostic Loopback     Polagnostic Loopback     Polagnostic Loopback        Polagnostic Loopback                                                                                                    |
| PPM Adjustment 0                                                                                                    |
| rootBeonic: config Vian meder add 202<br>rootBeonic: config Vian meder add 202<br>rootBeonic: show Vian brief<br>VLN ID IP Address Ports Port Port Arow DHCP Helper DeCP Relay Configuration<br>202 Ethernet22 untagged disabled Link Selection:<br>Server VI. D Override:<br>202 Ethernet22 untagged disabled Server ID Override:<br>202 Ethernet22 untagged disabled Server ID Override:<br>202 Ethernet22 untagged disabled Server ID Override:<br>202 Ethernet22 untagged disabled Server ID Override:<br>202 Ethernet22 untagged disabled Server ID Override:<br>202 Ethernet22 untagged disabled Server ID Override:<br>202 Ethernet22 untagged disabled Server ID Override:<br>202 Ethernet22 untagged Server ID Override:<br>202 Ethernet22 untagged Server ID Override:<br>202 Ethernet22 untagged Server ID Override:<br>202 Ethernet22 untagged Server ID Override:<br>202 Ethernet22 untagged Server ID Override:<br>202 Ethernet22 untagged Server ID Override:<br>202 Ethernet22 untagged Server ID Override:<br>202 Ethernet22 untagged Server ID Override:<br>202 Ethernet22 untagged Server ID Override:<br>202 Ethernet22 untagged Server ID Override:<br>202 Ethernet22 untagged Server ID Override:<br>202 Ethernet22 untagged Server ID Override:<br>202 Ethernet22 untagged Server ID Override:<br>202 Ethernet22 Untagged Server ID Override:<br>202 Ethernet22 Untagged Server ID Override:<br>202 Ethernet22 Untagged Server ID Override:<br>202 Ethernet22 Untagged Server ID Server ID Override:<br>202 Ethernet22 Untagged Server ID Server ID Server                                                                                                    |
| rootBoolic:-of booling Vian meeher add 202 Ethernet22 -u<br>rootBoolic:-of ahow Vian brief<br>VIAN ID IP Address Ports Port Proxy Proy Proy PhoPer Holper DeCP Relay Configuration<br>Tagging APP Address Server ID Decription Interface:<br>VIAN ID IP Address Ports Port Tagging APP Address Server ID Override:<br>Server VFri<br>Server VFri<br>Server VFri<br>Server ID Override:<br>Server VFri<br>Server ID Override:<br>Server ID Override:<br>Serveride:<br>Server ID Override:<br>Server ID Override:<br>Ser |
| Toolegonic:                                                                                                    |
| VLAN ID       IP       IP       Proxy       DHCP       Helper       DHCP       Relation         262       Ethernet20       untagged       Cashied       Source Interface:<br>Link Selection:<br>Server Vrf:<br>Server ID       Source Interface:<br>Link Selection:<br>Server Vrf:<br>Server ID       Source Interface:<br>Link Selection:<br>Server Vrf:<br>Server ID       Source Interface:<br>Link Selection:<br>Server ID         4099       Ethernet20       untagged       disabled       Source Interface:<br>Link Selection:<br>Server ID         1000000000000000000000000000000000000                                                                                                    |
| 222       Ethernet22       untagged       disabled       Source Interface:         1       1       Source Interface:       Link Selection:         3       Source Interface:       Source Interface:         4698       Ethernet2       untagged       disabled       Source Interface:         1       Source Interface:       Source Interface:       Source Interface:         1       Source Interface:       Source Interface:       Source Interface:         1       Source Interface:       Source Interface:       Source Interface:         1       Source Interface:       Source Interface:       Source Interface:         1       Source Interface:       Source Interface:       Source Interface:         1       Source Interface:       Source Interface:       Source Interface:         1       Source Interface:       Source Interface:       Source Interface:         1       Source Interface:       Source Interface:       Source Interface:         1       Source Interface:       Source Interface:       Source Interface:         1       Source Interface:       Source Interface:       Source Interface:         1       Source Interface:       Source Interface:       Source Interface:         1       Sour                                                                                                    |
| Ethernet22       untagged       Link Selection:         4990       Ethernet22       untagged       Source Interface:         1       Source Interface:       Source Interface:         1       Source Interface:       Source In                                                                                                    |
| 4999       Ethernet3       untagged       disbled       Source Interface:         1 Link Selection:       Server Vf;         Server Vf;       Server Vf;         Name       VD Mubbr       Mode         Vlan202       202       Ethernet3       untagged         Vlan202       202       Ethernet3       untagged         Vlan202       202       Ethernet3       untagged         Vlan202       202       Ethernet3       untagged         Vlan202       202       Ethernet3       untagged         Vlan4090       4099       Ethernet3       untagged         Vlan4090       4099       Ethernet3       untagged         Vlan4090       4099       Ethernet3       untagged         Vlan4090       4099       Ethernet3       untagged         Vlan4090       4099       Ethernet3       untagged         Vlan4090       4099       Ethernet3       untagged         Vlan4090       4099       Ethernet3       untagged         Vlan4090       4099       Ethernet3       Ethernet3         Vlan4090       4099       Ethernet3       Ethernet3         Vlan4090       4099       Ethernet3       Ethernet3<                                                                                                    |
|                                                                                                    |
| <pre>terminal content of the second second s</pre>                                                                                                    |
| Name       VID       Mendber       Mode         V1an292       292       Ethernet29       untagged         V1an296       292       Ethernet29       untagged         V1an296       292       Ethernet29       untagged         V1an296       292       Ethernet29       untagged         V1an296       292       Ethernet29       untagged         V1an296       293       Ethernet29       untagged         V1an296       293       Ethernet29       V1an296         V1an296       293       Ethernet29       V1an296         V1an296       293       Ethernet29       V1an296         V1an296       293       Ethernet29       V1an296         V1an296       293       Ethernet29       V1an296         V1an296       293       Ethernet29       V1an296         V1an296       293       Ethernet29       V1an296         V1an296       294       Ethernet29       V1an296         V1an296       294       Ethernet29       V1an296         V1an296       294       Ethernet29       V1an296         V1an296       294       Ethernet29       V1an296         V1an296       294                                                                                                    |
| Vian222 202 Ethernet22 untagged<br>Vian4988 4999 Ethernet22 untagged<br>Vian4988 4999 Ethernet22 untagged<br>Vian4988 4999 Ethernet22 untagged<br>Vian4988 4999 Ethernet22 untagged<br>Vian4988 4999 Ethernet2 untagged<br>Vian4988 4999 Ethernet2 untagged<br>Vian4988 4999 Ethernet2 untagged<br>Vian4988 4999 Ethernet2 untagged<br>Vian4988 4999 Ethernet2 untagged<br>Vian4988 4999 Ethernet2 untagged<br>Vian4988 4999 Ethernet2 untagged<br>Vian4988 4999 Ethernet2 untagged<br>Vian4988 4999 Ethernet2 untagged<br>Vian4988 4999 Ethernet2 untagged<br>Vian4988 4999 Ethernet2 untagged<br>Vian4988 4999 Ethernet2 untagged<br>Vian4988 4999 Ethernet2 untagged<br>Vian4988 4999 Ethernet2 untagged<br>Vian4988 4998 Ethernet2 untagged<br>Vian4988 4998 Ethernet2 untagged<br>Vian4988 4998 Ethernet2 untagged<br>Vian4988 4998 Ethernet2 untagged<br>Vian4988 4998 Ethernet2 untagged<br>Vian4988 4998 Ethernet2 untagged<br>Vian4988 4998 Ethernet2 untagged<br>Vian4988 4998 Ethernet2 untagged<br>Vian4988 4998 4998 Ethernet2 untagged<br>Vian4988 4998 4998 4998 4998 4998 4998 4998                                                                                                    |
|                                                                                                    |
| This show in the second second sec                                                                                                    |
|                                                                                                    |
| First Journal Torus       First Journal Torus       First Journa       First Journal Torus                                                                                                    |
| Numerice         Numerice                                                                                                    |
| Image: Second Processory (V)       Image: Second Processory (V)         Image: Second Processory (V)       Image: Second Processory (V)         Image: Second Processory (V)       Image: Second Processory (V)       I                                                                                                    |
| Image: Note of the set of the set o                                                                                                    |
| In the server with the book and a state present of the server is a state present of the server is a s                                                                                                    |
| Image: State State Stat                                                                                                    |
| Image States       Image States       Image States <td< td=""></td<>                                                                                                    |
| Total agreement for the factor of the factor of the fac                                                                                                    |
| Total and the face of the face of the face                                                                                                    |
| Text Construction     Device Text Construction     Device Text Construction       Text Construction     Device Text Construction     Device Text Construction       Text Construction     Device Text Construction     Device T                                                                                                    |
| Teleforme face and the face of the face of                                                                                                    |
| The Agreement interfaces and the State State Sta                                                                                                    |
| Pert Link and Courses - Name Linkelle Routes     Dary Mark Mark + 20 C Mark Sciences     Course - Section Ended Sciences - Section Ended Sciences - Section Sciences     Sciences - Section Sciences     Sciences - Section Sciences </td                                                                                                    |
| Instrum         Text State Control         Ext State Control         Ext State Contro         Ext State Control         Ext                                                                                                    |
| Include         Control         Control <t< td=""></t<>                                                                                                    |
| Eventsets:         Distriction:         Distriction:                                                                                                    |
| Cleared counters [rotBosciew] who histrifices counters 1 Ethernat28 Ethernat22 Lat coched taxe as 2025 8:21 (011:07.2003H) [FALE ALGA RES RUTH RULER RULER R                                                                                                    |
| Last cicked time us 2029 51:27 10:11:27.232534<br>IFACE STATE RCAR RCAR RCARS RLUFFL RCLER RLER RLER RLER RLER RLER RLER RL                                                                                                    |
| Exhamated U 0 0.000 04 0.000 04 0 0.000 0 0 0 0.000 11 20.77 8/3 0.000 0 0 0 0.000 0 0 0 0.000 0 0 0 0.000 0 0 0 0.000 0 0 0 0.000 0 0 0 0.000 0 0 0 0.000 0 0 0 0.000 0 0 0 0.000 0 0 0 0.000 0 0 0 0 0.000 0 0 0 0 0.000 0 0 0 0 0.000 0 0 0 0 0 0 0 0 0 0 0 0 0 0 0 0 0 0                                                                                                     |
| noteboard:w/<br>noteboard:w/<br>noteboard:w/<br>noteboard:w/<br>them.interface status Elbernet2b Elbernet2b                                                                                                    |
| Thirefrace Lanes Speed WTU Oper FEC Allas Vian Oper Admin Problem FFF Admin Tradam Tradem Tradem Tra                                                                                                    |
| Etherser22 23,28 2000 9100 rs Eth//s/fort3) trunk up up Fale up 00FP BK F2uggable francesser K/A 2000<br>rootBoonce-w down me<br>N. Vian Mechderses Port Type<br>1 200 201401390-031 Etherset2 Downie                                                                                                    |
| FordFlowing and State State St                                                                                                    |
| 1 202 00:00:01:00:00:01 Ethernet22 Dynamic                                                                                                    |
| 2 292 99:19:94:99:99:92 Ethernet28 Dynamic                                                                                                    |
| 3 4000 00180101080103 (2 Ethernet2 Dynamic<br>4 4000 0018010110801031 (2 Ethernet2 Dynamic<br>00180101108010101 (2 Ethernet0 Dynamic )                                                                                                    |
| Total number of entries 4<br>rotelenurs                                                                                                    |
| Last cable time was 2025-02-21 01:027,20204<br>TFACE STATE RLOK RLOPS RLUTL RLER RLOP RLOP RLOP RLOP RLOP RLOP RLOP RLO                                                                                                    |
| Ethernet20 U 2,000,055,054 10715.07 M0/s 42,07% 0 0 0 0,00% 2,019,055,777 10717.30 M0/s 42,07% 0 0 0 0.00%                                                                                                    |
| controlate e 2,000,003,403 0077720 0078 42,075 0 0 0 0.005 2,000,003,444 10715.07 1078 42,075 0 0 0.005<br>rootfontc:v= show interfaces counters -1 Ethernet20, Ethernet22                                                                                                    |
| Last cuched time was 2025-02-23 10:15:27.290234<br>1FACE STATE RK.OK RKLBPS RK.UTTIL RK.ERR RK.DRP RK.CWR RK.DRP_BATE TX.OK TK.BPS TK.UTTIL TX.ERR TX.LRP TK.OWR TK.BRP.BATE CMP.P                                                                                                    |
|                                                                                                    |
| Ethernet26 U 2,255,021,211 16754.28 M0/6 43.025 9 6 6 8.066 2,255,701,827 18754.43 M0/6 43.025 6 8 6 666                                                                                                    |
| Ethernet20 @ 2,203,213,211 1975-29 MB/s 43,925 0 0 0 0.005 2,263,791,927 19754.43 MB/s 43,925 0 0 0 0.005<br>Ethernet20 0 2,203,796,960 19754.53 MB/s 43,925 0 0 0 0.005 2,263,620,600 19754.21 MB/s 43,925 0 0 0 0.005<br>root8500025 €                                                                                                    |
| Ethernet26 U 2,263,201,211 1975-29 Mg/s 43,675 8 0 0 0 0.696 2,263,751,527 1975-4.0 Mg/s 43,675 0 0 0 0.005<br>Ethernet20 U 2,263,709,668 1975-4.8 Mg/s 43,675 0 0 0 0.005 2,262,609,688 1975-4.21 Mg/s 43,675 0 0 0 0.005<br>rottsoutc++<br>rottsoutc++<br>rottsoutc++                                                                                                    |
| Ethemat26 U 2,263,201,201 1075-20 Mg/s 43,025 8 0 0 0.0495 2,263,2715,227 10754.43 Mg/s 43,055 0 0 0.0495<br>Ethemat20 U 2,263,700,068 10754.25 Mg/s 43,025 0 0 0.0495 2,262,603,608 10754.21 Mg/s 43,025 0 0 0.0495<br>rottBasicity<br>rottBasicity<br>ro                                                          |
| Ethemetets U 2,243,211 1975-29 MP/s 44,925 0 0 0 0.989 2,243,771,927 1975-44,90(6 43,825 0 0 0 0.966<br>Ethemetets U 2,243,706,968 1975-44,90(7 43,825 0 0 0.966 2,242,820,888 1975-4.71 MP/s 43,825 0 0 0 0.966<br>rootsteaucc-r rootsteaucc-r ro                                                                                                    |
| Ethernet20         0         2,235,201,211         11974.13 MB/3         43.875         0         0         0.4904         2,255,711,827         11974.43 MB/3         43.875         0         0         0.4904         2,255,711,827         11974.43 MB/3         43.875         0         0         0.4904         2,255,751,827         11974.43 MB/3         43.875         0         0         0.4904         2,255,751,827         11974.43 MB/3         43.875         0         0         0.4904         2,255,751,827         11974.43 MB/3         43.875         0         0         0.4904         2,255,751,827         11974.43 MB/3         43.875         0         0         0.4904         43.875         0         0         0.4904         43.875         0         0         0.4904         43.875         0         0         0.4904         43.875         0         0         0.4904         43.875         0         0         0.4904         43.875         0         0         0.4904         43.875         0         0         0.4904         43.875         0         0         0.4904         43.875         10.975         10.975         10.975         10.975         10.975         10.975         10.975         10.975         10.975         10.975                                                                                                    |
| Efference         0         2,22,2,21,71         10754.23 MB/s         4.00x         0         0         0.00x         2,23,70         0.00x         0.00x                                                                                                    |

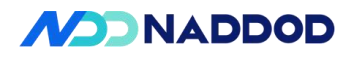

|                                                                                                    | Windowsky       Windowsky                                                                                                    |      | Test Configuration                                                                                                    | lenter                                                                                                    |                                                                                                    | Bran                                                                                                    | Y Delate                                                                                                  | 14 4 141                                                                                                    | 1 h h 1                                                                                                    | ER DE                                                                                                    | nable Global Anal                                                                                                    | zer Prekad                                                                                                    |                                                                                                    | _                                                                                                    | 10.00000 2                                                                                                    |                                                                                                    |                                                                                                    |                                                                                                    |                                                                   |                                                                                                    |                                                 |                                                                                                    |
|----------------------------------------------------------------------------------------------------|----------------------------------------------------------------------------------------------------|------|----------------------------------------------------------------------------------------------------|----------------------------------------------------------------------------------------------------|----------------------------------------------------------------------------------------------------|----------------------------------------------------------------------------------------------------|----------------------------------------------------------------------------------------------------|----------------------------------------------------------------------------------------------------|----------------------------------------------------------------------------------------------------|----------------------------------------------------------------------------------------------------|----------------------------------------------------------------------------------------------------|----------------------------------------------------------------------------------------------------|----------------------------------------------------------------------------------------------------|----------------------------------------------------------------------------------------------------|----------------------------------------------------------------------------------------------------|----------------------------------------------------------------------------------------------------|----------------------------------------------------------------------------------------------------|----------------------------------------------------------------------------------------------------|-------------------------------------------------------------------|----------------------------------------------------------------------------------------------------|-------------------------------------------------|----------------------------------------------------------------------------------------------------|
| Image: Second Second                                                                                                    |                                                                                                    |      | By TestCer                                                                                                    | ter IQ Settings                                                                                                    |                                                                                                    |                                                                                                    |                                                                                                    |                                                                                                    | 10.00                                                                                                    |                                                                                                    |                                                                                                    | Inter                                                                                                    | rang lister fram                                                                                                    |                                                                                                    | Advanced 1                                                                                                    | ntorleaving                                                                                                    | Stream Only                                                                                                    | Terretori                                                                                                    | Incert                                                            | Control                                                                                                    | l'uname.                                        | Enable Analyzer                                                                                                    |
| If the formation       If the formation       If the formation       If the formation         If the formation       If the formation       If the formation       If the formation       If the formation         If the formation       If the formation       If the formation       If the formation       If the formation       If the formation         If the formation       If the formation       If the formation       If the formation       If the formation       If the formation         If the formation       If the formation       If the formation       If the formation       If the formation       If the formation       If the formation         If the formation       If the formation       If the formation       If the formation       If the formation       If the formation       If the formation         If the formation       If the formation       If the format                                                                                                    |                                                                                                    |      | C Al Mult                                                                                                    | set Groupe                                                                                                    |                                                                                                    | - 1                                                                                                    |                                                                                                    | TSA-tthete                                                                                                    | tt-s ch                                                                                                    |                                                                                                    | na sze szen                                                                                                    | andy gap                                                                                                    | gap unit                                                                                                    | Harry                                                                                                    | Group                                                                                                    | -                                                                                                    | Generation                                                                                                    | Signature                                                                                                    | FCS Drer                                                          | Flane                                                                                                    | Any search                                      | Freidad                                                                                                    |
| Image: Second Second                                                                                                    | Image: Second Second                                                                                                    |      | Al Traff                                                                                                    | : Centerators<br>• Elocia                                                                                                    |                                                                                                    |                                                                                                    | • 12                                                                                                    | TSB-Bharrad                                                                                                    | 18-a Ci                                                                                                    | kto                                                                                                    |                                                                                                    |                                                                                                    |                                                                                                    |                                                                                                    |                                                                                                    |                                                                                                    | Z                                                                                                    |                                                                                                    |                                                                   |                                                                                                    | Livesolad                                       |                                                                                                    |
| Image: Second Second                                                                                                    | Image: State And And And And And And And And And And                                                                                                    | 1    | al Traff                                                                                                    | Asalyzers                                                                                                    |                                                                                                    |                                                                                                    | _                                                                                                    | _                                                                                                    |                                                                                                    | _                                                                                                    |                                                                                                    |                                                                                                    |                                                                                                    |                                                                                                    | _                                                                                                    |                                                                                                    |                                                                                                    | -                                                                                                    |                                                                   |                                                                                                    |                                                 |                                                                                                    |
|                                                                                                    | State         State         State <th< td=""><td>B. 0</td><td>Port</td><td>//1/37 [E0:01:A6:57:4F:82]</td><td>400pr-1/1/17]</td><td></td><td></td><td></td><td></td><td></td><td></td><td></td><td></td><td></td><td></td><td></td><td></td><td></td><td></td><td></td><td></td><td></td></th<>                                                                                                    | B. 0 | Port                                                                                                    | //1/37 [E0:01:A6:57:4F:82]                                                                                                    | 400pr-1/1/17]                                                                                                    |                                                                                                    |                                                                                                    |                                                                                                    |                                                                                                    |                                                                                                    |                                                                                                    |                                                                                                    |                                                                                                    |                                                                                                    |                                                                                                    |                                                                                                    |                                                                                                    |                                                                                                    |                                                                   |                                                                                                    |                                                 |                                                                                                    |
| Image: Second Second                                                                                                    | Image: Section of the section of the sectio                                                                                                    |      | -cia                                                                                                    | Devices                                                                                                    |                                                                                                    | 1                                                                                                    |                                                                                                    |                                                                                                    |                                                                                                    |                                                                                                    |                                                                                                    |                                                                                                    |                                                                                                    |                                                                                                    |                                                                                                    |                                                                                                    |                                                                                                    |                                                                                                    |                                                                   |                                                                                                    |                                                 |                                                                                                    |
| Sector         Sector         Sector<                                                                                                    | Image: Strategy and the strategy and the strategy and strategy and strategy and the strategy and the strategy and the s                                                                                                    |      |                                                                                                    | raffic Generator<br>Taffic Analyzer                                                                                                    |                                                                                                    | 1                                                                                                    |                                                                                                    |                                                                                                    |                                                                                                    |                                                                                                    |                                                                                                    |                                                                                                    |                                                                                                    |                                                                                                    |                                                                                                    |                                                                                                    |                                                                                                    |                                                                                                    |                                                                   |                                                                                                    |                                                 |                                                                                                    |
| Implicit Books AD Provide Units         Implicit Books AD Provide Units         Implicit Books AD Provide Units           Implicit Books AD Provide Units         Implicit Books AD Provide Units         Implicit Books AD Provide Units         Implicit Books AD Provide Units           Implicit Books AD Provide Units         Implicit Books AD Provide Units         Implicit Books AD Provide AD Provide AD Provide AD Provide AD Provide AD Provide AD Provide AD Provide Units         Implicit Books AD Provide AD Provide AD Pro                                                                                                    |                                                                                                    |      | ~                                                                                                    | aphine                                                                                                    |                                                                                                    |                                                                                                    |                                                                                                    |                                                                                                    |                                                                                                    |                                                                                                    |                                                                                                    |                                                                                                    |                                                                                                    |                                                                                                    |                                                                                                    |                                                                                                    |                                                                                                    |                                                                                                    |                                                                   |                                                                                                    |                                                 |                                                                                                    |
| The standard Control Set North         To Bar Data Set North         To Bar Data Set North <td>Image: Second Second</td> <td></td> <td>B @ Port</td> <td>//1/41 (B0:01:A6:67:4F:82)</td> <td>400ge-1/1/18]</td> <td>1</td> <td>-</td> <td></td> <td></td> <td></td> <td></td> <td></td> <td></td> <td></td> <td></td> <td></td> <td></td> <td></td> <td></td> <td></td> <td></td> <td></td>                                                                                                    | Image: Second Second                                                                                                    |      | B @ Port                                                                                                    | //1/41 (B0:01:A6:67:4F:82)                                                                                                    | 400ge-1/1/18]                                                                                                    | 1                                                                                                    | -                                                                                                    |                                                                                                    |                                                                                                    |                                                                                                    |                                                                                                    |                                                                                                    |                                                                                                    |                                                                                                    |                                                                                                    |                                                                                                    |                                                                                                    |                                                                                                    |                                                                   |                                                                                                    |                                                 |                                                                                                    |
| Implementary         Implementary         Implementary<                                                                                                    | Image: Section of the section of the sectin of the section of the section                                                                                                    |      |                                                                                                    | raffic Generator                                                                                                    |                                                                                                    |                                                                                                    |                                                                                                    |                                                                                                    |                                                                                                    |                                                                                                    |                                                                                                    |                                                                                                    |                                                                                                    |                                                                                                    |                                                                                                    |                                                                                                    |                                                                                                    |                                                                                                    |                                                                   |                                                                                                    |                                                 |                                                                                                    |
| State         State         State <th< td=""><td>• And             • And             • And        <td></td><td>-8</td><td>reffic Analyzer</td><td></td><td>10</td><td></td><td></td><td></td><td></td><td></td><td></td><td></td><td></td><td></td><td></td><td></td><td></td><td></td><td></td><td></td><td></td></td></th<>                                                                                                    | • And             • And             • And <td></td> <td>-8</td> <td>reffic Analyzer</td> <td></td> <td>10</td> <td></td> <td></td> <td></td> <td></td> <td></td> <td></td> <td></td> <td></td> <td></td> <td></td> <td></td> <td></td> <td></td> <td></td> <td></td> <td></td>                                                                                                    |      | -8                                                                                                    | reffic Analyzer                                                                                                    |                                                                                                    | 10                                                                                                    |                                                                                                    |                                                                                                    |                                                                                                    |                                                                                                    |                                                                                                    |                                                                                                    |                                                                                                    |                                                                                                    |                                                                                                    |                                                                                                    |                                                                                                    |                                                                                                    |                                                                   |                                                                                                    |                                                 |                                                                                                    |
| Image: Section 2         Image: Section 2         Image: Section 2<                                                                                                    |                                                                                                    |      | Et Settron                                                                                                    | apare                                                                                                    |                                                                                                    | -                                                                                                    |                                                                                                    |                                                                                                    |                                                                                                    |                                                                                                    |                                                                                                    |                                                                                                    |                                                                                                    |                                                                                                    |                                                                                                    |                                                                                                    |                                                                                                    |                                                                                                    |                                                                   |                                                                                                    |                                                 |                                                                                                    |
| Image: Section 2         Image: Section 2         Image: Section 2<                                                                                                    | Image: Section of the section of the sectio                                                                                                    |      |                                                                                                    |                                                                                                    |                                                                                                    | 1                                                                                                    |                                                                                                    |                                                                                                    |                                                                                                    |                                                                                                    |                                                                                                    |                                                                                                    |                                                                                                    |                                                                                                    |                                                                                                    |                                                                                                    |                                                                                                    |                                                                                                    |                                                                   |                                                                                                    |                                                 |                                                                                                    |
| Image: Section 2         Image: Section 2         Image: Section 2<                                                                                                    | Total and total source of the source of the source of t                                                                                                    |      |                                                                                                    |                                                                                                    |                                                                                                    |                                                                                                    |                                                                                                    |                                                                                                    |                                                                                                    |                                                                                                    |                                                                                                    |                                                                                                    |                                                                                                    |                                                                                                    |                                                                                                    |                                                                                                    |                                                                                                    |                                                                                                    |                                                                   |                                                                                                    |                                                 |                                                                                                    |
| Description         Description         Description <thdescription< th=""> <thdescription< th=""></thdescription<></thdescription<>                                                                                                    | Total Control         Control                                                                                                    | L    |                                                                                                    |                                                                                                    |                                                                                                    | 100                                                                                                    |                                                                                                    |                                                                                                    |                                                                                                    |                                                                                                    |                                                                                                    |                                                                                                    |                                                                                                    |                                                                                                    |                                                                                                    |                                                                                                    |                                                                                                    |                                                                                                    |                                                                   |                                                                                                    |                                                 |                                                                                                    |
| Operation         Operation         Operation <t< td=""><td>The formation of the second second se</td><td>L</td><td></td><td></td><td></td><td></td><td></td><td></td><td></td><td></td><td></td><td></td><td></td><td></td><td></td><td></td><td></td><td></td><td></td><td></td><td></td><td></td></t<>                                                                                                    | The formation of the second second se                                                                                                    | L    |                                                                                                    |                                                                                                    |                                                                                                    |                                                                                                    |                                                                                                    |                                                                                                    |                                                                                                    |                                                                                                    |                                                                                                    |                                                                                                    |                                                                                                    |                                                                                                    |                                                                                                    |                                                                                                    |                                                                                                    |                                                                                                    |                                                                   |                                                                                                    |                                                 |                                                                                                    |
| Description         Description         Description <thdescription< th=""> <thdescription< th=""></thdescription<></thdescription<>                                                                                                    | Approprie         Approprie         Approprie <t< td=""><td>L</td><td></td><td></td><td></td><td>-</td><td></td><td></td><td></td><td></td><td></td><td></td><td></td><td></td><td></td><td></td><td></td><td></td><td></td><td></td><td></td><td></td></t<>                                                                                                    | L    |                                                                                                    |                                                                                                    |                                                                                                    | -                                                                                                    |                                                                                                    |                                                                                                    |                                                                                                    |                                                                                                    |                                                                                                    |                                                                                                    |                                                                                                    |                                                                                                    |                                                                                                    |                                                                                                    |                                                                                                    |                                                                                                    |                                                                   |                                                                                                    |                                                 |                                                                                                    |
| Determine the 1 2 Tool Date Note 0 2 Eacher 1 42           Mark Segment Note 1 2 Tool Date Note 0 2 Eacher 1 42           Mark Segment Note 1 2 Tool Date Note 0 2 Eacher 1 2 Tool Date Note 2 2 Eacher 1 2 Tool Date Note 1 2 Tool Date Note 1 2 Tool Date Note Not 2 Eacher 1 2 Tool Date Note Not 2 Eacher 1 2 Tool Date Note Not 2 Eacher 1 2 Tool Date Note Not 2 Eacher 1 2 Tool Date Note Not 2 Eacher 1 2 Tool Date Note Not 2 Eacher 1 2 Tool Date Note Not 2 Eacher 1 2 Tool Date Note Not 2 Eacher 1 2 Tool Date Note Not 2 Eacher 1 2 Tool Date Note Not 2 Eacher 1 2 Tool Date Note Note 2 Eacher 1 2 Tool Date Note Note 2 Eacher 1 2 Tool Date Note Note 2 Eacher 1 2 Tool Date Note Note 2 Eacher 1 2 Tool Date Note Note 2 Eacher 1 2 Tool Date Note 1 2 Tool Date Note 1 2 Tool Date                                                                                                    | Description           This spectra low bins 1 2 1 for 2 how binds 2 2 Sector 1/2           This spectra low bins 1 2 1 for 2 how binds 2 2 Sector 1/2           This spectra low bins 1 2 1 for 2 how binds 2 2 Sector 1/2           This spectra low bins 1 2 1 for 2 how binds 2 2 Sector 1/2           This spectra low bins 1 2 how binds 2 2 Sector 1/2           This spectra low bins 1 2 how binds 2 Sector 1/2           This spectra low bins 1 2 how binds 2 Sector 1/2           This spectra low binds 2 Sector 1/2           This spectra low bins 1 2 how binds 2 Sector 1/2           This spectra low bins 1 2 how binds 2 Sector 1/2           This spectra low binds 2 Sector 1/2           This spectra low binds 2 Sector 1/2           This spectra low binds 2 Sector 1/2           This spectra low binds 2 Sector 1/2           This spectra low binds 2 Sector 1/2           This spectra low binds 2 Sector 1/2           This spectra low binds 2 Sector 1/2           This spectra low binds 2 Sector 1/2           This spectra low binds 2 Sector 1/2           This spectra low binds 2 Sector 1/2           This spectra low binds 2 Sector 1/2           This spectra low binds 2 Sec                                                                                                    |      |                                                                                                    |                                                                                                    |                                                                                                    |                                                                                                    |                                                                                                    | 1                                                                                                    |                                                                                                    |                                                                                                    |                                                                                                    |                                                                                                    |                                                                                                    |                                                                                                    |                                                                                                    |                                                                                                    |                                                                                                    |                                                                                                    |                                                                   |                                                                                                    |                                                 |                                                                                                    |
| Description for the hit         Description for the hit         Description fo                                                                                                    | Text Process         Open Stat Tell         Open Stat Tell         Open Stat                                                                                                    |      |                                                                                                    |                                                                                                    |                                                                                                    | Display                                                                                                    | ng Stream Block                                                                                           | a 1 · 2   Total Ste                                                                                                    | an Blocks: 2 1 5                                                                                                    | elected 1 of 2                                                                                                    |                                                                                                    |                                                                                                    |                                                                                                    |                                                                                                    |                                                                                                    |                                                                                                    |                                                                                                    |                                                                                                    |                                                                   |                                                                                                    |                                                 |                                                                                                    |
| International control back to Back Tell Back To Days Pack Werk 12 B, 15 H 4 (1/1)         (1/1)         (1/1)         (1/1)         (1/1)         (1/1)         (1/1)         (1/1)         (1/1)         (1/1)         (1/1)         (1/1)         (1/1)         (1/1)         (1/1)         (1/1)         (1/1)         (1/1)         (1/1)         (1/1)         (1/1)         (1/1)         (1/1)         (1/1)         (1/1)         (1/1)         (1/1)         (1/1)         (1/1)         (1/1)         (1/1)         (1/1)         (1/1)         (1/1)         (1/1)         (1/1)         (1/1)         (1/1)         (1/1)         (1/1)         (1/1)         (1/1)         (1/1)         (1/1)         (1/1)         (1/1)         (1/1)         (1/1)         (1/1)         (1/1)         (1/1)         (1/1)         (1/1)         (1/1)         (1/1)         (1/1)         (1/1)         (1/1)         (1/1)         (1/1)         (1/1)         (1/1)         (1/1)         (1/1)         (1/1)         (1/1)         (1/1)         (1/1)         (1/1)         (1/1)         (1/1)         (1/1)         (1/1)         (1/1)         (1/1)         (1/1)         (1/1)         (1/1)         (1/1)         (1/1)         (1/1)         (1/1)         (1/1)         (1/1)         (1/1)                                                                                                            | Notice of calculations have that the next Date (h + 10 k) (h + 10 k)       State Calculations (have that have that the the the the the the the the the th                                                                                                    |      | Traffic Appreciate V                                                                                                    | ew Results 1                                                                                                    |                                                                                                    |                                                                                                    |                                                                                                    |                                                                                                    |                                                                                                    |                                                                                                    |                                                                                                    |                                                                                                    |                                                                                                    |                                                                                                    |                                                                                                    |                                                                                                    |                                                                                                    |                                                                                                    |                                                                   |                                                                                                    |                                                 |                                                                                                    |
| Instruction         Description         Description <thdescription< th=""> <thdescription< th=""></thdescription<></thdescription<>                                                                                                    | 1         0x04560012:0:0:0:0:0:0:0:0:0:0:0:0:0:0:0:0:0:0                                                                                                    |      | Port Name Port //US Port //US Port //1/4                                                                                                    | otel Tx Count Totel Rx C<br>Prames) (Prames)<br>LICLUSLAN<br>LICLUSLAN                                                                                                    | iount Total Tx 0                                                                                                    | Court (bite) Te<br>12,317,114 0<br>15,545,648 0                                                                                                    | L1 Rate (Percer                                                                                           | nt) RxLLRete (                                                                                                    | Percent) Tota                                                                                                    | Ra Court (bits<br>4.532,317,184                                                                                                    | <ul> <li>Generator 3</li> <li>11,023,011</li> <li>11,023,041,4</li> </ul>                                                                                                    | Count (Frames)<br>12<br>12                                                                                                    | Rx 31g Count (Fre<br>11,021,041,602<br>11,020,051,091                                                                                                    | ten) Error                                                                                                    | Basic Sequent                                                                                                    | ong Advanced<br>of Name Rx P<br>Nam<br>7//37 Port                                                                                                    | Sequencing H<br>ort Tx Cou<br>es (Prame                                                                                                    | stograms<br>nt Rx<br>s) (Pri<br>051,001 11                                                                                                    | Count<br>ames)                                                    | Dropped<br>(frames)                                                                                                    | Count                                           | Dropged Frame<br>Percent                                                                                                    |
| Last cached Line vas 2025-02 (19):5077-30234<br>PEXE STATUS<br>EXEMPT 2015 01:001 2015<br>PEXE STATUS<br>PEXE STATUS                                                                                                    | Lat cached tam as 2025-07-23 (19:1577: 2002)4<br>Inter cache inter cache inter c                                                                                                    |      | Port Name Port //1/3. Port //1/4                                                                                                    | otel Tx Count<br>Tranes) (Pranes)<br>1,821,841,462 (11,826,85                                                                                                    | Count Total Tx C<br>L 402 11,204 53<br>L 097 11,206,30                                                                                                    | Count (bits) Tx<br>12,312,114 (3<br>15,345,648 (3                                                                                                    | L1 Rate (Percer                                                                                           | nt) Rx Ll Rete (                                                                                                    | Percent) Tota<br>11.3                                                                                                    | Ra Court (bits<br>4.532,317,184                                                                                                    | <ul> <li>Generator 3</li> <li>31,003,003,0</li> <li>11,023,042,4</li> </ul>                                                                                                    | i Count (Frames)<br>2<br>12                                                                                                    | Rx Sig Count (Pre<br>11,011,041,402<br>11,020,051,091                                                                                                    | tes) Error                                                                                                    | Basic Sequent<br>me/ID Tx R<br>A Chem Pot<br>S Chem Pot                                                                                                    | ing Advanced<br>of Name Rx P<br>Nam<br>(12/37 1 Rof<br>//2/41 [ Port                                                                                                    | Sequencing H<br>ort Tx Cou<br>es (Frame<br>//1/4 22,000<br>//1/3 21,022                                                                                                    | stograms<br>nt Rx (m<br>s) (m<br>051,001 11,<br>841,402 11,                                                                                                    | Count<br>ames)<br>ICV(ISSLAGE<br>IC2L841_452                      | Dropped<br>(frames)                                                                                                    | Count                                           | Dropped Frame<br>Percent<br>2.500                                                                                                    |
| Desc         Dist         Dist <thdis< th="">         Dist         Dist         <thd< td=""><td>pics         title         0.0         Current         0.0         Current         0.0         0.0         0.0         0.0         0.0         0.0         0.0         0.0         0.0         0.0         0.0         0.0         0.0         0.0         0.0         0.0         0.0         0.0         0.0         0.0         0.0         0.0         0.0         0.0         0.0         0.0         0.0         0.0         0.0         0.0         0.0         0.0         0.0         0.0         0.0         0.0         0.0         0.0         0.0         0.0         0.0         0.0         0.0         0.0         0.0         0.0         0.0         0.0         0.0         0.0         0.0         0.0         0.0         0.0         0.0         0.0         0.0         0.0         0.0         0.0         0.0         0.0         0.0         0.0         0.0         0.0         0.0         0.0         0.0         0.0         0.0         0.0         0.0         0.0         0.0         0.0         0.0         0.0         0.0         0.0         0.0         0.0         0.0         0.0         0.0         0.0         0.0         0.0         0.0         0.0</td><td></td><td>Port Name Port //4/3. Port //14. Port //14.</td><td>otel Tx Count Totel Rx (<br/>(Prames) (Prames)<br/>LaboldSLAM 2.1.1.2.2.4.4<br/>LaboldSLAM 2.1.1.2.2.4.4<br/></td><td>aunt Total Tx C</td><td>Court (bits) Tx<br/>22,227,224 d<br/>15,555,647 d<br/>-12 Ethernet</td><td>L1 Rate (Percer</td><td>at) RxLLRete(</td><td>Percent) Tota<br/>11,2<br/>11,2</td><td>Rx Court (bits</td><td><ul> <li>Generator 3<br/>21,023,021,0<br/>31,021,041,4</li> </ul></td><td>i Count (Frames)<br/>12<br/>12</td><td>Rx Sig Count (Fre<br/>11.011.041.402<br/>11.020,051.091</td><td>rer) Error<br/>N<br/>F 7</td><td>Basic Sequen<br/>me/ID Tx Po<br/>A Chem Fort<br/>S-Others Port</td><td>ing Advanced<br/>of Name Ro P<br/>Nam<br/>7/2/21 Post<br/>7/2/41 [ Port</td><td>Sequencing H<br/>ort Tx Cou<br/>es (Frame<br/>//L/A 22,000<br/>//L/3 22,022</td><td>stograms<br/>nt Rx<br/>s) (Pn<br/>051,091 21,<br/>841,492 21,</td><td>Count<br/>ames)<br/>ICV, IST, Hot<br/>ICZ, SH1, Hot</td><td>Dropped<br/>(frames)</td><td>Count</td><td>Dropped Frame<br/>Percent<br/>0.400</td></thd<></thdis<>                                                                                                    | pics         title         0.0         Current         0.0         Current         0.0         0.0         0.0         0.0         0.0         0.0         0.0         0.0         0.0         0.0         0.0         0.0         0.0         0.0         0.0         0.0         0.0         0.0         0.0         0.0         0.0         0.0         0.0         0.0         0.0         0.0         0.0         0.0         0.0         0.0         0.0         0.0         0.0         0.0         0.0         0.0         0.0         0.0         0.0         0.0         0.0         0.0         0.0         0.0         0.0         0.0         0.0         0.0         0.0         0.0         0.0         0.0         0.0         0.0         0.0         0.0         0.0         0.0         0.0         0.0         0.0         0.0         0.0         0.0         0.0         0.0         0.0         0.0         0.0         0.0         0.0         0.0         0.0         0.0         0.0         0.0         0.0         0.0         0.0         0.0         0.0         0.0         0.0         0.0         0.0         0.0         0.0         0.0         0.0         0.0                                                                                                    |      | Port Name Port //4/3. Port //14. Port //14.                                                                                                    | otel Tx Count Totel Rx (<br>(Prames) (Prames)<br>LaboldSLAM 2.1.1.2.2.4.4<br>LaboldSLAM 2.1.1.2.2.4.4<br>                                                                                                    | aunt Total Tx C                                                                                                    | Court (bits) Tx<br>22,227,224 d<br>15,555,647 d<br>-12 Ethernet                                                                                                    | L1 Rate (Percer                                                                                           | at) RxLLRete(                                                                                                    | Percent) Tota<br>11,2<br>11,2                                                                                                    | Rx Court (bits                                                                                                    | <ul> <li>Generator 3<br/>21,023,021,0<br/>31,021,041,4</li> </ul>                                                                                                    | i Count (Frames)<br>12<br>12                                                                                                    | Rx Sig Count (Fre<br>11.011.041.402<br>11.020,051.091                                                                                                    | rer) Error<br>N<br>F 7                                                                                                    | Basic Sequen<br>me/ID Tx Po<br>A Chem Fort<br>S-Others Port                                                                                                    | ing Advanced<br>of Name Ro P<br>Nam<br>7/2/21 Post<br>7/2/41 [ Port                                                                                                    | Sequencing H<br>ort Tx Cou<br>es (Frame<br>//L/A 22,000<br>//L/3 22,022                                                                                                    | stograms<br>nt Rx<br>s) (Pn<br>051,091 21,<br>841,492 21,                                                                                                    | Count<br>ames)<br>ICV, IST, Hot<br>ICZ, SH1, Hot                  | Dropped<br>(frames)                                                                                                    | Count                                           | Dropped Frame<br>Percent<br>0.400                                                                                                    |
| Ethernet20         0         11,621,84,00         65,18 M/s         1.70%         0         0         8.0%         0         0           Ethernet20         0         11,621,84,00         65,18 M/s         0         0         0.0%         0         0         0.0%         0         0         0         0         0         0         0         0         0         0         0         0         0         0         0         0         0         0         0         0         0         0         0         0         0         0         0         0         0         0         0         0         0         0         0         0         0         0         0         0         0         0         0         0         0         0         0         0         0         0         0         0         0         0         0         0         0         0         0         0         0         0         0         0         0         0         0         0         0         0         0         0         0         0         0         0         0         0         0         0         0         0         <                                                                                                    | Ethermet20         U         U <thu< th=""><th></th><th>PotNeme<br/>Pot//145.<br/>Pot//14.<br/>Pot//14.<br/>Pot//14.</th><th>otal Tx Count Total Rx C<br/>(Prance) (Prance)<br/>LarousLanc ILarous<br/>LarousLanc ILarous<br/>*** show interfao<br/>i time was 2025-0</th><th>aunt Total Te 0<br/>14/02 112/04/50<br/>20/07 112/06/50<br/>112/06/50<br/>112/06/50<br/>es counters<br/>2-28 10:16:1</th><th>Court (bits) Tx<br/>2,327,244 d<br/>15,595,647 d<br/>-12 Ethernet<br/>27,296294</th><th>Ll Rate (Percer<br/>t20, Ethern</th><th>et 22</th><th>Percent) Tota</th><th>Rx Court (bits<br/>96<i>332,317,18</i>9</th><th><ul> <li>Generator S</li> <li>11,021,642,4</li> </ul></th><th>i Count (Frames)<br/>12<br/>12</th><th>Rx Sig Count (Fre<br/>11.021.041.902<br/>11.020.051.091</th><th>ner.) Error<br/>N<br/>&gt; 7</th><th>Basic Sequen<br/>me/2D Tx Pc<br/>A Column Fort<br/>&amp; Othern Fort</th><th>ing Advanced<br/>of Name Ro P<br/>Nam<br/><u>(7/2/11</u>]. Port</th><th>Sequencing H<br/>ant Tic Ceu<br/>es (Preme<br/>//1/4 22.000<br/>//1/3 12.622</th><th>stagrams<br/>nt Rx (Pn<br/>651,001 21,<br/>841,482 21,</th><th>Count<br/>emes)<br/>#20.052.462<br/>#21.941.462</th><th>Dropped (<br/>(frames)</th><th>Count</th><th>Dropped Frame<br/>Percent<br/>2.000</th></thu<> |      | PotNeme<br>Pot//145.<br>Pot//14.<br>Pot//14.<br>Pot//14.                                                                                                    | otal Tx Count Total Rx C<br>(Prance) (Prance)<br>LarousLanc ILarous<br>LarousLanc ILarous<br>*** show interfao<br>i time was 2025-0                                                                                                    | aunt Total Te 0<br>14/02 112/04/50<br>20/07 112/06/50<br>112/06/50<br>112/06/50<br>es counters<br>2-28 10:16:1                                                                                                    | Court (bits) Tx<br>2,327,244 d<br>15,595,647 d<br>-12 Ethernet<br>27,296294                                                                                                    | Ll Rate (Percer<br>t20, Ethern                                                                            | et 22                                                                                                    | Percent) Tota                                                                                                    | Rx Court (bits<br>96 <i>332,317,18</i> 9                                                                                                    | <ul> <li>Generator S</li> <li>11,021,642,4</li> </ul>                                                                                                    | i Count (Frames)<br>12<br>12                                                                                                    | Rx Sig Count (Fre<br>11.021.041.902<br>11.020.051.091                                                                                                    | ner.) Error<br>N<br>> 7                                                                                                    | Basic Sequen<br>me/2D Tx Pc<br>A Column Fort<br>& Othern Fort                                                                                                    | ing Advanced<br>of Name Ro P<br>Nam<br><u>(7/2/11</u> ]. Port                                                                                                    | Sequencing H<br>ant Tic Ceu<br>es (Preme<br>//1/4 22.000<br>//1/3 12.622                                                                                                    | stagrams<br>nt Rx (Pn<br>651,001 21,<br>841,482 21,                                                                                                    | Count<br>emes)<br>#20.052.462<br>#21.941.462                      | Dropped (<br>(frames)                                                                                                    | Count                                           | Dropped Frame<br>Percent<br>2.000                                                                                                    |
| Ethernet22 0 11.(a), 407, 407, 407, 407, 407, 407, 407, 408, 408, 408, 408, 408, 408, 408, 408                                                                                                    | Ethermet22 [0] 11,623,651,997 [12:05 M/A 0.775 0 0 0.006 11,629,651,208 425.01 M/A 0.775 0 0 0.068 0 0 0 0 0 0 0 0 0 0 0 0 0 0 0 0 0 0                                                                                                    |      | PotNeme<br>PotNUSS<br>PotVUS<br>PotVUS<br>PotV    | ond The Court Total Ra (<br>Prames) (Prames)<br>Landon Landon                                                                                                    | aunt Total Te 0<br>2402 2220420<br>2097 2220420<br>2097 2220<br>2097 2220<br>2097 2220<br>2097 2220<br>2007 2220<br>2007 2220<br>2007 2220<br>2007 2220<br>2007 2220<br>2007 2220<br>2007 2220<br>2007 2007                                                                                                    | Court (bits) 7x<br>22,22,234 2<br>15,535,647 2<br>1, Ethernet<br>27,296294<br>RX_BPS                                                                                                    | Ll Rate (Percer<br>t20, Ethern<br>RX_UTTL                                                                 | t) Rx11Rate(<br>g<br>g<br>et22<br>RX_ERR                                                                                                    | Percent) Tota                                                                                                    | Rx Court (bits<br>0.000 Stores<br>9.532575764<br>RX_OVR                                                                                                    | Cenerator 3                                                                                                    | I Count (Frames,<br>12<br>12<br>17                                                                                                    | Rx 3g Count (Fre<br>12.020.042.402<br>12.020.052.091<br>TX_OK                                                                                                    | TX_RPS                                                                                                    | Basic Sequent<br>me/ID Tx Pc<br>A 20mm Port<br>5-80mm Port<br>TX_UTTL                                                                                                    | ting Advanced<br>of Name Ro P<br>Nam<br>(7/371 Port<br>(7/371 Port<br>TX_ERR                                                                                                    | Sequencing H<br>ont Tx Cou<br>(frame<br>//1/4 21.000<br>//1/3 21.000<br>//1/3 21.000<br>//1/3 21.000<br>//1/3 21.000                                                                                                    | stograms<br>nt Rx (m<br>951,097 21)<br>840,492 21)<br>TX_OVR                                                                                                    | Count<br>emes)<br>AVX/052.662<br>AZX.642.662<br>TX_DRP            | Dropped<br>(friames)                                                                                                    | Court<br>CNP_PKT                                | Dropped Prame<br>Percent<br>2.000<br>ECN_PKT                                                                                                    |
| Last cachod Libe vas 2020/07/21 10/15/77.20034<br>17/02 51/11 RV, DBP 8X, DPP 8X, DPP 8X, DPP 8X, DPP 8X, DPP 8X, DPP 8X, DPP 8X, DPP 8X, DPP 8X, DPP 8X, DPP 8X, DPP 7X, DPP 7X                                                                                                    | Last cannol tale as 362-05-20 (10):572-759014<br>IFACC 5141E 54.020-97.00 (10):572-759014<br>IFACC 5141E 54.00 RC, 08 RC, 09 RC, 09 RC, 09 RC, 09 RC, 09 RC, 09 RC, 09 RC, 10, 27, 14, 50 RC, 09 RC, 109 RC, 09 RC, 10, 27, 14, 50 RC, 09 RC, 09 RC, 00 RC, 00 RC,                                                                                                    |      | Pot Name<br>Pon //14<br>Por //14<br>root@sonic<br>Last cache<br>IFACE<br>Ethernet20                                                                                                    | ove in Court Tobe Ro.<br>(Pranes)<br>(Pranes) | 2011 Total Te C<br>2012 2220530<br>2017 2220530<br>es counters<br>2-28 10:16:1<br>RX_OK                                                                                                    | Court (bits) 7x<br>22,227,344 2<br>15,559,542 2<br>-3 Ethernet<br>27,296294<br>RX_BPS<br>25,581 MB/s                                                                                                    | LI Fate (Percer<br>t20, Ethern<br>RX_UTTL<br>1.70%                                                        | et) RxLLRate(<br>d<br>d<br>net22<br>RX_ERR<br>0                                                                                                    | Percent) Tota<br>2.62<br>2.63<br>RX_DRP<br>0                                                                                                 | Rx Court (bits<br>N S S S S S S S S S S S S S S S S S S S                                                                                                    | Cenerator 3<br>LLCOURSES<br>LLCOURSES<br>LLCOURSES<br>RX_DRP_R<br>0.                                                                                                    | 1 Court (Frames,<br>22<br>27<br>17E<br>10% 11,021                                                                                                    | Rx 3g Court (Fra<br>12,022,042,402<br>12,022,052,092<br>TX_0K<br>(841,511 425                                                                                                    | TX_BPS                                                                                                    | Basic Security<br>Internet To Post<br>Bellem Post<br>TX_UTTL<br>1.76%                                                                                                    | ong Advanced<br>of Name Rx P<br>Nam<br>(7/371 Net<br>(7/241 ). Port<br>TX_ERR<br>0                                                                                                    | Sequencing H<br>ort Tix Courses (Prome<br>(Prome<br>(PLA SLOOD<br>(PLA SLOOD<br>(PLA SLOOD<br>(PLA SLOOD<br>(PLA SLOOD<br>(PLA SLOOD)<br>(PLA SLOOD)<br>(PLA | stagrams<br>nt Rx Rx<br>s) (m<br>657,097 27,<br>844,492 31,<br>TX_OVR<br>0                                                                                                    | Court<br>erres)<br>#20/052.667<br>#21,841,462<br>TX_DRP           | Dropped<br>(frames)<br>8<br>9<br>P_RATE<br>8, 60%                                                                                                    | Court<br>CNP_PKT<br>0                           | Dropped Prame<br>Percent<br>2,000<br>ECN_PKT<br>0                                                                                                    |
| Direct         STATL         RC,04         RC,047         RC,047 </td <td>24ACE STATE RE, KR, KR, KR, KR, KR, KR, KR, KR, KR, KR</td> <td></td> <td>Pot Nene<br/>Pon //113.<br/>Pon //114.<br/>root@sontc<br/>Last cache<br/>IFACE<br/>Ethermet20<br/>Ethermet20</td> <td>over in Court Tobe Ric Tobe Ric Tobe Ric Tobe Ric Tobe Ric Tobe Ric Tobe Ric Tobe Ric Tobe Ric Tobe Ric Tobe Ric Tobe Ric Tobe Richt Richt</td> <td>Total Te C<br/>LMC2 72,296,50<br/>LM27 72,206,50<br/>es. counters<br/>2-28 10:16:1<br/>RX_CK<br/>,051,091 42<br/>,841,402 42</td> <td>Court (bits) 7x<br/>22,227,144 a<br/>15,552,447 a<br/>-3. Ethernet<br/>27,296294<br/>RX_BPS<br/>25,581 MB/s<br/>25,581 MB/s<br/>25,583 MB/s<br/>25,581 MB/s</td> <td>t20, Ethern<br/>RX_UTTL<br/>1.70%</td> <td>et 22<br/>RX_LERR<br/>et 22<br/>RX_ERR<br/>0<br/>0</td> <td>RX_DRP</td> <td>Rx Court (bits<br/>N.S.S.C.J.S.LAN<br/>RX_OVR<br/>0<br/>0</td> <td>Certerator 3<br/>ILCOLOGIA<br/>ILCOLOGIA<br/>RX_DRP_R<br/>RX_DRP_R<br/>0,<br/>0</td> <td>TE 11, 821</td> <td>Rx Sig Count (Pre<br/>12.022,042,442<br/>12.022,052,042<br/>TX_OK<br/>841,511 425<br/>851,200 425</td> <td>TX_BPS<br/>83 MB/s<br/>81 MB/s</td> <td>Basic Sequent<br/>me/ID Tx Po<br/>Addison Port<br/>SECtion Port<br/>TX_UTTL<br/>1.70%<br/>1.70%</td> <td>ing Advanced<br/>of Name Rx P<br/>Nam<br/>(7/571 Pert<br/>(7/571 Pert<br/>(7/571 Pert<br/>TX_ERR<br/>0<br/>0</td> <td>Sequencing H<br/>ort Tix Cou<br/>(Frame<br/>//1/4 / 7.000<br/>//1/13 . 52.021<br/>TX_DRP<br/>0<br/>0</td> <td>stograms<br/>nt Rx<br/>s) Rx<br/>(m<br/>855,097 32)<br/>844,492 320<br/>TX_OVR<br/></td> <td>Court<br/>erres)<br/>#26.852.652<br/>#22.842.462<br/>TX_DRP</td> <td>Dropoed<br/>(frames)<br/>2<br/>2<br/>2<br/>RATE<br/>0.00%<br/>0.00%</td> <td>Court<br/>CNP_PKT<br/>0<br/>0</td> <td>Dropped Frame<br/>Percent<br/>2,000<br/>ECN_PKT<br/>0<br/>0<br/>0</td> | 24ACE STATE RE, KR, KR, KR, KR, KR, KR, KR, KR, KR, KR                                                                                                    |      | Pot Nene<br>Pon //113.<br>Pon //114.<br>root@sontc<br>Last cache<br>IFACE<br>Ethermet20<br>Ethermet20                                                                                                    | over in Court Tobe Ric Tobe Ric Tobe Ric Tobe Ric Tobe Ric Tobe Ric Tobe Ric Tobe Ric Tobe Ric Tobe Ric Tobe Ric Tobe Ric Tobe Richt Richt                                                                                                    | Total Te C<br>LMC2 72,296,50<br>LM27 72,206,50<br>es. counters<br>2-28 10:16:1<br>RX_CK<br>,051,091 42<br>,841,402 42                                                                                                    | Court (bits) 7x<br>22,227,144 a<br>15,552,447 a<br>-3. Ethernet<br>27,296294<br>RX_BPS<br>25,581 MB/s<br>25,581 MB/s<br>25,583 MB/s<br>25,581 MB/s                                                                                                    | t20, Ethern<br>RX_UTTL<br>1.70%                                                                           | et 22<br>RX_LERR<br>et 22<br>RX_ERR<br>0<br>0                                                                                                    | RX_DRP                                                                                                    | Rx Court (bits<br>N.S.S.C.J.S.LAN<br>RX_OVR<br>0<br>0                                                                                                    | Certerator 3<br>ILCOLOGIA<br>ILCOLOGIA<br>RX_DRP_R<br>RX_DRP_R<br>0,<br>0                                                                                                    | TE 11, 821                                                                                                    | Rx Sig Count (Pre<br>12.022,042,442<br>12.022,052,042<br>TX_OK<br>841,511 425<br>851,200 425                                                                                                    | TX_BPS<br>83 MB/s<br>81 MB/s                                                                                                    | Basic Sequent<br>me/ID Tx Po<br>Addison Port<br>SECtion Port<br>TX_UTTL<br>1.70%<br>1.70%                                                                                                    | ing Advanced<br>of Name Rx P<br>Nam<br>(7/571 Pert<br>(7/571 Pert<br>(7/571 Pert<br>TX_ERR<br>0<br>0                                                                                                    | Sequencing H<br>ort Tix Cou<br>(Frame<br>//1/4 / 7.000<br>//1/13 . 52.021<br>TX_DRP<br>0<br>0                                                                                                    | stograms<br>nt Rx<br>s) Rx<br>(m<br>855,097 32)<br>844,492 320<br>TX_OVR<br>                                                                                                    | Court<br>erres)<br>#26.852.652<br>#22.842.462<br>TX_DRP           | Dropoed<br>(frames)<br>2<br>2<br>2<br>RATE<br>0.00%<br>0.00%                                                                                                    | Court<br>CNP_PKT<br>0<br>0                      | Dropped Frame<br>Percent<br>2,000<br>ECN_PKT<br>0<br>0<br>0                                                                                                    |
| Ethernet28 0 11,023,051,071 123,12 M/s 0.775 0 0 0 0.00% 11,023,041,153 192.53 M/s 0.776 0 0 0 0.00% 0 0 Ethernet22 0 11,021,041,402 192.53 M/s 0.776 0 0 0.00% 0 0 Ethernet22 0 11,021,041,402 192.53 M/s 0.776 0 0 0.00% 0 0 0.00% 0 0 0.00% 0 0 0.00% 0 0 0.00% 0 0 0.00% 0 0 0.00% 0 0 0.00% 0 0 0.00% 0 0 0.00% 0 0 0.00% 0 0 0.00% 0 0 0.00% 0 0 0.00% 0 0 0.00% 0 0 0.00% 0 0 0.00% 0 0 0.00% 0 0.00% 0 0 0.00% 0 0.00%                                                                                                    | Therver29 0 11,623,663,697 10:0: M/a 6:77, 0 6 0 0.95, 11,627,144,53 10:0: M/a 6:77, 0 0 6 0.95, 0 6 C C C C C C C C C C C C C C C C C C                                                                                                    |      | Pot Nene<br>Pot //13.<br>Pot //14.<br>root@eonic<br>Last cache<br>IFACE<br>Ethernet20<br>Ethernet22<br>root@sonic<br>Last cache                                                                                                    | over in Court Tobe Ric Tobe Ric Tobe Ri                                                                                                    | Junit         Total Te C           LM02         22.244,50           LM02         22.244,50           LM02         22.244,50           LM02         21.206,50           es         counters           c-28         10:16:1           es         counters           es         counters           c-28         10:16:1           -28         10:16:1                                                                                                    | Court (bits) 7x<br>C2227,144 a<br>15,552,447 a<br>-1, Ethernet<br>27,296294<br>RX_BPS<br>25,81 M8/s<br>25,83 M8/s<br>-4 Ethernet<br>27,296294                                                                                                    | LI Fate (Percer<br>t20, Ethern<br>RX_UTTL<br>1,70%<br>t20, Ethern                                         | H) RKLIRste(<br>2<br>0<br>Net22<br>RX_ERR<br>0<br>Net22                                                                                                    | RX_DRP                                                                                                    | Rx Court (bits<br>RX_OVR<br>0<br>0                                                                                                    | <ul> <li>Generato: 3</li> <li>ILORGELI</li> <li>ILORGELI</li> <li>ILORGELI</li> <li>ILORGELI</li> <li>ILORGELI</li> <li>ILORGELI</li> <li>RX_DRP_R</li> <li>0.</li> <li>9.</li> </ul>    | TE<br>1000000000000000000000000000000000000                                                                                                    | Rx 3g Court (Fre<br>22.022.042.442<br>12.022.045.442<br>12.022.045.042<br>TX_OK<br>.841,511 425<br>.851,200 425                                                                                                    | TX_BPS<br>.83 MB/s<br>61 MB/s                                                                                                    | Basic Sequent<br>me/ID Tx Pot<br>6-20em Pot<br>5-20em Pot<br>TX_UTIL<br>1.70%<br>1.70%                                                                                                    | ing Advaroed<br>of Name Rv P<br>Nam<br>(7/272) Foot<br>(7/274) E. Port<br>TX_ERR<br>0<br>0                                                                                                    | Sequencing H<br>ort Tix Cou<br>es (Frame<br>//104 22,000<br>//14/3 22,000<br>//14/3 22,                                                                         | stograms<br>ht Rx<br>p) (Yn<br>est,007 21,<br>est,002 31,<br>est,007 21,<br>est,007 21,<br>est,00                                                                                                    | Count<br>ames)<br>#XX#55.644<br>#ZL#41_462<br>TX_DRP              | Drspoed<br>(frames)<br>2<br>2<br>2<br>2<br>2<br>2<br>2<br>2<br>2<br>2<br>2<br>2<br>2<br>2<br>2<br>2<br>2<br>2<br>2                                                                                                    | Count<br>CNP_PKT<br>0                           | Dropped Frame<br>Percet<br>2.000<br>ECN_PKT<br>0<br>0<br>0                                                                                                    |
| tthemet22 0 11,021,041,042 192.13 H0/s 0.77% 0 0 0.00% 11,029,051,202 192.19 H0/s 0.77% 0 0 0.00% 0 0                                                                                                    | Ethernet22 0 11/(E1)/341/482_1192.33 M9/4 0.77% 0 0 0 0.00% 11/(S0/(03)/282 192.32 M9/4 0.77% 0 0 0 0.00% 0 0                                                                                                    |      | PortNeme<br>Port/US.<br>Port/US.<br>Port/Doctors<br>Port/Port/Port/Port/Port/Port/Port/Port/                                                                                                    | one in Court Tobe Ro Tobe Ro T                                                                                                    | Joint Total Te C           LAND ILLAND           LOYZ ILLAND           LOYZ ILLAND           Scounters           2-28 10:16:1           RX_OK           ,051,001           ,841,402           42           es counters           -28 10:16:1           RX_OK           2-20 10:16:1           RX_OK                                                                                                    | Count (bite) Tr<br>20.2022/249 2<br>15.550.497 7<br>15.550.497 7<br>15.550.497 7<br>15.550.497 7<br>15.550.497 8<br>15.550.497 8<br>15.550.407 8<br>15.550.407 8                                                                                                    | 11 Fate (Percer<br>120, Ethern<br>RX_UTTL<br>1.70%<br>1.70%<br>1.20, Ethern<br>RX_UTTL                    | H) RKLIRHE(<br>d<br>d<br>d<br>d<br>d<br>d<br>d<br>d<br>d<br>d<br>d<br>d                                                                                                    | RX_DRP                                                                                                    | RX_OVR<br>RX_OVR<br>RX_OVR                                                                                                    | <ul> <li>Generator 3</li> <li>ILANACILI</li> <li>ILANACILI</li> <li>ILANACILI</li> <li>ILANACILI</li> <li>RX_DRP_R</li> <li>9</li> <li>8</li> <li>RX_DRP_R</li> </ul>                    | TE<br>1000000000000000000000000000000000000                                                                                                    | Rx 3g Court (Fre<br>22.032.042.442<br>12.032.042.442<br>12.032.042<br>12.022.042<br>TX_OK<br>12.05<br>12.05 | TX_BPS<br>TX_BPS                                                                                                    | Basic Sequent<br>me/ID Tk Po<br>4.20mm Pot<br>9.20mm Pot<br>15.20mm<br>1.70%<br>1.70%<br>1.70%                                                                                                    | ing Advaroad<br>of Name Ro P<br>And<br>7/2/27 L Nam<br>7/2/27 L Nam<br>7/2/27 L Point<br>TX_ERR<br>0<br>0<br>TX_ERR                                                                                                    | Sequencing H<br>ant Tx Cau<br>es (frame<br>/ft) 72.000<br>/ft/3 52.022<br>TX_DRP<br>6<br>0<br>TX_DRP                                                                                                    | stograms<br>tt Rx (fm<br>65,095 St,<br>644,492 St,<br>TX_OVR<br>0<br>0<br>TX_OVR                                                                                                    | Count<br>smes)<br>#XX.055.065<br>#XX.08P<br>TX_DRP                | Droposed<br>(frames)<br>2<br>2<br>P_RATE<br>0.00%<br>0.00%                                                                                                    | Court<br>CNP_PKT<br>0<br>CNP_PKT                | Proposed Prame<br>Present<br>(AAAA)<br>0.001<br>FCN_PKT<br>0<br>ECN_PKT                                                                                                    |
|                                                                                                    |                                                                                                    |      | Pot News<br>Pot //U3<br>Pot //U3<br>Pot //U4<br>I cootRoonic<br>Last cache<br>ITFACE<br>Ethernet20<br>Ethernet20<br>Ethernet20<br>Ethernet20<br>Ethernet20<br>Ethernet20<br>Ethernet20                                                                                                    | one 'n Court Float ie (<br>'manea) (Planea)<br>LENDELAN ILLENDE<br>STATE<br>U 17,020<br>U 17,020                                                                                                    | Total Te C<br>1440 1224433<br>L097 1224433<br>L097 1224433<br>L097 1224633<br>es counters<br>2-28 10:16:1<br>RX_OK<br>42<br>es counters<br>2-28 10:16:1<br>RX_OK<br>-051,001 11                                                                                                    | Count (bite) Tr<br>20,222,224 2<br>5,550,447 7<br>25,550,447 7<br>27,296294<br>RX_BPS<br>25,61 MB/s<br>25,63 MS/s<br>-3 Ethernet<br>27,296294<br>RX_BPS<br>27,296294<br>RX_BPS<br>27,296294<br>RX_BPS                                                                                                    | 11 Rate (Percer<br>120, Ethern<br>RX_UTTL<br>1.70%<br>120, Ethern<br>RX_UTTL<br>0.72%                     | n) RKLIRHE(<br>d<br>d<br>d<br>d<br>d<br>d<br>d<br>d<br>d<br>d<br>d<br>d<br>d                                                                                                    | RX_DRP                                                                                                    | Re Court (bits<br>6.N.S.S. Per<br>H.S.S.J.J. Per<br>H.S.S.J.J. Per<br>B<br>0<br>0<br>RX_OVR<br>0<br>0                                                                                                    | Cenerator S<br>LL RXLAHL<br>RX_DRP_R<br>RX_DRP_R<br>0.<br>0.<br>0.<br>0.<br>0.<br>0.<br>0.<br>0.<br>0.<br>0.<br>0.<br>0.<br>0.                                                           | TE<br>11, 021<br>12<br>12<br>15<br>16, 11, 021<br>17<br>17<br>17<br>17<br>17<br>17<br>17<br>17<br>17<br>1                                                                                                    | Rx 30 Count (Pre<br>12,422,442,442,442<br>12,422,442,442,442<br>12,422,442,442<br>12,422,442,442<br>TX_OK<br>841,511 425<br>TX_OK<br>841,513 192                                                                                                    | TX_BPS                                                                                                    | Basic Sequent<br>may/2D Tx Po<br>2420mm Pot<br>2420mm Pot<br>2420mm Pot<br>15,20%<br>1,70%<br>TX_UTEL<br>0,77%                                                                                                    | oing Advanced<br>of Name Re F<br>(1/27 L Port<br>//2/41 L Port<br>TX_ERR<br>0<br>TX_ERR                                                                                                    | Sequencing H<br>ant Tx Cou<br>(1/14) 7x Cou<br>(1/14) 7x Cou<br>(1/14)                                                                         | stograms<br>nt Pac<br>p) (Prr<br>p) (Prr<br>p)                                                          | Count<br>ames)<br>AXAJSLAGT<br>AZLAHLAGI<br>TX_DRP<br>TX_DRP      | Dropoed<br>(frames)<br>2<br>2<br>2<br>2<br>2<br>2<br>2<br>2<br>2<br>2<br>2<br>2<br>2<br>2<br>2<br>2<br>2<br>2<br>2                                                                                                    | Count<br>CNP_PKT<br>0<br>CNP_PKT<br>0           | Eropped Pame<br>Percent<br>2000<br>ECN_PKT<br>0<br>ECN_PKT<br>0                                                                                                    |
|                                                                                                    |                                                                                                    |      | Potterne<br>Perr/VL3<br>Perr/VL3<br>Perr/VL4<br>Perr/VL4<br>Perr/V                                                                                                    | one h Com. Tool is of<br>(Marana)<br>DENORCONY INCLUSE<br>NUMBER OF A CONTRACT<br>NUMBER OF A CONTRACT<br>N                                                                                                    | 2-28 10:16:17<br>851,091 42<br>851,091 42<br>851,091 42<br>851,091 42<br>851,091 42<br>851,091 8:16:15<br>82,08<br>10:16:16<br>10:16<br>10:16 | Court (bits) 7x<br>Court (bits) 7x<br>Court of the court of the court of t                                                                                                    | L1 Rate (Percer<br>t20, Ethern<br>RX_UTTL<br>1.70%<br>120, Ethern<br>RX_UTTL<br>0.77%<br>0.77%            | nt) RxLLRate(<br>d<br>d<br>d<br>d<br>d<br>d<br>d<br>d<br>d<br>d<br>d<br>d<br>d                                                                                                    | Percent) Tota<br>222<br>222<br>RX_DRP<br>0<br>RX_DRP<br>0<br>RX_DRP<br>0<br>0                                                                | Re Court (bits<br>S. Sociation of the<br>Hassociation of the<br>RX_OVR<br>RX_OVR<br>RX_OVR<br>0<br>0<br>0                                                                                                    | <ul> <li>Centrator State</li> <li>ZL002,642,4</li> <li>ZL02,642,4</li> <li>RX_DRP_R</li> <li>0</li> <li>RX_DRP_R</li> <li>0</li> <li>0</li> <li>0</li> </ul>                             | Count (Framer)<br>22<br>TTE<br>10% 11,021<br>TTE<br>11,020<br>TTE<br>11,020<br>TTE<br>11,020                                                                                                    | Rx 39 Count (Pre<br><i>12.025,042,492</i><br><i>12.026,052,042</i><br>TX_0K<br>841,511 425<br>R51,208 425<br>TX_0K<br>841,513 192<br>051,202 192                                                                                                    | TX_BPS<br>53 MB/s<br>53 MB/s<br>53 MB/s<br>53 MB/s<br>52 MB/s                                                                                                    | Basic Security     me/20     Tx Po     2:6/mm     Pon     2:6/mm     Pon     1:70%     TX_UTTL     0.77%     0.77%                                                                                                    | ing Advanced<br>of Name Do P<br>Nam<br>1/2/41 L Port<br>TX_ERR<br>0<br>0<br>1/X_ERR<br>0<br>0<br>0                                                                                                    | Sequencing H<br>ant To Course<br>es (Frame<br>//1/14 12.021<br>//1/14 12.021<br>TX_DRP<br>0<br>0<br>TX_DRP<br>0<br>0                                                                                                    | stograms<br>tt Sx.077 IX.<br>Sx.077 IX.<br>PHL492 IX.<br>TX_OVR<br>0<br>0<br>0<br>0<br>0                                                                                                    | Count<br>ames)<br>AX&ASLAGY<br>TX_DRP<br>TX_DRP                   | Drepoed<br>(frames)<br>2<br>2<br>2<br>2<br>2<br>2<br>2<br>2<br>2<br>2<br>2<br>2<br>2<br>2<br>2<br>2<br>2<br>2<br>2                                                                                                    | Court<br>CNP_PKT<br>0<br>0<br>CNP_PKT<br>0<br>0 | ECN_PKT<br>6<br>0<br>0<br>0<br>0<br>0<br>0                                                                                                    |
|                                                                                                    |                                                                                                    |      | Pod New<br>Prant/Wie<br>Prant/Wie<br>Information<br>Last cache<br>TFAcE<br>Ethornet22<br>Foot@Monit<br>Last cache<br>LiFAcE<br>Ethornet22                                                                                                    | one h Come. Toole to Come<br>(ane) Provide the<br>Laboratory 1222124<br>Laboratory 1222124<br>Laboratory 1222124<br>Laboratory 1222124<br>U 11,0220<br>U 11,0221<br>U 11,0221<br>U 11,0221<br>U 11,0221                                                                                                    | June         Total Trice           LAND         FLOMESO           LAND         FLOMESO           JL2015.00         JL2015.00           LAND         FLOMESO           2-28         10-10:1           RX_OK         42           941         420           2-20         10-16:1           RX_OK         2-20           9.01         10           BAL, 402         11           9.41         4.00           4.00         4.00           9.01         10           9.01         4.00                                                                                                    | Subt (bit) 57<br>5392/24/ 2<br>5395/44/ 2<br>5395/44/ 2<br>5395/44/ 2<br>5395/44/ 2<br>5395/44/ 2<br>5396/44<br>82/55/81 MB/s<br>55/581 MB/s<br>52/52 MB/s<br>52/53 MB/s                                                                                                    | L1 Rate (Percer<br>t20, Ethern<br>RX_UTTL<br>1, 70%<br>120, Ethern<br>RX, UTTL<br>6, 77%<br>0, 77%        | t) RLLBHE                                                                                                    | RX_DRP<br>RX_DRP<br>RX_DRP<br>0<br>RX_DRP<br>0<br>0                                                                                          | Rx Court (brin<br>IS ACC Soc Are<br>H S3CC JOC IP<br>RX_OVR<br>B<br>RX_OVR<br>B<br>B<br>B<br>B<br>B<br>B<br>B<br>B<br>B<br>B                                                                                                    | <ul> <li>Generator Store</li> <li>ZLOULAND</li> <li>ZLOULAND</li> <li>RX_DRP_R</li> <li>RX_DRP_R</li> <li>RX_DRP_R</li> <li>0</li> <li>0</li> </ul>                                      | Count (Premer)<br>22<br>27<br>75<br>75<br>75<br>75<br>75<br>75<br>75<br>75<br>75<br>75<br>75<br>75<br>75                                                                                                    | Rx 3g Count (Fre<br>22.822.642.402<br>12.422.631.492<br>TX_OK<br>843.511 425<br>851.200 425<br>TX_OK<br>844.513 192<br>051.202 192                                                                                                    | TX_BPS<br>TX_BPS<br>63 MB/s<br>TX_BPS<br>1X_BPS<br>53 MB/s<br>52 MB/s                                                                                                    | Banc Security     Figure 2 (2017)     Security     Security     Security     TxLuttl.     126%     TxLuttl.     126%     TxLuttl.     077%     077%                                                                                                    | Advanced<br>Int Name Sup P<br>(127) Vert<br>(127) Vert<br>(127) Vert<br>(127) Vert<br>(127)<br>(127)                                                                                                    | Sequencing H<br>oft Tx Course<br>(Treem<br>(TIM 12.000<br>(TX_DRP<br>0<br>0<br>1X_DRP<br>0<br>0<br>0                                                                                                    | stograms<br>tt                                                                                                    | Count<br>mres)<br>#200552.0457<br>#22.942.462<br>TX_DRP<br>TX_DRP | Droposed<br>(rismes)<br>2<br>2<br>2<br>2<br>2<br>2<br>2<br>2<br>2<br>2<br>2<br>2<br>4<br>5<br>2<br>2<br>2<br>4<br>5<br>2<br>2<br>2<br>2                                                                                                    | Count<br>CNP_PKT<br>0<br>0<br>CNP_PKT<br>0<br>0 | Dropped Prame<br>Percent<br>AAM<br>CON_PKT<br>CON_PKT<br>CON_PKT<br>CON_PKT<br>CON_PKT<br>0<br>0<br>0                                                                                                    |
|                                                                                                    |                                                                                                    |      | Pot Name<br>Pant //UA<br>Pant //UA<br>Pant //UA<br>Last cache<br>TFAcc<br>Ether met22<br>Ether met22<br>Ether met22                                                                                                    | Vertical District Tool is of the Court of the Court of th                                                                                                    | Aure         Total Tr Col Tr C           LAV2         ZZ2463           LAV2         ZZ2463           LAV2         ZZ2463           SE         Counters           SE         SE           LAV2         ZZ2463           SE         SE           SE         SE                                                                                                    | Suit (etc) 5<br>5,595,447 / 7<br>5,595,447 / 7<br>1 Ethernet<br>77,296294<br>RX_EPS<br>25,51 HP/s<br>55,63 HB/s<br>1 Ethernet<br>77,296294<br>RX_EPS<br>20,51 HP/s<br>55,63 HB/s<br>12,52 HB/s<br>12,53 HB/s                                                                                                    | Ll Rate (Percen<br>t20, Ethern<br>RX_UTIL<br>1.70%<br>t20, Ethern<br>RX_UTIL<br>0.77%<br>0.77%            | rt) RxLIRefe(                                                                                                    | Percent) Tota<br>222<br>223<br>224<br>224<br>224<br>224<br>224<br>224<br>224<br>224                                                          | RECOURT (bits<br>GACLOSCIC)<br>HISSOCIC/IN<br>RX_OVR<br>0<br>RX_OVR<br>0<br>0<br>0<br>0                                                                                                    | <ul> <li>Generator 30</li> <li>Zadabartza</li> <li>Zadabartza</li> <li>Zadabartza</li> <li>Zadabartza</li> <li>RX_DRP_R</li> <li>RX_DRP_R</li> <li>0</li> <li>0</li> </ul>               | Count (frames)<br>22<br>25<br>25<br>25<br>25<br>25<br>25<br>25<br>25<br>25<br>25<br>25<br>25                                                                                                    | Rx 30 Count (Fre<br>22.002.44.467<br>12.002.651.492<br>TK_OK<br>847, 511 4225<br>651, 269 425<br>TK_OK<br>0.41, 513 192<br>051, 262 192                                                                                                    | TX_BPS<br>TX_BPS<br>83 MB/s<br>81 MB/s<br>1X_BPS<br>53 MB/s<br>52 MB/s                                                                                                    | Basic Security     Tx Pro     Tx Pro     Security     Tx Pro     Security     Tx_UTTL     Tx_UTTL     T.70%     TX_UTTL     0.77%                                                                                                    | en Name Ref Parted<br>et Name Ref Parted<br>(1241) Part<br>TX_ERR<br>0<br>0<br>1<br>1<br>1<br>1<br>1<br>1<br>1<br>1<br>1<br>1<br>1<br>1<br>1                                                                                                    | Sequencing H<br>The Count The Count<br>(Trian Annual Annual<br>TX_DRP<br>0<br>0<br>0<br>0                                                                                                    | stograms<br>rt Rx_e)<br>(FX_007 27,<br>R4(.402 27,<br>TX_0VR<br>0<br>0<br>TX_0VR<br>0<br>0                                                                                                    | Court<br>smee)<br>add(d552444<br>TX_DRP<br>TX_DRP                 | Dropoed<br>(rismes)<br>2<br>2<br>2<br>2<br>2<br>2<br>2<br>2<br>2<br>2<br>2<br>2<br>2<br>2<br>2<br>2<br>2<br>2<br>2                                                                                                    | Count<br>CMP_PKT<br>0<br>CMP_PKT<br>0<br>0      | Dropped Frame<br>Percett<br>2.607<br>ECN_PKT<br>0<br>ECN_PKT<br>0<br>0<br>0                                                                                                    |
|                                                                                                    |                                                                                                    |      | Pod New<br>Perform<br>Perform<br>Per                                                            | Variania)<br>URANALANA<br>URANALANALANA<br>URANALANALANA<br>URANALANALANALANALANA<br>URANALANALANALANALANALANALANALANALANALANA                                                                                                    | Total Tr Cal Tr Cal Tr                                                                                                    | Caurt (etta) 75<br>25252344 8<br>25355444 7<br>25355447 7<br>25355447 7<br>25355447 7<br>25355447 7<br>25355447 7<br>25355447<br>2535447<br>2535447<br>2535447<br>2535447<br>2535447<br>2535447<br>2535447<br>2535447<br>2535447<br>2535447<br>2535447<br>2535447<br>2535447<br>253547<br>2535547<br>253547<br>2535547<br>2535547<br>2535547<br>2535547<br>25355547<br>2535547<br>25355547<br>2535547<br>2535547<br>2535547<br>2535547<br>2535547<br>2535547<br>253557<br>253557<br>253557<br>253557<br>2535757<br>2535757<br>2535757<br>2535757<br>2535757<br>2535777<br>2535777<br>25357777<br>25357777777777                                                                                                    | L1 Rate (Percen<br>t20, Ethern<br>RX_UTTL<br>1.70%<br>1.70%<br>20, Ethern<br>RX_UTTL<br>0.77%             | et) RxLIRefe(<br>a<br>a<br>a<br>a<br>a<br>a<br>a<br>a<br>a<br>a<br>a<br>a<br>a                                                                                                    | RX_DRP<br>RX_DRP<br>0<br>RX_DRP<br>0<br>0<br>0<br>0<br>0                                                                                     | Re Court (bite<br>4-332-372 AH<br>RX_OVR<br>0<br>8<br>RX_OVR<br>0<br>0<br>0                                                                                                    | <ul> <li>Generator St. 22,000,0220</li> <li>ZL,002,0424</li> <li>ZL,002,0424</li> <li>RX_DRP_R</li> <li>0</li> <li>RX_DRP_R</li> <li>0</li> <li>0</li> <li>0</li> </ul>                  | Count (frames)<br>22<br>27<br>27<br>28<br>29<br>37<br>37<br>37<br>37<br>37<br>37<br>37<br>37<br>37<br>37<br>37<br>37<br>37                                                                                                    | 8x 3g cont (fre<br>12.00244.402<br>17.00050.091<br>TK_0K<br>841, 511 425<br>15.00<br>425<br>TK_0K<br>941, 513 192<br>951, 202 192                                                                                                    | TX_BPS<br>B3 MB/s<br>B3 MB/s<br>B3 MB/s<br>C3 MB/s<br>C3 MB/s<br>C3 MB/s                                                                                                    | Base Society     Te R     Zebuse Fort     Zebuse Fort     Zebuse Fort     Zebuse Fort     Tx_UTTL     1.70%     1.70%     X,UTTL     0.77%     0.77%                                                                                                    | ing Advanced<br>int Name Rolp Rolp<br>(1)2201 New<br>(1)2201 New<br>(1)2201 New<br>(1)2201 Port<br>TX_ERR<br>0<br>0<br>0<br>0<br>0<br>0                                                                                                    | Sequencing H<br>ort Tx Could<br>(Tree (Tree<br>(Tree<br>(Tree<br>(Tree<br>(Tx, DRP)<br>0<br>0<br>0<br>0<br>0<br>0<br>0<br>0<br>0<br>0<br>0<br>0<br>0                                                                                                    | stograms<br>st Roc Roc Roc Roc Roc Roc Roc Roc Roc Roc Roc Roc Roc Roc Roc Roc Roc Roc Roc Roc Roc Roc Roc Roc Roc Roc Roc Roc Roc Roc Roc Roc Roc Roc Roc Roc Roc Roc Roc Roc Roc Roc Roc Roc Roc Roc Roc Roc Roc Roc Roc Roc Roc Roc Roc Roc Roc Roc Roc Roc Roc Roc Roc Roc Roc Roc Roc Roc Roc Roc Roc ROC ROCROC ROCROCROCROCROCROCROCROCROC                                                                                                    | Count<br>mines)<br>IRAUSLAN<br>IRAUSLAN<br>TX_DRP<br>TX_DRP       | Dropord<br>(frames)<br>0<br>2_RATE<br>0.00%<br>0_RATE<br>0.00%                                                                                                    | Count<br>CNP_PKT<br>0<br>CNP_PKT<br>0<br>0      | Enopoed Frame<br>Anne<br>Color<br>CON_PKT<br>CON_PKT<br>CON_PKT                                                                                                    |
|                                                                                                    |                                                                                                    |      | Pot New<br>Pot New<br>Pot                                                            | Variani<br>Variani<br>University (2012)<br>University (2012)<br>University (20                                                                                                    | Jouris         Total Trice           Creez         J 204953           LOVY         J 204953           Score         J 204953           Score         J 204953           Score         J 204953           Score         J 204953           Score         J 204953           Score         J 204953           Score         J 204953           Score         J 204953           Score         J 204953           Score         J 204953           Score         J 204953           J 204054         J 204954           J 204054         J 204954                                                                                                    | Court (bit) 75<br>25/22/24/ 2<br>25/35/24/ 2<br>3/35/2024<br>77.25/02/34<br>77.25/02/34<br>77.25                                                                                                    | LI Rate (Percen<br>t20, Ethern<br>RX_UTIL<br>1.70%<br>1.70%<br>220, Ethern<br>RX_UTIL<br>0.77%            | n) RxLIRATE(<br>P<br>P<br>P<br>P<br>P<br>P<br>P<br>P<br>P<br>P<br>P<br>P<br>P                                                                                                    | Percent) Tota<br>2,23<br>7,24<br>7,24<br>7,24<br>8<br>8<br>8<br>8<br>8<br>8<br>8<br>8<br>8<br>8<br>8<br>8<br>8<br>8<br>8<br>8<br>8<br>8<br>8 | Re Court (bite<br>4-320276244<br>RX_OVR<br>0<br>8<br>RX_OVR<br>0<br>0<br>0<br>0                                                                                                    | ) Generator Store<br>ZASD0, etc.<br>ZLS00, etc.<br>RX_DRP_R<br>0,<br>0,<br>0,<br>0,<br>0,<br>0,<br>0,<br>0,<br>0,<br>0,<br>0,<br>0,                                                      | TE<br>TE<br>TE<br>11, 021<br>10, 021<br>11, 021<br>11, 020<br>11, 020                                                                                                    | 5x 3g Count (Tre<br>24.05244.492<br>TX.05X<br>TX.0K<br>847, 511 4225<br>651, 200 425<br>TX.0K<br>841, 513 192<br>051, 202 192                                                                                                    | TX_BPS<br>B3_MB/s<br>B3_MB/s<br>B1_MB/s<br>TX_BPS<br>53_MB/s<br>53_MB/s<br>52_MB/s                                                                                                    | Base Society     Te Performed     Te Performed     Ze Scheme   Performed     Ze Scheme   Performed     Te Luffil,     120%     120%     TK_UTTL     077%     077%                                                                                                    | ang Advanced<br>at Name Ref<br><i>gaza</i> ( New<br><i>gaza</i> ( New<br><i>gaza</i> | Sequencing H<br>ort Tx Could<br>(Tree (Tree<br>(Tree)<br>(Tree)<br>(TX_DRP)<br>0<br>0<br>0<br>0<br>0<br>0<br>0<br>0<br>0<br>0<br>0<br>0<br>0                                                                                                    | stograms<br>st. 2000<br>0000<br>255,007 255<br>256<br>256<br>256<br>256<br>256<br>256<br>256                                                                                                    | Count<br>smee)<br>200352.057<br>TX_DRP<br>TX_DRP                  | Desposed<br>(frames)<br>2<br>2<br>8<br>0<br>0<br>2<br>8<br>0<br>0<br>0<br>0<br>0<br>0<br>0<br>0<br>0<br>0<br>0<br>0<br>0                                                                                                    | Count<br>CNP_PKT<br>0<br>0<br>0<br>0            | Enoped Pains<br>2000<br>EDIL_PKT<br>0<br>0<br>0<br>0<br>0<br>0<br>0<br>0<br>0<br>0<br>0<br>0                                                                                                    |
|                                                                                                    |                                                                                                    |      | Pod Name<br>Pod Name<br>Pod Na                                                                                                    | oper N.Come.<br>Tomasi P. Come.<br>J. Come.<br>J. J. Come.<br>J. J. Come.<br>J. Come.<br>J. Come.<br>J. Come.                                                                                                    | Jourt         Total Tr Col           CHO2         JL204533           L047         JL204533           C210         JL204533           C210         JL204533           C210         JL204533           RX_CK         RX           R01         R1           R01         R01           R01         R01           R01         R01           R01         RX           R041         402                                                                                                    | Court (bits) 75<br>2522284 8<br>2535544 8<br>2535544 2<br>2535544 2<br>2535544 2<br>2535544 2<br>253554<br>253554<br>253554<br>25354<br>25354<br>25554<br>255564<br>255564<br>255564<br>255567<br>2555677<br>255567767<br>2555677677<br>2555677777<br>255556 | L1 Rate (Percent<br>t20, Ethern<br>RX_UTTL<br>1.701<br>1.701<br>1.701<br>1.701<br>1.701<br>1.701<br>0.775 | nt) Roll Rate (<br>Roll Rate (<br>Roll SRR<br>Roll SRR<br>Roll S                                                                                                    | RX_DRP<br>6<br>6<br>6                                                                                                    | Ri Court (bits<br>6, NS, SSG, Per<br>4, SSG, JY, IA<br>RX_OVR<br>0<br>RX_OVR<br>0<br>0                                                                                                    | Centerator St.<br>25,000,452,0<br>21,000,452,0<br>21,000,452,0<br>21,000,452,0<br>21,000,452,0<br>21,000,452,0<br>0,0<br>0,0                                                             | Count (frames)<br>22<br>25<br>26<br>27<br>27<br>27<br>27<br>27<br>27<br>27<br>27<br>27<br>27<br>27<br>27<br>27                                                                                                    | 8x 3g count (fre<br>JJ202244242<br>JJ20204500<br>TK_OK<br>041,511 425<br>051,200 425<br>TK_OK<br>10,00<br>122,00<br>122,                                                                     | TX_BPS<br>TX_BPS<br>TX_BPS<br>TX_BPS<br>TX_BPS<br>TX_BPS<br>TX_BPS<br>TX_BPS<br>TX_BPS<br>TX_BPS<br>TX_BPS<br>TX_BPS<br>TX_BPS                                                                                                    | Easic Security     Tr.P.     Zelow Post     Zelow Post     Zelow Post     Zelow Post     TX_UTTL     T.70%     TX_UTTL     0.77%     0.77%                                                                                                    | Advanced<br>sit Name Bar<br><i>GLTP</i>   New<br><i>GLTP</i>   New<br>TX_ERR<br>0<br>0<br>TX_ERR<br>0<br>0                                                                                                    | Sequencing H<br>off Tra Could<br>(Transmitting Transmitting T                                                                                                    | stograms<br>t: Rx, e<br>sty, e<br>sty, e<br>tx_ovr<br>tx_ovr<br>ty_ovr<br>ty_ovr<br>ty | Count<br>smee)<br>200352.067<br>TX_DRP<br>TX_DRP                  | Dropoed<br>(frames)<br>2<br>2<br>2<br>2<br>2<br>2<br>2<br>2<br>2<br>2<br>2<br>2<br>2<br>2<br>2<br>2<br>2<br>2<br>2                                                                                                    | Count<br>CNP_PKT<br>0<br>0<br>CNP_PKT<br>0<br>0 | Enopoed Frame<br>And<br>ECNL, PKT<br>0<br>0<br>0<br>0<br>0<br>0<br>0                                                                                                    |
| D                                                                                                    |                                                                                                    |      | Pod New<br>Pod New<br>Pod New<br>Pod //44<br>Pod //44                                                                                                    | we how the control of the first sector of the sector sector secto                                                                                                    | Aut Toel tr C<br>2007 223450<br>22007 223450<br>22007 223450<br>22005<br>85100<br>8510000000000                                                                                                    | Court (bitt) 75<br>C2022284 2<br>C2022284 2<br>C202284<br>C202284<br>C20284<br>C20284<br>C202                                                                                                    | L1 Rate (Percent<br>t20, Ethern<br>RX_UTTL<br>1, 700,<br>t20, Ethern<br>RX_UTTL<br>0, 77%                 | n) Rx11R4te(<br>Rx12R4te)<br>RX_ERR<br>RX_ERR<br>RX_ | RX_DRP<br>RX_DRP<br>RX_DRP<br>0<br>0<br>0                                                                                                    | Ri Court (bits<br>6,005,050,044<br>4,530,072,184<br>8,000<br>8,0000<br>8,000<br>8,000<br>8,000<br>8,000<br>8,000<br>8,000<br>8,000<br>8,000<br>8,000<br>8,000<br>8,000<br>8,000<br>8,000<br>8,0000<br>8,0000<br>8,0000<br>8,0000<br>8,0000<br>8,0000<br>8,0000<br>8,0000<br>8,0000<br>8,0000<br>8,0000<br>8,00000<br>8,00000000 | <ul> <li>Generator St. 25,000,652,0</li> <li>I.C.000,652,0</li> <li>I.C.000,652,0</li> <li>I.C.000,652,0</li> <li>RX_DRP_R</li> <li>0</li> <li>RX_DRP_R</li> <li>0</li> <li>0</li> </ul> | Count (France,<br>22<br>175<br>180, 11, 62<br>180, 11, 62<br>180, 11, 62<br>180, 11, 62<br>190, 11, 62                                                                                                    | 8.39 Court (7m<br>222224454<br>232024454<br>7K_0K<br>7K_0K<br>7K_0K<br>7K_0K<br>7K_0K<br>7K_0<br>051,202 192                                                                                                    | TX_BPS<br>EX_BPS<br>EX_BPS | Ease: Second<br>mat/20     TeR:<br>2 conditions: Fort<br>2 conditions: Fort<br>5 conditions: Fort<br>1 . 70%<br>TK_UTTL<br>0 . 77%<br>0 . 77%                                                                                                    | Advanced<br>ist Name   Bar<br><i>ITX</i>   New<br><i>ITX</i>   Ref<br>TX_ERR<br>0<br>0<br>TX_ERR<br>0<br>0                                                                                                    | Sequencing H<br>and Tx Could<br>(Trian 22000<br>(Tx) 22000<br>(TX) DRP<br>0<br>0<br>0<br>0<br>0<br>0<br>0<br>0<br>0<br>0<br>0<br>0<br>0                                                                                                    | stograms<br>et 022<br>(1) 022<br>(2) 022<br>(2)                                                         | Count<br>smes)<br>2003552469<br>TX_DRP<br>TX_DRP                  | Droposed<br>(frames)<br>2<br>2<br>2<br>8<br>0<br>0<br>2<br>2<br>8<br>0<br>0<br>0<br>0<br>0<br>0<br>0<br>0<br>0<br>0<br>0                                                                                                    | Court<br>CNP_FKT<br>0<br>CNP_FKT<br>0<br>0      | Propositions<br>(2000<br>EDNLPHT<br>0<br>EDNLPHT<br>0<br>EDNLPHT<br>0<br>0                                                                                                    |
| Pass                                                                                                    | Pass                                                                                                    |      | Pert News<br>9 100 2000000<br>100 2000000<br>100 2000000<br>100 2000000<br>100 20000000<br>100 20000000<br>100 20000000<br>100 20000000<br>100 200000000<br>100 200000000<br>100 200000000<br>100 200000000<br>100 200000000<br>100 2000000000<br>100 2000000000<br>100 2000000000<br>100 2000000000<br>100 2000000000<br>100 2000000000<br>100 2000000000<br>100 20000000000<br>100 20000000000<br>100 20000000000<br>100 200000000000<br>100 200000000000<br>100 2000000000000<br>100 2000000000000<br>100 2000000000000<br>100 2000000000000<br>100 2000000000000<br>100 200000000000<br>100 200000000000<br>100 200000000000<br>100 200000000000<br>100 2000000000000<br>100 2000000000000<br>100 200000000000<br>100 20000000000000<br>100 200000000000<br>100 200000000000<br>100 200000000000<br>100 20000000000000<br>100 200000000000<br>100 200000000000<br>100 200000000000<br>100 20000000000<br>100 2000000000000<br>100 2000000000000<br>100 2000000000000<br>100 200000000000000000<br>100 20000000000000000000000000000000000                                                                                                    | tota komer<br>tota komer<br>tota k                                                                                                    | 2utt Toel fr 0<br>2007 72.20453<br>22.20453<br>22.204545<br>2-28 10-10:2<br>RX_OK<br>841,402<br>RX_OK<br>841,402<br>RX_OK<br>841,402<br>RX_OK                                                                                                    | Court (bits) Tr.<br><i>RL3/STARY 2</i><br>-3. Etheran 4<br><i>RX</i> , 8PG<br>25.59244<br><i>RX</i> , 8PG<br>-3. Etheranet<br><i>RX</i> , 8PG<br>-4. Etheranet<br><i>RX</i> , 8PG<br>-4. Etheranet<br><i>RX</i> , 8PG<br>-5.53 HB/s<br>52.52 HB/s<br>52.53 HB/s                                                                                                    | L1 Rate (Percer<br>t20, Ethern<br>RX_UTTL<br>1, 70%<br>t20, Ethern<br>RX_UTTL<br>6, 77%<br>0, 77%         | H) RALL Rate (<br>RALL Rate (<br>RAL_ERR<br>RAL_ERR<br>RAL_ERR<br>RAL_ERR<br>RAL_ERR<br>RAL_ERR<br>0<br>0<br>0<br>0<br>0                                                                                                    | Percent) Tota<br>ZGB<br>ZGB<br>RX_DRP<br>0<br>8<br>RX_DRP<br>0<br>0                                                                          | RECOURT (blin<br>IS, NULSEC, PHE<br>SCOUPE (blin<br>RX_OVR<br>0<br>0<br>0<br>0<br>0<br>0<br>0<br>0                                                                                                    | 3 Generator Stores<br>ZLD304623<br>ZLD3046424<br>RX_DRP_R<br>0,<br>0,<br>0,<br>0,<br>0,<br>0,<br>0,<br>0,<br>0,<br>0,                                                                    | Count (Frames)<br>22<br>25<br>75<br>895, 11, 62<br>895, 11, 62<br>11, 62<br>895, 11, 62<br>895, 11, 62<br>805, 11, 62<br>805, 11, 62 | 8. 3g Court (Yre<br>12.002.44.492<br>12.002.45.997<br>TK_CK<br>641_511_425<br>651_200_425<br>TK_CK<br>7K_CK<br>941_513_192<br>051_202_192                                                                                                    | TX_BPS<br>83 MB/s<br>81 MB/s<br>72 MB/s<br>52 MB/s                                                                                                    | <ul> <li>Ease: Second Second Seco</li></ul>                                                                                                    | ing Advanced<br>int Name Ref.<br>00001 Aven<br>712/41 L Port<br>TX_ERR<br>0<br>0<br>0<br>0                                                                                                    | Sequencing H<br>ort Tr Could<br>(Tree Could<br>(Tree Could<br>(Tr                                                                                                    | stograms<br>H Roc<br>252,602 122<br>442,602 222<br>TX_OVR<br>0<br>0<br>0<br>0<br>0<br>0<br>0<br>0<br>0<br>0<br>0<br>0<br>0                                                                                                    | Count<br>smes)<br>200355.069<br>TX_DRP<br>TX_DRP                  | Dreposed<br>(frames)<br>2<br>2<br>2<br>2<br>2<br>2<br>2<br>2<br>2<br>2<br>2<br>2<br>2<br>2<br>2<br>2<br>2<br>2<br>2                                                                                                    | Court<br>CNP_FKT<br>0<br>CNP_FKT<br>0<br>0      | Doosed France<br>Proceeding<br>Anno<br>Control Control Control<br>Control Control<br>Control Control Control<br>Control Control Control<br>Control Control Control<br>Control Control Control<br>Control Control Control<br>Control Control Control<br>Control Control Control<br>Control Control Control Control<br>Control Control Control Control Control<br>Control Control Control Control Control<br>Control Control |
| Pass                                                                                                    | Pass                                                                                                    |      | Post Nume<br>Post // 4                                                                                                    | ve boom income<br>decimentation<br>decimentation<br>ve boom interface<br>time was 2022-0<br>0 11,000<br>0 11,000<br>0 1                                                                                                    | 2008 Trool Trool T                                                                                                    | Court (bits) 75<br>75<br>75<br>75<br>75<br>75<br>75<br>75<br>75<br>75                                                                                                    | L1 Rate (Percent<br>t20, Ethern<br>RX_UTTL<br>1.70%<br>1.70%<br>RX_UTTL<br>0.77%<br>0.77%                 | n) Roll Rate (<br>Roll Rate (<br>ROLL FAR<br>ROLL FAR<br>ROLL FAR<br>ROLL FAR<br>0<br>0<br>0<br>0<br>0<br>0<br>0<br>0<br>0<br>0<br>0<br>0<br>0                                                                                                    | RX_DRP<br>RX_DRP<br>0<br>0<br>0<br>0<br>0<br>0<br>0<br>0<br>0<br>0<br>0<br>0<br>0                                                            | RX_COURT (ben<br>0,000,000,000,000<br>45332,077,000<br>RX_OVR<br>0<br>0<br>RX_OVR<br>0<br>0<br>0                                                                                                    | 3) Generator 30<br>27,000,000,00<br>27,000,000,00<br>8,000,000,00<br>8,000,000,00<br>8,000,000                                                                                           | Count (frames)<br>22<br>27<br>TE<br>100, 11, 02<br>100, 11, 02<br>100, 11, 02<br>00, 11, 02<br>00, 11, 02<br>00, 11, 02<br>00, 11, 02<br>00, 11, 02<br>00, 11, 02<br>00, 10, 10, 10, 10, 10, 10, 10, 10, 10,                                                                                                    | 8.30 Coult (7m<br>1202244,44<br>13.00035247<br>7K.0K<br>841,011 4255<br>851,200 425<br>7K.0K<br>841,513 192<br>951,202 192                                                                                                    | TX_BPS<br>83 MB/s<br>81 MB/s<br>81 MB/s<br>53 MB/s<br>52 MB/s                                                                                                    | <ul> <li>Ease: Sequences</li> <li>Texty</li> <li>Texty<td>ing Advanced<br/>ist Name Bar B<br/><i>data</i> I (New<br/><i>data</i> I (New<br/>TX_ERR<br/>0<br/>0<br/>0<br/>0<br/>0<br/>0<br/>0<br/>0<br/>0<br/>0<br/>0<br/>0<br/>0</td><td>Sequencing H<br/>The Course<br/>The Course<br/>The</td><td>Stopans<br/>2) 074<br/>2) 074<br/>21 074<br/>21 22<br/>122<br/>122<br/>122<br/>122<br/>122<br/>122<br/>1</td><td>Count<br/>smea)<br/>200,055,044<br/>202,042,462<br/>TX_DRP<br/>TX_DRP</td><td>0100060<br/>0<br/>0<br/>0<br/>0<br/>0<br/>0<br/>0<br/>0<br/>0<br/>0<br/>0<br/>0<br/>0<br/>0<br/>0<br/>0</td><td>Count<br/>CNP_PKT<br/>0<br/>0<br/>0<br/>0</td><td>Proceeds Frame<br/>execution<br/>EDN_PKT<br/>0<br/>0<br/>EDN_PKT<br/>0<br/>0<br/>0<br/>0</td></li></ul>                                                                                                    | ing Advanced<br>ist Name Bar B<br><i>data</i> I (New<br><i>data</i> I (New<br>TX_ERR<br>0<br>0<br>0<br>0<br>0<br>0<br>0<br>0<br>0<br>0<br>0<br>0<br>0                                                                                                    | Sequencing H<br>The Course<br>The Course<br>The                                                                                                    | Stopans<br>2) 074<br>2) 074<br>21 074<br>21 22<br>122<br>122<br>122<br>122<br>122<br>122<br>1                                                                                                    | Count<br>smea)<br>200,055,044<br>202,042,462<br>TX_DRP<br>TX_DRP  | 0100060<br>0<br>0<br>0<br>0<br>0<br>0<br>0<br>0<br>0<br>0<br>0<br>0<br>0<br>0<br>0<br>0                                                                                                    | Count<br>CNP_PKT<br>0<br>0<br>0<br>0            | Proceeds Frame<br>execution<br>EDN_PKT<br>0<br>0<br>EDN_PKT<br>0<br>0<br>0<br>0                                                                                                    |
| Pass                                                                                                    | Pass                                                                                                    |      | Port Next<br>Pert //143<br>Pert //144<br>art acted<br>TFACE<br>therme120<br>therme120<br>therme120<br>therme120<br>therme120                                                                                                    | In the second second se                                                                                                    | 2012 Tool Tro<br>1007 1220453<br>6077 1220453<br>6077 1220453<br>6077 12204545<br>6071 12204545<br>6071 12204545<br>6071 12<br>6071 12                                                                                                    | 2004 (346) 70<br>2007 (347) 7<br>2007 (347) 7<br>2007                                                                                                    | 11 Rate (Percet<br>120, Ethern<br>RX_UTII<br>1, 70%<br>120, Ethern<br>RX_UTII<br>0, 77%                   | n) Roll Rate (<br>Roll Rate (<br>ROLLERR<br>ROLLERR<br>ROLLERR<br>ROLLERR<br>ROLLERR<br>ROLLERR                                                                                                    | RX_DRP<br>0<br>RX_DRP<br>0<br>RX_DRP<br>0                                                                                                    | RX_COURT (black<br>SX_RX_COVR<br>RX_COVR<br>RX_COVR<br>RX_COVR<br>0<br>0<br>0                                                                                                    | 3) Generator 30<br>21,000,002,0<br>21,000,002,0<br>21,000,002,0<br>21,000,000,0<br>0<br>0<br>0<br>0<br>0                                                                                 | Count (France,<br>22<br>27<br>175<br>176<br>171, 622<br>176<br>176<br>17, 623<br>176<br>17, 623<br>176<br>17, 623                                                                                                    | 9-39 Coult fre<br>120204490<br>1202049297<br>TLOCA<br>041,511 422<br>051,280 425<br>TK.CK<br>041,513 192<br>051,282 192                                                                                                    | TX_RPS<br>TX_RPS<br>E3 MB/s<br>E1 MB/s<br>E3 MB/s<br>E3 MB/s                                                                                                    | <ul> <li>Ease: Sequences</li> <li>Texter</li> <li>Texter</li> <li>Sequences</li> <li>Fort</li> <li>T.K_UTTL</li> <li>T.Y.W</li> <li>T.Y.W</li> <li>T</li></ul>                                                                                                    | Advanced<br>int Name Ref<br>10/07 1 Ant<br>10/07 1 Ant<br>10/07 1                                                                                                    | Sequencing H<br>at Create<br>TAL ALL ALL<br>TX_DRP<br>0<br>0<br>0<br>0<br>0<br>0<br>0<br>0<br>0<br>0<br>0<br>0<br>0                                                                                                    | Stoparts<br>5) (Pr<br>5) (Pr<br>5) (Pr<br>7)<br>442.492 (22)<br>TX_OVR<br>0<br>0<br>1X_OVR<br>0<br>0<br>0<br>0<br>0<br>0<br>0<br>0<br>0<br>0<br>0<br>0<br>0                                                                                                    | Count<br>mine)<br>200352047<br>2022942462<br>TX_DRP<br>TX_DRP     | 0risose()<br>0<br>0<br>0<br>0<br>0<br>0<br>0<br>0<br>0<br>0<br>0<br>0<br>0<br>0<br>0<br>0<br>0<br>0<br>0                                                                                                    | Count<br>CMP_PKT<br>0<br>0<br>0<br>0            | Descard Frame<br>Process<br>ANN<br>ANN<br>ANN<br>COL, PKT<br>COL, PKT                                                                                                    |
| Pass                                                                                                    | Pass                                                                                                    |      | Partiese<br>And 24<br>And 24<br>Last cables<br>Ether met22<br>Ether met22<br>Ether met22<br>Ether met22                                                                                                    | In the second second se                                                                                                    | 2008         Tools The Case State           2009         712204233           2009         712204233           2010         712204233           2011         712204233           2015         701           2015         701           2015         701           2015         701           2016         701           2017         701           2018         701           2019         701           2011         701           2011         701           2011         701           2011         701           2011         701           2011         701           2011         701           2011         701           2011         701           2011         701           2011         701           2011         701                                                                                                    | 2004 (Met) 70<br>2007 (Met) 70<br>2007 (Me) 70<br>2007 (Me) 70<br>2007                                                                                                    | 11 Rate (Perce<br>120, Ethern<br>RX_UTIL<br>1, 70%<br>120, Ethern<br>RX_UTIL<br>0, 77%<br>0, 77%          | H) Roll Rate (<br>Comparison of the second second sec                                                                                                    | RX_DRP<br>0<br>RX_DRP<br>0<br>RX_DRP<br>0<br>RX_DRP<br>0<br>0                                                                                | RX_COURT (ben<br>N_NC_STG_APP<br>RX_OVR<br>0<br>0<br>0<br>0<br>0<br>0<br>0<br>0<br>0<br>0<br>0                                                                                                    | 3) Generator St.<br>22,000,000,00<br>21,000,000,00<br>RX_DRP_R<br>0,<br>0,<br>0,<br>0,<br>0,<br>0,<br>0,<br>0,<br>0,<br>0,                                                               | Lount (France,<br>22<br>07<br>TE<br>17, 62<br>17, 62<br>17, 62<br>17, 62<br>17, 62<br>17, 62<br>17, 62<br>17, 62<br>17, 62                                                                                                    | 8.30 Could fire<br><i>LED204.44</i><br><i>TX_OK</i><br>841,511 425<br>951,200 425<br><i>TX_OK</i><br>941,513 192<br>951,202 192                                                                                                    | TX_BPS<br>TX_BPS<br>83 MB/s<br>81 MB/s<br>1X_BPS<br>53 MB/s<br>52 MB/s                                                                                                    | Eanc Source     Techor Source     Techor So                                                                                                    | ing Advanced<br>itt Name / Ream<br>//2449 J. Port<br>TX_ERR<br>0<br>0<br>TX_ERR<br>0<br>0                                                                                                    | Seguencing H<br>and Townson<br>The Annual Construction<br>TX_DRP<br>0<br>0<br>0<br>0<br>0<br>0<br>0<br>0<br>0<br>0<br>0<br>0<br>0                                                                                                    | Stopparts<br>5) (Pro<br>5) (Pro<br>5                                                         | Count<br>mark<br>Alka Stader<br>TX_DRP<br>TX_DRP                  | 0 000000000000000000000000000000000000                                                                                                    | CNP_PKT<br>0<br>0<br>0<br>0                     | Encoded Frank<br>Freeda<br>2000<br>ECNL.PKT<br>0<br>0<br>0<br>ECNL.PKT                                                                                                    |
| Pass                                                                                                    | Pass                                                                                                    |      | Parties<br>And 1/4<br>And 1/4<br>Lott Couche<br>Lott Couche<br>Lott C | In the second second se                                                                                                    | 2008 Tool Tr<br>1000 2000 2000 2000<br>2000 2000 2000 2000<br>2000 2000                                                                                                    | 2000 (Meta) To<br>2000 (Meta) To<br>2000 (Meta) To                                                                                                    | 11 Rate (Percer<br>120, Ethern<br>8X_UTTL<br>1.70%<br>1.70%<br>1.70%<br>8X_UTTL<br>0.77%<br>0.77%         | *) Poll Ref (<br>0 0 0 0 0 0 0 0 0 0 0 0 0 0 0 0 0 0 0                                                                                                     | RX_DRP<br>RX_DRP<br>RX_DRP<br>RX_DRP<br>0<br>0                                                                                               | RX COURT (bin)<br>RX 2003 (44)<br>RX 2007 (44)<br>RX 2017 (44)<br>0<br>0<br>0<br>0<br>0<br>0<br>0<br>0                                                                                                    | 0 Generator S<br>IL 000 GEN<br>IL 000 GEN<br>IL 000 GEN<br>RX_DRP_R<br>0<br>0<br>0<br>0<br>0<br>0<br>0<br>0<br>0<br>0<br>0<br>0<br>0                                                     | [Count (Frames)<br>22<br>25<br>75<br>75<br>75<br>75<br>75<br>75<br>75<br>75<br>75<br>75<br>75<br>75<br>75                                                                                                    | 9-30 could free<br>2002/44/00<br>2000/2009/2012<br>7K_CK<br>841_511_425<br>865_200<br>841_513_142<br>951_202<br>192<br>192<br>192<br>192                                                                                                    | Strong         Nu           Image: Non-Strain Strain Str                                                                                                    | Base South<br>Base South<br>Tell<br>20000 Food<br>500<br>1.200<br>1.200<br>1.200<br>1.200<br>1.200<br>0.77%                                                                                                    | ing Advanced<br>itt Name Real<br>Real<br>7/2/45  : Port<br>TX.ERR<br>0<br>0<br>0                                                                                                    | Sequencing IH<br>est Transformer<br>(717) 72.000<br>(717) 72.0000<br>(717) 72.0000<br>(717) 72.0000<br>(717) 72.0000<br>(717) 72.0000<br>(717) 72.0000<br>(717) 72.0000<br>(717) 72.0000<br>(717) 72.0000<br>(717) 72.0000<br>(717) 72.0000<br>(717) 72.0000<br>(717) 72.0000<br>(717) 72.00000<br>(717) 72.00000<br>(717) 72.000000000000000000000000000000000000                                                                                                    | Stoparts<br>stoparts<br>s) (Pri<br>School 2, 22<br>Stoparts<br>Stoparts<br>Sto                                                                                                    | Count<br>anne)<br>Walkscher<br>Walkscher<br>T. DRP                | 0100060<br>0<br>0<br>0<br>0<br>0<br>0<br>0<br>0<br>0<br>0<br>0<br>0<br>0                                                                                                    | CNP_PKT<br>0<br>0<br>0<br>0<br>0                | Proped France<br>Process<br>2000<br>EDNLPKT<br>EDNLPKT<br>0<br>0<br>0                                                                                                    |
| Pass                                                                                                    | Pass                                                                                                    |      | Parties<br>And JA<br>Har JA<br>Last cache<br>Ethur net28<br>Ethur net28<br>Ethur net28<br>Ethur net28<br>Ethur net28                                                                                                    | in the figure of the lattice in the figure of the lattice of the lattice of the                                                                                                    | Autor         Total % C           7         7           8         Court           8         Court           9         Court           9         Court           9         Court           9         Court           9         Court           9         Court           9         Court           9         Court           9         Court           9         Court           9         Court           9         Court           9         Court                                                                                                    | 2000 (Meta) 70<br>2000 (Meta) 70<br>2000 (Meta) 70                                                                                                    | 220, Ethern<br>R2, UTU<br>7, 700<br>7, 700<br>7, 700<br>8, UTU<br>8, UTU<br>8, UTU<br>0, 770<br>0, 771    | <pre>H) Roll Ref (</pre>                                                                                                    | RX_DRP<br>0<br>RX_DRP<br>0<br>0<br>RX_DRP<br>0<br>0<br>0                                                                                     | Rx Court (him<br>N XX Court (him<br>RX_OVR<br>0<br>0<br>0<br>0<br>0<br>0<br>0<br>0<br>0<br>0<br>0<br>0<br>0<br>0                                                                                                    | ) Generator St<br>IL 000 GENE<br>IL 000 GENE<br>RX_DRP_R<br>0<br>0<br>0<br>0<br>0<br>0<br>0<br>0<br>0<br>0<br>0<br>0<br>0                                                                | I Count (Frame),<br>22<br>72<br>75<br>76<br>76<br>77<br>77<br>77<br>77<br>77<br>77<br>77<br>77<br>77<br>77<br>77                                                                                                    | 9-39 could fire<br>24002492<br>220032597<br>7K_CK<br>981,971 4255<br>991,200 425<br>7K_CK<br>7K_CK<br>7K_CK<br>7K_CK<br>7K_CK                                                                                                    | TX.0PG<br>888 M9/6<br>888 M9/6<br>888 M9/6<br>888 M9/6<br>888 M9/6<br>888 M9/6<br>888 M9/6<br>888 M9/6                                                                                                    | Bane South     South                                                                                                    | ing Advanced<br>it Name Ream<br>Ream<br>//244 j. Port<br>TX_ERR<br>0<br>0<br>0                                                                                                    | Bearded II II II II II II II II II II II II II                                                                                                    | 880grow<br>5) (7) (7) (7) (7) (7) (7) (7) (7) (7) (7                                                                                                    | Count<br>Hereit<br>Walkscher<br>T. DRP<br>T. DRP                  | 0 0000000<br>0 0<br>0 0<br>0 0<br>0 0<br>0 0<br>0 0                                                                                                    | Court<br>CNP_PAT<br>0<br>0<br>0<br>0            | Encoded France<br>Process<br>ANN<br>ANN<br>ANN<br>ANN<br>COLLPAT<br>0<br>0<br>0<br>0<br>0                                                                                                    |
| Pass                                                                                                    | Pass                                                                                                    |      | Posteen<br>mar (HA)<br>root // (A)<br>root // (A)<br>r | model (1)     model (1)                                                                                                    | and Tone In C<br>2007 22005<br>2007 22005<br>2007 22005<br>2007 22005<br>2007 22005<br>2007 22005<br>2007 2005<br>2007 2005<br>2005<br>2005<br>2005<br>2005<br>2005<br>2005<br>2005<br>2005<br>2005<br>2005<br>2005<br>2005<br>2005<br>2005<br>2005                                                                                                    | 20445 (3445) 72<br>2022/2024 (2<br>2222/2024 (2<br>2222/2024) (2<br>2222/2024) (2<br>2222/2                                                                                                    | 120, Ethern<br>8x,UTTI<br>1, 700<br>1, 700<br>1, 700<br>8x,UTTI<br>8x,UTTI<br>0, 770<br>0, 770            | <pre>ty Boll Refer (</pre>                                                                                                    | RX_DRP<br>0<br>0<br>0                                                                                                    | RX COURT (SHIT)<br>2005/2014 000<br>2005/2014 000<br>2007/2014<br>0<br>0<br>0<br>0<br>0<br>0<br>0<br>0<br>0<br>0<br>0<br>0<br>0<br>0<br>0<br>0<br>0<br>0                                                                                                    | 0 Generator S<br>I.C. BOLSEL<br>I.C. BOLSEL<br>R.XDRP_R<br>0<br>0<br>0<br>0<br>0<br>0<br>0<br>0<br>0<br>0<br>0<br>0<br>0                                                                 | I Count (frame),<br>22<br>57<br>57<br>58<br>58<br>50<br>50<br>51<br>50<br>50<br>51<br>50<br>50<br>51<br>50<br>50<br>51<br>50<br>50<br>50<br>50<br>50<br>50<br>50<br>50<br>50<br>50<br>50<br>50<br>50                                                                                                    | 9 3 2 0 0 ml ffre<br>9 3 2 0 0 ml ffre<br>12002 8 4 0 ml<br>12002 8 0 ml<br>12002 8 1 0 ml<br>12002 8 1                                                                                                    | TX_BPS<br>TX_BPS<br>TX_BPS<br>TX_BPS<br>TX_BPS<br>TX_BPS<br>TX_BPS<br>TX_BPS                                                                                                    | <ul> <li>Base Security</li> <li>Base Security</li> <li>Tech V</li> <li>Porter</li> <li>Porter</li> <li< td=""><td>ing Advanced<br/>of Name Res<br/>Res<br/>TX_ERR<br/>0<br/>0<br/>0</td><td>Secured a 1<br/>est 700 - 100 - 10</td><td>880g/sms<br/>5) 70 / 2002<br/>5) 70 / 2002<br/>5) 70 / 2002<br/>7 / 2002<br/>7 / 2002<br/>7 / 2002<br/>7 / 2002<br/>0<br/>0<br/>0<br/>0<br/>0<br/>0<br/>0<br/>0<br/>0<br/>0<br/>0<br/>0<br/>0</td><td>Gaar<br/>Seed<br/>Anderstand<br/>TX, DRP<br/>TX, DRP</td><td>Chroped<br/>∂<br/>∂<br/>P_RATE<br/>0 Cots<br/>0 Cots</td><td>Court<br/>ONP_PKT<br/>0<br/>0<br/>0<br/>0</td><td>Proped Pares<br/>Proved<br/>AMD<br/>CADD<br/>CAD<br/>COL, PKT<br/>0<br/>0<br/>ECNL, PKT<br/>0<br/>0</td></li<></ul> | ing Advanced<br>of Name Res<br>Res<br>TX_ERR<br>0<br>0<br>0                                                                                                    | Secured a 1<br>est 700 - 100 - 10                                                                                                    | 880g/sms<br>5) 70 / 2002<br>5) 70 / 2002<br>5) 70 / 2002<br>7 / 2002<br>7 / 2002<br>7 / 2002<br>7 / 2002<br>0<br>0<br>0<br>0<br>0<br>0<br>0<br>0<br>0<br>0<br>0<br>0<br>0                                                                                                    | Gaar<br>Seed<br>Anderstand<br>TX, DRP<br>TX, DRP                  | Chroped<br>∂<br>∂<br>P_RATE<br>0 Cots<br>0 Cots | Court<br>ONP_PKT<br>0<br>0<br>0<br>0            | Proped Pares<br>Proved<br>AMD<br>CADD<br>CAD<br>COL, PKT<br>0<br>0<br>ECNL, PKT<br>0<br>0                                                                                                    |
| Pass                                                                                                    | Pass                                                                                                    |      | Parties<br>Parties<br>Parties<br>Parties<br>Statics<br>ethermet2<br>ethermet2<br>ethermet2<br>ethermet2<br>ethermet2<br>ethermet2<br>ethermet2<br>ethermet2                                                                                                    | market<br>market<br>marke                                                                                                    | And Tool to Control of Control of                                                                                                    | 2004 (Meta) 70<br>2007 (Meta) 70<br>2007 (Meta) 70                                                                                                    | 11 Ret (Proc                                                                                              | <pre>tv) Rould Route (</pre>                                                                                                    | RX_DRP                                                                                                    | RX COVE (Smith<br>XXX, OVE<br>0<br>0<br>0<br>0<br>0<br>0<br>0<br>0<br>0<br>0<br>0<br>0<br>0<br>0<br>0<br>0<br>0<br>0<br>0                                                                                                    | 0 Cenerator 3<br>22.002.442<br>RX_DRP_R<br>0<br>0<br>0<br>0<br>0<br>0<br>0<br>0<br>0<br>0<br>0<br>0<br>0                                                                                 | TE<br>TE<br>N<br>N<br>11, 022<br>TE<br>TE<br>TE<br>TE<br>TE<br>TE<br>TE<br>TE<br>TE<br>TE                                                                                                    | Bag could fire<br>Internet for the second second se                                                                                                    | TX_BPS<br>88 M6/e<br>61 M6/e<br>7X_BPS<br>53 M6/e                                                                                                    | <ul> <li>Baix South</li> <li>Baix South</li> <li>Tell</li> <li>Tell&lt;</li></ul>                                                                                                    | ing, Advance, Advance                                                                                                    | 28-partial print<br>est<br>est<br>TX_CCCC<br>TX_DEP<br>TX_DEP<br>0<br>0<br>TX_DEP<br>0<br>0<br>0<br>0<br>0<br>0<br>0<br>0<br>0<br>0<br>0<br>0<br>0<br>0<br>0<br>0<br>0<br>0<br>0                                                                                                    | 980g/sms<br>9 0 0 0 0 0 0 0 0 0 0 0 0 0 0 0 0 0 0 0                                                                                                    | Gant<br>Week<br>Alexandria<br>Alexandria<br>TX, Dep               | Chroped<br>a<br>a<br>b<br>c<br>c<br>c<br>c<br>c<br>c<br>c<br>c<br>c<br>c<br>c<br>c<br>c                                                                                                    | Covit                                           | Cropped Pares<br>Percent<br>2.00<br>COL.PRT<br>0<br>0<br>0<br>0<br>0<br>0                                                                                                    |

### 6.8 COPP

| Test Items          | СОРР                                                                                                    |
|---------------------|----------------------------------------------------------------------------------------------------|
| Test Content        | Test that the device can resist attacks after enabling COPP.                                                                                                    |
| Test Topology       | DUTI<br>1 2<br>A STC B                                                                                                    |
| Test Steps          | <ol> <li>Set up the test environment as shown in the diagram.</li> <li>Configure DUT P1 IP as 100.100.100.100/24 and P2 IP as 200.200.200.200/24.</li> <li>Check the device CPU load.</li> <li>Send packets to the device CPU at line rate via TGA, and check the device CPU load.</li> <li>Test ARP miss, wait for 5 minutes, and check the device CPU load.</li> </ol> |
| Expected<br>Results | 4.5. The CPU utilization of the device is within the normal range.                                                                                                    |

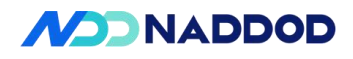

|             | Port 1 IP:100.100.100/24, Port 2 IP:200.200.200/24<br>config interface ip add Ethernet0 100.100.100.100/24                                                                                                    |
|-------------|----------------------------------------------------------------------------------------------------|
|             | config interface ip add Ethernet8 200.200.200/24                                                                                                    |
|             |                                                                                                    |
|             | TGA sends packets at line rate with the destination MAC as the device CPU MAC and the destination IP as 100.100.100.100. Observe for 5 minutes and capture the average value.                                                                                                    |
|             | root@sonic:/home/admin# top<br>top - 10:00:52 up 7:33, 1 user, load average: 0.65, 0.83, 0.88<br>Tasks: 406 total, 1 running, 402 sleeping, 0 stopped, 3 zombie<br>%Cpu(s): 2.5 us, 2.2 sy, 0.0 ni, 95.1 id, 0.0 wa, 0.0 hi, 0.2 si, 0.0 st<br>MiB Mem : 15160.7 total, 9805.4 free, 3332.4 used, 2022.9 buff/cache |
|             | MIB Swap: 0.0 total, 0.0 free, 0.0 used. 11386.4 avail Mem                                                                                                    |
|             | PID USER PR NI VIRT RES SHR S %CPU %MEM TIME+ COMMAND 11627 root 20 0 3829364 850656 228728 S 15.9 5.5 40:55.94 syncd                                                                                                    |
|             | 8740 root 20 0 263944 32932 12744 S 8.0 0.2 28:23.35 python3                                                                                                    |
|             | 5615 root 20 0 111012 58524 7400 S 5.0 0.4 16:27.16 redis-server                                                                                                    |
|             | 5739 root 20 0 104884 21296 10720 S 2 7 0 1 9:42 95 main ny                                                                                                    |
|             | 5616 root 20 0 85412 38916 7360 S 1.3 0.3 6:44.89 redis-server                                                                                                    |
|             | 25898 root 20 0 199104 38888 13664 S 1.3 0.3 6:20.35 python3                                                                                                    |
|             | 8108 root 20 0 17404 10944 6236 S 1.0 0.1 3:17.75 python                                                                                                    |
| Actual Test | 13 root 20 0 0 0 0 1 0.3 0.0 0:11.02 rcu_sched                                                                                                    |
| Results     | 38 root 20 0 0 0 0 S 0.3 0.0 0:02.53 ksoftirqd/5                                                                                                    |
|             | 849 root 20 0 2985472 67904 55268 S 0.5 0.4 5:08.59 containerd<br>8112 root 20 0 17804 11164 6312 S 0 3 0 1 0:39 65 pythop                                                                                                    |
|             | 8741 root 20 0 37148 25340 12252 S 0 3 0 2 2.19 75 python3                                                                                                    |
|             | 13469 admin 20 0 11004 4564 3980 S 0.3 0.0 0:11.56 vty log.sh                                                                                                    |
|             | 25894 root 20 0 2426288 186632 20156 S 0.3 1.2 1:19.96 telemetry                                                                                                    |
|             | 26060 root 20 0 2496040 186292 18228 S 0.3 1.2 1:21.52 dialout_client_                                                                                                    |
|             | 1679555 root 20 0 11108 4304 3284 R 0.3 0.0 0:00.03 top                                                                                                    |
|             | 1 root 20 0 100464 11812 8044 S 0.0 0.1 0:08.93 systemd                                                                                                    |
|             | 2  root  200000  S 0.0000000000000000000000000000000000                                                                                                    |
|             | 4 root 0 -20 0 0 0 1 0.0 0.0 0.00.00 rcu par gp                                                                                                    |
|             | 6 root 0 -20 0 0 0 I 0.0 0.0 0:00.00 kworker/0:0H-kblockd                                                                                                    |
|             | 7 root 20 0 0 0 1 0.0 0.0 0:00.11 kworker/0:1-cgroup_destroy                                                                                                    |
|             | 9 root 0 -20 0 0 0 I 0.0 0.0 0:00.00 mm_percpu_wq                                                                                                    |
|             | 10 root 20 0 0 0 0 S 0.0 0.0 0:00.00 rcu_tasks_rude_                                                                                                    |
|             | 11 root 20 0 0 0 0 S 0.0 0.0 0:00.00 rcu_tasks_trace<br>12 root 20 0 0 0 S 0.0 0 0 0:002 88 kaofting $\frac{1}{0}$                                                                                                    |
|             | $12 \operatorname{root} rt = 0.000 \mathrm{S} = 0.0000 \mathrm{O} = 0.0000 \mathrm{S} = 0.0000 \mathrm{S} = 0.00000 \mathrm{S} = 0.00000 \mathrm{S} = 0.0000000000000000000000000000000000$                                                                                                    |
|             | 15 root 20 0 0 0 0 S 0.0 0.0 0.00.00 cpuhp/0                                                                                                    |
|             | 16 root 20 0 0 0 S 0.0 0.0 0:00.00 cpuhp/1                                                                                                    |
|             | 17 root rt 0 0 0 0 S 0.0 0.0 0:00.22 migration/1                                                                                                    |
|             | 18 root 20 0 0 0 0 S 0.0 0.0 0:02.76 ksoftirqd/1                                                                                                    |
|             | 20 root 0 -20 0 0 0 1 0.0 0.0 0:00.00 kworker/1:0H-events_highpri                                                                                                    |
|             | 21  root  20 0 0 0  S 0.0 0.0 0.00.00  cpunp/2<br>22  root rt  0.0 0  S 0.0 0 0.00023  migration/2                                                                                                    |
|             | 23 root 20 0 0 0 0 S 0.0 0.0 0:02.67 ksoftirad/2                                                                                                    |
|             | 25 root 0 -20 0 0 0 I 0.0 0.0 0:00.00 kworker/2:0H-events highpri                                                                                                    |

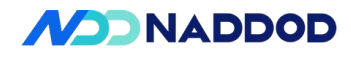

26 root 20 0 0 0 0 S 0.0 0.0 0:00.00 cpuhp/3 27 root rt 0 0 0 0 S 0.0 0.0 0:00.23 migration/3 28 root 20 0 0 0 0 S 0.0 0.0 0:02.47 ksoftirgd/3 30 root 0 -20 0 0 0 I 0.0 0.0 0:00.00 kworker/3:0H-events highpri 31 root 20 0 0 0 0 S 0.0 0.0 0:00.00 cpuhp/4 32 root rt 0 0 0 0 S 0.0 0.0 0:00.23 migration/4 33 root 20 0 0 0 0 S 0.0 0.0 0:02.53 ksoftirgd/4 35 root 0 -20 0 0 0 I 0.0 0.0 0:00.00 kworker/4:0H-events highpri 36 root 20 0 0 0 0 S 0.0 0.0 0:00.00 cpuhp/5 37 root rt 0 0 0 0 S 0.0 0.0 0:00.24 migration/5 40 root 0 -20 0 0 0 I 0.0 0.0 0:00.00 kworker/5:0H-kblockd 41 root 20 0 0 0 0 S 0.0 0.0 0:00.00 cpuhp/6 root@sonic:/home/admin# TGA sends packets at line rate with the destination MAC as the device CPU MAC and the destination IP as 200.200.200.200. After waiting for 5 minutes. check the device CPU load. top root@sonic:/home/admin# top top - 10:01:42 up 7:33, 1 user, load average: 0.43, 0.74, 0.85 Tasks: 410 total, 2 running, 405 sleeping, 0 stopped, 3 zombie %Cpu(s): 2.3 us, 2.1 sy, 0.0 ni, 95.6 id, 0.0 wa, 0.0 hi, 0.0 si, 0.0 st MiB Mem : 15160.7 total, 9775.3 free, 3362.3 used, 2023.0 buff/cache MiB Swap: 0.0 total, 0.0 free, 0.0 used. 11357.2 avail Mem PID USER PR NI VIRT RES SHR S %CPU %MEM TIME+ COMMAND 11627 root 20 0 3829364 850656 228728 S 19.9 5.5 41:00.65 syncd 8740 root 20 0 263944 32932 12744 S 7.3 0.2 28:26.36 python3 5615 root 20 0 111012 58352 7400 S 4.0 0.4 16:28.98 redis-server 5616 root 20 0 85412 39116 7360 S 3.3 0.3 6:45.67 redis-server 5739 root 20 0 104884 21296 10720 S 3.0 0.1 9:44.04 main.py 25898 root 20 0 199104 38888 13664 S 1.7 0.3 6:21.08 python3 1683142 root 20 0 1790756 64456 29572 S 1.7 0.4 0:00.05 docker 8108 root 20 0 17404 10944 6236 S 1.0 0.1 3:18.11 python 1302 root 20 0 3384108 130064 50576 S 0.7 0.8 4:08.10 dockerd 8741 root 20 0 37148 25340 12252 S 0.7 0.2 2:20.02 python3 11717 root 20 0 406040 24904 13564 S 0.7 0.2 0:25.88 orchagent 145 root 20 0 0 0 0 I 0.3 0.0 0:00.69 kworker/9:1-events 8107 root 20 0 19080 12524 6280 S 0.3 0.1 0:53.01 python 9756 root 20 0 29808 24896 8928 S 0.3 0.2 0:04.21 supervisord 14376 300 20 0 1568560 133248 11712 S 0.3 0.9 0:01.88 zebra 25894 root 20 0 2426288 186632 20156 S 0.3 1.2 1:20.05 telemetry 26060 root 20 0 2496040 186292 18228 S 0.3 1.2 1:21.60 dialout client 1682959 root 20 0 11104 4228 3212 R 0.3 0.0 0:00.02 top 1683213 root 20 0 6212 1984 1732 R 0.3 0.0 0:00.01 du 1 root 20 0 100464 11812 8044 S 0.0 0.1 0:08.93 systemd 2 root 20 0 0 0 0 S 0.0 0.0 0:00.00 kthreadd 3 root 0 -20 0 0 0 I 0.0 0.0 0:00.00 rcu gp 4 root 0 -20 0 0 0 I 0.0 0.0 0:00.00 rcu par gp 6 root 0 -20 0 0 0 I 0.0 0.0 0:00.00 kworker/0:0H-kblockd 7 root 20 0 0 0 0 1 0.0 0.0 0:00.11 kworker/0:1-cgroup destroy 9 root 0 -20 0 0 0 I 0.0 0.0 0:00.00 mm percpu wq 10 root 20 0 0 0 0 S 0.0 0.0 0:00.00 rcu tasks rude 11 root 20 0 0 0 0 S 0.0 0.0 0:00.00 rcu tasks trace 12 root 20 0 0 0 0 S 0.0 0.0 0:02.88 ksoftirgd/0 13 root 20 0 0 0 0 1 0.0 0.0 0:11.04 rcu sched

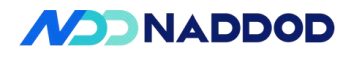

|              | 14 root rt 0 0 0 0 S 0.0 0.0 0:00.05 migration/0                  |
|--------------|-------------------------------------------------------------------|
|              | 15 root 20 0 0 0 S 0.0 0.0 0:00.00 cpuhp/0                        |
|              | 16 root 20 0 0 0 S 0.0 0.0 0:00.00 cpuhp/1                        |
|              | 17 root rt 0 0 0 0 S 0.0 0.0 0:00.22 migration/1                  |
|              | 18 root 20 0 0 0 S 0.0 0.0 0:02.76 ksoftirqd/1                    |
|              | 20 root 0 -20 0 0 0 I 0.0 0.0 0:00.00 kworker/1:0H-events highpri |
|              | 21 root 20 0 0 0 S 0.0 0.0 0:00.00 cpuhp/2                        |
|              | 22 root rt 0 0 0 0 S 0.0 0.0 0:00.23 migration/2                  |
|              | 23 root 20 0 0 0 S 0.0 0.0 0:02.67 ksoftirqd/2                    |
|              | 25 root 0 -20 0 0 0 I 0.0 0.0 0:00.00 kworker/2:0H-events_highpri |
|              | 26 root 20 0 0 0 S 0.0 0.0 0:00.00 cpuhp/3                        |
|              | 27 root rt 0 0 0 0 S 0.0 0.0 0:00.23 migration/3                  |
|              | 28 root 20 0 0 0 S 0.0 0.0 0:02.47 ksoftirqd/3                    |
|              | 30 root 0 -20 0 0 0 I 0.0 0.0 0:00.00 kworker/3:0H-events_highpri |
|              | 31 root 20 0 0 0 S 0.0 0.0 0:00.00 cpuhp/4                        |
|              | 32 root rt 0 0 0 0 S 0.0 0.0 0:00.23 migration/4                  |
|              | 33 root 20 0 0 0 S 0.0 0.0 0:02.53 ksoftirqd/4                    |
|              | 35 root 0 -20 0 0 0 I 0.0 0.0 0:00.00 kworker/4:0H-events_highpri |
|              | 36 root 20 0 0 0 S 0.0 0.0 0:00.00 cpuhp/5                        |
|              |                                                                   |
|              |                                                                   |
| Test results | PASS                                                              |
|              |                                                                   |
| Domontra     |                                                                   |
| Keinarks     |                                                                   |
|              |                                                                   |

#### 6.9 ZTP

| 0.7 211                |                                                                                                    |
|------------------------|----------------------------------------------------------------------------------------------------|
| Test Items             | ZTP                                                                                                    |
| Test Content           | Test that the switch supports ZTP (Zero Touch Provisioning).                                                                                                    |
| Test Topology          | PC DUT1                                                                                                    |
| Test Steps             | <ol> <li>Export the current configdb file (skip if already exported), and delete the current configdb file.</li> <li>On PC1, enable the DHCP server to configure option 67, enable the TFTP server containing the ZTP configuration file, and enable the HTTP server containing the configdb.</li> <li>Reboot the DUT and check whether it obtains the ZTP configuration and configdb.</li> </ol> |
| Expected<br>Results    | 2. The ZTP configuration and configdb file can be obtained.                                                                                                    |
| Actual Test<br>Results | Default configuration: Enabled state.<br>root@sonic:/home/admin# cat /host/ztp/ztp_cfg.json<br>{                                                                                                    |

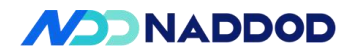

"admin-mode": true, "ztp-json-local": "/mnt/usb/ztp.json" } Delete configdbfile rm /etc/sonic/config db.json Reboot Check the downloaded configdb file. Mar 4 14:58:07.994214 sonic INFO sonic-ztp[1167229]: Downloading provisioning data from tftp://192.168.1.150/ztp.json to /var/run/ztp/ztp data opt67.json Mar 4 14:58:08.353372 sonic INFO sonic-ztp[1167229]: Starting ZTP using JSON file /var/run/ztp/ztp data opt67.json at 2025-03-04 06:58:08 UTC. Mar 4 14:58:08.354179 sonic INFO sonic-ztp[1167229]: Processing configuration section 01-configdb-json at 2025-03-04 06:58:08 UTC. Mar 4 14:58:09.569112 sonic INFO sonic-ztp[1178666]: configdb-json: Downloading config db.json file from 'tftp://192.168.1.150/N9500 config db.json'. Mar 4 14:58:09.650892 sonic INFO sonic-ztp[1178666]: configdb-json: Configuration change detected. Removing ZTP configuation from Config DB. Mar 4 14:58:09.651051 sonic INFO sonic-ztp[1178666]: configdb-json: Stopping ZTP discovery on interfaces. Mar 4 14:58:28.316779 sonic INFO sonic-ztp[1178666]: configdb-json: Reloading config db.json to Config DB. Mar 4 14:58:28.624094 sonic INFO sonic-ztp[1182422]: Running command: rm -rf /tmp/dropstat-\* Mar 4 14:58:28.647855 sonic INFO sonic-ztp[1182422]: Disabling container monitoring ... Mar 4 14:58:28.666403 sonic INFO sonic-ztp[1182422]: Stopping SONiC target ... Mar 4 14:58:48.979418 sonic INFO sonic-ztp[1182422]: Running command: /usr/local/bin/sonic-cfggen -j /etc/sonic/init cfg.json -j /tmp/config dl.json --write-to-db Mar 4 14:58:49.246952 sonic INFO sonic-ztp[1182422]: Running command: /usr/local/bin/db migrator.py -o migrate Mar 4 14:58:49.431069 sonic INFO sonic-ztp[1182422]: Running command: /usr/local/bin/sonic-cfggen /etc/sonic/sonic version.yml -d -y -t /usr/share/sonic/templates/sonic-environment.j2,/etc/sonic/sonic-environment Mar 4 14:58:50.558117 sonic INFO sonic-ztp[1182422]: Restarting SONiC target ... Mar 4 14:58:50.642379 sonic INFO sonic-ztp[1182422]: Enabling container monitoring ... Mar 4 14:58:50.667017 sonic INFO sonic-ztp[1182422]: Updating hostname ... Mar 4 14:58:51.749871 sonic INFO sonic-ztp[1182422]: Reloading Monit configuration ... Mar 4 14:58:51.770692 sonic INFO sonic-ztp[1182422]: Reinitializing monit daemon Mar 4 14:58:52.036079 sonic INFO sonic-ztp[1185892]: user info loaded. Mar 4 14:58:52.157316 sonic INFO sonic-ztp[1167229]: Processed Configuration section 01-configdb-json with result SUCCESS, exit code (0) at 2025-03-04 06:58:08 UTC. Mar 4 14:58:52.158124 sonic INFO sonic-ztp[1167229]: Checking configuration section 01-configdb-json result: SUCCESS, ignore-result: False. Mar 4 14:58:52.169687 sonic INFO sonic-ztp[1167229]: ZTP successfully completed at 2025-03-04 06:58:52 UTC. root@sonic:/etc/sonic# show ztp ZTP Admin Mode : True **ZTP** Service : Inactive **ZTP Status : SUCCESS** ZTP Source : dhcp-opt67 (eth0) Runtime : 01m 42s

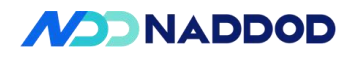

|              | Timestamp : 2025-03-04 06:58:52 UTC                     |
|--------------|---------------------------------------------------------|
|              | ZTP Service is not running<br>01-configdb-json: SUCCESS |
| Test results | PASS                                                    |
| Remarks      |                                                         |